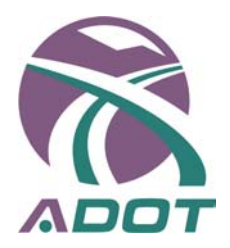

# DEVELOPMENT AND IMPLEMENTATION OF ARIZONA DEPARTMENT OF TRANSPORTATION (ADOT) PAVEMENT MANAGEMENT SYSTEM (PMS)

**Final Report 494** 

### Prepared by:

Stantec Consulting Inc. 49 Frederick Street Kitchener, ON N2H 6M7

8211 S, 48<sup>th</sup> Street Phoenix, AZ 85044

### April 2006

#### Prepared for:

Arizona Department of Transportation 206 South 17<sup>th</sup> Avenue Phoenix, Arizona 85007 in cooperation with the U.S. Department of Transportation Federal Highway Administration

### DISCLAIMER

The contents of this report reflect the views of the authors who are responsible for the facts and the accuracy of the data presented herein. The contents do not necessarily reflect the official views or policies of the Arizona Department of Transportation or the Federal Highway Administration. This report does not constitute a standard, specification, or regulation. Trade or manufacturers' names which may appear herein are cited only because they are considered essential to the objectives of the report. The U.S. Government and the State of Arizona do not endorse products or manufacturers.

| 1. Report No.<br>FHWA-A7-06-494                                                                 |               | 2. Government A    | ccession No.            | 3. Recipient's C     | atalog No.       |
|-------------------------------------------------------------------------------------------------|---------------|--------------------|-------------------------|----------------------|------------------|
| 4. Title and Subtitle                                                                           |               |                    |                         | 5. Report Date       |                  |
| DEVELOPMENT AND                                                                                 |               | NTATION OF A       |                         | April 200            | 6                |
| MANAGEMENT SYSTEM (PMS)                                                                         |               |                    | 6. Performing 0         | rganization Code     |                  |
| 7. Author                                                                                       |               |                    |                         | 8. Performing O      | rganization      |
| Sameh Zaghloul, Ph.D                                                                            | ., Khaled H   | elali, Ph.D., W    | ael Bekheet, Ph.D.      | . Report No.         |                  |
| 9. Performing Organization Nam                                                                  | ne and Addres | S                  |                         | 10. Work Unit N      | 0.               |
| 49 Frederick Street                                                                             |               |                    |                         | 11 Contract or       | Grant No         |
| Kitchener ON N2H 6                                                                              | M7            |                    |                         |                      |                  |
| 8211 S. 48 <sup>th</sup> Street                                                                 |               |                    |                         | SPR-PL-1(5)          | 7)-494           |
| Phoenix, AZ 85044                                                                               |               |                    |                         |                      | , 101            |
| 12. Sponsoring Agency Name a                                                                    | nd Address    |                    |                         | 13.Type of Rep       | ort & Period     |
| Arizona Department of                                                                           | f Transporta  | ation              |                         | Covered              |                  |
| 206 S. 17th Avenue                                                                              |               |                    |                         | Final Rep            | ort              |
| Phoenix, Arizona 8500                                                                           | )7            |                    |                         |                      |                  |
|                                                                                                 |               |                    |                         | 14. Sponsoring       | Agency Code      |
| Project Manager: Yon                                                                            | gqi Li        |                    |                         |                      |                  |
| 15. Supplementary Notes                                                                         |               |                    |                         |                      |                  |
| Prepared in cooperation                                                                         | on with the   | U.S. Departme      | nt of Transportatio     | n, Federal Highwa    | у                |
| Administration                                                                                  |               |                    |                         |                      |                  |
| Arizona Dopartmont of Tr                                                                        | ancoartatio   |                    | oon one of the nig      | pooring states in t  | ho               |
| Anzona Department of Th                                                                         |               | Devement Men       | accoment Systems        | (DMC) Since the      | acrby 1090's     |
|                                                                                                 |               | Pavement fool      |                         | (FIVIS). SILLE LIE   | early 1900 S,    |
| ADOT has been using pa                                                                          |               |                    | k lo manaye, maini      | ain anu preserve /   | Alizolid S       |
| highway network. ADOT s                                                                         |               | were originally    | based on a proba        | ionistic approach io | br modeling      |
| the pavement performance                                                                        | e, which we   | ere adequate id    | or the original ADO     | r requirements.      |                  |
| Recently, ADOT has deci                                                                         | ded to expa   | and the use of t   | he PMS tools to al      | so support the pay   | vement           |
| maintenance operations.                                                                         | This require  | ed a change in     | the existing ADOT       | 's PMS tools, whic   | h prompted a     |
| need to move to a different pavement management software. Subsequently, ADOT selected Stantec's |               |                    |                         | cted Stantec's       |                  |
| Highway Pavement Mana                                                                           | Igement Ap    | plication (HPM     | A) software to repl     | ace its pavement r   | nanagement       |
| system, and retained Star                                                                       | ntec's servi  | ces for structuri  | na. data loadina. r     | nodel developmen     | t. and           |
| implementing the HPMA.                                                                          |               |                    | <b>U</b> , <b>U</b> ,   | •                    | ,                |
|                                                                                                 |               |                    |                         |                      |                  |
| HPMA is a single software                                                                       | e applicatio  | n that provides    | full database man       | agement and anal     | ysis             |
| capabilities required by th                                                                     | e two types   | of users (PMS      | and Maintenance         | ). The HPMA prov     | lides            |
| capability for users to wor                                                                     | k at both th  | e detailed high    | way level and the       | aggregated section   | n level. Also it |
| provides a wide variety of                                                                      | analysis ca   | apabilities, inclu | iding corrective ma     | aintenance, preven   | itive            |
| maintenance, and rehabil                                                                        | itation analy | ysis.              |                         |                      |                  |
| This report documents the                                                                       | e approach    | used to achiev     | e the goals of this     | project including th | ne               |
| customization of the HPM                                                                        | A to addres   | s ADOT requir      | ements the develo       | opment of the anal   | vsis models      |
| which are based on ADO                                                                          | T historic ne | erformance dat     | a and the impleme       | entation of these a  | nalvsis          |
| models in conducting a st                                                                       | atewide an    | alveis             |                         |                      | laryoio          |
|                                                                                                 |               |                    |                         |                      |                  |
| 17. Key Words                                                                                   |               |                    | 18. Distribution State  | ment                 | 23. Registrant's |
| PMS, Rehabilitation, Prev                                                                       | entive Mair   | itenance,          | Document is ava         | llable to the U.S.   | Seal             |
| Corrective Maintenance,                                                                         | Prediction N  | /lodels,           | public through the      | e National           |                  |
| Decision Trees                                                                                  |               |                    | I echnical Inform       | ation Service,       |                  |
|                                                                                                 | 00.00         |                    | Springfield, Virgin     | nia, 22161           | 4                |
| 19. Security Classification                                                                     | 20. Security  |                    | 21. No. of Pages<br>210 | 22. Price            |                  |
| Unclassifieu                                                                                    | Uncla         | ISSIIIEU           | 219                     |                      |                  |

### **Technical Report Documentation Page**

|                     | SI* (MODERN METRIC) CONVERSION FACTORS |                     |                                   |                   |                   |                        |                    |                     |                     |
|---------------------|----------------------------------------|---------------------|-----------------------------------|-------------------|-------------------|------------------------|--------------------|---------------------|---------------------|
|                     | APPROXIMATE                            | CONVERSIO           | NS TO SI UNITS                    |                   |                   | APPROXIMATE CC         | <b>NVERSION</b>    | S FROM SI UNITS     |                     |
| Symbol              | When You Know                          | Multiply By         | To Find                           | Symbol            | Symbol            | When You Know          | Multiply By        | To Find             | Symbol              |
|                     |                                        | <u>LENGTH</u>       |                                   |                   |                   |                        | LENGTH             |                     |                     |
| in                  | Inches                                 | 25.4                | millimeters                       | mm                | mm                | millimeters            | 0.039              | inches              | in                  |
| ft                  | Feet                                   | 0.305               | meters                            | m                 | m                 | meters                 | 3.28               | feet                | ft                  |
| yd                  | Yards                                  | 0.914               | meters                            | m                 | m                 | meters                 | 1.09               | yards               | yd                  |
| mi                  | Miles                                  | 1.61                | kilometers                        | km                | km                | kilometers             | 0.621              | miles               | mi                  |
|                     |                                        | AREA                |                                   |                   |                   |                        | AREA               |                     |                     |
| in <sup>2</sup>     | square inches                          | 645.2               | square millimeters                | mm <sup>2</sup>   | mm <sup>2</sup>   | Square millimeters     | 0.0016             | square inches       | in <sup>2</sup>     |
| ft <sup>2</sup>     | square feet                            | 0.093               | square meters                     | m²                | m²                | Square meters          | 10.764             | square feet         | ft <sup>2</sup>     |
| vd <sup>2</sup>     | square vards                           | 0.836               | square meters                     | m²                | m <sup>2</sup>    | Square meters          | 1.195              | square vards        | vd <sup>2</sup>     |
| ac                  | Acres                                  | 0.405               | hectares                          | ha                | ha                | hectares               | 2.47               | acres               | ac                  |
| mi²                 | square miles                           | 2.59                | square kilometers                 | km <sup>2</sup>   | km <sup>2</sup>   | Square kilometers      | 0.386              | square miles        | mi²                 |
|                     |                                        | VOLUME              |                                   |                   |                   |                        | VOLUME             |                     |                     |
| fl oz               | fluid ounces                           | 29.57               | milliliters                       | mL                | mL                | milliliters            | 0.034              | fluid ounces        | fl oz               |
| gal                 | Gallons                                | 3.785               | liters                            | L                 | L                 | liters                 | 0.264              | gallons             | gal                 |
| ft <sup>3</sup>     | cubic feet                             | 0.028               | cubic meters                      | m³                | m <sup>3</sup>    | Cubic meters           | 35.315             | cubic feet          | ft <sup>3</sup>     |
| yd <sup>3</sup>     | cubic yards                            | 0.765               | cubic meters                      | m³                | m³                | Cubic meters           | 1.308              | cubic yards         | yd³                 |
|                     | NOTE: Volumes g                        | reater than 1000L s | hall be shown in m <sup>3</sup> . |                   |                   |                        |                    |                     |                     |
|                     |                                        | MASS                |                                   |                   |                   |                        | MASS               |                     |                     |
| oz                  | Ounces                                 | 28.35               | grams                             | g                 | g                 | grams                  | 0.035              | ounces              | οz                  |
| lb                  | Pounds                                 | 0.454               | kilograms                         | kg                | kg                | kilograms              | 2.205              | pounds              | lb                  |
| Т                   | short tons (2000lb)                    | 0.907               | megagrams                         | mg                | Mg                | megagrams              | 1.102              | short tons (2000lb) | Т                   |
|                     |                                        |                     | (or "metric ton")                 | (or "t")          |                   | (or "metric ton")      |                    |                     |                     |
|                     | <u>TEN</u>                             | IPERATURE (e        | <u>xact)</u>                      |                   |                   | <u>TEMP</u>            | <u>ERATURE (ex</u> | <u>(act)</u>        |                     |
| ۴                   | Fahrenheit                             | 5(F-32)/9           | Celsius temperature               | °C                | °C                | Celsius temperature    | 1.8C + 32          | Fahrenheit          | ۴                   |
|                     | temperature                            | or (F-32)/1.8       |                                   |                   |                   |                        |                    | temperature         |                     |
|                     |                                        | ILLUMINATION        | <u>1</u>                          |                   |                   | <u>IL</u>              | LUMINATION         |                     |                     |
| fc                  | foot candles                           | 10.76               | lux                               | lx                | lx                | lux                    | 0.0929             | foot-candles        | fc                  |
| fl                  | foot-Lamberts                          | 3.426               | candela/m <sup>2</sup>            | cd/m <sup>2</sup> | cd/m <sup>2</sup> | candela/m <sup>2</sup> | 0.2919             | foot-Lamberts       | fl                  |
|                     | FORCE AN                               | D PRESSURE          | <u>OR STRESS</u>                  |                   |                   | FORCE AND              | PRESSURE C         | <u>DR STRESS</u>    |                     |
| lbf                 | Poundforce                             | 4.45                | newtons                           | Ν                 | N                 | newtons                | 0.225              | poundforce          | lbf                 |
| lbf/in <sup>2</sup> | poundforce per                         | 6.89                | kilopascals                       | kPa               | kPa               | kilopascals            | 0.145              | poundforce per      | lbf/in <sup>2</sup> |
|                     | square inch                            |                     |                                   |                   |                   |                        |                    | square inch         |                     |

SI is the symbol for the International System of Units. Appropriate rounding should be made to comply with Section 4 of ASTM E380

# TABLE OF CONTENTS

| EXECU    | JTIVE SUMMARY                                             | 1        |
|----------|-----------------------------------------------------------|----------|
| 1.0 I    | INTRODUCTION                                              | 3        |
| 1.1      | BACKGROUND                                                | 3        |
| 1.2      | REPORT ORGANIZATION                                       | 3        |
| 2.0 I    | PROJECT APPROACH OVERVIEW                                 | 5        |
| 2.1      | PROJECT APPROACH OVERVIEW                                 | 5        |
| 2.2      | OVERVIEW OF HPMA SOFTWARE                                 | 6        |
| 2.2      | 2.1 Database Management Subsystem                         | 6<br>o   |
| 2.2      | 2.2 Network Analysis Subsystem                            | 0<br>Q   |
| 2.2      | 2.4 Project Design & Analysis Subsystem                   |          |
| 3.0      | ADOT PMS FUNCTIONALITY AND SOFTWARE MODIFICATION          | 11       |
| 3.1      | HIGHWAY REFERENCING BASED ON MILEPOST RELATIVE DISTANCE   | 13       |
| 3.2      | CONDITION DATA WITH MULTIPLE OCCURRENCES PER YEAR         | 13       |
| 3.3      | OVERALL INDEX INCLUDING MAINTENANCE COSTS                 |          |
| 3.4      | SECTIONAL LEVEL PREDICTION MODELS                         |          |
| 3.0      | SUMMARY NETWORK PERFORMANCE PLOT SHOWING IRI              | 15       |
| 3.7      | Additional Construction History Data Items                |          |
| 3.8      | MAINTENANCE HISTORY REPORTING                             | 15       |
| 3.9      | EXPANSION OF DISTRICT AND MAINTENANCE ORGANIZATION FIELDS |          |
| 3.10     | OPTIMIZATION COST SUMMARY GRAPHIC REPORT                  |          |
| 3.11     | NETWORK PERFORMANCE PLOTS BY ROUTE TYPE                   |          |
| 3.13     | OPTIMIZATION PERFORMANCE CONSTRAINTS BY ROUTE TYPE        |          |
| 4.0 I    | DEVELOPMENT OF PMS DATABASE                               | 21       |
| 4.1      | HPMA DATABASE                                             |          |
| 4.2      | DATA SOURCES                                              | 22       |
| 4.3      | PARAMETER CODE TABLE                                      | 22       |
| 4.3      | 3.1 Highway ID and Referencing                            | 23       |
| 4.3      | 3.2 JUIISdiction                                          |          |
| 4.0      | 3.3 Administrative                                        | 25       |
| 4.3      | 3.5 Pavement/Median                                       |          |
| 4.3      | 3.6 Shoulder/Drainage                                     | 27       |
| 4.3      | 3.7 Construction                                          | 27       |
| 4.3      | 3.8 Distress Types                                        |          |
| 4.3<br>1 | 3.9 ITAILIC Classes                                       | 28<br>20 |
| 4.4      | DATA CONVERSION AND LOADING TO HPMA                       |          |

| 5.0     | DEVE        | LOPMENT OF PMS MODELS AND ANALYSIS PARAMETERS                     | 33  |
|---------|-------------|-------------------------------------------------------------------|-----|
| 5.1     | Ove         | RVIEW OF HPMA ANALYSIS PROCEDURE                                  | 33  |
| 5.2     | ADO         | OT PAVEMENT PERFORMANCE INDICES                                   | 34  |
| 5.3     | De∨         | ELOPMENT OF PAVEMENT DISTRESS INDEX (PDI)                         | 35  |
| 5.      | .3.1        | Development of PDI for AC Pavements                               | 36  |
| 5.      | .3.2        | Development of PDI for PC Pavements                               | 38  |
| 5.4     | Mai         | NTENANCE AND REHABILITATION ACTIVITIES                            | 40  |
| 5.5     | Moi         | DELING THE IMPACT OF MAINTENANCE AND REHABILITATION ACTIVITIES ON |     |
|         | ΡΑ          | EMENT PERFORMANCE                                                 | 42  |
| 5.6     | Dev         | ELOPMENT OF PSR DEFAULT PREDICTION MODELS                         | 44  |
| 5.      | .6.1        | Performance Classes                                               | 45  |
| 5.      | .6.2        | Performance Model Generation Procedure                            | 46  |
| 5.      | .6.3        | Regression Analysis Approach                                      | 54  |
| 5.      | .6.4        | PSR Performance Models                                            | 55  |
| 5.7     | DEV         | ELOPMENT OF CRACKING DEFAULT PREDICTION MODELS                    | 57  |
| 5.      | .7.1        | Cracking Model Form                                               | 58  |
| 5.      | .7.2        | Historical Cracking Data                                          | 58  |
| 5.      | .7.3        | Development of Cracking Models                                    | 59  |
| 5.      | .7.4        | Final Set of Cracking Prediction Models                           | 64  |
| 5.8     | APP         | ROACH FOR MAINTENANCE INTEGRATION INTO PMS                        | 65  |
| 5.<br>r | .8.1        | Creating Analysis Sections and Predicting Pavement Performance    | 65  |
| 5.<br>F | .8.2        | Freatment Selection                                               | 67  |
| 5.      | .8.3<br>DEC | Final Program                                                     | 69  |
| 5.9     |             | JISION TREES                                                      | 69  |
| Э.<br>Е | .9.1        | Preventive Maintenance Decision Trees                             | 70  |
| Э.<br>Б | .9.2        | Corrective Maintenance Decision Trees                             | 73  |
| J.      | .9.3        |                                                                   | 75  |
| 6.0     | STAT        | E WIDE ANALYSIS                                                   | 83  |
| 6.1     | Βυιι        | LDING A SECTION DATA VIEW                                         | 83  |
| 6.2     | M&          | R ANALYSIS                                                        | 84  |
| 6.3     | Opt         | IMIZATION ANALYSIS                                                | 85  |
| 6.      | .3.1        | Needs Analysis Settings                                           | 85  |
| 6.      | .3.2        | Needs Analysis Results                                            | 86  |
| 6.      | .3.3        | Budget Analysis Settings                                          | 92  |
| 6.      | .3.4        | Budget Analysis Results                                           | 93  |
| 7.0     | IMPL        | EMENTATION OF ADOT HPMA                                           | 99  |
|         |             |                                                                   | 404 |
| APPE    |             |                                                                   | 101 |
| APPE    |             | 3. ARIZONA DEPARTMENT OF TRANSPORTATION HPMA TRAININ              | G   |
| MANU    | JAL         |                                                                   | 113 |

# LIST OF TABLES

| Table 3.1: PMS Needs and HPMA Function                                                | 11  |
|---------------------------------------------------------------------------------------|-----|
| Table 4.1: HPMA Highway Database Tables with Identified Data Sources                  | 30  |
| Table 4.2: Code Tables                                                                | 31  |
| Table 5.1: Surface Distresses for PDI Development                                     | 35  |
| Table 5.2: Proposed PDI Control Points                                                | 36  |
| Table 5.3: Sample Distress Combinations and Corresponding PDI for AC Pavements        | 38  |
| Table 5.4: Sample Distress Combinations and Corresponding PDI for PC Pavements        | 39  |
| Table 5.5: Maintenance and Rehabilitation Activities                                  | 40  |
| Table 5.6: Condition Improvement and Holding Period for G and M Activities            | 44  |
| Table 5.7: Roughness Data Filtering Limits                                            | 47  |
| Table 5.8: Historic Data Available for Regression                                     | 53  |
| Table 5.9: Minimum Initial Roughness Levels                                           | 54  |
| Table 5.10:      Roughness Trigger Level for Rehabilitation                           | 54  |
| Table 5.11: Development of PSR Models                                                 | 55  |
| Table 5.12: Cracking Groups and Corresponding Rehabilitation Activities               | .60 |
| Table 5.13: Approximate Service Life In Years for Cracking Prediction Models          | .65 |
| Table 5.14:      Variables      Considered for the Decision Trees                     | 70  |
| Table 5.15:      Description of Decision Tree End Nodes for Preventive Maintenance DT | 72  |
| Table 5.16: Decision Tree End Nodes for PCC Pavements                                 |     |
| Preventive Maintenance DT                                                             | 73  |
| Table 5.17: Performance Levels For AC Pavements Decision Trees                        | 75  |
| Table 5.18:      Performance Levels For PCC Pavements Decision Trees.                 | 76  |
| Table 5.19: Description of Decision Tree End Nodes for Interstate AC Pavements        | .78 |
| Table 5.20: Description of Decision Tree End Nodes for                                |     |
| Non-Interstate AC Pavements                                                           | 80  |
| Table 5.21: Description of Decision Tree End Nodes for PCC Pavements                  | 82  |
| Table 6.1: Needs Analysis Perfromance Constraints                                     | .85 |
| Table 6.2: Budget Constraints for Optimization Anlaysis                               | .92 |
| Table 6.3: Comparison of PSR Average for Interstate Sections                          | 94  |
| Table 6.4: Comparison of Sections with PSR < 3.5 for Interstate Sections              | .96 |
| Table 6.5: Comparison of PSR Average for Non-Interstate Sections                      | 97  |
| Table 6.6: Comparison of Sections with PSR < 3.2 for Non-Interstate Sections          | .98 |
| Table 7.1: HPMA Directory Structure                                                   | 99  |

## LIST OF FIGURES

| Figure 2.1: Project Outline                                                        | 4        |
|------------------------------------------------------------------------------------|----------|
| Figure 2.2: Relationship between ADOT HPMA Subsystems                              | 7        |
| Figure 3.1: Highway Referencing                                                    | 13       |
| Figure 3.2: Maintenance Cost in the Overall Index Function                         | 14       |
| Figure 3.3: Maintenance History Report – Function 5-5                              | 16       |
| Figure 3.4: Total Cost Comparison of Multiple Optimization Runs                    | 17       |
| Figure 3.5: Activities Cost Comparison by Year for Multiple Optimization Runs      | 18       |
| Figure 3.6: Total Cost Comparison by Stacked Activities Costs                      | 18       |
| Figure 3.7: Defining Performance Categories by Route Type                          | 19       |
| Figure 3.8: Defining Performance Constraints by Functional Classification          | 20       |
| Figure 4.1: ADOT HPMA Database Population                                          | 22       |
| Figure 5.1: M&R Analysis and Optimization                                          | 34       |
| Figure 5.2: Impact of R and C Activities                                           | 43       |
| Figure 5.3: Maintenance Activities as Holding Strategies                           | 43       |
| Figure 5.4: Roughness Outlier Limits                                               | 47       |
| Figure 5.5: Interstate Historic Roughness Data in the Desert Zone                  | 49       |
| Figure 5.6: Interstate Historic Roughness Data in the Transition Zone              | 49       |
| Figure 5.7: Interstate Historic Roughness Data in the Maintain Zone                | 50       |
| Figure 5.8: Regression Analysis Results for Interstate Highways by Environment Z   | Zone     |
|                                                                                    | 50       |
| Figure 5.9: Non-Interstate Historic Roughness Data in the Desert Zone              | 51       |
| Figure 5.10: Non-Interstate Historic Roughness Data in the Transition Zone         | 51       |
| Figure 5.11: Non-Interstate Historic Roughness Data in the Mountain Zone           | 52       |
| Figure 5.12: Regression Analysis for Non-Interstate Highways by Environment Zon    | ne.52    |
| Figure 5.13: PSR Filtered Data and Model for 201- Class 3                          | 57       |
| Figure 5.14: Distribution of Cracking Distress for ADOT Network in 2001            | 58       |
| Figure 5.15: B1 Cracking Group Regression Data                                     | 61       |
| Figure 5.16: B2 Cracking Group Regression Data                                     | 61       |
| Figure 5.17: B3 Cracking Group Regression Data                                     | 62       |
| Figure 5.18: B4 Cracking Group Regression Data                                     | 62       |
| Figure 5.19: B5 Cracking Group Regression Data                                     | 63       |
| Figure 5.20: B6 Cracking Group Regression Data                                     | 63       |
| Figure 5.21: B7 Cracking Group Regression Data                                     | 64       |
| Figure 5.22: Proposed Analysis Approach                                            | 66       |
| Figure 5.23: Shifting of Default Index Prediction Models                           | 67       |
| Figure 5.24: Rehabiliation Activities Effectiveness – Area Under the Curve         | 69       |
| Figure 5.25: Preventive Maintenance DT for Interstate Routes AC Pavements          | 71       |
| Figure 5.26: Preventive Maintenance DT for Non-Interstate Routes AC Pavements      | 71       |
| Figure 5.27: Preventive Maintenance DT for PCC Pavements                           | 73       |
| Figure 5.28: Corrective Maintenance DT for AC Pavements on Interstate Routes       |          |
| Figure 5.29: Corrective Maintenance DT for AC Pavements on Non-Interstate Rou      |          |
| Figure 5.20: Corrective Maintenance DT for DCC Devements                           | 14<br>75 |
| Figure 5.30. Corrective infamilentatice DT for PCC Pavements on Interacted Devices | 13       |
| Figure 5.31. War Decision Tree for AC Pavements on Man Interstate Roules           | 11       |
| Figure 5.32. M&P Decision Tree for Interstate PCC Payaments                        | ۲<br>۵۱  |
| Figure 5.35. MAR Decision Tree for Non Interstate PCC Pavements                    | ۱۵       |
| Figure 3.34. IVIAR DECISION THEE ION NON-INTERSTATE FOR PAVEINENTS                 | 02       |

| Figure 6.1: Building of a Section Data View                                       | 84   |
|-----------------------------------------------------------------------------------|------|
| Figure 6.2: M&R Analysis Settings                                                 | 85   |
| Figure 6.3: Needs Analysis Performance Constraints                                | 86   |
| Figure 6.4: Budget Requirements based on Needs Analysis                           | 87   |
| Figure 6.5: Interstate Average PSR based on Needs Analysis                        | 88   |
| Figure 6.6: Percentage of Interstate Less than PSR based on Needs Analysis        | 88   |
| Figure 6.7: Percentage of Interstate with 15% or more Cracking based on Needs     |      |
| Analysis                                                                          | 89   |
| Figure 6.8: Non-Interstate Average PSR based on Needs Analysis                    | 89   |
| Figure 6.9: Percentage of Non-Interstate Less than PSR based on Needs Analysis .  | 90   |
| Figure 6.10: Percentage of Non-Interstate with 15% or more Cracking based on Nee  | eds  |
| Analysis                                                                          | 90   |
| Figure 6.11: Measured Cracking for Interstate (Year 2000)                         | 91   |
| Figure 6.12: Measured Cracking for Non-Interstate (Year 2000)                     | 91   |
| Figure 6.13: Budget Constraints for Optimization Analysis                         | 92   |
| Figure 6.14: Summary of the Average Interstate PSR Based on Budget Analysis       | 93   |
| Figure 6.15: Summary of the Average Interstate PSR Based on Measured Data         | 94   |
| Figure 6.16: Percentage Interstate Sections with PSR < 3.5 Based on Budget Analys | sis  |
|                                                                                   | 95   |
| Figure 6.17: Percentage Interstate Sections with PSR < 3.5 Based on Measured Da   | ta95 |
| Figure 6.18: Summary of the Average Non-Interstate PSR Based on Budget Analysi    | s 96 |
| Figure 6.19: Summary of the Average Non-Interstate PSR Based on Measured Data     | 1.97 |
| Figure 6.20: Percentage Non-Interstate Sections with PSR<3.2 Based on Budget      |      |
| Analysis                                                                          | 97   |
| Figure 6.21: Percentage Non-Interstate Sections with PSR<3.2                      | 98   |
| Figure 7.1: Client/Server Implementation at ADOT Using SQL Server Database Server | /er  |
|                                                                                   | 99   |

Since the early 1980's, ADOT has been using pavement management tools to manage, maintain and preserve Arizona's highway network. ADOT's PMS tools were originally based on a probabilistic approach for modeling the pavement performance, which were adequate for the original ADOT requirements. Recently, ADOT has decided to expand the use of the PMS tools to also support the pavement maintenance operations and project level pavement rehabilitation activities. This required a change in the existing ADOT's PMS tools, which prompted a need to move to a different pavement management software. Subsequently, ADOT selected Stantec's Highway Pavement Management Application (HPMA) software to replace its pavement management system, and retained Stantec's services for structuring, data loading, model development, and implementing the HPMA.

The overall approach followed to achieve the project objectives is divided into four main phases, which are:

- 1. Development of a Conceptual Design and Layout
- 2. Structure and Develop Pavement Management Database and Models
- 3. Conduct State-wide Analysis
- 4. Install HPMA, train ADOT staff, and provide software technical support

The development of the conceptual plan involved assessing the old ADOT database structure and data elements, identifying the needs of the various system users and determining the availability, relevance and method of importing the data items. The types of the available data were reviewed in terms of the sources, reliability, and level of necessity. This task also involved reviewing the models and parameters used in the Department's current pavement management system. Based on this review, a detailed conceptual plan for the development of ADOT HPMA was developed.

The second phase of the project was directed towards loading ADOT's data into the HPMA database, modifying some of the HPMA functions and adding more functions to meet ADOT requests, and developing the required analysis models. Data loading and model development were carried out based on the conceptual plan developed in Phase 1 of the project and the feedback received from the Technical Advisory Committee. Data was loaded from the existing data sources in ADOT and converted as necessary. The HPMA code tables were first populated and then the data was loaded as required. ADOT requested a number of modifications and enhancements to the functionality of the HPMA software, which were implemented in this phase of the project. These modifications to some of the table structures, adding some additional reports and others. The HPMA models and parameters including the condition indices, pavement types,

distress types, rehabilitation and maintenance treatments, and decision trees, were developed at this stage.

The completed ADOT HPMA is a single software application that provides full database management and analysis capabilities required by the two types of users (PMS and Maintenance). The HPMA provides capability for users to work at both the detailed highway level and the aggregated section level. Also it provides a wide variety of analysis capabilities, including corrective maintenance, preventive maintenance, and rehabilitation analysis.

When the ADOT HPMA was completed, a statewide analysis to demonstrate the analysis modules in the system was carried out using historic ADOT data. The analysis included identifying ADOT's network budgetary needs and network performance using historic data and comparing these results to actual measured performance data. The results of the analysis showed that ADOT HPMA successfully modeled the historic trends of ADOT pavements and accurately represented ADOT's network conditions.

To demonstrate ADOT HPMA software performance and verify the analysis settings and models in the software, two sets of analyses were performed using the ADOT HPMA. The analyses were performed starting from the year 2000. Thus, the performance data from the following years were not considered in the analysis. The analysis results were subsequently evaluated against the actual data from the years 2000 through 2003.

The objective of the first analysis set was to predict the funding levels for the network required to achieve specific performance levels over the years 2000 through 2003. These performance levels were the actual measured performance of ADOT during this period. The analysis results were then compared to the actual funding levels provided by ADOT during the same analysis period.

The objective of the second analysis was to predict the network performance under a specific budget stream over the years 2000 through 2003. Again, this budget represented the actual budget spent over the analysis period, and the analysis results were compared to the actual network performance over the same period.

# 1.0 INTRODUCTION

### 1.1 BACKGROUND

Arizona Department of Transportation (ADOT) has been one of the pioneering states in the development and implementation of Pavement Management Systems (PMS). Since the early 1980's, ADOT has been using pavement management tools to manage, maintain and preserve Arizona's highway network. ADOT's PMS tools were originally based on a probabilistic approach for modeling the pavement performance, which were adequate for the original ADOT requirements.

Recently, ADOT has decided to expand the use of the PMS tools to also support the pavement maintenance operations. This required a change in the existing ADOT's PMS tools, which prompted a need to move to a different pavement management software. Subsequently, ADOT selected Stantec's Highway Pavement Management Application (HPMA) software to replace its pavement management system, and retained Stantec's services for structuring, data loading, model development, and implementing the HPMA.

HPMA is a single software application that provides full database management and analysis capabilities required by the two types of users (PMS and Maintenance). The HPMA provides capability for users to work at both the detailed highway level and the aggregated section level. Also it provides a wide variety of analysis capabilities, including corrective maintenance, preventive maintenance, and rehabilitation analysis.

This report documents the approach used to achieve the goals of this project including the customization of the HPMA to address ADOT requirements, the development of the analysis models, which are based on ADOT historic performance data, and the implementation of these analysis models in conducting a statewide analysis.

### 1.2 REPORT ORGANIZATION

The report is divided into seven sections. Sections 1 and 2 provide an introduction and overview of the project approach and the HPMA software, respectively. Section 3 details the HPMA customization to address ADOT requirements, while Section 4 gives an overview of the data loading process.

Section 5 of the report describes the development of the analysis models required for the Maintenance and Rehabilitation (M&R) analysis. Results of the statewide optimization analysis are presented in Section 6, while in Section 7 the installation of the HPMA on ADOT computers is described.

### Phase 1: Conceptual Design

- \*Review Existing Needs
- \*Parameter Review & Development
- \*Develop a Detailed Conceptual Plan
  - \*Present Conceptual Plan to TAC

### Phase 2: Develop HPMA

- \*Structure & Populate Database
- \*Develop Analysis Models
- \*Deliver HPMA to TAC

#### Phase 3: Conduct Statewide Analysis

- \*Conduct Statewide Analysis
- \*Modify Analysis Parameters
- \*Rerun Analysis & Finalize Parameters

#### Phase 4: Install Software

- \*Provide Final Report & Documentation
- \*Install HPMA on ADOT Computers
- \*Conduct Training
- \*Provide Software License

#### Figure 2.1: Project Outline

# 2.0 PROJECT APPROACH OVERVIEW

In an effort to expand its use of the pavement management tools to support maintenance functions, ADOT selected Stantec's Highway Pavement Management Application (HPMA) software to replace its pavement management system, and retained Stantec's services for structuring, data loading, model development, and implementing the HPMA.

The HPMA is a single software application that provides complete database management and analysis capabilities. It provides capability for users to work at both the detailed highway level and the aggregated section level. Also it provides a wide variety of analysis capabilities, including corrective maintenance, preventive maintenance, and rehabilitation analysis.

In this section, an overview of the project approach together with the HPMA is presented.

### 2.1 PROJECT APPROACH OVERVIEW

Figure 2.1 shows the overall approach followed to achieve the project objectives. The approach is divided into four main phases, which are:

- 1. Development of a Conceptual Design and Layout
- 2. Structure and Develop Pavement Management Database and Models
- 3. Conduct State-wide Analysis
- 4. Install HPMA, train ADOT staff, and provide software technical support

The development of the conceptual plan involved assessing the old ADOT database structure and data elements, identifying the needs of the various system users and determining the availability, relevance and method of importing the data items. The types of the available data were reviewed in terms of the sources, reliability, and level of necessity. This task also involved reviewing the models and parameters used in the Department's current pavement management system. Based on this review, a detailed conceptual plan for the development of ADOT HPMA was developed and presented to the Technical Advisory Committee (TAC).

As part of Phase 1 of the project, Stantec provided a three-day training session in Phoenix for different expected users of ADOT's HPMA. The main objective of this training was to help ADOT staff understand the HPMA and thus better define the required software customization.

The second phase of the project was directed towards loading ADOT's data into the HPMA database, modifying some of the HPMA functions and adding more functions to satisfy ADOT requests, and developing the required analysis models. Data loading and model development were carried out based on the conceptual plan developed in Phase 1 of the project and the feedback received from TAC. Data was loaded from the existing data sources in ADOT and converted as necessary. The HPMA code tables were first populated and then the data was loaded as required.

ADOT requested a number of modifications and enhancements to the functionality of the HPMA software, which were implemented in this phase of the project. These modifications included the inclusion of the maintenance history in the priority rating, modifications to some of the table structures, and adding some additional reports, etc. Details of these modifications and enhancements are described in Section 3.0 of this report.

The HPMA models and parameters including the condition indices, pavement types, distress types, rehabilitation and maintenance treatments, decision trees, etc., were developed at this stage. The HPMA database and analysis models were then presented to the TAC for feedback.

In Phase 3 of the project, a statewide network analysis was performed. The main purpose of this analysis was to evaluate the loaded data and the developed models, as well as to fine tune the models to produce acceptable results. Maintenance and Rehabilitation (M&R) analysis, and a budget optimization analysis were conducted to produce a 5-year capital improvement program. Also, ADOT carried out Beta testing of the system and the analysis results, including a comparison with the existing pavement management system results. Based on the analysis results and results of the Beta testing, the models and analysis parameters were refined. The network analysis was then repeated and the results were highly correlated with the observed network performance and budgetary needs. The analysis results were deemed acceptable by ADOT.

The final Phase of the project involved the implementation and delivery of the HPMA to ADOT, where the system was installed at ADOT offices on a Microsoft<sup>®</sup> SQL server. Also this task involved the submission of the final report, user documentation, and training.

### 2.2 OVERVIEW OF HPMA SOFTWARE

The ADOT HPMA includes four subsystems namely: the Database Subsystem, the Network Analysis Subsystem, the Engineering Feedback Subsystem, and the Project Design and Analysis Subsystem.

### 2.2.1 Database Management Subsystem

The HPMA database utilizes a two level structure to serve the required pavement management functions, which are a detailed highway database and a summarized sectional database.

All data types are loaded to the detailed highway database, as well as including all historical records. All detailed highway data items are referenced by physical location using the existing route identifier and milepost reference system defined within ADOT HPMA. The types of detailed data maintained in the database include:

• Inventory Data: section identification data (location, pavement type, functional class, etc.) and geometric data (length, width, number of lanes, etc.);

- Traffic Data: annual average daily traffic (AADT), equivalent single-axle load (ESAL), growth rates, etc.;
- Pavement Structure History Data: structural activity derived from the AS-BUILT Database and updated as rehabilitation treatments are implemented;
- Maintenance History Data: activities and costs by location to come from the maintenance management system (MMS); and
- Performance data from the condition data collection (field testing) efforts. The primary PMS performance data for the network analysis are the surface distress, roughness and rut data.

The main purpose of building the section data view is to create homogeneous sections from the detailed database for use in the M&R analysis and optimization. The creation of Sectional Data View (SDV) requires the detailed database to be loaded, the default prediction models to be populated and the parameter and code tables to be completed. The section data view creation module builds the SDVs from the section definitions and aggregates the appropriate data from the detailed highway database. Numeric fields are calculated as an average, weighted by the length of the sub-sections, while type fields are based on the longest length of sub-sections. The section data views are created within the system through the use of dynamic sectioning utilizing user-defined sectioning parameters, or as overrides, where the user defines the section limits to be included. It should be noted that there is no limit on the number of SDVs that can be created within ADOT HPMA, since any SDV is created based on the detailed highway level data already stored in the HPMA

Figure 2.2 shows the interactions of the HPMA subsystems. As can be seen, the Network Analysis Subsystem uses the sectional database; and the Engineering Feedback Subsystem and the Project Analysis Subsystem use the (highway) database.

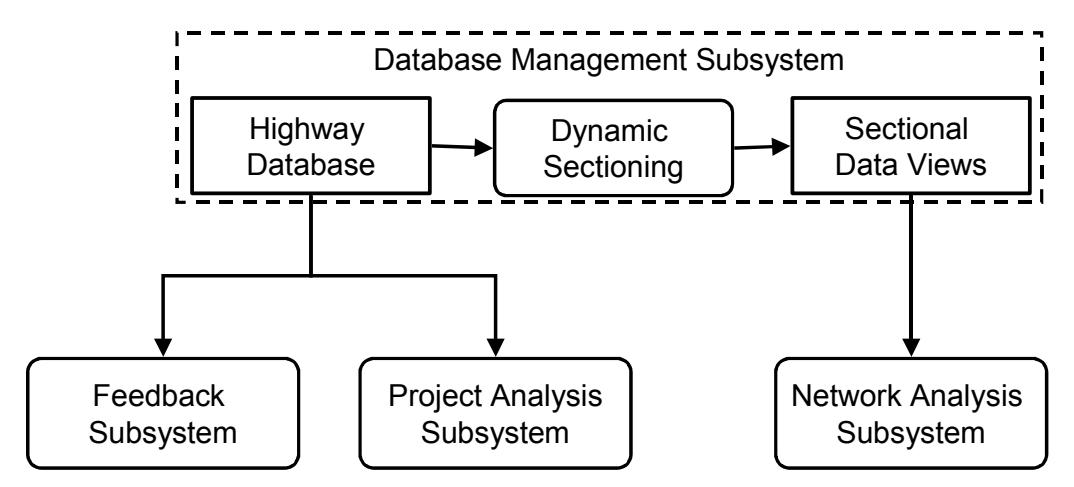

Figure 2.2: Relationship between ADOT HPMA Subsystems

The HPMA database subsystem provides several key functions. These functions include specific tools for performing the basic database management capabilities such as storage and update of highway attributes, browse, and edit functions. Also, functions to perform queries and calculate summary statistics are available in the subsystem.

Another major database management function is the access control. User access is controlled through the User Identification (ID) and password, which provides different levels of access. For example, limited number of users have access to the condition data update, while all users have access to view and report this data. As another example, users in one region will have access only to the data of their region.

### 2.2.2 Network Analysis Subsystem

The purpose of the network level analysis procedures is to determine the current and future maintenance and rehabilitation needs and to develop priority programs to implement the appropriate treatments. The Network Analysis Subsystem provides two types of analysis procedures, namely: the "Maintenance Analysis" and the "Maintenance and Rehabilitation Analysis", or "M&R Analysis". The "Maintenance Analysis" procedure provides a one-year program of maintenance activities based on the detailed analysis of distresses. The "M&R Analysis" procedure, on the other hand, provides multi-year work programs that can incorporate both maintenance and rehabilitation activities.

### 2.2.2.1 Maintenance Analysis Procedure

Two types of maintenance analysis are available in ADOT HPMA, which are:

- Maintenance Needs Analysis
- Maintenance Budget Analysis

The maintenance needs analysis uses the detailed surface distress data to estimate the demand-based maintenance needs for contract estimation purposes. This is based on maintenance standards that define the activities required in the next two years to fix the observed surface deficiencies. The observed distress data is compared to the maintenance standards to determine the actual requirements.

The maintenance budget analysis uses the output of the maintenance needs analysis and user defined budget constraints to generate a maintenance work program. In this program, sections and the recommended treatments are selected based on the highest cost-effectiveness. Effectiveness is expressed as a function of the improvement in the surface distress index that should be observed after fixing the distress.

### 2.2.2.2 Maintenance & Rehabilitation Analysis Procedure

The Rehabilitation Programming Subsystem provides the following capabilities:

- Rehabilitation needs analysis
- Rehabilitation alternatives analysis
- Rehabilitation programming and budgeting analysis

The rehabilitation needs analysis is used to predict section performance in terms of the individual performance indices and to determine the present and future rehabilitation needs. The rehabilitation alternatives analysis involves the strategy screening, performance predictions, and economic analyses of the rehabilitation alternatives.

The rehabilitation programming and budgeting analysis provides two main functions, which are developing rehabilitation work programs based on budget constraints and determining the effects of various funding levels on the network performance and needs backlog (or conversely, determining the required budget levels to provide given levels of service).

The optimization analysis includes two modes of operation:

- Effectiveness-maximization, where the optimal work programs are determined based on given funding levels
- Cost-minimization, which provides a means of determining required funding levels to achieve specific performance levels

Funding scenarios can be evaluated by running the analysis in the effectiveness maximization mode with the different funding levels as input constraints. Service level scenarios can be evaluated by running the analysis in the cost-minimization mode with the service levels as input constraints in terms of required performance.

### 2.2.3 Engineering Feedback Subsystem

The Engineering Feedback Subsystem provides information feedback for evaluating the effectiveness of achieving technical goals, and includes the following capabilities:

- Analysis of pavement performance trends providing feedback for updating the performance prediction models
- Evaluation of the effectiveness of specific maintenance and rehabilitation alternatives in achieving technical goals such as minimum expected life, extension of service life, reduction in rutting, etc.
- Determination of distress trends

Within this subsystem, the maintenance and rehabilitation treatment effectiveness analysis provides the capability to evaluate the effectiveness of specific activities in terms of performance and cost for a specific group of sections. A specific group of sections for this analysis can be defined in terms of a pavement performance class, highway, functional class, etc. The types of activities to be analyzed can include original construction or any defined maintenance or rehabilitation activity. This feature allows ADOT to determine which treatment alternatives are meeting the expected performance goals in terms of distresses, roughness and overall service life.

The performance model analysis component of the Engineering Feedback Subsystem examines the historical records for sections matching each performance class and provides plots of the actual section performance data along with the predictions of the

current models. Statistical calculations are performed to determine updated model coefficients based on the actual data set. The updated coefficients can then be used to fine-tune the prediction models.

The distress trend analysis component of the Engineering Feedback Subsystem can be used to provide feedback on the progression of observed distresses. The analysis involves selecting all of the distress data for a network subset and performing statistical analyses to determine average distress trends for each distress type. The results are summary statistics including number of observations, averages, standard deviations, etc. and plots to show the observed distresses and the average percentage of the distressed area with age for each distress type. By selecting the implementation of particular maintenance or rehabilitation treatments as part of the subset definition, this capability can identify any trends in distress occurrence for specific treatments.

### 2.2.4 Project Design & Analysis Subsystem

The Project Design & Analysis Subsystem provides a means of performing project-level Life Cycle Cost Analysis (LCCA).

Typically, detailed design alternatives for selected projects are evaluated based on life cycle costs and effectiveness. Results of FWD analysis along with surface distress, rutting and roughness data, are used in this evaluation. The user has the option of selecting the alternative design with highest cost-effectiveness, the lowest life cycle cost or the lowest user delay.

### 3.0 ADOT PMS FUNCTIONALITY AND SOFTWARE MODIFICATION

ADOT required a comprehensive set of functions in the HPMA covering all aspects of pavement management, including performance predictions, analysis of rehabilitation alternatives, and network optimization. Most of these needs were originally available in the HPMA software. However, during the course of the project, additional functionality based on ADOT requirements were identified and added to the software. The customization of the software included enhancing some of the existing functions and adding new functions that allows users to perform specific data manipulation and analysis tasks.

In this section, the specific functional modifications to the HPMA added as per ADOT requirements are presented. Table 3.1 shows a summary of these modifications, with reference to the subsection number where these modifications are described. The function number refers to the screen number in the ADOT HPMA. It should be noted that this Section does not cover all the functions of the HPMA, but only highlights the functions that were added to satisfy ADOT requests.

| Need                                                             | HPMA Function                                                                                                    | Software Modification                                                                                                    |
|------------------------------------------------------------------|----------------------------------------------------------------------------------------------------|----------------------------------------------------------------------------------------------------|
| Highway referencing                                              | Function 2-1 provides a variety of referencing methods.                                                                                                    | Function 2-1 was<br>modified to include<br>ADOT required<br>referencing system.<br>Details in Section 3.1                                       |
| Multiple treatment<br>occurrences within the<br>same year        | HPMA originally used the "year" as a reference key                                                                                                    | HPMA was modified to<br>account for multiple<br>occurrences within the<br>same year.<br>Details in Section 3.2                                  |
| Overall Index including maintenance costs                        | The HPMA provides several performance indices to be included in the overall index and the priority rating                                                                                                    | HPMA Function 3-1<br>was modified to include<br>the maintenance costs<br>in the Overall index and<br>Priority rating.<br>Details in Section 3.3 |
| Performance prediction<br>models for roughness and<br>distresses | Functions 3-3 and 3-4 are used to<br>define models by performance class.<br>Function 5-1 builds site-specific models<br>for each section<br>Functions 7-1 and 7-2 are used to<br>analyze the historical database to<br>update performance class based<br>models<br>The individual section models could not<br>be modified | Minor modifications<br>were required for the<br>existing HPMA<br>functionality<br>Details in Section 3.4                                        |

#### Table 3.1: PMS Needs and HPMA Function

| Need                                                                                               | HPMA Function                                                                                                    | Software Modification                                                                                              |
|----------------------------------------------------------------------------------------------------|----------------------------------------------------------------------------------------------------|----------------------------------------------------------------------------------------------------|
| FWD analysis calculations<br>using Structural Overlay<br>Design for Arizona<br>(SODA)              | Functions 1-2-1 and 4-1-14 provide<br>FWD calculations using AASHTO<br>models.<br>The SODA required software<br>modifications                                                          | Minor modifications to<br>Function 4-1-14<br>Details in Section 3.5                                                |
| Summary network<br>performance plot<br>including IRI                                               | Function 4-4 provides summary<br>network performance plots.                                                                                                    | Function 4-4 was<br>modified to include IRI.<br>Details in Section 3.6                                             |
| Construction history data<br>including the percent<br>voids                                        | Function 4-1-17 provides construction<br>history details, however ADOT has<br>identified additional information to be<br>stored                                                        | Function 4-1-17 was<br>modified.<br>Details in Section 3.7                                                         |
| Report summarizing<br>historical maintenance<br>activities including costs<br>and level of service | Function 5-5 provides various sections reporting capabilities                                                                                                    | Function 5-5 was<br>modified to provide the<br>required ADOT format.<br>Details in Section 3.8                     |
| District and Maintenance<br>Organization numbers<br>using maintenance codes                        | HPMA jurisdiction fields used to store<br>District and Maintenance Organization<br>numbers                                                                                             | The jurisdiction field<br>was modified to store<br>the correct number of<br>digits<br>Details in Section 3.9       |
| Optimization performance<br>and cost summary<br>graphic reports                                    | Function 6-3-r provides optimization<br>reporting including various graphic<br>reports. Performance graphs are<br>available but cost summary was only<br>produced as a text summary    | Graphic cost summary<br>report was added in<br>Function 6-3-r<br>Details in Section 3.10                           |
| Friction history data<br>including additional items                                                | Function 4-1-15 provides friction history data, however ADOT identified additional information to be stored                                                                            | Function 4-1-15 was<br>enhanced.<br>Details in Section 3.11                                                        |
| Network performance plots by route type                                                            | Functions 4-4 and 5-7 provide<br>summary network performance plots,<br>but the plots could not be categorized<br>by route type                                                         | The software was<br>modified to provide<br>network performance<br>plots by route type.<br>Details in Section 3.12. |
| Optimization performance constraints by route type                                                 | Function 6-3-c allows the users to<br>define budget and performance<br>constraints for different indices.<br>ADOT needed to be able to define<br>performance constraints by route type | Function 6-3-c was<br>changed to allow<br>constraints by route<br>type<br>Details in Section 3.13.                 |
| Import of PECOS<br>maintenance activity data<br>to highway database                                | A custom external load module was<br>developed to transfer data from a<br>PECOS file to the HPMA database                                                                              | One-time development                                                                                               |

### 3.1 HIGHWAY REFERENCING BASED ON MILEPOST RELATIVE DISTANCE

The HPMA highway database uses a Linear Referencing system. This referencing system originally included two referencing methods: a true-distance referencing method and a reference post plus an offset referencing method, as shown in Figure 3.1

ADOT highways are referenced in the HPMA based on milepost relative distances, such that the reference post is considered as an approximate distance. However, the true milepost location is stored as true distance in the landmark table. Other landmarks such as bridges and highway intersections are stored based on milepost relative distances in the same table.

| 🌠 Highway ID & I | Referencing  |                                                                                            |                                                                                                    |                                                  |
|------------------|--------------|--------------------------------------------------------------------------------------------|----------------------------------------------------------------------------------------------------|--------------------------------------------------|
|                  | 5 Q ~ ?      |                                                                                            |                                                                                                    | 2-1                                              |
| Route            | Route Aux ID | Direction                                                                                  | Ramp ID                                                                                                    | Referencing                                      |
|                  |              | -Linear Referencing: -<br>Referencing Typ<br>-Other Options: -<br>I Divided<br>I Include t | e: O True Distance<br>O Reference Pos<br>O Reference Pos<br>hwys with zeros at o<br>ramp ID fields in HPM. | t + Offset<br>t as Distance<br>pposite ends<br>4 |
| Hwy ID Fields    |              |                                                                                            |                                                                                                    | OK                                               |

Figure 3.1: Highway Referencing

In order to calculate true section lengths when building section data views, the milepost locations, which are stored in the landmark table, are used in reference to the nominal mileposts stored in the highway definition table. Therefore, a new setting was required on the referencing tab of function 2-1 to indicate this setting, as shown in Figure 3.1. The section data view builder (function 5-1) was modified to use this setting to calculate correct section lengths from the milepost locations.

### 3.2 CONDITION DATA WITH MULTIPLE OCCURRENCES PER YEAR

Previously the HPMA highway database historical tables used location and year as a key field, which allowed only one condition measurement per year. However, ADOT's historic condition data includes in some cases multiple measurements for a specific section in the same year. Therefore, a change was done to this key to allow multiple entries in the same year for the pavement structure, deflection, and friction tables.

### 3.3 OVERALL INDEX INCLUDING MAINTENANCE COSTS

The HPMA provides several performance indices including an overall index, which combines the roughness, distress and deflection based indices into an overall score. A priority index is also used to allow weighting of the overall index by other factors. ADOT indicated a need to include the average maintenance cost of the last three years in the overall index.

Neither the overall index nor the priority index is stored at the highway database level, although the overall index is calculated for use in certain highway database based graphs. Both the overall index and the priority index are calculated and stored with section data views. The priority index calculation method was modified to allow the inclusion of the past average maintenance costs, as shown in Figure 3.2. Also, the average maintenance cost was added as a new field to the section data view.

| 🌠 Performance Indices                                                                                                    |                                                                                                    | ×                 |
|----------------------------------------------------------------------------------------------------|----------------------------------------------------------------------------------------------------|-------------------|
| 🗜 🖸 🤶                                                                                                    |                                                                                                    | 3-1               |
| Roughness Index:<br>PSR Pavement Servicability Rating<br>Distre<br>Distre<br>Roughness Index (Over<br>International Index (Over<br>International Index (International Index (International Index (International Index (International International Internati | 0.0 5 Standard Exponential<br>all Index Function)<br>ndex: PRI : Priority Rating Index                                                                 | Predict PSR Model |
| Defle New Model: (1/01)*(AA                                                                                                    | DT)<br>DT)                                                                                                    | Replace L         |
| Available Terms for Model:                                                                                                    | OI  : Overall Index (POI)    ROCd  : Rate of Change (PDI)    RLo  : Remaining Life (PQI)    RLr  : Remaining Life (PSR)    BLd  : Bemaining Life (PDI) | ок І              |
| Priority Index:                                                                                                    | RLc : Section Remaining Life<br>MC3 : Maint. Cost (3-yr Avg)<br>RutD : Rut Depth                                                                       | PRI Model         |
| Condition Categories                                                                                                    | Re-Calculate Indices                                                                                                    | Close             |

Figure 3.2: Maintenance Cost in the Overall Index Function

### 3.4 SECTIONAL LEVEL PREDICTION MODELS

Previously the HPMA determined prediction model coefficients for individual sections when building a section data view. Models were either calculated as site-specific models or as default models based on performance class, depending on the available historical data. Once the section models were determined, the user could not modify the individual section models. ADOT had indicated a need to be able to modify the models for individual sections. The HPMA Function 5-2 (Section Detail Browse) was modified to allow the user to modify the prediction models for a section. The system will then recalculate the future performance of the section.

### 3.5 FWD BACKCALCULATIONS

HPMA provides overlay thickness calculations for FWD data using the AASHTO models. ADOT had indicated the need to use the ADOT-specific models from the Structural Overlay Design for Arizona (SODA). This alternative was included as an option in the FWD data loading and calculations.

In addition to the calculation procedure, the deflection data browse screen (4-1-14) was modified to allow the user to specify the analysis base year and length of analysis period and recalculate the overlay thickness for the selected subset of deflection data. This required the addition of two new fields in the deflection table to store the analysis base year and length of programming period.

### 3.6 SUMMARY NETWORK PERFORMANCE PLOT SHOWING IRI

The HPMA Function 4-4 (Highway Network Performance Plot) provides network performance summary plots for various performance indices for roughness, distresses, etc. Based on ADOT's request, an IRI plot was added to this function, in addition to the roughness index defined in the HPMA.

### 3.7 ADDITIONAL CONSTRUCTION HISTORY DATA ITEMS

The HPMA construction history data, accessed through Function 4-1-17 (Project Details), includes many data items related to the construction and materials. ADOT identified additional data items related to the construction to be included in the database. These items are:

- Percent air voids
- Rice maximum density

The HPMA construction history table was modified to include the additional items.

### 3.8 MAINTENANCE HISTORY REPORTING

The HPMA Function 5-5 provides a wide variety of section data view reports. Previously, there was no report matching the request for a maintenance history report. The most similar type of report providing the information was the Section History report. However this report was a one page per section report providing all of the data available for a section including history.

A new report format was added to Function 5-5, providing a simpler layout with multiple sections per page and providing the maintenance history from the highway database along with summary performance data for the section data view, as shown in Figure 3.3.

| 🌠 Section List Report                                                                                                    |                                                                                                    | ×   |
|----------------------------------------------------------------------------------------------------|----------------------------------------------------------------------------------------------------|-----|
| a d 🗗 🖻 🙎                                                                                                    |                                                                                                    | 5-5 |
| Report Type:<br>Maintenance History<br>Current Data<br>Performance History<br>Section History<br>Distress Data<br>Remaining Service Life<br>Rehabilitation Need<br>Maintenance History | Performance History Report:      Year: From:    2004 -      To:    2004 -      Order:    Ascending      © Descending    Distress                                                                                                    | 1   |
| Subset:<br>All Sections<br>Data View:<br>AZ - Base Yr 2000 - Updated As-B                                                                                                    | العلم العلم |     |
|                                                                                                    | Close                                                                                                    |     |

Figure 3.3: Maintenance History Report – Function 5-5

### 3.9 EXPANSION OF DISTRICT AND MAINTENANCE ORGANIZATION FIELDS

The HPMA includes multiple levels of user-definable jurisdiction types. Jurisdictions Levels 1 and 2 in the ADOT HPMA are the Districts and Maintenance Orgs, respectively. The numeric code fields for these jurisdictions were insufficient in size for the codes used by ADOT. As a result, changes were made to the field sizes as follows:

- Jurisdiction Level 1 District (HPMA table TAB\_REGN) previously 1 digit ADOT requested 2 digits.
- Jurisdiction Level 2 Maintenance Org. (HPMA table TAB\_DSRT) previously 2 digits ADOT requested 4 digits.

### 3.10 OPTIMIZATION COST SUMMARY GRAPHIC REPORT

The HPMA optimization reporting includes various text and graphic reports. Previously the cost summary report was only available as a text report. A new graphic report was added that provides cost summary in terms of bar-chart graphs comparing total costs. Three graph options were added to 'ADOT's' HPMA, which are:

- 1. Total costs by year providing comparison of multiple optimization runs in the same graph (x-axis is years, y-axis is cost, multiple bars within a year represent multiple optimization runs), as shown in Figure 3.4.
- 2. Total costs by year providing comparison of multiple activities in the same graph (x-axis is years, y-axis is cost, multiple bars within a year represent multiple activities), as shown in Figure 3.5.
- 3. Total costs by year providing comparison of both multiple optimization runs and multiple activities in the same graph (x-axis is years, y-axis is cost, multiple bars within a year represent multiple optimization runs, bars are stacked color blocks representing multiple activities), as shown in Figure 3.6.

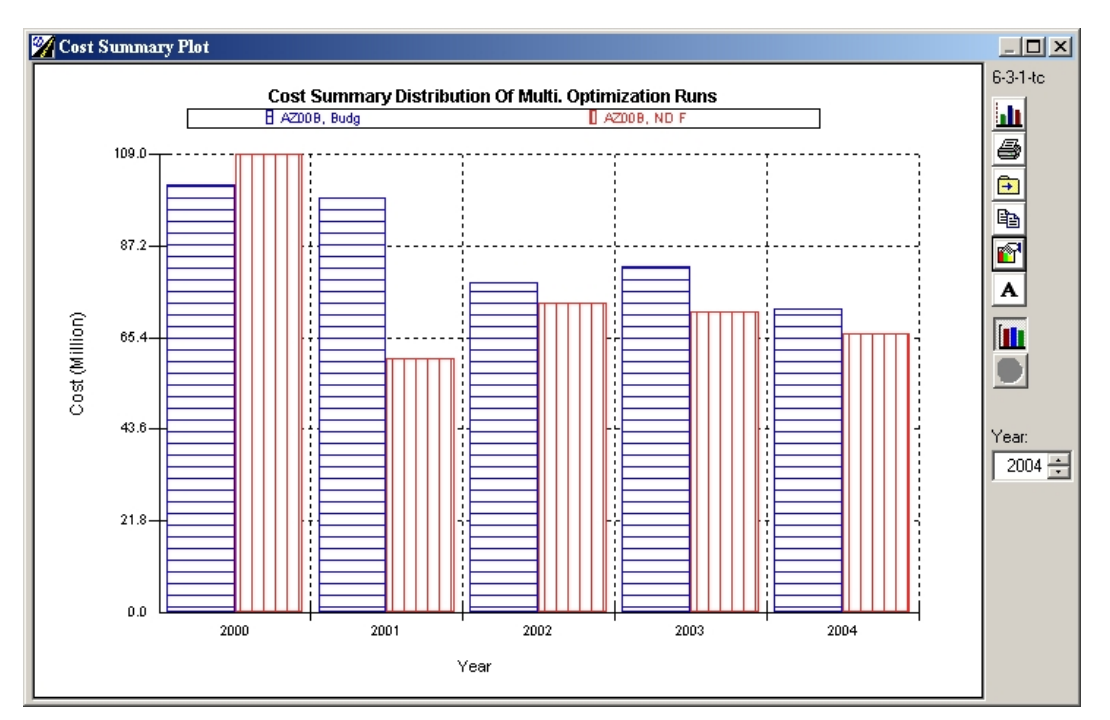

Figure 3.4: Total Cost Comparison of Multiple Optimization Runs

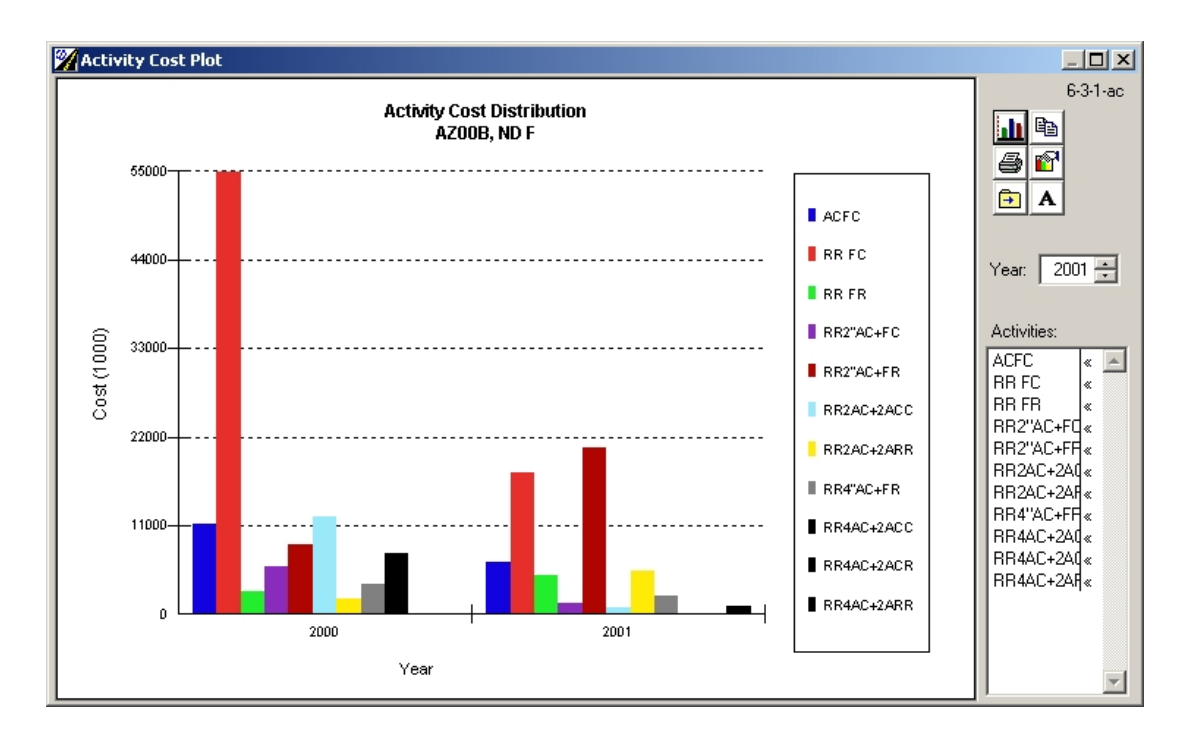

Figure 3.5: Activities Cost Comparison by Year for Multiple Optimization Runs

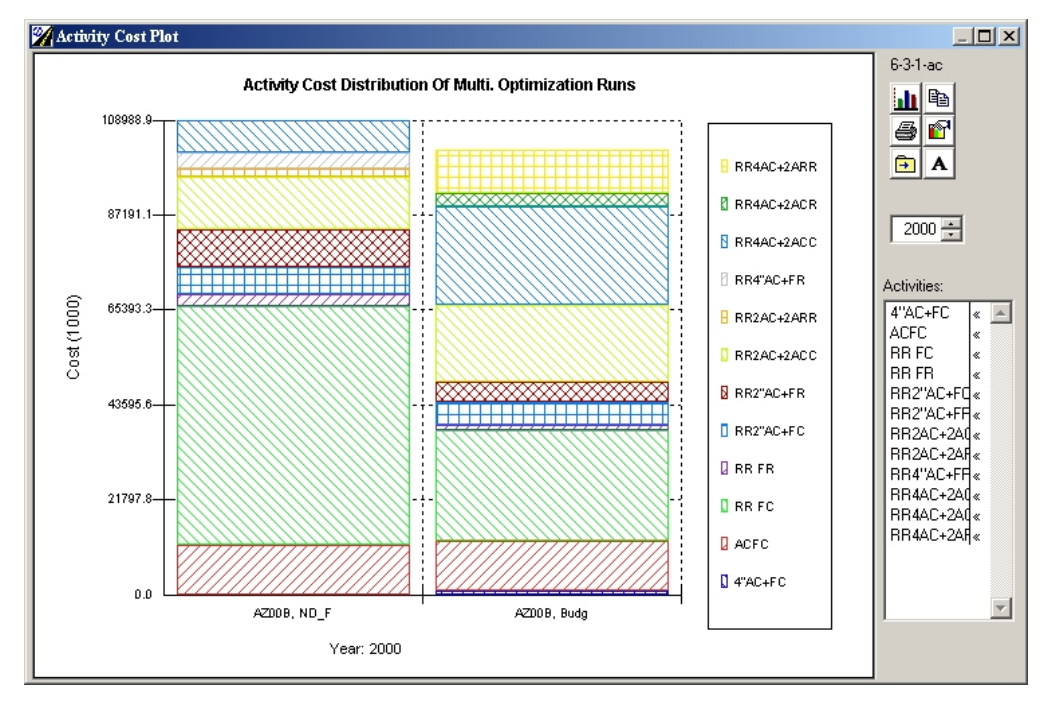

Figure 3.6: Total Cost Comparison by Stacked Activities Costs

### 3.11 ADDITIONAL FRICTION DATA FIELDS

The ADOT friction data contained more data items than the HPMA friction table. The HPMA highway database friction table Function 4-1-15 was modified to accommodate the additional friction data fields so that all of the information in the source text files could be included in the database.

### 3.12 NETWORK PERFORMANCE PLOTS BY ROUTE TYPE

The HPMA Functions 4-4 (Highway Network Performance Plot) and 5-7 (Sectional Graphic Report) provide summary network performance plots for various performance indices. Previously, these functions could not produce plots by route type (i.e., Interstate vs. Non-Interstate). However, these functions were modified to accommodate ADOT's requirement to allow for showing the network performance plots by route type.

Function 3-1-cat, which can be accessed from either Function 4-4 and 5-7, was added to the ADOT HPMA, where the condition categories or performance ranges could be defined based on the route type, as shown in Figure 3.7.

| 🌠 Optimization Constraints |                           | ×        |
|----------------------------|---------------------------|----------|
| 1 <b>1 X</b> 🖺 🖻 🔋         |                           | ▼ 6-3-c  |
| Descri                     | otion: AZ Budget          | ID: Budg |
| Budgets                    | Performance               | Options  |
| Performance Constraints    | by Class:                 |          |
| RQI-                       |                           | BIT 1    |
| 🛐 Year Avg 😹               | Avg   Rural Principal     | ROP 2    |
| 2004 0.0 1                 | Bural Minor Arte          | RMA 6    |
| 2005 0.0 1                 | DOI 0.01 Dural Minor Coll | IRMC /   |
| 2006 0.0 1                 | 00 0.0 Bural ocal         |          |
| 2007 0.0 1                 | 0 0.0 Urban Interstate    |          |
| 2008 0.0 1                 | 0 0.0 100 0.0 100         |          |
| 2009 0.0 1                 | 0 0.0 100 0.0 100         |          |
| 2010 0.0 1                 |                           |          |
|                            |                           |          |
|                            |                           |          |
| 2013 0.0 1                 |                           |          |
| 2014 0.0 1                 |                           |          |
| 2016 0.0 1                 |                           |          |
| 2017 0.0 1                 |                           |          |
| 2018 0.0 1                 | 00 0.0 100 0.0 100        |          |
| 2019 0.0 1                 | 0 0.0 100 0.0 100         |          |
| 2020 0.0 1                 | 0 0.0 100 0.0 100         |          |
| 2021 0.0 1                 | 0 0.0 100 0.0 100         |          |
| 2022 0.0 1                 | 0 0.0 100 0.0 100         |          |
| 2023 0.0 1                 | 0.0 0.0 100 0.0 100       |          |
|                            |                           |          |
|                            |                           | ОК       |
|                            |                           |          |

Figure 3.7: Defining Performance Categories by Route Type

#### 3.13 OPTIMIZATION PERFORMANCE CONSTRAINTS BY ROUTE TYPE

The ADOT Pavement Preservation Program has a goal to maintain the PSR at 4.0 for Interstate highways and 3.2 for Non-Interstate highways. Originally, the HPMA was designed to provide the performance constraints during the budget scenario analyses as an overall constraint rather than constraints categorized by route type.

Based on ADOT's requirements, Function 6-3-c was modified to allow defining optimization performance constraints by functional classification, as shown in Figure 3.8

|            | <b>%</b> I         | ndex Category Ranges |               |                                        |        | ×         |           |
|------------|--------------------|----------------------|---------------|----------------------------------------|--------|-----------|-----------|
| 🧖 Sectiona | 6                  | a 🗠 🤶                |               |                                        |        | 3-1-cat   |           |
|            | Condition Category |                      |               | Numeric Ranges                         |        |           | 1         |
| 600        |                    | -Categories: 4 🛓     | Route:        |                                        |        |           |           |
|            | . 1.               | Category<br>Roor     | PSR US US     | terstate<br>S Route<br>tate Boute      | ▲ PQI  | IRI       |           |
| 481        | 2:                 | Fair                 | <= 3.00 FU U  | terstate Fronta <u>c</u><br>S Frontage | 3.00   | >= 500.00 |           |
| 360        | 3:                 | Good                 | <= 3.50 FS SF | R Frontage<br>terstate Ramp            | ▼ 3.50 | >= 200.00 | A         |
| 1011.      | 4:                 | Excellent            | <= 5.00       | 5.00 5.00                              | 5.00   | >= 0.00   |           |
| 24         | 5:                 |                      | <=            |                                        |        | >=        |           |
| 12(        | 6:                 |                      | <=            |                                        |        | >=        | Index:    |
|            | 7:                 |                      | <=            |                                        |        | >=        | D PDI     |
|            | 8:                 |                      | <=            |                                        |        | >=        | PQI       |
|            | 9:                 |                      | <=            |                                        |        | >=        | Critical  |
| 2004/06/   | 2 10:              |                      | <=            |                                        |        | >=        | Distress  |
|            |                    |                      |               |                                        |        |           | ategories |
|            |                    | Apply Change to Al   |               | OK                                     |        |           |           |

Figure 3.8: Defining Performance Constraints by Functional Classification

# 4.0 DEVELOPMENT OF PMS DATABASE

The HPMA uses a two-level data model: a detailed highway database, and a denormalized sectional data view. The source data are loaded and/or maintained in the detailed highway database. The section data views are created within the system through the use of dynamic sectioning utilizing user-defined sectioning parameters.

The detailed highway database includes database tables for each type of roadway data (jurisdictions, geometric, project history, traffic, roughness, distress, etc.) and provides for the storage of historical data for traffic, projects and performance data. This database approach allows the different data types to be stored based on their respective representative segments, rather than forcing a common segmentation approach to fit all data.

The development and implementation of ADOT HPMA involved defining ADOT highway network in the HPMA and then importing the attribute data, including traffic, and historic performance data for each highway section into the HPMA. This task required examining different sources of data in ADOT, customization of data loading modules, populating code tables in the HPMA, and finally loading the required data into the software. In this section, the process of loading the highway referencing, defining the code tables, loading the attributes and historic performance data is described.

### 4.1 HPMA DATABASE

The HPMA highway database is composed of a set of **database tables** and **code tables**. The database tables, which are described in more details in Section 4.4 of this report and Part A of the report, include tables encompassing the following types of data:

- Highway definitions (start and end mile points, overlaps, etc.)
- Highway landmarks or events (bridges, railroad crossings, intersections, etc.)
- Highway attributes (jurisdiction, administrative, environment, geometrics, shoulders, etc.)
- Traffic data (AADT, ESAL, growth rate, etc.)
- Construction history data (project limits, treatments, layers & materials)
- Performance data (roughness, distress, deflection, friction)
- Images
- Additional construction related tables (cores, Ground Penetrating Radar data)
- Additional tables (documents, programmed work, segment unit costs)

The HPMA code tables define the "pick lists" used within the system. Attributes that have corresponding code tables are limited to the entries in those code tables as being the valid entries. The populated code tables for ADOT are described in the Section 4.3 below.

### 4.2 DATA SOURCES

Stantec reviewed ADOT's existing pavement management database, maintenance activities database, and all other available relevant databases. The database review was conducted with consideration given to ADOT's existing PMS practices, HPMA system capabilities, and ADOT's desired future PMS practices. In addition, the existing ADOT databases and data sources were reviewed from the viewpoint of an initial population of the HPMA database, as well as future updating methods and sources for the various types of data. The review included the following databases:

- 1. ADOT Pavement Management Database
- 2. Arizona Transportation Information System (ATIS) Roads
- 3. Arizona Highway Log Database
- 4. ADOT maintenance activities SQL Server based PECOS
- 5. Image Data
- 6. ADOT material's database FAST
- 7. Feature Inventory Database
- 8. Arizona Information Data Warehouse
- 9. Traffic Data Files

All the data evaluation took place during and after the loading process.

### 4.3 PARAMETER CODE TABLE

Parameter code tables are defined in the system providing the definitions of various attributes and codes for use in the database. These code tables are used in both the highway database and the section data views. Code tables must be defined prior to loading the data into the highway database, since the loaded data must correspond to these code tables. This process is outlined in Figure 4.1.

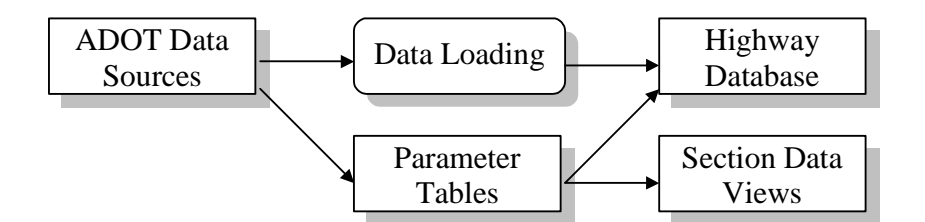

Figure 4.1: ADOT HPMA Database Population

The parameter code tables fall into several categories that can be summarized as follows:

- Highway ID (route types, auxiliary ID, directions)
- Jurisdiction (districts, orgs, counties, COGs, cities)
- Administrative (functional class, elevation zones)

- Environment (environment, terrain)
- Pavement/Median (pavement types, median types)
- Shoulder/Drainage (shoulder types, drainage types, curb types)
- Construction (activities, layer types, material types, etc.)
- Distress Types (defined for each pavement type)
- Traffic Classes
- Deflection Information (device types)

Based on discussions with ADOT, these parameters were finalized and populated with ADOT-specific information. The following subsections describe briefly the parameters' settings in ADOT HPMA. A detailed description of the parameter code tables is shown in Volume 2.

### 4.3.1 Highway ID and Referencing

The first step in configuring any PMS is developing a way to uniquely identify all of the routes in the network. The HPMA uses the following data items to identify any location on the network:

- Route Types
- Route Number
- Route Auxiliary ID
- Highway Direction
- Mile Post/Reference Nodes

Since the Route Number and Mileposts are displayed as a number, they do not require a list of acceptable values. However, the other items need to be specified in order to correctly identify all routes.

**Route Types:** The Route Type code table is used to define the route types in the network (for example; Interstate, State Route, etc.). The Route types defined in ADOT HPMA are:

- Interstate Routes I-
- US Routes
  US
- State Routes SR
- Interstate Frontage FI
- US Frontage FU
- SR Frontage FS
- Interstate Ramp RI
- US Ramp RU
- SR Ramp RS

**Route Aux. ID:** The Route Aux ID table is used to define the auxiliary ID codes. The auxiliary identifier is typically used to identify business loops, bypasses, alternate routes, etc. The Route Auxiliaries defined in ADOT HPMA are:

- Alternative Route
- Business Route B

А

- Loop Route
  L
- Spur R
- Truck T
- Temporary X
- Wye Leg Y

**Highway Directions:** The Highway Directions table is used to define the valid directions that are used as part of the unique highway identification. The main purpose of the highway direction field is to separately define multiple sides of a divided highway. The attributes that had to be defined for the Highway Directions table are the direction Code, ID, Description, Pos/Neg (Positive/Negative), and Opp Dir (Opposite Direct).

The direction Code is a numeric identifier. The ID is a 1-character short form that is used on reports and as part of the highway identifier. The Pos/Neg is used to indicate whether the direction is a positive or negative direction. Positive directions have increasing distance reference in the direction of travel. Negative directions have decreasing distance reference in the direction of travel. The Opposite Direction field contains the opposite direction of travel for a route with this direction.

The Direction used on Landmarks checkbox is used to indicate whether highway events / landmarks (highway intersections, bridges, railroad crossings, etc.) in the highway database, use the direction field. When not checked, this means that both sides of a divided highway share the landmarks. For ADOT HPMA, this checkbox is checked.

**Referencing:** The Referencing field is used to define the type of referencing used, linear referencing, or reference post and offset, as well as to indicate units of measurement and whether ramps are included.

The Linear Referencing Type is defined as one of three types:

- True distance, where the distance referencing represents the actual distance traveled.
- Reference post plus offset, which provides referencing displayed as a post number (often a mile post) plus the distance offset from the reference post (the distance traveled from the reference post).
- Reference Post as a Distance, where the reference, or milepost is considered as an approximate distance and exact distance is defined in the highway landmarks table.

ADOT HPMA uses the third approach for linear referencing of the highway network.

### 4.3.2 Jurisdiction

Jurisdictions define boundaries of interest for a road segment and typically include districts, counties, etc. The first four levels of jurisdiction are user-definable. The last two are predefined as being Urban Areas and Cities. ADOT HPMA Jurisdiction Tables were configured to define the following jurisdiction levels:

- District
- Maintenance Organization
- County
- Council of Government (COG)
- Urban Areas
- City

**Districts / Maintenance Organizations:** The districts are geographical regions used to divide up the state. The Districts defined in ADOT HPMA are Phoenix, Tucson, Yuma, Globe, Safford, Flagstaff, Kingman, Holbrook, and Prescott. Also forty-five Maintenance Organizations were defined for ADOT, which are shown in Table A.1 in Appendix A.

**County:** The County is the third level of jurisdiction defined in ADOT HPMA. This table is used to identify all available counties in the HPMA, which are 15 counties, shown in Appendix A of this report. The attributes that need to be defined for the County Table are the Code, Name, Maintenance Organization, Environment, Subgrade, and Cost Factor. The environment field contains the corresponding environmental region specified in the Environment table. The subgrade field has a default value used for a subgrade condition in this jurisdiction. The cost factor is an adjustment factor for the unit material costs for construction within this jurisdiction.

**Council of Governments:** Table A.2 in Appendix A shows the eight Councils of Governments (COGs) that were defined in the HPMA.

**Urban Areas/Cities:** These tables are used to indicate when a road segment is within a city and urban area. Table A.3 in Appendix A lists the three Urban Areas and the eighty-nine cities that were defined for ADOT in the HPMA.

### 4.3.3 Administrative

The Administrative Tables include the Functional Classifications and the Administrative Classifications. The Functional Classification table contains the list of the valid functional classes along with corresponding default data values. Default data values are used in the system if there is no actual data for a segment. The administrative system can be used to contain a user--defined attribute.

**Functional Class:** Functional Classes are used to help describe the characteristics of a roadway. This level of route classification is used to help in making assumptions about a

route, if measured data is not available. For each functional class, the following default values are used during the analysis if section-specific data is missing:

- AADT Average Annual Daily Traffic
- % Trucks Percentage of trucks in the AADT
- Truck Factor The average ESALs for each truck.
- ESAL The annual number of Equivalent Single Axle Loads (ESALs).
- GR. Rate The expected increase (in percent) of traffic annually.
- SN Default Structural Number for sections within this functional class.
- Activity Default activity, if not known, used when determining the performance class of a section.
- Width Default width of a pavement.
- Lane Default number of lanes assumed to be on a pavement of this class.
- Priority A factor that can be used in the calculation of the priority index.

It should be noted that the default values were determined based on the results of the statistical analysis performed on the available historic data from ADOT highway network. In case no historic data was available, default values were set based on engineering judgment. Table A.4 in Appendix A shows the list of functional classes along with the set of default values.

Administrative System: The Administrative System Table is a user-definable table that can be used for any type of data. For ADOT HPMA, this table is used to define the elevation zone. Table A.5 in Appendix A shows the attributes of the Administrative System (Elevation Zone).

### 4.3.4 Environment

Environmental conditions have a significant impact on pavement performance. Therefore, HPMA allows the user to have different performance prediction models for different environmental conditions. The environment code table includes the **Environment Types** and the **Terrain Types**.

**Environment Types:** Three environmental zones are defined for Arizona, which are Desert, Transition, and Mountain. However, due to the expected difference in performance between sections on Interstate routes and sections on Non-Interstate routes, the environmental zone definition was used to differentiate between these sections. Therefore, six environmental zones were defined, which are:

• Desert -- Interstate

• Desert -- Non-Interstate

• Transition -- Interstate

Transition -- Non-Interstate

• Mountain -- Interstate

• Mountain -- Non-Interstate
It should be noted that this duplication would not affect any of the data or parameters in ADOT HPMA, but allows for defining different performance prediction models for different route types, within the same environmental zone.

**Terrain Types:** The three typical terrain types are Flat, Rolling and Rugged. Since ADOT did not have terrain attribute information, this table was not be used during data loading, and the terrain field in the HPMA database is left empty.

## 4.3.5 Pavement/Median

Pavement type is an essential attribute in HPMA. Most of the M&R analyses are pavement type dependent. Median type provides information on how a highway is divided.

**Pavement Types:** Pavement types are defined in terms of combinations of surface and base classes. This is usually determined based on factors that significantly affect the performance predictions since the pavement type is one of the factors included in the prediction modeling.

Table A.6 in Appendix A shows the pavement type table and its attributes that were configured for ADOT.

**Layer Classes:** To define the pavement type, a classification of the surface and base materials is used. These layer classes are to be viewed and modified by clicking on the Define Layer Classes Button. Table A.7 in Appendix A shows the attributes that were defined in the Layer Types for ADOT. The Pavement Class indicates the class of the layer in terms of Bituminous (B), Concrete (C) or Unpaved (U).

**Median Types:** Table A.8 in Appendix A shows the attributes of Median Type Table, which are the Code, ID, Description, and a divided/undivided checkbox.

## 4.3.6 Shoulder/Drainage

The Shoulder and Drainage related tables of HPMA contains optional information on additional items that are generally constructed along with a road segment, which may include:

- Shoulders
- Drainage
   Sidewalks

Curbs

Table A.9 in Appendix A shows Shoulder types that were configured for ADOT.

### 4.3.7 Construction

The construction parameter code table in HPMA includes four construction related tables, which are:

- Activities
   Binders/Aggregates
- Materials/layers
   Aggregate sources

M&R treatments and their associated unit costs need to be defined in HPMA. In addition, the impact of each treatment on the pavement type has to be defined. For example, an asphalt overlay over a concrete pavement will change the pavement type from concrete pavement to composite pavement. Table A.10 in Appendix A shows the list of M & R treatments and the associated attributes that were defined for ADOT.

All material types that have been used in previous projects and recorded in the construction history table have to be defined in the HPMA prior to data loading. The following attributes have to be defined in the Pavement Materials Table:

- SN factor
- Class
- Туре
- Default (Default Thickness): If a layer is known to be present but the thickness is not known, then this value is assumed.
- Min. (Minimum Thickness): This value is the minimum possible thickness for a material of this type.
- Max. (Maximum Thickness): This value is the maximum possible thickness for a material of this type.

Table A.11 in Appendix A shows the list of material types and associated attributes defined for ADOT.

### 4.3.8 Distress Types

The distress types used in the prediction models vary by pavement type. The following attributes are required for the distress types:

- Measure: This describes the units that are used in measuring the distress.
- Severity: This allows the user to select the number of severity levels defined for each distress type (Low, Moderate and High severity).

Since Arizona records only the extent of the distress and not the severity, only one level of severity is required. The extent of each distress is stored in ADOT HPMA as a percent of the highway area under the low severity level for that distress type. Table A.12 in Appendix A shows the HPMA Distress table that has to be configured for ADOT.

### 4.3.9 Traffic Classes

The HPMA Traffic Class table defines the traffic classes and the default ESAL factors for bituminous and concrete pavements. This table has to be configured to calculate the ESALs based on classification counts. Table A.13 in Appendix A shows the traffic default values defined for ADOT.

## 4.3.10 Deflection Testing Information

There are two tables contained within the HPMA to identify the Falling Weight Deflectometer (FWD) equipment and testing parameters. Since all of the data loaded into the ADOT PMS was collected using the FWD, only one entry was required in this table (i.e., FWD).

Typical values for test type include Mid-slab, Approach Slab, and Leave Slab for concrete and composite pavements, and standard for asphalt pavements. For ADOT, the Deflection Test Type table used was Standard only.

## 4.4 DATA CONVERSION AND LOADING TO HPMA

The HPMA data loading was initially done using a Visual FoxPro (DBF) database. In Phase 4 of the project, the database was transferred to the SQL Server database, as requested by ADOT.

As mentioned earlier, the HPMA highway database is composed of a set of database tables and code tables. The database tables include tables encompassing the following types of data:

- Highway definitions (start and end mile points, overlaps, etc.)
- Highway landmarks or events (bridges, railroad crossings, intersections, etc.)
- Highway attributes (jurisdiction, administrative, environment, geometrics, shoulders, etc.)
- Traffic data (AADT, ESAL, growth rate, etc.)
- Construction history data (project limits, treatments, layers & materials)
- Performance data (roughness, distress, deflection, friction)
- Images
- Additional construction related tables (cores, GPR data)
- Additional tables (documents, programmed work, segment unit costs)

Due to the large number of tables used in the HPMA, a naming convention for the HPMA databases is devised to allow for the identification of different tables. The prefix in the tables' name would indicate the type of data stored within this table. The following prefixes are used in all types of tables:

- RIS = road inventory tables,
- HIS = historical data tables (including the most recent).
- TAB = parameter code tables
- PRM = parameter model coefficients tables

Table 4.1 lists the tables in the highway database. Table 4.2 lists the code tables used in the system. In Table 4.1 the *Data Format* refers to the following: *segment* has a "from" and "to" distance; *point* is at a point location (i.e. no from / to); *data* applies to the related segment through a table relationship.

In Table 4.2 the *Main HPMA Table* refers to the table name in Table 4.1 that the code table relates to.

| Table Name                           | Data Type                         | Data Format    | Data Source                                   |
|--------------------------------------|-----------------------------------|----------------|-----------------------------------------------|
| RIS_HIWY                             | Highway definitions               | Segment        | ATIS Roads DB                                 |
| RIS_EVNT                             | Highway landmarks /<br>events     | Point          | ATIS Roads DB, Highway Log DB                 |
| RIS_JURS                             | Jurisdiction attributes           | Segment        | Data Warehouse extraction                     |
| RIS_ADMN                             | Administrative attributes         | Segment        | ADOT_PMS_Tables, Data<br>Warehouse extraction |
| RIS_GEOM                             | Geometric attributes              | Segment        | ADOT_PMS_Tables, Highway Log<br>DB            |
| RIS_SHDR                             | Shoulder attributes               | Segment        | Highway Log DB                                |
| RIS_ENVR                             | Environment attributes            | Segment        | ADOT_PMS_Tables                               |
| RIS_SUFF                             | Sufficiency attributes            | Segment        | N/A                                           |
| RIS_ACCT                             | Accident attributes               | Segment        | N/A                                           |
| RIS_PRPH                             | Peripherals                       | Segment        | N/A                                           |
| RIS_DOCS                             | Documents                         | Segment        | N/A                                           |
| RIS_PGWK                             | Programmed work                   | Segment        | N/A                                           |
| HIS_TRAF                             | Traffic data                      | Segment        | Processed TPD Traffic data file               |
| HIS_STRC /<br>HIS_PROJ /<br>HIS_LAYR | Construction history project data | Segment / Data | ADOT_PMS_Tables // PECOS                      |
| HIS_AGGR                             | Aggregate Sources                 | Data           | N/A                                           |
| HIS_ROUG                             | Roughness and rut data            | Segment        | ADOT_PMS_Tables // Mays text                  |
| HIS_DIST                             | Distress data                     | Segment        | ADOT_PMS_Tables // Condition text             |
| HIS_DEFL                             | Deflection data                   | Point          | ADOT_PMS_Tables                               |
| HIS_FRIC                             | Friction data                     | Point          | ADOT_PMS_Tables // MuMeter text               |
| RIS_IMAG                             | Images                            | Point          | Image files                                   |
| RIS_GPSC                             | GPS coordinates                   | Point          | GPS centerline database                       |
| HIS_CORE /<br>HIS_CORL               | Core data / layers                | Point / Data   | N/A                                           |
| HIS_GPRS /<br>HIS_GPRL               | GPR data segments /<br>layers     | Segment / Data | N/A                                           |

Table 4.1: HPMA Highway Database Tables with Identified Data Sources

\*\* N/A indicates not loaded in the ADOT implementation (the tables will exist in the database and can be used in the future).

| Table    | Description                      | Main HPMA Table                        |
|----------|----------------------------------|----------------------------------------|
| TAB_ADMN | Administrative systems           | RIS_ADMN                               |
| TAB_AGGS | Aggregate Sources                | HIS_AGGS                               |
| TAB_AUID | Auxiliary Ids                    | All (Hwy ID field)                     |
| TAB_CACT | Binder types                     | HIS_STRC                               |
| TAB_CAGG | Aggregate types                  | HIS_STRC                               |
| TAB_CITY | Cities                           | RIS_JURS                               |
| TAB_CNTY | Counties                         | RIS_JURS (All (optional Hwy ID field)) |
| TAB_CTYP | Layer types                      | HIS_LAYR                               |
| TAB_CURB | Curb Types                       | HIS_PRPH                               |
| TAB_DDTP | Deflection device types          | HIS_DEFL                               |
| TAB_DIRC | Directions                       | All (Hwy ID field)                     |
| TAB_DRAN | Drainage types                   | RIS_SHDR                               |
| TAB_DSRT | Districts (jurisdiction level 2) | RIS_JURS                               |
| TAB_DTTP | Deflection test type             | HIS_DEFL                               |
| TAB_ELEC | Electoral districts              | RIS_JURS                               |
| TAB_ENVR | Environmental zones              | RIS_ENVR                               |
| TAB_FUNC | Functional classes               | RIS_ADMN                               |
| TAB_JURL | Jurisdiction types               | N/A                                    |
| TAB_MATL | Material types                   | HIS_LAYR                               |
| TAB_MLDT | Median types                     | RIS_GEOM                               |
| TAB_PAVT | Pavement types                   | RIS_GEOM                               |
| TAB_REGN | Regions (jurisdiction level 1)   | RIS_JURS                               |
| TAB_ROUT | Route types                      | All (Hwy ID field)                     |
| TAB_SACT | Activities (treatments)          | HIS_STRC                               |
| TAB_SDWK | Sidewalk types                   | HIS_PRPH                               |
| TAB_SHTP | Shoulder types                   | RIS_SHDR                               |
| TAB_TERR | Terrain types                    | RIS_ENVR                               |
| TAB_TRMD | Treatment modifiers              | HIS_STRC                               |
| TAB_URBA | Urban areas                      | RIS_JURS                               |
| PRM_DIST | Distress types                   | HIS_DIST                               |
| PRM_ESAL | Traffic classes                  | HIS_TRAF                               |

Table 4.2: Code Tables

# 5.0 DEVELOPMENT OF PMS MODELS AND ANALYSIS PARAMETERS

In this section, the development of the models required to perform the PMS analysis is described. The development of these models include developing an overall distress index for aggregating the individual distresses, establishing the Maintenance and Rehabilitation (M&R) treatment parameters (unit costs, impacts on pavement performance), and developing pavement performance prediction models.

The PMS analysis process in the HPMA involves three main steps, which are creating a section data view, performing M&R analysis, and performing optimization analyses. Each of these analysis steps requires analysis models that have to be defined before performing the analysis. The creation of the sectional data view requires, in addition to the detailed database and parameter code settings, the pavement performance indices to be defined and the default prediction models to be populated. The M&R analysis and optimization require the decision trees and the cost models for each rehabilitation activity to be defined.

In the following subsections, the development and population of the different analysis models required for the creation of section data views, M&R analysis and optimization are detailed. These models include:

- Pavement Distress Index (PDI) for aggregating distress data
- Default roughness prediction models
- Default cracking prediction models
- Maintenance and Rehabilitation (M&R) decision trees

#### 5.1 OVERVIEW OF HPMA ANALYSIS PROCEDURE

As mentioned earlier, the HPMA uses a two-level data model: a detailed highway database, and a sectional level data view. The detailed highway database includes database tables for each type of roadway data (geometry, projects, traffic, roughness, etc.) and provides for the storage of historical data for traffic, pavement structure and performance data. The section data views are created within the system through the use of dynamic sectioning utilizing user-defined sectioning parameters, or as overrides, where the user defines the section limits to be included. The performance prediction takes place when building the sectional data views (i.e., the sectional database). The HPMA uses the stored performance data for each section to predict the future condition of the "Do Nothing" case, through the use of site-specific models when possible, or through default models in other cases.

M&R analysis and optimization provide a means of developing optimized multi-year work programs as well as for analyzing various funding and performance scenarios. This process is outlined in Figure 5.1.

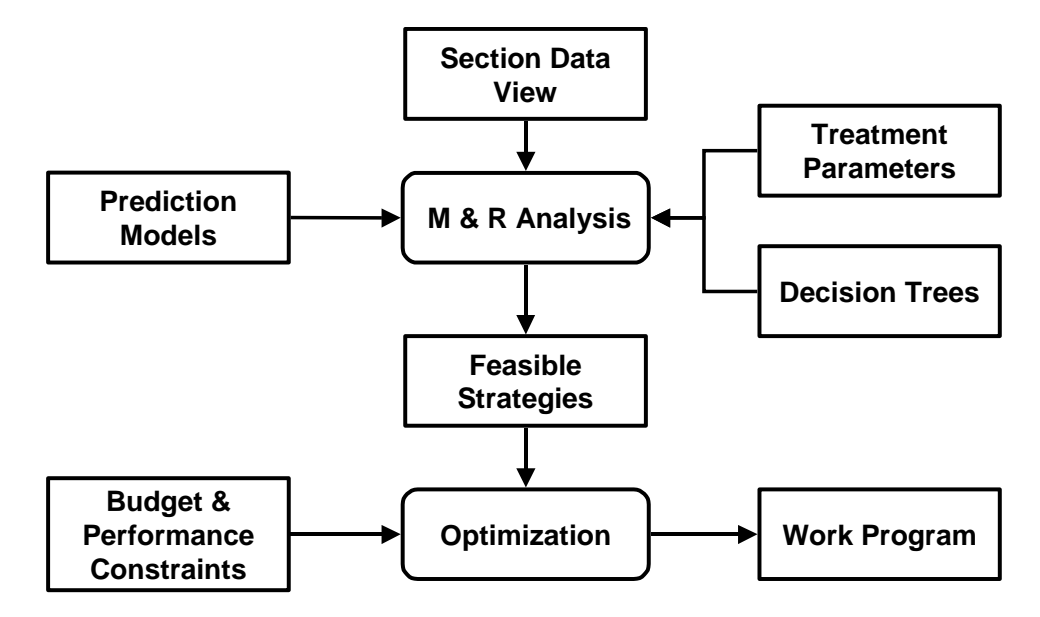

Figure 5.1: M&R Analysis and Optimization

The M&R analysis utilizes user-defined decision trees to determine feasible maintenance or rehabilitation strategies based on the conditions expected to exist at the time. The HPMA uses user-defined decision trees and economic analysis to determine the feasible treatments and the associated costs and benefit (i.e., effectiveness) for each treatment. At this stage, a life cycle analysis of the feasible strategies is performed including performance and costs analysis, based on the user-defined treatment parameters including unit costs.

The M&R analysis results, along with the user-defined budget and/or performance constraints, are used to determine the optimized work programs. The main purpose of the Network Optimization Analysis is determining optimal programs of maintenance and rehabilitation for the network based on the input constraints. The constraints can include funding (budget) constraints and/or performance constraints. The optimization can be executed in a cost-minimization or effectiveness-maximization mode including budget and performance constraints for either mode. As well, the procedure allows switching optimization modes during the programming period. This allows a high degree of flexibility in financial planning and priority programming of maintenance and rehabilitation.

## 5.2 ADOT PAVEMENT PERFORMANCE INDICES

Since ADOT started using pavement management tools in the early 1980's, pavement performance was mainly defined using a roughness index termed Pavement Serviceability Rating (PSR). Individual surface distresses such as surface cracking and rutting were also used to identify the pavement condition at a more detailed level.

However, PSR was the main measure of pavement performance. It is a decreasing index between 5.0 and 0.0, where 5.0 represent the smoothest possible pavement surface, while 0.0 represents an extremely rough pavement surface. PSR can be related to the International Roughness Index (IRI) using the following equation:

$$PSR = 5 * e^{-0.0038 * IRI}$$
 [5.1]

As part of the development of ADOT PMS2, and to support the incorporation of the preventive maintenance operations within the pavement management tools, an overall Pavement Distress Index (PDI) is developed to aggregate the pavement surface distresses into one index. The development of this model is described in the following section.

## 5.3 DEVELOPMENT OF PAVEMENT DISTRESS INDEX (PDI)

Surface distress data is collected every year for the entire ADOT highway network. An area of approximately 1000 ft<sup>2</sup> is surveyed at every mile as a sample for this particular mile. Different types of distresses are collected for both AC (flexible/composite) pavements and PCC (rigid) pavements.

To facilitate the analysis, the individual surface distresses are aggregated into one overall index, termed the PDI. The developed PDI aggregates the most prominent distress types into one number, which is indicative of the overall pavement surface condition. PDI can then be used to trigger rehabilitation for pavement sections, or to identify the required rehabilitation activity as part of the M&R decision trees.

After discussion with ADOT, it was decided to consider four individual distresses for the evaluation of the PDI for AC pavements, and three distresses for PC pavements. Table 5.1 shows the distress types considered in the development of PDI for both pavement types. Also shown in the table are the trigger levels and the failure criteria for each distress. For a specific distress type, a trigger level is defined as the level at which a pavement section is flagged for rehabilitation due to that particular distress, while a failure level is defined as the level at which the pavement sections is considered to have failed due to this distress type.

| Pavement<br>Type | Distress Type       | Extent Measuring Unit                                           | Trigger<br>Level | Failure<br>Level |
|------------------|---------------------|-----------------------------------------------------------------|------------------|------------------|
|                  | Cracking            | Percentage of area                                              | 5%               | 20%              |
|                  | Rutting             | Inches                                                          | 0.5"             | 1.0"             |
| AC               | Flushing            | Index (0 through 5),<br>where 5 represents oil-<br>free surface | 3.5              | 2.5              |
|                  | Patching            | Percentage of area                                              | 25%              | 50%              |
|                  | Corner Breaks       | Count                                                           | 5                | 10               |
| PC               | Transverse Cracking | Count                                                           | 5                | 10               |
|                  | Faulting            | Average (in)                                                    | 0.2"             | 0.5"             |

Table 5.1: Surface Distresses for PDI Development

It should be noted that the cracking distress type, mentioned in Table 5.1, is an aggregation of all types of cracking and is considered as a single distress type for the purposes of the development of the PDI. Also, since the severity of these distresses is not evaluated during the surface distress survey, all distresses are assumed to have a low severity and the severity level is not accounted for in the PDI.

During the course of the project, two approaches were proposed to develop the PDI model, which are:

- Approach 1 -- Continuous PDI Function
- Approach 2 -- Deduct Value Model

ADOT has indicated a preference to develop the PDI model using the first approach -- a continuous PDI function. The PDI is developed on a scale from 0.0 to 5.0, where a PDI of 5.0 represents a distress-free pavement surface with perfect conditions.

The PDI model was developed by first defining overall control points. The model form was then defined and the model parameters corresponding to the control points were identified. The control points, defined after consultations with ADOT, are shown in Table 5.2.

| Pavement Condition           | PDI Level |
|------------------------------|-----------|
| Distress Free Surface        | 5.0       |
| Triggered for Rehabilitation | 4.0       |
| Failure Criterion            | 2.5       |
| Minimum PDI Value            | 0.0       |

Table 5.2: Proposed PDI Control Points

In the following subsections, the development of the PDI model as a continuous function for both AC and PC pavements is described. Also, the network condition based on the developed PDI and using the historic ADOT distress data is presented.

## 5.3.1 Development of PDI for AC Pavements

As shown in Table 5.2, PDI for AC pavement is calculated using four distresses, which are cracking, patching, flushing, and rutting. Cracking and Patching are both measured as a percentage of the area, where 0% represents perfect conditions (increasing function). Rutting is a measured total in inches, while Flushing is evaluated on a scale between 0 and 5, where 5 represents perfect conditions (decreasing function). To facilitate the development of the PDI model, individual distresses were normalized, in terms of an index, such that each index is on an increasing scale of 0.0 to 100.0, as follows:

### 5.3.1.1 Cracking Index (C)

Cracking is an increasing function from 0 to 100. Subsequently, the Cracking Index (C) has the same value of the percentage cracked area.

#### 5.3.1.2 Rutting Index (R)

A rut depth of 2" will be set as the maximum rut depth and all the rutting values are normalized as a percentage of the maximum rut depth using the following equation:

$$R = \frac{RutDepth}{2.0} * 100$$
 [5.2]

If the actual measured rut depth is greater than 2.0", the rutting index will be set to 100%.

#### 5.3.1.3 Flushing Index (F)

Flushing is measured on a decreasing scale from 5 to 0. The Flushing Index (F) is an increasing function from 0 to 100, calculated using the following equation:

$$F = 20*(5.0 - Flushing)$$
 [5.3]

#### 5.3.1.4 Patching Index (P)

Patching is an increasing function from 0 to 100. Subsequently, the Patching Index (P) will numerically have the same value of the percentage patching.

For the PDI development, Cracking and Rutting were considered as "major" distresses, such that if any of these distresses is triggered or failed, the PDI should reach its trigger or failure level, respectively. As an example if a section has 5% cracking, the PDI should be 4.0, and if the section has 50% rutting, the PDI should be 2.5.

The Flushing and Patching were considered as "minor" distresses. If any of these distresses reach a failure level, the PDI will reach a trigger level. As an example, if a section has 50% Patching, then the PDI should be 4.0.

A continuous function was developed to satisfy these constraints, such that each distress index is represented by a linear coefficient and raised to a power to represent the different weights of the distresses and scale each distress index to conform to the PDI scale. The following equation represents the PDI function for AC pavements.

$$PDI = 5.0 - (0.345C^{0.66} + 0.0142R^{1.32} + 0.005F^{1.36} + 0.02P^{1.0} - 0.0823C^{0.18}R^{0.50})$$
 [5.4]

It should be noted that the PDI function includes a term combining the effect of the major distresses, i.e. rutting and cracking, to account for the possible cases of overlapping cracking and rutting. Table 5.3 shows a number of cases for a combination of distresses and the resulting PDI.

Cases 1 though 9 in Table 5.3 represent the constraints used to develop the PDI model. As can be noted, the major distresses have higher contribution to the overall PDI than the minor distresses. Cases 10 through 20 are samples from actual data extracted from historic ADOT distress data already loaded to ADOT PMS.

|      | Distress Data |         |          |          | D  | istres | s Indic | es |      |
|------|---------------|---------|----------|----------|----|--------|---------|----|------|
| Case | Cracking      | Rutting | Flushing | Patching | С  | R      | F       | Ρ  | PDI  |
| A1   | 0             | 0       | 5.0      | 0        | 0  | 0      | 0       | 0  | 5.0  |
| A2   | 5%            | 0       | 5.0      | 0        | 5  | 0      | 0       | 0  | 4.0  |
| A3   | 20%           | 0       | 5.0      | 0        | 20 | 0      | 0       | 0  | 2.5  |
| A4   | 0             | 0.50"   | 5.0      | 0        | 0  | 25     | 0       | 0  | 4.0  |
| A5   | 0             | 1.00"   | 5.0      | 0        | 0  | 50     | 0       | 0  | 2.5  |
| A6   | 0             | 0       | 3.5      | 0        | 0  | 0      | 30      | 0  | 4.5  |
| A7   | 0             | 0       | 2.5      | 0        | 0  | 0      | 50      | 0  | 4.0  |
| A8   | 0             | 0       | 5.0      | 25%      | 0  | 0      | 0       | 25 | 4.5  |
| A9   | 0             | 0       | 5.0      | 50%      | 0  | 0      | 0       | 50 | 4.0  |
| A10  | 0             | 0.11"   | 5.0      | 0        | 0  | 6      | 0       | 0  | 4.9  |
| A11  | 6%            | 0.05"   | 4.0      | 0        | 6  | 3      | 20      | 0  | 3.7  |
| A12  | 0             | 0.60"   | 4.0      | 0        | 0  | 30     | 20      | 0  | 3.4  |
| A13  | 30%           | 0.16"   | 4.0      | 0        | 30 | 8      | 20      | 0  | 1.7  |
| A14  | 0             | 0.12"   | 5.0      | 0        | 0  | 6      | 0       | 0  | 4.9  |
| A15  | 45%           | 0.13"   | 4.0      | 0        | 45 | 7      | 20      | 0  | 0.7  |
| A16  | 5%            | 0.45"   | 4.5      | 85%      | 5  | 23     | 10      | 85 | 1.9  |
| A17  | 0             | 0.17"   | 5.0      | 25%      | 0  | 9      | 0       | 25 | 4.3  |
| A18  | 25%           | 0.27"   | 3.0      | 0        | 25 | 14     | 40      | 0  | 1.5  |
| A19  | 2%            | 0.85"   | 5.0      | 0        | 2  | 43     | 0       | 0  | 3.1  |
| A20  | 15%           | 0.17"   | 3.5      | 0        | 15 | 9      | 30      | 0  | 2.59 |

 Table 5.3: Sample Distress Combinations and Corresponding PDI for AC

 Pavements

The PDI described in Equation [5.4] was implemented in ADOT HPMA. However, as a result of the statewide analysis, which is described in Section 6.0, and due to the fact the ADOT traditionally evaluated the pavement surface condition primarily in terms of cracking, using the PDI as a function of cracking only provided better results and more accurately matched historic ADOT data. Consequently, the PDI was modified to be a function of Cracking only, as opposed to be a function of the above four distresses, as follows:

$$PDI = 5.0 - (0.345C^{0.66})$$

[5.5]

It should be noted, however, that the other distress types are available in ADOT HPMA and can be utilized in the system if the need arises or if ADOT modified their distress data collection procedures to cover other distress types, extents, and/or severities.

### 5.3.2 Development of PDI for PC Pavements

As mentioned earlier, surface distress data is collected every year for the entire ADOT highway network. For PCC pavements, an area of approximately 1000 ft<sup>2</sup> is surveyed at every mile as a sample for this particular mile for cracking, patching and spalling. Faulting data is collected with roughness data as average and standard deviation of faulting value.

Cracking is collected by counting the number of transverse cracks (maximum of 15 cracks per section), longitudinal cracks, and corner breaks. Patching is evaluated as a percentage of the area, while spalling is evaluated on a scale from 0 to 5, as follows:

0: No Spalling 1: Severe Spalling 3: Moderate Spalling 5: Low Spalling

Only three distresses are used to calculate the PDI for PC pavements, which are the corner break, transverse cracks, and faulting. Spalling was not considered in the PDI because of its inverted scale of measurement; which made it difficult to incorporate in the PDI.

Due to the very limited amount of historic performance data for rigid pavement sections, it was not possible to develop a PDI model based on actual historic data. The PDI development had to rely mainly on engineering judgment. Of the 172,000 historic records that were loaded to the ADOT HPMA, there were only 20 records of PCC pavement distress data.

A continuous function was developed to satisfy the constraints shown in Table 5.2, such that each distress index is represented by a linear coefficient and raised to a power to represent the different weights of the distresses and scale each distress index to conform to the PDI scale. The following equation represents the PDI function

$$PDI = 5.0 - (5.0 * FT + 0.119 * CB^{1.322} + 0.119 * TC^{1.322})$$
[5.6]

Table 5.4 shows a number of cases for a combination of distresses and the resulting PDI for PC pavement sections. The cases shown in the table are for illustration and are not actual measured distresses for sections in ADOT's highway network.

| Case | Distress Data |    |      |     |
|------|---------------|----|------|-----|
|      | СВ            | TC | FT   | PDI |
| A1   | 0             | 0  | 0    | 5.0 |
| A2   | 5             | 0  | 0    | 4.0 |
| A3   | 10            | 0  | 0    | 2.5 |
| A4   | 0             | 5  | 0    | 4.0 |
| A5   | 0             | 10 | 0    | 2.5 |
| A6   | 0             | 0  | 0.2  | 4.0 |
| A7   | 0             | 0  | 0.5  | 2.5 |
| A8   | 3             | 2  | 0.15 | 3.4 |
| A9   | 7             | 4  | 0.30 | 1.2 |
| A10  | 3             | 1  | 0.75 | 0.6 |
| A11  | 5             | 5  | 0.0  | 3.0 |
| A12  | 3             | 4  | 0.25 | 2.5 |

 Table 5.4: Sample Distress Combinations and Corresponding PDI for PC

 Pavements

## 5.4 MAINTENANCE AND REHABILITATION ACTIVITIES

As shown earlier in Figure 5.1, the M&R treatment parameter is an important input to the M&R analysis. The list of M&R activities implemented in ADOT HPMA was defined after several meetings with ADOT staff and took several revisions and refinements to reach its final form.

Table 5.5 shows the final list of the M & R activities implemented in the ADOT HPMA. In this table, the activity type, the pavement type to which the treatment can be applied to and the unit cost for each activity are shown. These unit costs were defined after extensive discussions with ADOT staff, based on average 2003 costs. However, it is recommended that these costs be revised on a yearly basis, to ensure accurate budget scenario analysis results.

The following are the four M&R types that are recognized in HPMA.

- M -- Localized maintenance activity
- G -- General maintenance activity
- R -- Rehabilitation activity
- C -- Construction activity

It is important to accurately define the activity type in the HPMA because it affects the manner by which the activity is modeled in the analysis.

| HPMA<br>Code | HPMA ID    | Description                     | НРМА<br>Туре | Pavement<br>Type | Unit Costs<br>(\$/Yds <sup>2</sup> ) |
|--------------|------------|---------------------------------|--------------|------------------|--------------------------------------|
| 101          | Patch      | Premix Patch                    | М            | AC, CO           | 12.00                                |
| 102          | Level      | Level with Premix               | G            | AC, CO           | 3.20                                 |
| 103          | CrkSeal    | Crack Seal                      | М            | AC, CO           | 2.00                                 |
| 104          | SandSeal   | Sand Seal                       | G            | AC, CO           | 1.44                                 |
| 105          | FDPtch     | Rep Surf/Base                   | М            | AC, CO           | 16.00                                |
| 106          | ChipSeal   | Chip Seal                       | G            | AC, CO           | 1.78                                 |
| 107          | SealCoat   | Seal Coat                       | G            | AC, CO           | 1.78                                 |
| 108          | Flush      | Flush Coat                      | G            | AC, CO           | 0.25                                 |
| 109          | SpotFlush  | Spot Flush/Seal                 | М            | AC, CO           | 3.20                                 |
| 110          | Joint Seal | PC slab joint sealing           | М            | PC               | 8.00                                 |
| 111          | Patch(E)   | Premix Patch Emrg.              | М            | AC, CO           | 12.00                                |
| 112          | TightBlade | Tight Blading                   | М            | PC               | 6.00                                 |
| 113          | CrkSeal-R  | Crack Seal with Rubber          | М            | AC, CO           | 6.00                                 |
| 114          | PC-RepR    | PCC Repair/Replace              | М            | PC               | 15.00                                |
| 115          | PC-SpRep   | PCC Spall Repair                | М            | PC               | 12.00                                |
| 119          | PvSrfMnt   | Pvd Surf Maint.                 | М            | AC, CO           | 12.00                                |
| 120          | DG+FC      | Diamond Grind + Friction Course | G            | PC               | 12.98                                |

Table 5.5: Maintenance and Rehabilitation Activities

| HPMA<br>Code | HPMA ID    | Description                 | НРМА<br>Туре | Pavement<br>Type | Unit Costs<br>(\$/Yds <sup>2</sup> ) |
|--------------|------------|-----------------------------|--------------|------------------|--------------------------------------|
| 121          | Dbl Chip S | Double Chip Seal            | G            | AC, CO           | 2.56                                 |
| 123          | MicroSurf  | Micro Surfacing             | G            | AC, CO           | 3.50                                 |
| 124          | Slurry     | Slurry Seal                 | G            | AC, CO           | 1.60                                 |
| 125          | ScrubSeal  | Scrub Seal                  | G            | AC, CO           | 1.30                                 |
| 126          | DI Retr+JS | Dowel Retrofit + Joint Seal | М            | PC               | 12.00                                |
| 127          | FogS-S     | Fog Seal Regular AC         | М            | AC, CO           | 1.28                                 |
| 128          | FogS-R     | Fog Seal Rubberized         | G            | AC, CO           | 1.38                                 |
| 129          | RM+Seal    | Rubber Membrane + Sealing   | G            | AC, CO           | 2.50                                 |
| 141          | CkFl+Seal  | Crack Fill and Seal Coat    | G            | AC, CO           | 4.50                                 |
| 201          | ACFC       | Friction Course AC          | R            | AC, CO           | 3.50                                 |
| 202          | ARFC       | Friction Course AR          | R            | AC, CO           | 4.00                                 |
| 203          | BTS        | Bit. Treat Surf 2 in        | R            | AC, CO           | 2.00                                 |
| 206          | RR FC      | R&R Friction Course         | R            | AC, CO           | 4.50                                 |
| 207          | RR FR      | R&R Rbr Friction Crs        | R            | AC, CO           | 5.50                                 |
| 208          | RR SC      | R&R Seal Coat               | G            | AC, CO           | 2.50                                 |
| 211          | RR2"+SC    | Mill/Rep 2"AC+SC            | R            | AC, CO           | 11.00                                |
| 212          | RR2"AC+FR  | Mill/Rep 1.5-3"AC+FR        | R            | AC, CO           | 12.96                                |
| 213          | RR2"AC+FC  | Mill/Rep 1.5-3"AC+FC        | R            | AC, CO           | 11.88                                |
| 214          | RR2"AR+FR  | Mill/Rep 1.5-3"AR+FR        | R            | AC, CO           | 14.63                                |
| 215          | RR4"AC+FR  | Mill/Rep 3-5"AC+FR          | R            | AC, CO           | 16.00                                |
| 216          | RR4"AC+FC  | Mill/Rep 3-5"AC+FC          | R            | AC, CO           | 15.00                                |
| 217          | RR4"AR+FR  | Mill/Rep 3-5"AR+FR          | R            | AC, CO           | 19.00                                |
| 218          | RR4"AC+SC  | Mill/Rep 3-5"AC+SC          | R            | AC, CO           | 14.50                                |
| 219          | RR5"AC+FR  | Mill/Rep >5"AC+FR           | R            | AC, CO           | 18.00                                |
| 221          | 2"AC+SC    | 1.5-2.5"AC + SC             | R            | AC, CO           | 9.07                                 |
| 222          | 2"AC+FR    | 1.5-3.0"AC + FR             | R            | AC, CO           | 10.85                                |
| 223          | 2"AC+FC    | 1.5-3.0"AC + FC             | R            | AC, CO           | 9.88                                 |
| 224          | 3"AC+SC    | 2.5-3.5"AC + SC             | R            | AC, CO           | 11.50                                |
| 225          | 3"AC+FR    | 2.5-3.5"AC + FR             | R            | AC, CO           | 13.28                                |
| 226          | 3"AC+FC    | 2.5-3.5"AC + FC             | R            | AC, CO           | 12.31                                |
| 227          | 4"AC+SC    | 3.0-5.0"AC + FR             | R            | AC, CO           | 16.93                                |
| 228          | 4"AC+FR    | 3.0-5.0"AC + FC             | R            | AC, CO           | 15.96                                |
| 229          | 4"AC+FC    | 3.0-5.0"AC + SC             | R            | AC, CO           | 15.15                                |
| 231          | RR2AC+2ACC | RR1.5-3AC+1.5-3AC+FC        | R            | AC, CO           | 16.75                                |
| 232          | RR2AC+2ACR | RR1.5-3AC+1.5-3AC+FR        | R            | AC, CO           | 17.50                                |
| 233          | RR2AC+2ARR | RR1.5-3AC+1.5-3AR+FR        | R            | AC, CO           | 18.96                                |
| 234          | RR2AR+2ACR | RR1.5-3AR+1.5-3AC+FR        | R            | AC, CO           | 18.96                                |
| 235          | RR2AR+2ARR | RR1.5-3AR+1.5-3AR+FR        | R            | AC, CO           | 25.35                                |
| 236          | RR4AC+2ACC | RR3-5"AC+1.5-3"AC+FC        | R            | AC, CO           | 19.26                                |
| 237          | RR4AC+2ACR | RR3-5"AC+1.5-3"AC+FR        | R            | AC, CO           | 22.44                                |

| HPMA<br>Code | HPMA ID    | Description            | НРМА<br>Туре | Pavement<br>Type | Unit Costs<br>(\$/Yds <sup>2</sup> ) |
|--------------|------------|------------------------|--------------|------------------|--------------------------------------|
| 238          | RR4AC+2ARR | RR3-5"AC+1.5-3"AR+FR   | R            | AC, CO           | 29.32                                |
| 239          | RR4AR+2ACR | RR3-5"AC+3-5"AC+FR     | R            | AC, CO           | 31.75                                |
| 241          | OL2R       | Overlay <=3" Recyc     | R            | AC, CO           | 8.51                                 |
| 242          | OL4R       | Overlay 3-5" Recyc     | R            | AC, CO           | 14.18                                |
| 251          | RM+OL2     | RbrM+Overlay <=2.5     | R            | AC, CO           | 12.56                                |
| 252          | RM+OL3     | RbrM+Overlay > 2.5     | R            | AC, CO           | 14.99                                |
| 253          | RR+RM+OL   | RR1.5+RbrM+Ovrly3      | R            | AC, CO           | 18.06                                |
| 261          | 2"AC       | 1.5-2.5"AC             | R            | AC, CO           | 7.29                                 |
| 262          | 3"AC       | 2.5-3.5"AC             | R            | AC, CO           | 10.94                                |
| 301          | Crk&Seat   | Crack & Seat + Ovly    | С            | PC               | 26.00                                |
| 302          | JtRep+Ovly | Jt & Slab Rep. + Ovly  | R            | PC               | 15.00                                |
| 401          | ConOL      | Concrete Ovly          | С            | AC, CO, PC       | 12.00                                |
| 501          | OC-Bit     | Orig. BIT Construction | С            | AC, CO, PC       | 30.00                                |
| 502          | OC-BCB     | Orig. BCB Construction | С            | AC, CO, PC       | 31.00                                |
| 503          | OC-CON     | Orig. CON Construction | С            | AC, CO, PC       | 44.00                                |
| 504          | OC-CRC     | Orig. CRC Construction | С            | AC, CO, PC       | 44.00                                |
| 505          | OC-CDP     | Orig. CDP Construction | С            | AC, CO, PC       | 46.00                                |
| 510          | Rec-AC     | Reconstruct AC         | С            | AC, CO, PC       | 30.00                                |
| 515          | Rec-Con    | Reconstruct Concrete   | С            | AC, CO, PC       | 43.00                                |

#### 5.5 MODELING THE IMPACT OF MAINTENANCE AND REHABILITATION ACTIVITIES ON PAVEMENT PERFORMANCE

The impact of M&R activities on future pavement performance is typically modeled either as an improvement of the pavement condition, or a slower rate of deterioration. Modeling the improvement in the pavement condition (i.e., jump) requires a prediction curve. Modeling the slower rate of deterioration is done in two ways; either by a flatter prediction curve or by "holding" the condition of the pavement for a certain period.

In the ADOT HPMA, the impacts of the implementation of an R or C type activity are modeled as "jumps" or increase in the pavement condition on the performance curves as shown in Figure 5.2. As can be noted from the figure, these jumps bring the pavement to the condition of a newly constructed section.

The impacts of implementing an M or G type activity are modeled differently than the R and G type activities. The impacts are represented by a jump or increase in the pavement condition, in addition to a holding period, where the pavement condition is held constant. Figure 5.3 depicts how the M and G type activities are modeled. It should be noted that the increase or the jump for M and G type activities does not bring the pavement to the newly constructed condition.

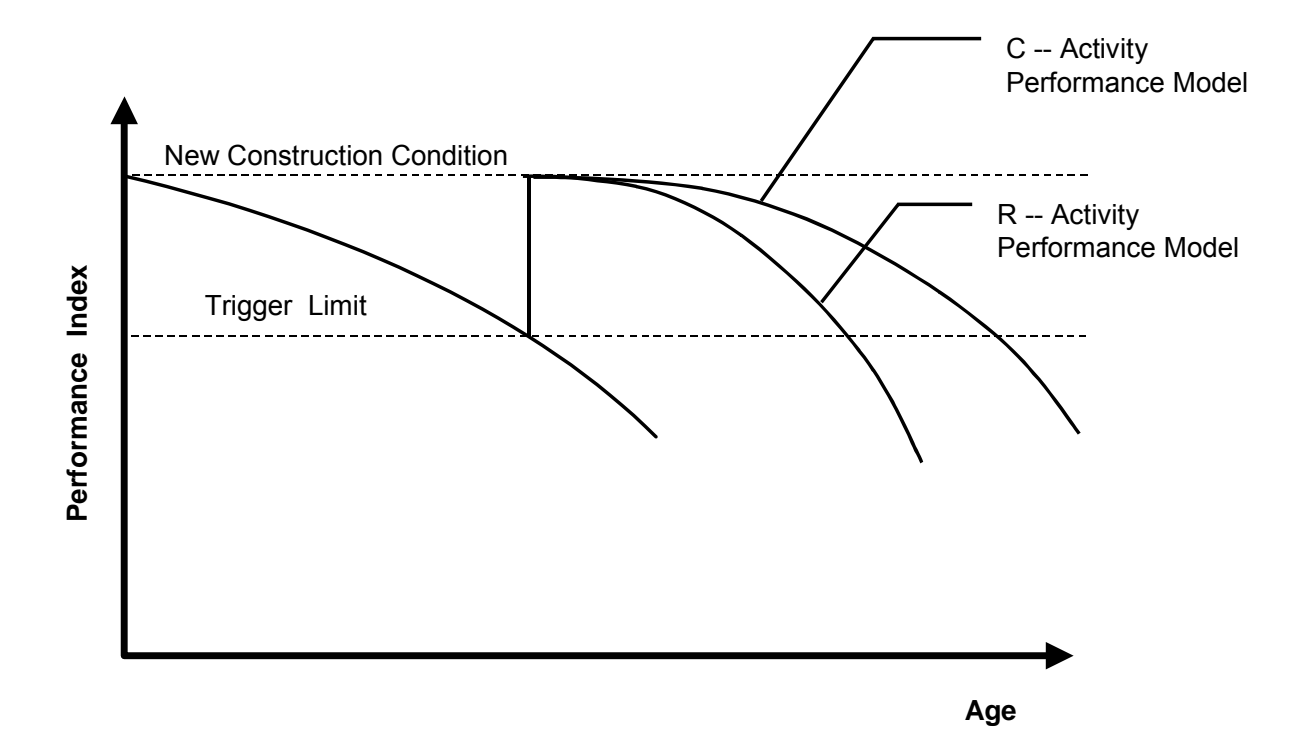

Figure 5.2: Impact of R and C Activities

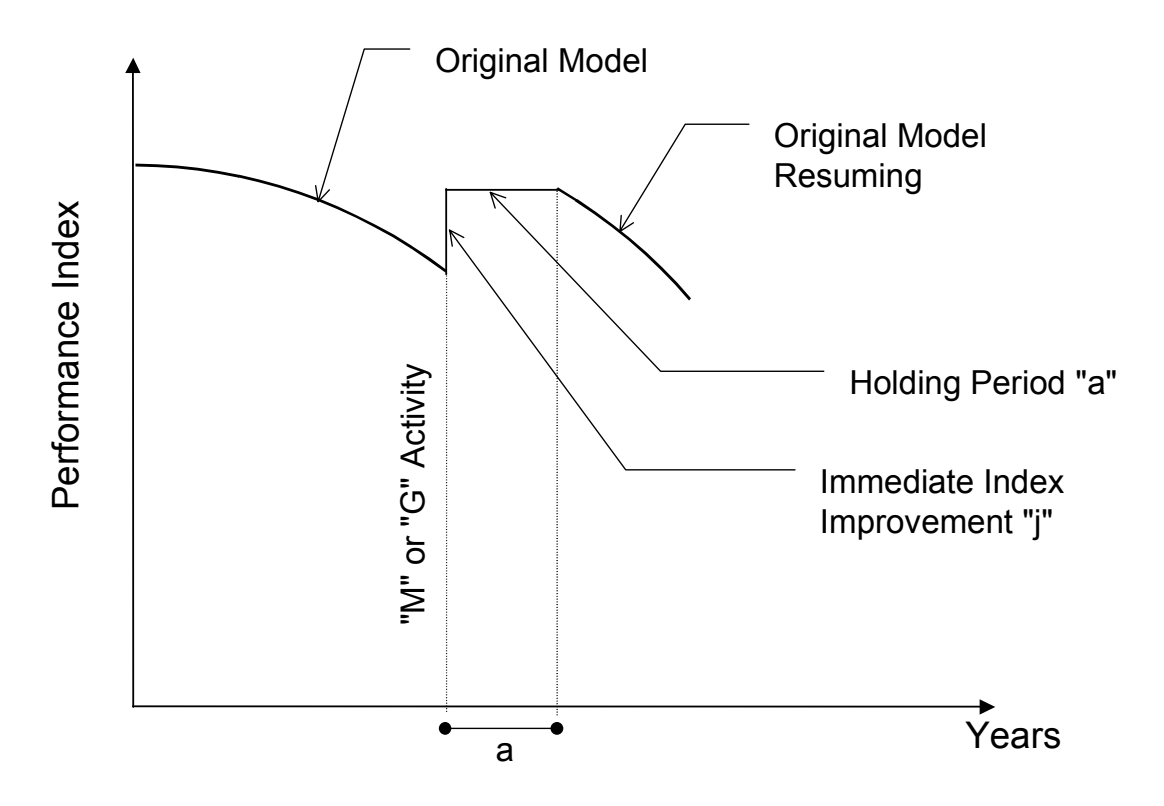

Figure 5.3: Maintenance Activities as Holding Strategies

Table 5.6 shows the holding periods and PSR improvements for the maintenance activities as included in ADOT HPMA. The values shown the in the table are based on discussions with ADOT staff. These jumps and/or the holding periods should be revised when enough performance data for these maintenance activities are available.

|      |                        |          |                        | Holding    | PSR         |
|------|------------------------|----------|------------------------|------------|-------------|
|      |                        | <b>T</b> | Unit Costs             | Period "a" | Improvement |
| Code | Activity               | l ype    | (\$/Yds <sup>-</sup> ) | (Yrs)      | <b>"</b> ]″ |
| 101  | Premix Patch           | М        | 12.00                  | 2          | 0.5         |
| 102  | Level with Premix      | G        | 3.20                   | 3          | 0.5         |
| 103  | Crack Seal             | М        | 2.00                   | 3          | 0.4         |
| 104  | Sand Seal              | G        | 1.44                   | 2          | 0.4         |
| 105  | Rep Surf/Base          | М        | 16.00                  | 4          | 1.0         |
| 106  | Chip Seal              | G        | 1.78                   | 3          | 0.5         |
| 107  | Seal Coat              | G        | 1.78                   | 3          | 0.5         |
| 108  | Flush                  | G        | 0.25                   | 4          | 0.4         |
| 109  | Spot Flush/Seal        | М        | 3.20                   | 2          | 0.4         |
| 110  | Joint Seal             | М        | 8.00                   | 5          | 0.7         |
| 111  | Premix Patch Emrg      | М        | 12.00                  | 2          | 0.5         |
| 112  | Tight Blade            | М        | 6.00                   | 2          | 0.3         |
| 113  | Crack Seal w/Rubber    | М        | 6.00                   | 4          | 0.7         |
| 114  | PCC Repr/Repl          | М        | 15.00                  | 7          | 1.0         |
| 115  | PCC Spall Repr         | М        | 12.00                  | 7          | 1.0         |
| 119  | Pvd Surf Maint         | М        | 12.00                  | 7          | 1.0         |
| 120  | Diamond Grind + FC     | G        | 12.98                  | 5          | 1.0         |
| 121  | Double Chip Seal       | G        | 2.56                   | 2          | 0.5         |
| 123  | Micro Surfacing        | G        | 3.50                   | 3          | 0.5         |
| 124  | Slurry Seal            | G        | 1.60                   | 3          | 0.4         |
| 125  | Scrub Seal             | G        | 1.30                   | 3          | 0.3         |
| 126  | Dowel Retrofit         | М        | 12.00                  | 8          | 1.0         |
| 127  | Fog Seal S             | G        | 1.28                   | 3          | 0.3         |
| 128  | Fog Seal R             | G        | 1.38                   | 3          | 0.3         |
| 129  | Rubber Mem. + SC/FL    | G        | 2.50                   | 7          | 0.5         |
| 141  | Crack fill & Seal Coat | М        | 4.00                   | 5          | 0.5         |

Table 5.6: Condition Improvement and Holding Period for G and M Activities

### 5.6 DEVELOPMENT OF PSR DEFAULT PREDICTION MODELS

The HPMA utilizes two approaches for predicting future pavement performance, which are the site-specific prediction and the default approaches. The site-specific modeling approach is based on the use of historical performance data to develop model coefficients for individual analysis sections. For each individual section, the available historical performance data since the last rehabilitation or construction is analyzed to determine the model that matches the observed performance of the section, and thus predict the future performance.

The default prediction models are used in the following cases:

- In the absence of adequate historic data for the generation of site specific models
- When the site-specific models do not meet the acceptance criteria
- For predicting the pavement performance under future rehabilitation activities

Default prediction models are developed using the family-of-models approach, where future performance of pavement sections within the same performance class is modeled using one performance model.

In the following subsections, the development of the roughness default models based on historic performance data and using the family-of-models approach is described. The performance classes are first defined and then extraction and analysis of historic data is presented. Finally, the development and adjustment of the models is described.

## 5.6.1 Performance Classes

In the family-of-models approach, pavement sections that have common characteristics such as pavement type, traffic levels, etc. are grouped into performance classes. The following are the performance classes considered in the HPMA:

- Last rehabilitation activity
- Pavement Type
- Environment Conditions (3 classes)
- Traffic (3 classes)
- Subgrade Condition (3 classes)
- Structural Thickness (3 classes)

In addition, the functional class is also considered (Interstate and Non-Interstate). Two sets of performance models were developed for these two functional classes.

### 5.6.1.1 Models Naming Convention

Due to the large number of possible combinations for model development, a numbering scheme was devised to allow easy referencing of these models. An 8-character identification number is assigned to each model as follows:

- Activity Type Characters 1-3
- Pavement Type Character 4
- Environment Class Character 5
- ESAL Class Character 6
- Subgrade Class Character 7
- Thickness Class Character 8

As an example, prediction model number 231-13231 is the performance model describing the expected performance of activity number 231 (RR1.5-3AC+1.5-3AC+FC) for pavement type 1, environment class 3, subjected to traffic class 2, with a subgrade strength from class 3, and a thickness class 1. If a specific class is not defined, corresponding digit is set to zero. As an example, prediction model number 231-13000 is the performance model describing the expected performance of treatment activity number 231 for pavement type 1 and environment class 3, for all traffic, subgrade, and thicknesses.

## 5.6.1.2 Mathematical Model Form

A sigmoidal (i.e. S-shaped) form is used within the HPMA for modeling the pavement performance. This model form has a greater degree of flexibility in describing the deterioration of a section. The following is the sigmoidal model form used in the HPMA for performance prediction modeling:

$$PSR = O - e^{\left(A - B \cdot C^{\ln\left(\frac{1}{Age}\right)}\right)}$$
[5.7]

In this model, O represents the initial condition of the pavement, immediately after rehabilitation (age zero). Age is the number of years since the last rehabilitation or construction activity. Coefficients A, B, and C are the parameters that define the model shape.

The flexibility of the sigmoid allows the models produced to be concave, convex, S-shaped, or almost linear. This has historically produced curves that sufficiently fit the data and describe performance.

## 5.6.2 Performance Model Generation Procedure

The performance model generation involves data manipulation and the use of procedures to individually inspect and validate all models. The variation in the available data does not always provide the desired models. Therefore, engineering judgment based on experience and feedback from ADOT was used. The following section outlines the procedure followed for generating the required performance models.

Non-linear regression analysis techniques were used to develop performance models for the rehabilitation activities where enough good historical data points are available. Engineering judgment was used to adjust some of these models to accommodate the conditions of activities with insufficient historical data.

### 5.6.2.1 Historical Data Extraction

The performance models are typically generated from historical performance and project data stored in the HPMA. This data is extracted from the HPMA and used to provide the required performance models for the different pavement rehabilitation treatments.

Performance data was assembled for homogenous sections by performance class. All of the available segments with activities and performance data were assigned to performance classes based on the class related data. The data used in this study represents the last 20 years of data currently available.

#### 5.6.2.2 Data Filtering

To ensure the development of the best possible models, all ADOT's performance data had to go through some Quality Assurance (QA) control checks. For roughness data, an acceptance criterion was established to remove data outliers and segments exhibiting unexpected behavior. A filtering criterion was established to remove this kind of data, which might unfairly bias the regression statistics.

Filtering limits used to exclude outlier data are shown in Table 5.7 in terms of both IRI and Pavement Serviceability Rating (PSR), where the relationship between IRI and PSR is shown by the following equation. Figure 5.4 shows the same limits for the PSR.

$$PSR = 5.e^{-0.0038.IRI}$$

[5.8

|     | Lower Limit |     | Upper Limit |     |  |
|-----|-------------|-----|-------------|-----|--|
| Age | IRI         | PSR | IRI         | PSR |  |
| 0   | 94          | 3.5 | 28          | 4.5 |  |
| 10  | >>          | 0   | 94          | 3.5 |  |

 Table 5.7: Roughness Data Filtering Limits

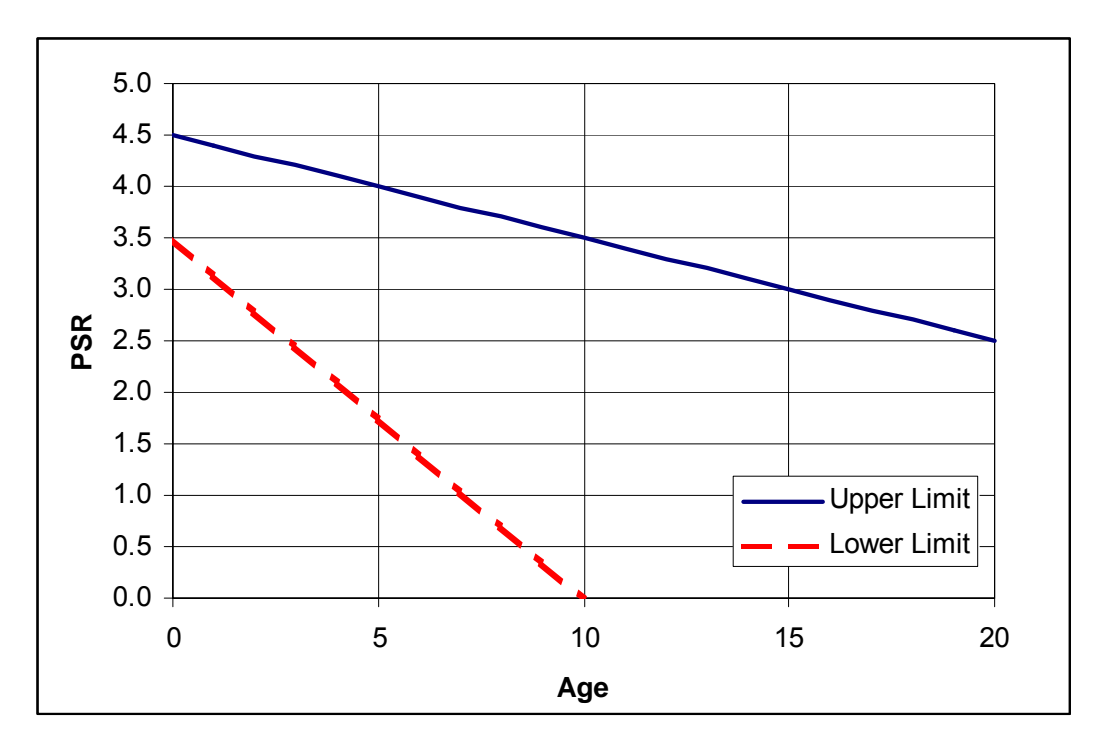

Figure 5.4: Roughness Outlier Limits

#### 5.6.2.3 Data Classification

As mentioned earlier, a separate model should be developed for each combination of the rehabilitation activity, pavement type, functional classification, environment class, traffic class, subgrade class, and thickness class. However, based on the historic data from ADOT, some of these combinations were not applicable.

Since subgrade information is not available in ADOT databases, the subgrade was not used. However when this data is available in the future, these models can be adjusted to account for different subgrade conditions.

The investigation conducted on the historical data indicated that developing separate models for the different traffic and thickness classes is not warranted. The regression models developed based on these classes were not significantly different.

The effect of the environment was investigated prior to model generation to identify whether the environment zone has a significant effect on the pavement performance. Figure 5.5 through Figure 5.7 shows the historic PSR data points for all rehabilitation activities on flexible pavement sections on Interstate highways in the Desert (DS), Transition (TR), and Mountain (MT) zones, respectively. Figure 5.8 shows a comparison of the regression models for these zones. As can be noted from the figures, the pavement performance in the TR and MT is very close, while the pavement performance in the DS zone is different than those in the other zones.

Similarly, Figure 5.9 through Figure 5.11 show the historic data points and the regression analysis results for the all rehabilitation activities on flexible pavement sections on Non-Interstate routes in DS, TR, and MT zones, respectively. Figure 5.12 shows a comparison of the regression models for these zones. These figures confirm that the pavement performance in the TR and MT is very close, while the pavement performance in the DS zone is different than those in the other zones.

Based on the results shown in previous figures, only two environment zones are considered in the analysis, which are the Desert Zone and the Non-Desert Zone (including both the Transition and the Mountain zones). Also due to the differential performance between Interstate routes and Non-Interstate routes, the environmental zones will be duplicated, such that the environment/functional class combinations analyzed are:

- Class 1 -- Interstate sections in Desert Zone (D-I)
- Class 2 -- Interstate sections in Transition and Mountain Zones (ND-I)
- Class 3 -- Non-Interstate sections in Desert Zone (D-NI)
- Class 4 -- Non-Interstate sections in Transition and Mountain Zones (ND-NI)

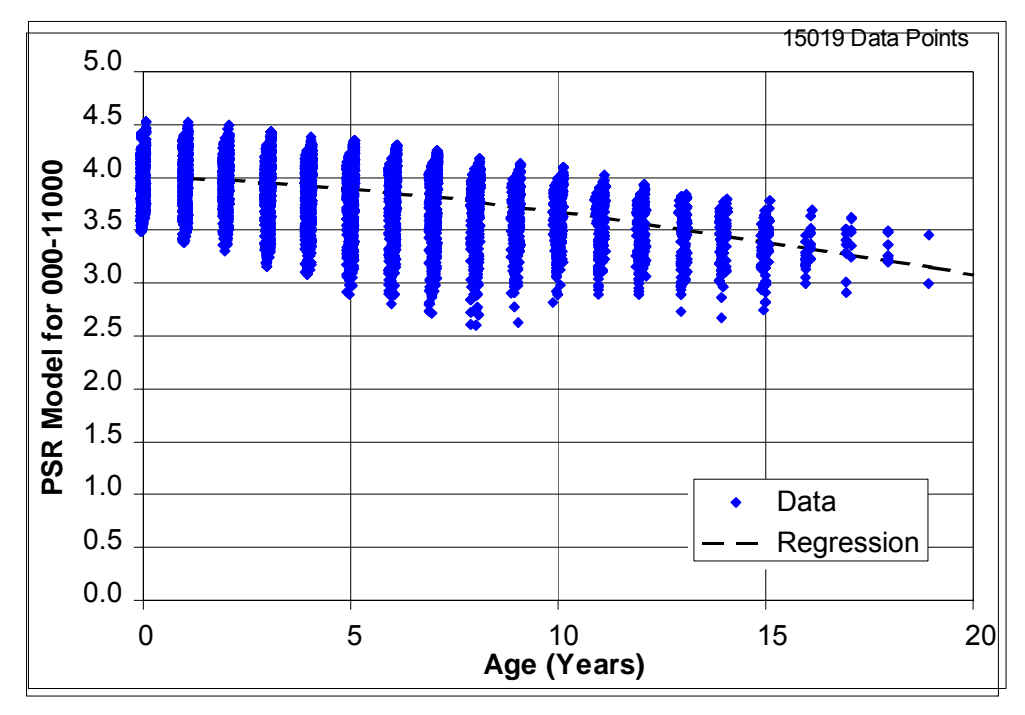

Figure 5.5: Interstate Historic Roughness Data in the Desert Zone

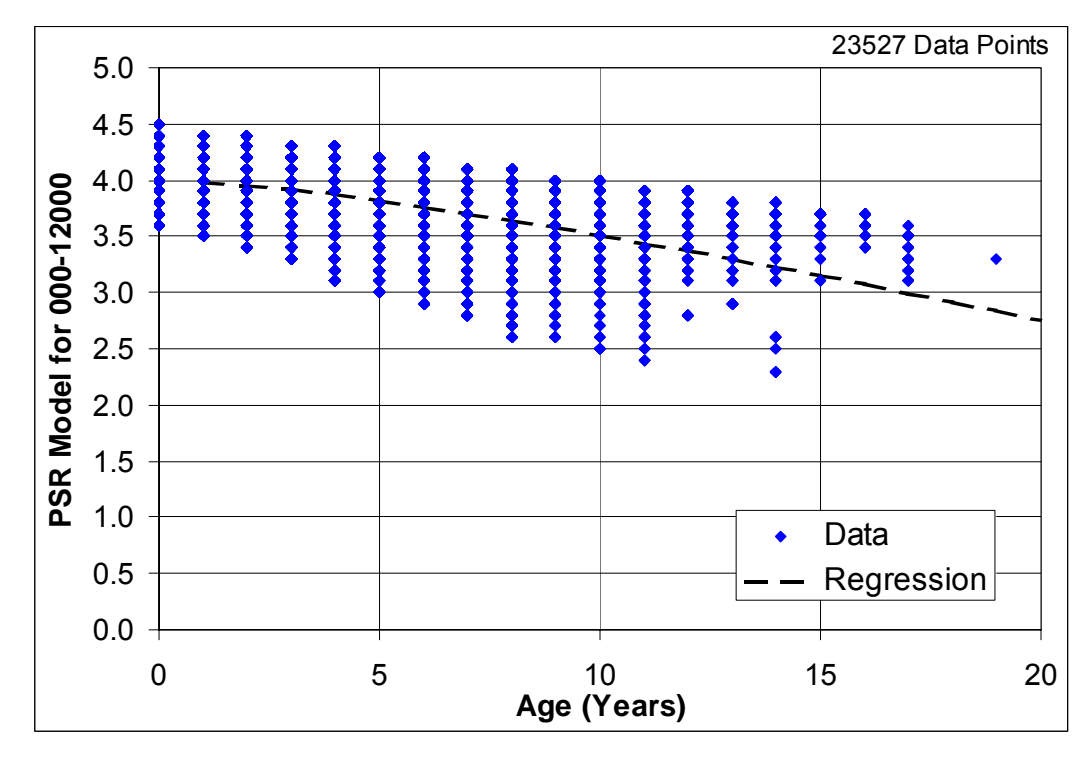

Figure 5.6: Interstate Historic Roughness Data in the Transition Zone

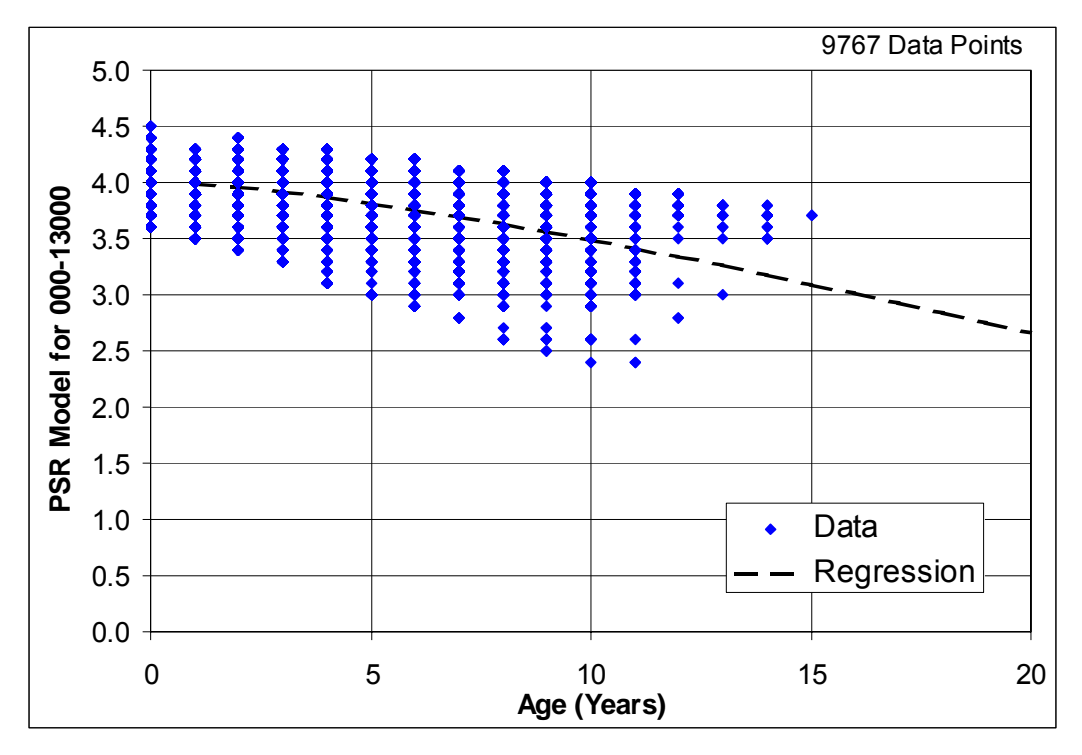

Figure 5.7: Interstate Historic Roughness Data in the Maintain Zone

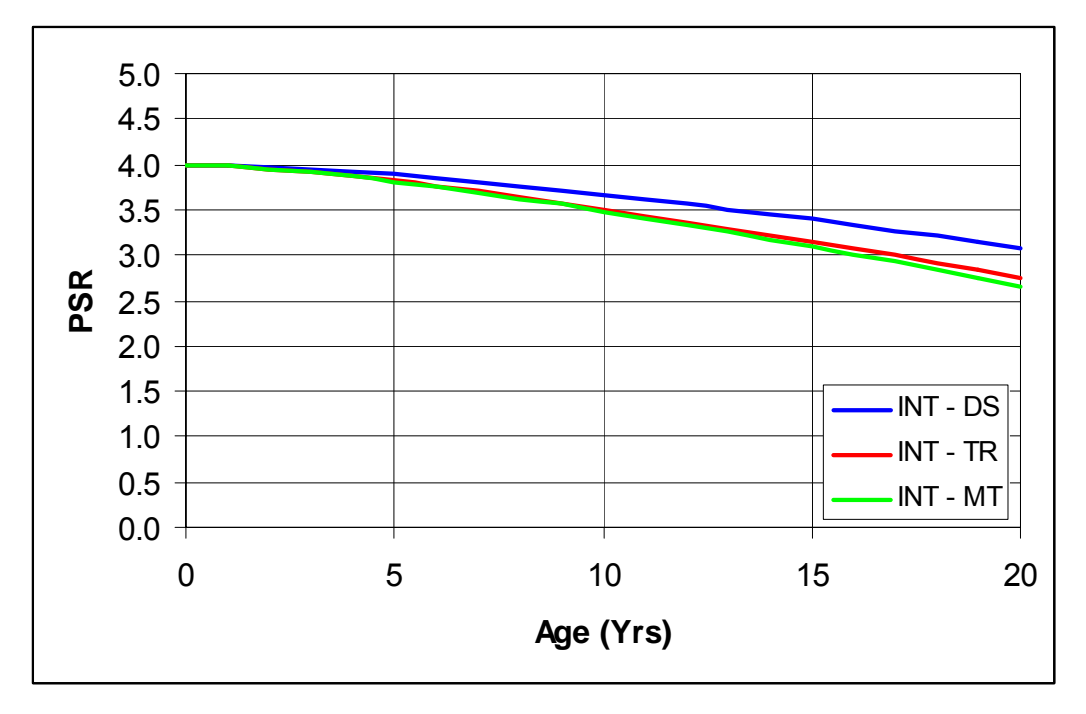

Figure 5.8: Regression Analysis Results for Interstate Highways by Environment Zone

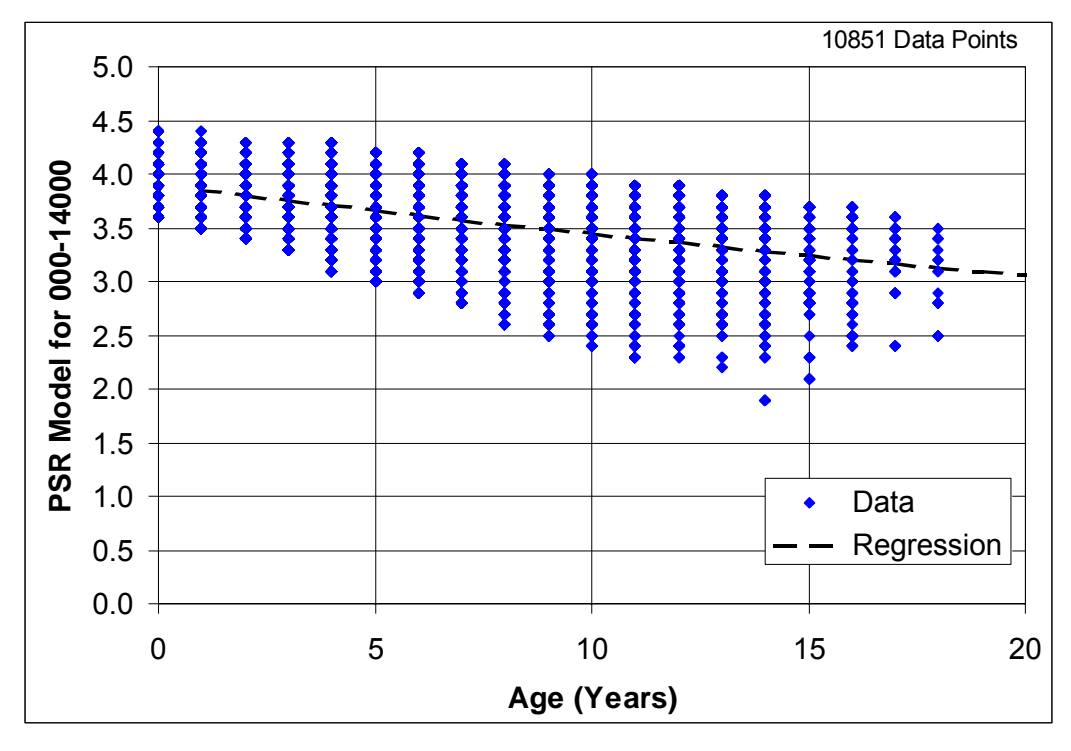

Figure 5.9: Non-Interstate Historic Roughness Data in the Desert Zone

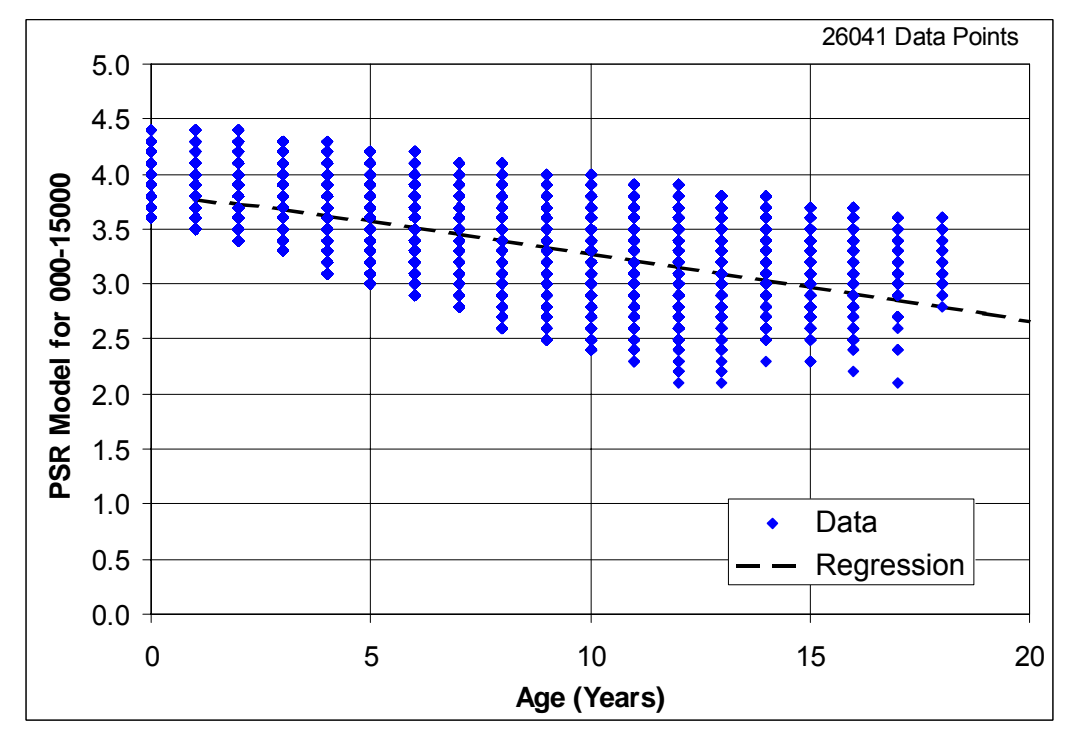

Figure 5.10: Non-Interstate Historic Roughness Data in the Transition Zone

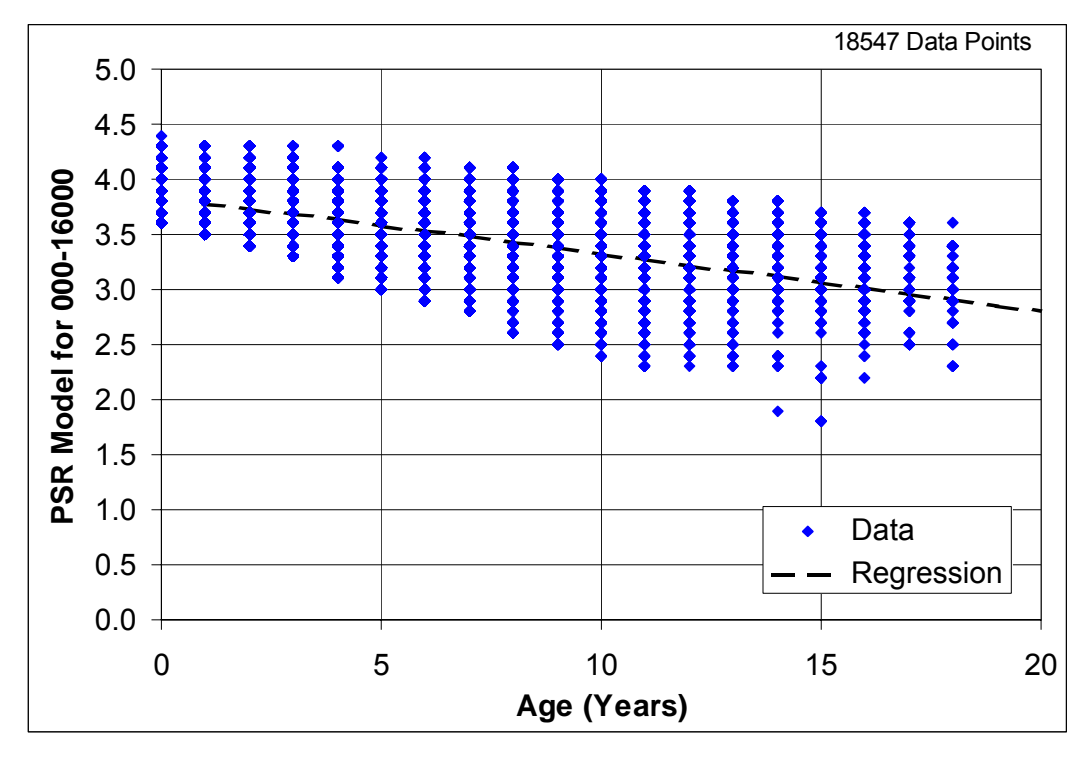

Figure 5.11: Non-Interstate Historic Roughness Data in the Mountain Zone

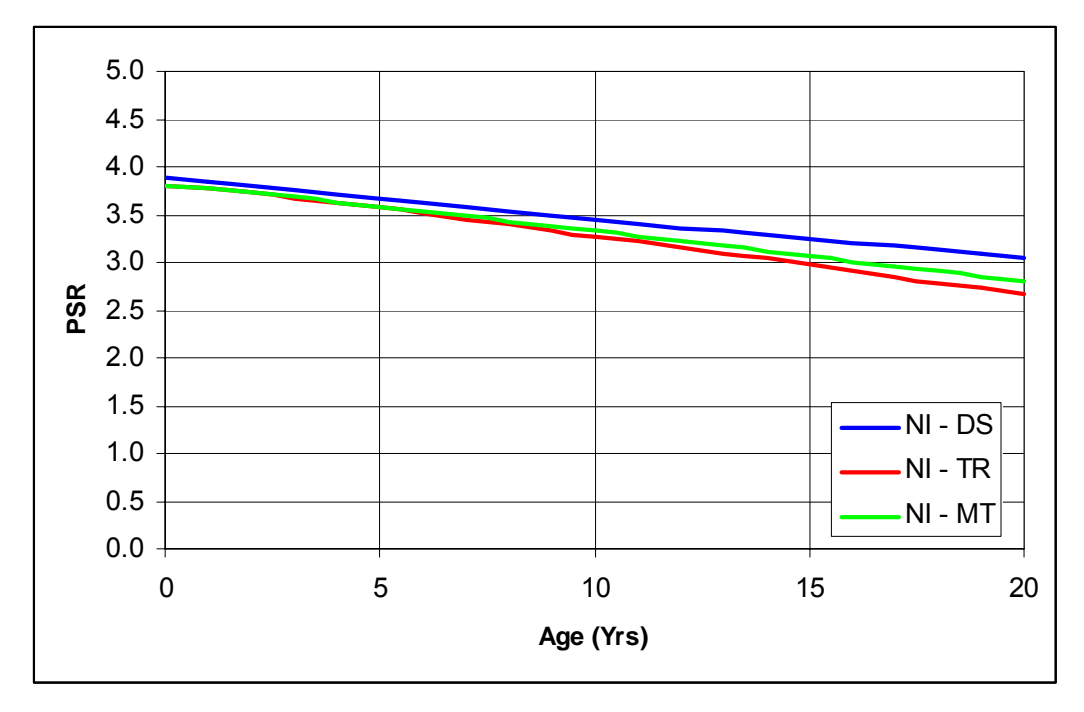

Figure 5.12: Regression Analysis for Non-Interstate Highways by Environment Zone

#### 5.6.2.4 Available Historic Data

Historic data was extracted for each rehabilitation activity and sorted based on the functional class and the environment zone. It should be noted that only AC pavements were considered for regression analysis, because there was not enough data available for modeling for the other pavement types. Table 5.8 shows the number of historic data points available for regression sorted by functional class and environmental zone, before and after filtering outlier data, where number of data points after filtering is shown between parentheses. As can be noted from the table, the number of data points for each combination vary; and some combinations do not have any data.

| Rehabilitation | Environment/Functional Class |              |             |               |  |  |  |
|----------------|------------------------------|--------------|-------------|---------------|--|--|--|
| Activity       | Class 1                      | Class 2      | Class 3     | Class 4       |  |  |  |
| 201            | 2473 (1818)                  | 1849 (1647)  | 2011 (1822) | 3169 (2946)   |  |  |  |
| 202            | 88 (78)                      | 2733 (2488)  | 253 (246)   | 1328 (1127)   |  |  |  |
| 206            |                              |              | 651 (552)   | 2060 (1841)   |  |  |  |
| 211            |                              |              | 623 (591)   | 1129 (1037)   |  |  |  |
| 212            | 2872 (2041)                  | 2451 (1856)  | 81 (67)     | 184 (151)     |  |  |  |
| 213            | 4934 (3569)                  | 10036 (7780) | 405 (347)   | 338 (269)     |  |  |  |
| 214            | 11 (11)                      | 1531 (1186)  |             | 346 (270)     |  |  |  |
| 215            | 2053 (1532)                  | 2962 (2190)  | 103 (79)    | 300 (247)     |  |  |  |
| 216            |                              | 200 (142)    | 783 (527)   | 916 (653)     |  |  |  |
| 217            | 72 (60)                      |              |             |               |  |  |  |
| 221            | 11 (11)                      | 854 (601)    | 3442 (2358) | 34308 (27005) |  |  |  |
| 222            | 264 (148)                    | 4056 (3354)  | 357 (287)   | 2042 (1587)   |  |  |  |
| 223            | 3663 (2504)                  | 7617 (5898)  | 3268 (2872) | 4839 (4305)   |  |  |  |
| 228            | 602 (535)                    | 2974 (1968)  | 631 (480)   | 2505 (1562)   |  |  |  |
| 238            | 4399 (3114)                  | 9189 (6885)  | 726 (481)   | 2425 (1844)   |  |  |  |
| 251            | 7 (7)                        | 252 (162)    |             | 36 (32)       |  |  |  |
| 252            |                              |              |             | 276 (190)     |  |  |  |
| 501            | 204 (173)                    | 547 (520)    | 2135 (1678) | 5777 (4811)   |  |  |  |

Table 5.8: Historic Data Available for Regression

Note: Numbers shown between parentheses are available data points after filtering

## 5.6.3 Regression Analysis Approach

Non-linear regression analysis was carried out on filtered data to develop performance models for different rehabilitation activates. As mentioned earlier, a sigmoidal model was fitted to the data using the least squares approach to develop the required models. Some of the models were adjusted to account for the expected initial condition of the pavement sections immediately after rehabilitation or for the expected service life, as follows.

#### 5.6.3.1 Initial Condition

The initial condition of the pavement immediately after specific rehabilitation activity (performance at age 0), or the coefficient O in the sigmoidal model, was generally determined by extrapolating the average performance in the first and second year of the pavement life. However, this initial condition had to be greater than or equal to the minimum initial condition based on experience for that particular activity/class combination. Table 5.9 shows the minimum required initial conditions.

| Rehab Activity                           |            | Environment/Functional Class |         |         |         |
|------------------------------------------|------------|------------------------------|---------|---------|---------|
|                                          |            | Class 1                      | Class 2 | Class 3 | Class 4 |
| Initial Construction /<br>Reconstruction |            | 4.7                          | 4.7     | 4.5     | 4.5     |
| Rehabilitation                           | No Milling | 4.2                          | 4.2     | 4.0     | 4.0     |
|                                          | Milling    | 4.4                          | 4.4     | 4.2     | 4.2     |

 Table 5.9: Minimum Initial Roughness Levels

### 5.6.3.2 Pavement Service Life and Trigger Levels

The expected service lives of the different Maintenance and Rehabilitation activities were established based on ADOT's experience. The expected service lives of the activities are usually needed to asses the reasonableness of the models developed based on historical data and to adjust them if needed.

Also, the rehabilitation trigger levels or threshold levels were established based on discussions with ADOT's staff.

Table 5.10 shows the trigger levels for rehabilitation for different environment and functional classifications, in terms of both the IRI and PSR.

| Trigger | Environment/Functional Class |         |         |         |  |
|---------|------------------------------|---------|---------|---------|--|
| Level   | Class 1                      | Class 2 | Class 3 | Class 4 |  |
| IRI     | 75                           | 75      | 90      | 90      |  |
| PSR     | 3.75                         | 3.75    | 3.55    | 3.55    |  |

Table 5.10: Roughness Trigger Level for Rehabilitation

#### 5.6.4 PSR Performance Models

A complete set of prediction models was developed for the M&R activities shown in Table 5.11. Four models were developed for each activity, one model for each Environment/Functional Class combination.

Each cell in Table 5.11 shows the basis (or the source) of the model assigned to that treatment/class. There were four sources of the developed models, which were:

- 1. Models developed based on historical data with some minor adjustment for initial condition and/or service life. Cells with this type of model will have the assigned activity/class model (Adj).
- 2. Models developed by adopting another activity/class model, and modifying it because of lack of historical data. A cell with this type of model will have the assigned activity/class model plus (Mod).
- 3. Models developed by adopting another activity/class model, and modifying it because the models developed based on the historical data resulted in erroneous models. A cell with this type of model will have the assigned activity/class model plus (Mod).\*
- 4. Models developed based on engineering judgment. A cell with this type of model will have Eng. Jud. in the cell.

|     |                      | Environment/Functional Class |                    |                   |                   |
|-----|----------------------|------------------------------|--------------------|-------------------|-------------------|
| ID  | Description          | Class 1                      | Class 2            | Class 3           | Class 4           |
| 201 | Friction Course AC   | 201-Class 1 (Adj)            | 201-Class 2 (Adj)  | 201-Class 3 (Adj) | 201-Class 4 (Adj) |
| 202 | Friction Course AR   | 202-Class 2 (Mod)            | 202-Class 2 (Adj)  | 202-Class 3 (Adj) | 202-Class 4 (Adj) |
| 203 | Bit. Treat Surf 2 in | Eng. Jud.                    | Eng. Jud.          | Eng. Jud.         | Eng. Jud.         |
| 206 | R&R Friction Course  | 206-Class 3 (Mod)            | 206-Class 4 (Mod)  | 206-Class 3 (Adj) | 206-Class 4 (Adj) |
| 207 | R&R Rbr Friction Crs | 206-Class 3 (Mod)            | 206-Class 4 (Mod)  | 206-Class 3 (Mod) | 206-Class 4 (Mod) |
| 211 | Mill/Rep 2"AC+SC     | 211-Class 3 (Mod)            | 211-Class 4 (Mod)  | 211-Class 3 (Adj) | 211-Class 4 (Adj) |
| 212 | Mill/Rep 1.5-3"AC+FR | 212-Class 1 (Adj)            | 212-Class 2 (Adj)  | 212-Class 1 (Mod) | 212-Class 2 (Mod) |
| 213 | Mill/Rep 1.5-3"AC+FC | 213-Class 1 (Adj)            | 213-Class 2 (Adj)  | 213-Class 3 (Adj) | 213-Class 3 (Mod) |
| 214 | Mill/Rep 1.5-3"AR+FR | 212-Class 1 (Mod)*           | 212-Class 2 (Mod)* | 212-Class 3 (Mod) | 212-Class 4 (Mod) |
| 215 | Mill/Rep 3-5"AC+FR   | 215-Class 1 (Adj)            | 215-Class 2 (Adj)  | 215-Class 1 (Mod) | 215-Class 2 (Mod) |
| 216 | Mill/Rep 3-5"AC+FC   | 216-Class 2 (Mod)            | 216-Class 2 (Adj)  | 216-Class 3 (Adj) | 216-Class 4 (Adj) |
| 217 | Mill/Rep 3-5"AR+FR   | 215-Class 1 (Mod)*           | 215-Class 2 (Mod)  | 215-Class 3 (Mod) | 215-Class 4 (Mod) |
| 218 | Mill/Rep 3-5"AC+SC   | 216-Class 1 (Mod)            | 216-Class 2 (Mod)  | 216-Class 3 (Mod) | 216-Class 4 (Mod) |
| 219 | Mill/Rep >5"AC+FR    | 215-Class 1 (Mod)            | 215-Class 2 (Mod)  | 215-Class 3 (Mod) | 215-Class 4 (Mod) |

 Table 5.11: Development of PSR Models

|     |                        | Environment/Functional Class |                    |                    |                    |
|-----|------------------------|------------------------------|--------------------|--------------------|--------------------|
| ID  | Description            | Class 1                      | Class 2            | Class 3            | Class 4            |
| 221 | 1.5-2.5"AC + SC        | 221-Class 2 (Mod)*           | 221-Class 2 (Adj)  | 221-Class 3        | 221-Class 4        |
| 222 | 1.5-3.0"AC + FR        | 222-Class 2 (Mod)*           | 222-Class 2 (Adj)  | 222-Class 4 (Mod)* | 222-Class 4 (Adj)  |
| 223 | 1.5-3.0"AC + FC        | 223-Class 1 (Adj)            | 223-Class 2 (Adj)  | 223-Class 3 (Adj)  | 223-Class 4 (Adj)  |
| 224 | 2.5-3.5"AC + SC        | 223-Class 1 (Mod)            | 223-Class 2 (Mod)  | 223-Class 3 (Mod)  | 223-Class 4 (Mod)  |
| 225 | 2.5-3.5"AC + FR        | 223-Class 1 (Mod)            | 223-Class 2 (Mod)  | 223-Class 3 (Mod)  | 223-Class 4 (Mod)  |
| 226 | 2.5-3.5"AC + FC        | 223-Class 1 (Mod)            | 223-Class 2 (Mod)  | 223-Class 3 (Mod)  | 223-Class 4 (Mod)  |
| 227 | 3.0-5.0"AC + FR        | 228-Class 1 (Mod)            | 228-Class 2 (Mod)  | 228-Class 3 (Mod)  | 228-Class 4 (Mod)  |
| 228 | 3.0-5.0"AC + FC        | 228-Class 1 (Adj)            | 228-Class 2 (Adj)  | 228-Class 3 (Adj)  | 228-Class 4 (Adj)  |
| 229 | 3.0-5.0"AC + SC        | 228-Class 1 (Mod)            | 228-Class 2 (Mod)  | 228-Class 3 (Mod)  | 228-Class 4 (Mod)  |
| 231 | RR1.5-3AC+1.5-3AC+FC   | 212-Class 1 (Mod)            | 212-Class 2 (Mod)  | 212-Class 3 (Mod)  | 212-Class 4 (Mod)  |
| 232 | RR1.5-3AC+1.5-3AC+FR   | 212-Class 1 (Mod)            | 212-Class 2 (Mod)  | 212-Class 3 (Mod)  | 212-Class 4 (Mod)  |
| 233 | RR1.5-3AC+1.5-3AR+FR   | 212-Class 1 (Mod)            | 212-Class 2 (Mod)  | 212-Class 3 (Mod)  | 212-Class 4 (Mod)  |
| 234 | RR1.5-3AR+1.5-3AC+FR   | 212-Class 1 (Mod)            | 212-Class 2 (Mod)  | 212-Class 3 (Mod)  | 212-Class 4 (Mod)  |
| 235 | RR1.5-3AR+1.5-3AR+FR   | 212-Class 1 (Mod)            | 212-Class 2 (Mod)  | 212-Class 3 (Mod)  | 212-Class 4 (Mod)  |
| 236 | RR3-5"AC+1.5-3"AC+FC   | 228-Class 1 (Mod)            | 228-Class 2 (Mod)  | 228-Class 3 (Mod)  | 228-Class 4 (Mod)  |
| 237 | RR3-5"AC+1.5-3"AC+FR   | 228-Class 1 (Mod)            | 228-Class 2 (Mod)  | 228-Class 3 (Mod)  | 228-Class 4 (Mod)  |
| 238 | RR3-5"AC+1.5-3"AR+FR   | 238-Class 1 (Adj)            | 238-Class 2 (Adj)  | 238-Class 3 (Adj)  | 238-Class 4 (Adj)  |
| 239 | RR3-5"AC+3-5"AC+FR     | 228-Class 1 (Mod)            | 228-Class 2 (Mod)  | 228-Class 3 (Mod)  | 228-Class 4 (Mod)  |
| 241 | Overlay <=3" Recyc     | Eng. Jud.                    | Eng. Jud.          | Eng. Jud.          | Eng. Jud.          |
| 242 | Overlay 3-5" Recyc     | Eng. Jud.                    | Eng. Jud.          | Eng. Jud.          | Eng. Jud.          |
| 251 | RbrM+Overlay <=2.5     | 221-Class 1 (Mod)*           | 221-Class 2 (Mod)* | 221-Class 3 (Mod)  | 221-Class 4 (Mod)* |
| 252 | RbrM+Overlay > 2.5     | 228-Class 1 (Mod)            | 228-Class 2 (Mod)  | 228-Class 3 (Mod)  | 228-Class 4 (Mod)* |
| 253 | RR1.5+RbrM+Ovrly3      | 238-Class 1 (Mod)            | 238-Class 2 (Mod)  | 238-Class 3 (Mod)  | 238-Class 4 (Mod)  |
| 261 | 1.5-2.5"AC             | 221-Class 1 (Mod)            | 221-Class 2 (Mod)  | 221-Class 3 (Mod)  | 221-Class 4 (Mod)  |
| 262 | 2.5-3.5"AC             | 223-Class 1 (Mod)            | 223-Class 2 (Mod)  | 223-Class 3 (Mod)  | 223-Class 4 (Mod)  |
| 301 | Crack & Seat + AC Ovly | 501-Class 2 (Mod)            | 501-Class 2 (Mod)  | 501-Class 3 (Mod)  | 501-Class 4 (Mod)  |
| 302 | Jt & Slab Rep. + Ovly  | 501-Class 2 (Mod)            | 501-Class 2 (Mod)  | 501-Class 3 (Mod)  | 501-Class 4 (Mod)  |
| 401 | Concrete Ovly          | 501-Class 2 (Mod)            | 501-Class 2 (Mod)  | 501-Class 3 (Mod)  | 501-Class 4 (Mod)  |
| 501 | Orig. BIT Construction | 501-Class 2 (Mod)            | 501-Class 2 (Adj)  | 501-Class 3 (Adj)  | 501-Class 4 (Adj)  |
| 502 | Orig. BCB Construction | 501-Class 2 (Mod)            | 501-Class 2 (Mod)  | 501-Class 3 (Mod)  | 501-Class 4 (Mod)  |
| 503 | Orig. CON Construction | 501-Class 2 (Mod)            | 501-Class 2 (Mod)  | 501-Class 3 (Mod)  | 501-Class 4 (Mod)  |
| 504 | Orig. CRC Construction | 501-Class 2 (Mod)            | 501-Class 2 (Mod)  | 501-Class 3 (Mod)  | 501-Class 4 (Mod)  |
| 505 | Orig. CDP Construction | 501-Class 2 (Mod)            | 501-Class 2 (Mod)  | 501-Class 3 (Mod)  | 501-Class 4 (Mod)  |
| 510 | Reconstruct AC         | 501-Class 2 (Mod)            | 501-Class 2 (Mod)  | 501-Class 3 (Mod)  | 501-Class 4 (Mod)  |

Figure 5.13 shows an example of the models that were developed based on historic performance data. In the figure, the filtered historic data points, the regression model, and the adjusted model for that particular treatment are shown (ACFC for Non-Interstate routes in the Desert zone).

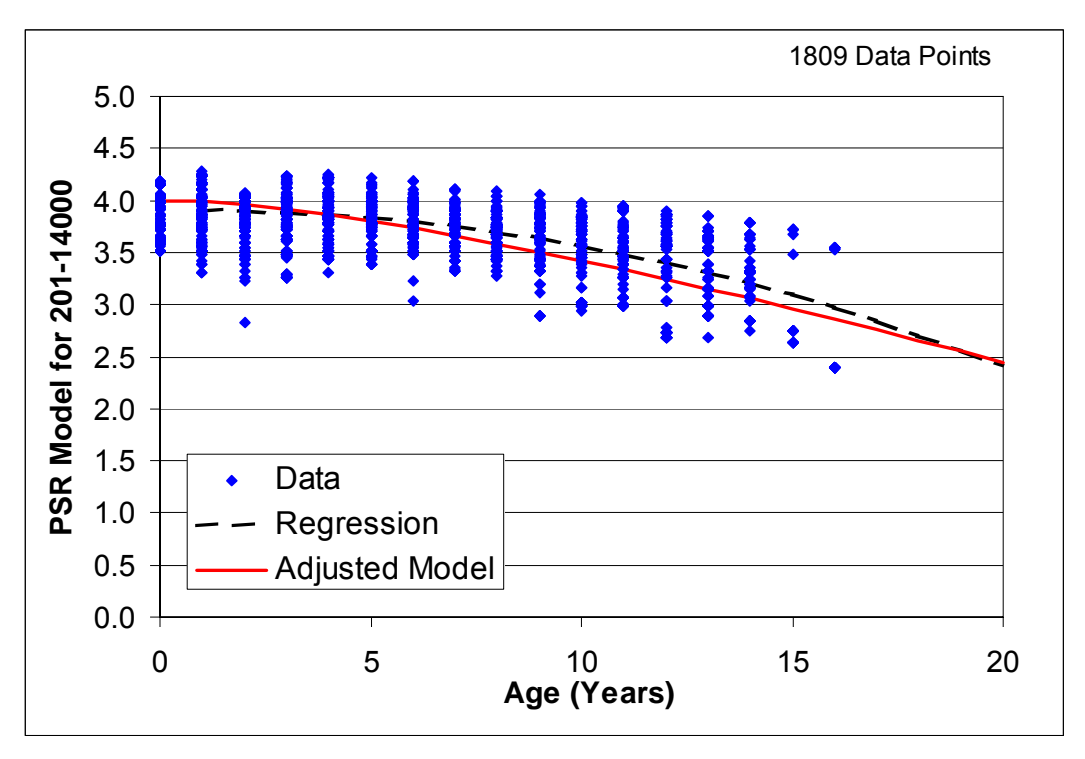

Figure 5.13: PSR Filtered Data and Model for 201- Class 3

## 5.7 DEVELOPMENT OF CRACKING DEFAULT PREDICTION MODELS

Similar to PSR, cracking default prediction models were developed based on the historic cracking data loaded to ADOT HPMA. Typically, site-specific models are developed during the analysis for each section, based on historical cracking data to predict the future performance of the current activity. However, in the absence of such data, or if the site-specific model does not meet the acceptance criteria, default models are used. Also, default models are used to predict the performance of future rehabilitation activities during the optimization analysis.

Non-linear regression analysis techniques were used to develop cracking prediction models for the rehabilitation activities where enough good historical data points are available. Some of the models were then adjusted to accommodate activities with insufficient historical data, or those resulting in erroneous models. In the following subsections, the development of default cracking models, based on ADOT historical performance data, is presented.

## 5.7.1 Cracking Model Form

ADOT HPMA utilizes an exponential model for distress prediction models. This form is used because it provides a suitable form of modeling distress progression, which usually starts from 0.0 and increases with time. The exponential model form used in ADOT HPMA has the following format:

$$\mathbf{C} = \mathbf{e}^{-\left(\frac{\mathbf{k}}{\mathsf{Age}}\right)^{\mathsf{B}}}$$
[5.9]

Where C is the percentage cracking at a given Age, K and B are the model coefficients that define the model shape.

## 5.7.2 Historical Cracking Data

Historical cracking data was extracted using ADOT HPMA Feedback Module. Approximately, 90,000 historical cracking data points were available in the database. However, due to the general condition of ADOT's highway network and the distress data collection method utilized by ADOT, generally, the network has very low levels of cracking, where more than 80% of the historical cracking data is less than 5%. As an example, Figure 5.14 shows the distribution of percentage cracking data for ADOT's highway network for the year 2001, which is approximately 7400 data point. As can be noted, approximately 85% of the sections have percentage cracking less than 5%.

Cracking in pavements is usually attributed to either structural or environmental factors. In a PMS context, structural factors can be represented by the different rehabilitation activities, while environmental factors are represented in terms of the environmental zones. To identify whether any of these factors had an impact on the general performance of pavement sections in ADOT highway network, historical data was extracted based on activity type and environmental zone and analyzed.

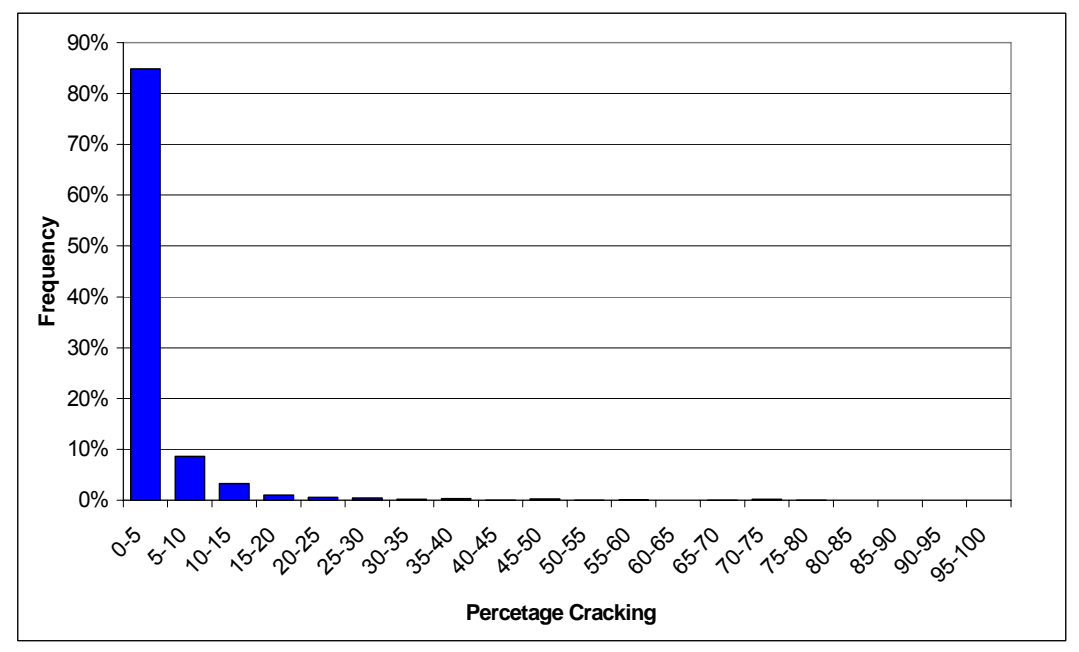

Figure 5.14: Distribution of Cracking Distress for ADOT Network in 2001

### 5.7.3 Development of Cracking Models

ADOT's historical data does not provide statistical significance to support development of different cracking prediction models for different activities and environmental zones. However, based on engineering judgment and using historical ADOT cracking data, distinct cracking prediction models were developed for different combinations of activities and environmental zones. The approach used in the development was to group the rehabilitation activities into a number of rehabilitation activity groups based on the activity type. Base prediction models are then developed for these groups using historic data through regression analysis. These base models are then manually adjusted to account for the differential performance among environmental zones.

The rehabilitation activities were grouped into 7 Cracking models; B1 though B7.

Table 5.12 shows these groups and the rehabilitation activities within each group. As can be noted from the table, each group includes a number of rehabilitation activities of expected similar behavior.

Cracking data was extracted for each group, and a non-linear regression analysis was performed on the data from each of these groups to develop the best-fit model that would result in the least sum of square error. For each group, the regression model was considered as a base model for this group, which will then be adjusted to account for the different environmental zones.

Figure 5.15 through Figure 5.21 show the regression results for each of these groups. As can be noted from these figures, the regression line that resulted in the least sum of squares of the error was rather low and resulted in an average percentage cracking between 5% and 10% after 15 years of service.

| Cracking<br>Model Group | Group Description                             | Activity<br>ID | Activity Name          |
|-------------------------|-----------------------------------------------|----------------|------------------------|
| •                       |                                               | 211            | Mill/Rep 2"AC+SC       |
| B1                      |                                               | 212            | Mill/Rep 1.5-3"AC+FR   |
|                         | Remove-and-Replace thin                       | 213            | Mill/Rep 1.5-3"AC+FC   |
|                         | Conventional AC Overlay                       | 231            | RR1.5-3AC+1.5-3AC+FC   |
|                         |                                               | 232            | RR1.5-3AC+1.5-3AC+FR   |
|                         |                                               | 234            | RR1.5-3AR+1.5-3AC+FR   |
| 50                      | Remove-and-Replace thin Rubberized AC Overlay | 214            | Mill/Rep 1.5-3"AR+FR   |
| B2                      |                                               | 233            | RR1.5-3AC+1.5-3AR+FR   |
|                         |                                               | 235            | RR1.5-3AR+1.5-3AR+FR   |
|                         |                                               | 215            |                        |
|                         |                                               | 216            | Mill/Rep 3-5"AC+FC     |
| 50                      | Remove-and-Replace thick                      | 217            | Mill/Rep 3-5"AR+FR     |
| B3                      | Conventional AC Overlay                       | 218            |                        |
|                         |                                               | 219            |                        |
|                         |                                               | 236            |                        |
|                         |                                               | 237            | RR3-5 AC+1.5-3 AC+FR   |
|                         |                                               | 201            | Friction Course AC     |
|                         |                                               | 202            | Pite Treat Ourse AR    |
|                         |                                               | 203            | Bit. Treat Surf 2 in   |
|                         |                                               | 206            | R&R Friction Course    |
|                         |                                               | 207            | R&R Rbr Friction Crs   |
|                         |                                               | 221            | 1.5-2.5"AC + SC        |
|                         |                                               | 222            | 1.5-3.0"AC + FR        |
|                         |                                               | 223            | 1.5-3.0"AC + FC        |
| B4                      | Surface treatments and thin                   | 224            | 2.5-3.5"AC + SC        |
| D4                      | Conventional AC Ovenay                        | 225            | 2.5-3.5"AC + FR        |
|                         |                                               | 226            | 2.5-3.5"AC + FC        |
|                         |                                               | 241            | Overlay <=3" Recyc     |
|                         |                                               | 242            | Overlay 3-5" Recyc     |
|                         |                                               | 251            | RbrM+Overlay <=2.5     |
|                         |                                               | 252            | RbrM+Overlay > 2.5     |
|                         |                                               | 253            | RR1.5+RbrM+Ovrly3      |
|                         |                                               | 261            | 1.5-2.5"AC             |
|                         |                                               | 262            | 2.5-3.5"AC             |
|                         |                                               | 227            | 3.0-5.0"AC + FR        |
| B5                      | Thick Conventional AC                         | 228            | 3.0-5.0"AC + FC        |
| 5                       | Overlay                                       | 229            | 3.0-5.0"AC + SC        |
| B6                      | Thick Rubberized AC<br>Overlay                | 238            | RR3-5"AC+1.5-3"AR+FR   |
|                         |                                               | 239            | RR3-5"AC+3-5"AC+FR     |
| B7                      | Reconstruction Activities                     | 501            | Orig, BIT Construction |
| 2.                      |                                               | 510            | Reconstruct AC         |
|                         |                                               | 510            |                        |

 Table 5.12: Cracking Groups and Corresponding Rehabilitation Activities

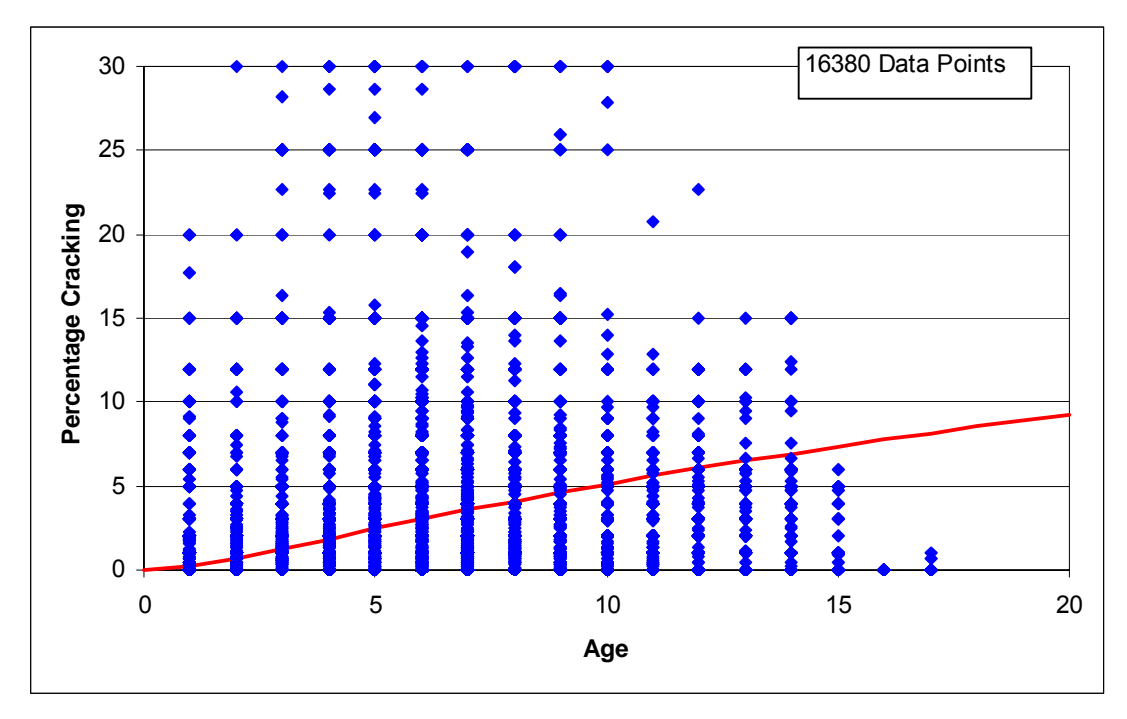

Figure 5.15: B1 Cracking Group Regression Data

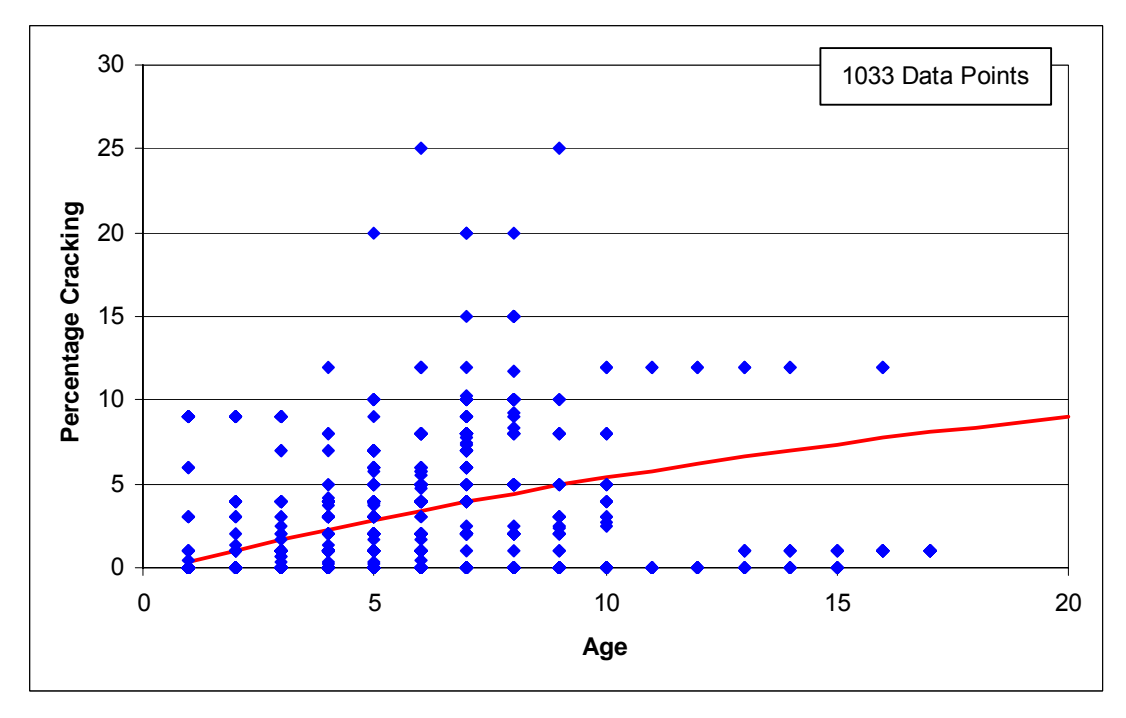

Figure 5.16: B2 Cracking Group Regression Data

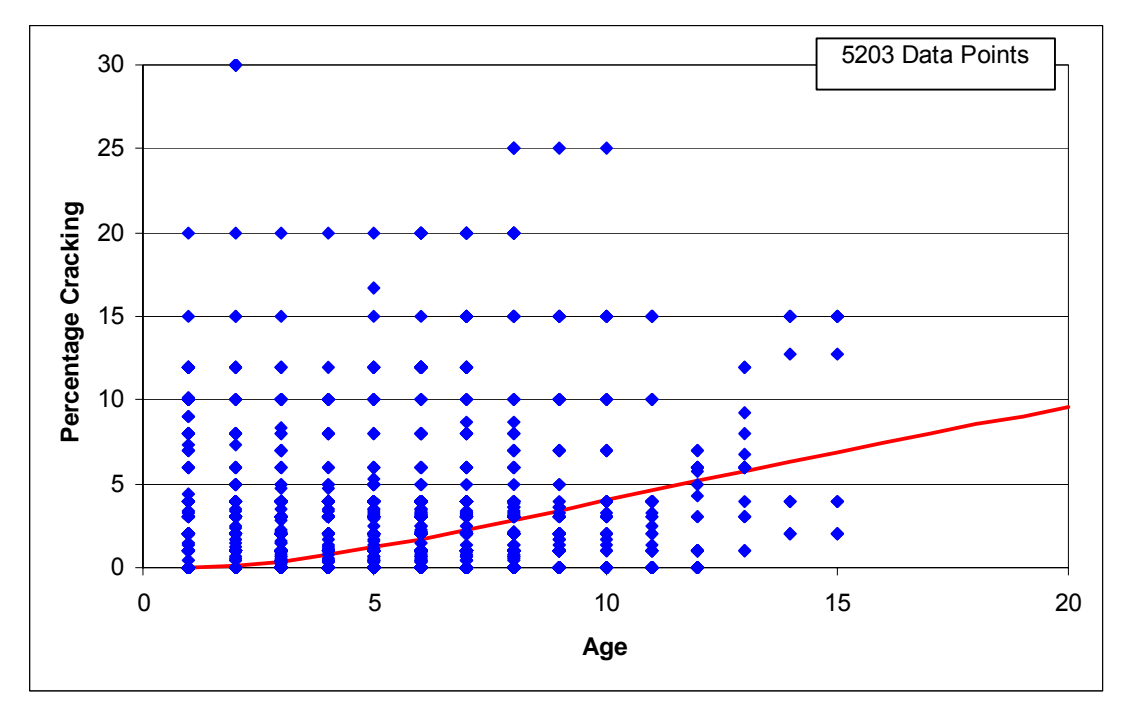

Figure 5.17: B3 Cracking Group Regression Data

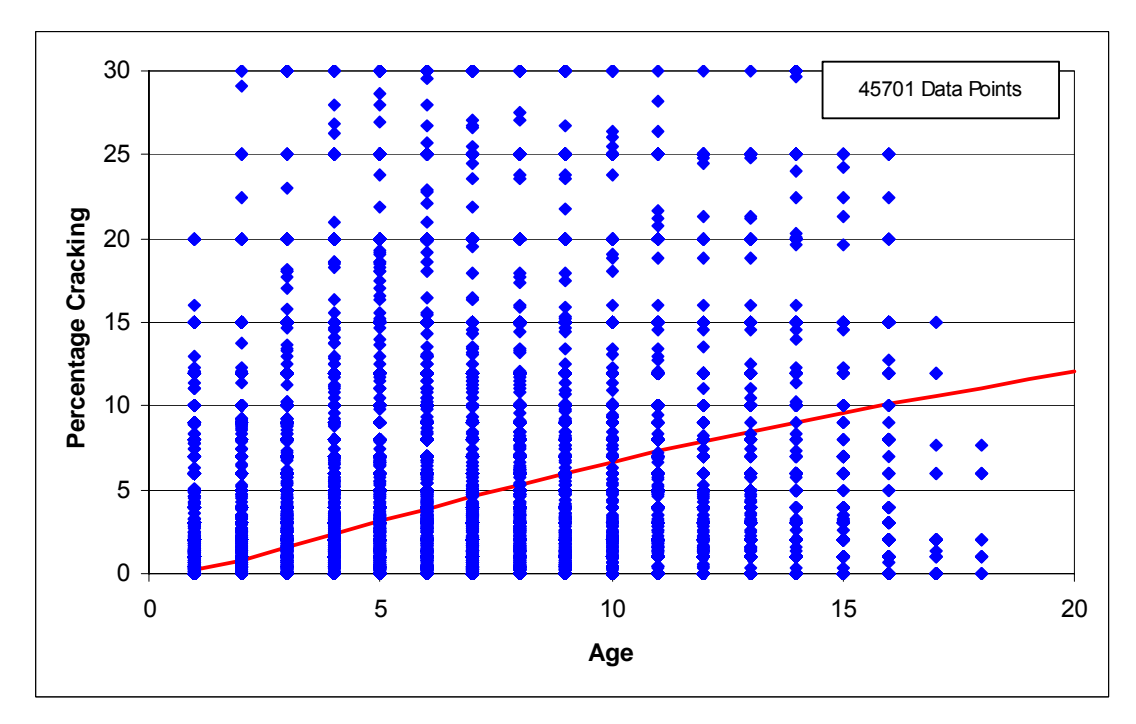

Figure 5.18: B4 Cracking Group Regression Data
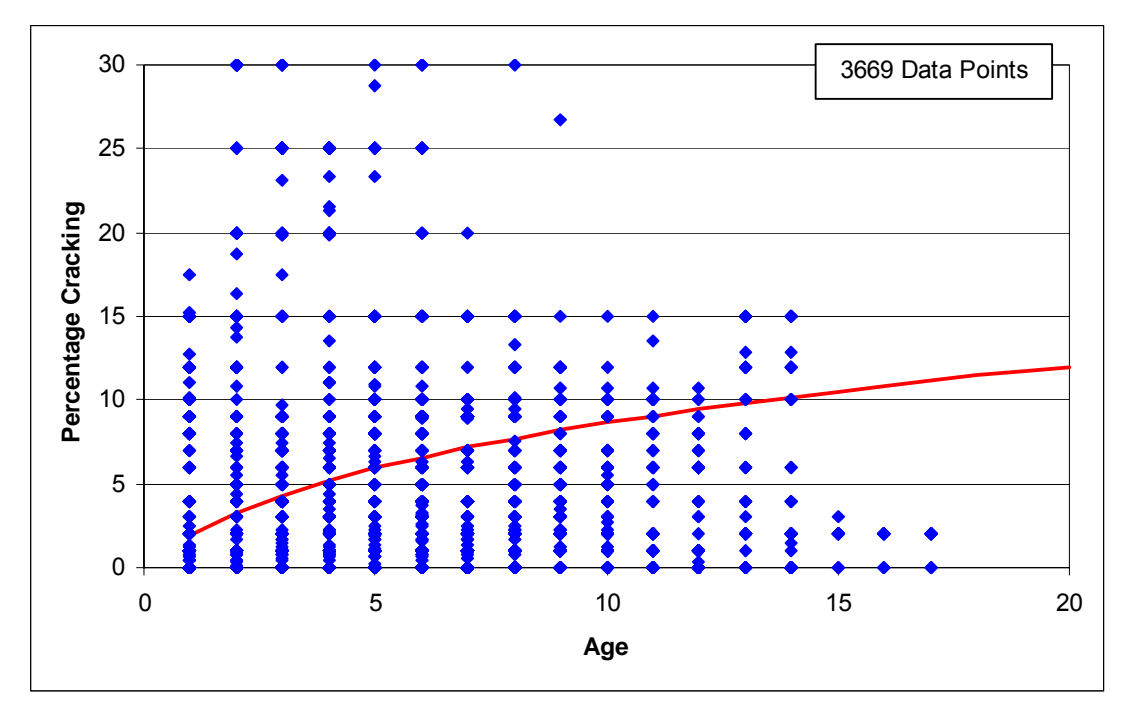

Figure 5.19: B5 Cracking Group Regression Data

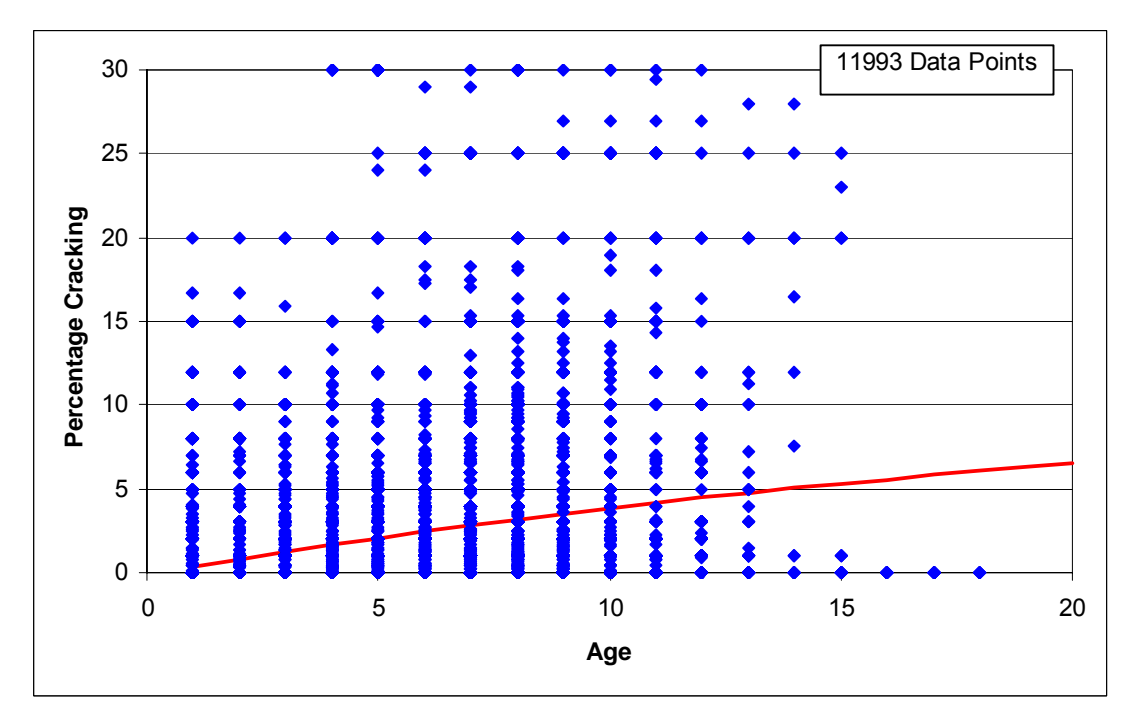

Figure 5.20: B6 Cracking Group Regression Data

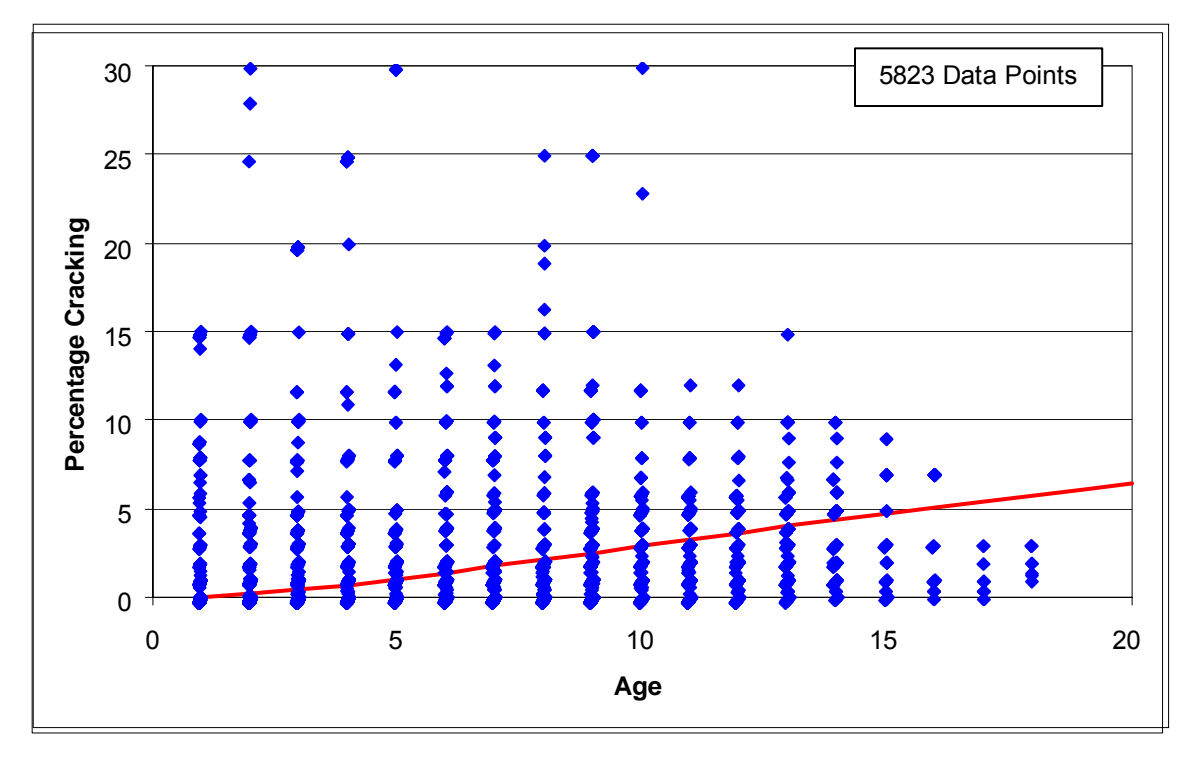

Figure 5.21: B7 Cracking Group Regression Data

## 5.7.4 Final Set of Cracking Prediction Models

The base cracking models were adjusted to account for the differences in the expected performance between the different environmental zones. The adjustment was performed by maintaining the "shape" of the prediction model, but adjusting the service life produced by the model in different environmental zones. The service life was assumed to be the age at which the pavement section reaches a cracking level of 5%. The service life of sections located in the Desert zone was assumed to be longer that those located in the Transition zone, which is in turn longer than the service life of section in the Mountain zone.

The differential performance between Interstate and Non-Interstate routes was not accounted for due to the fact that the cracking levels for all highway sections was relatively low, such that capturing this differential performance was not practical based on the available data.

Table 5.13 shows the expected service life for each group of activities, based on a trigger level of 5%. As can be noted from the table, the base model developed through regression analysis, was considered to represent the pavement sections in the Transition zone. The model was adjusted, such that the service life in the Desert zone is approximately 2 years longer than that of the base model, while the service life in the Mountain zone was 2 years shorter that than that of the base model.

|                      | Environmental Zone |            |          |  |
|----------------------|--------------------|------------|----------|--|
| Cracking Model Group | Desert             | Transition | Mountain |  |
| B1                   | 11.5               | 9.4        | 7.6      |  |
| B2                   | 11.2               | 9.2        | 7.3      |  |
| B3                   | 13.6               | 11.7       | 9.9      |  |
| B4                   | 9.3                | 7.5        | 5.9      |  |
| B5                   | 12.7               | 10.5       | 8.6      |  |
| B6                   | 14.8               | 12.5       | 10.3     |  |
| B7                   | 17.8               | 15.8       | 13.8     |  |

#### Table 5.13: Approximate Service Life In Years for Cracking Prediction Models

## 5.8 APPROACH FOR MAINTENANCE INTEGRATION INTO PMS

One of the main objectives of this project is to expand the use of the pavement management tools to support the maintenance functions. This objective is achieved using ADOT HPMA by incorporating the corrective maintenance and the preventive maintenance activities into the overall framework of the Maintenance and Rehabilitation (M&R) analysis and optimization analysis. Figure 5.22 depicts the analysis approach that can be used for the development of ADOT's pavement preservation program.

The following subsections provide a brief description of this approach as shown in Figure 5.22, together with an overview of some of the analysis functions in ADOT HPMA. It should be noted however, that this approach was developed based on the following assumptions:

- The Corrective Maintenance (CM) program is a one-year program, where the section selection is based on the current condition data. Also, the impact of the CM activities on future performance is negligible
- The Preventive Maintenance (PM) and Rehabilitation (Rehab) programs are multi-year programs, where the section selection is based on the current and predicted performance data
- The impact PM and Rehab on pavement future performance is accounted for by using specific performance prediction models
- Budget constraints are considered in the section selection process and candidate sections compete against each other, based on cost-effectiveness

#### 5.8.1 Creating Analysis Sections and Predicting Pavement Performance

Using HPMA Dynamic Sectioning Module, the entire highway network is divided into a set of analysis sections. These sections can either be manually defined and loaded as overrides or defined through dynamic sectioning using user-defined criteria (Box 2 in Figure 5.22).

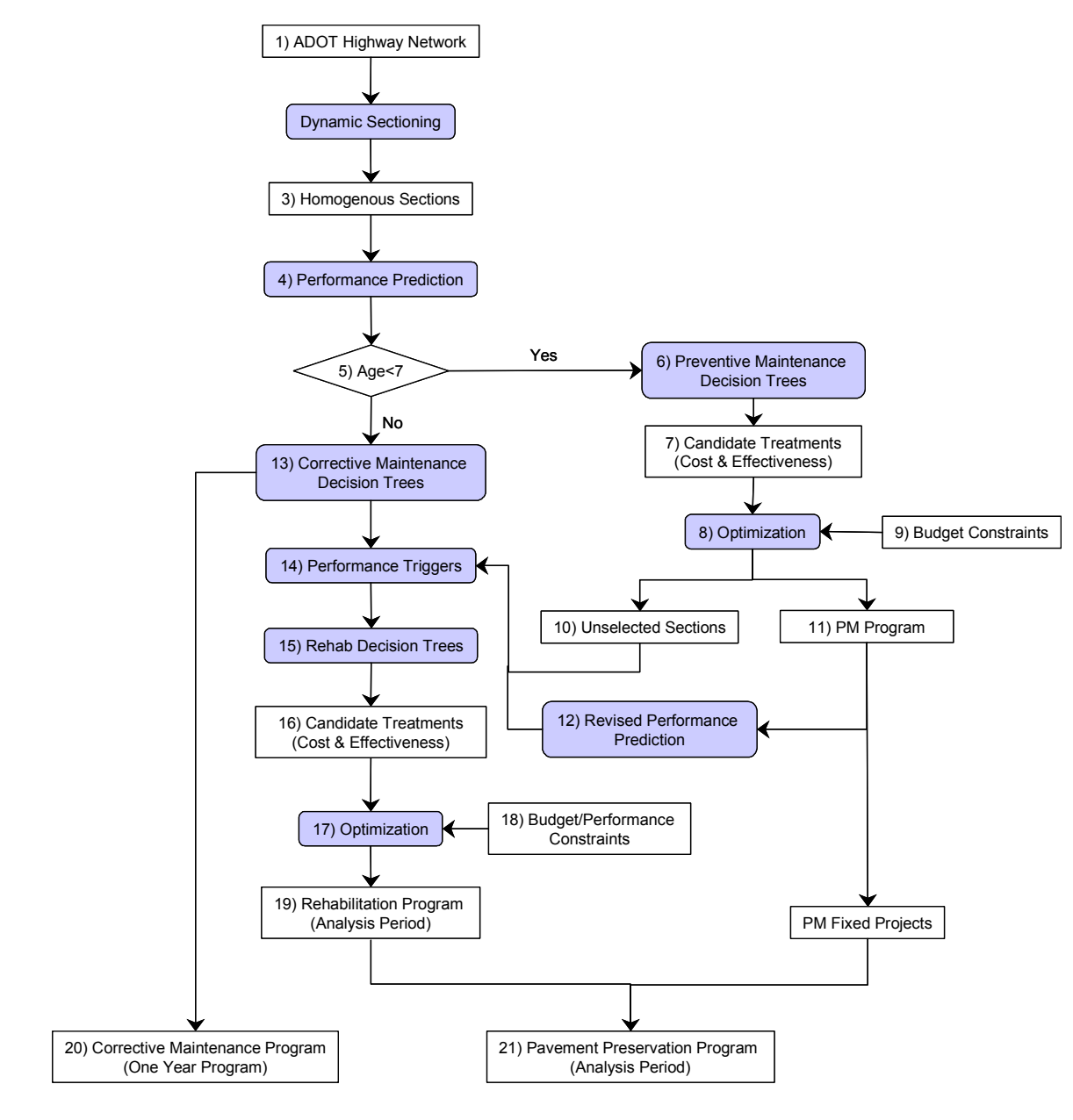

\* Shaded Boxes are ADOT HPMA Functions

#### Figure 5.22: Proposed Analysis Approach

For each homogeneous section, the future condition, in terms of roughness and surface distress, is predicted for each year of the analysis period using site-specific models or default prediction models.

In case a default prediction model is used, the selected model is adjusted to fit the latest historic measured data points by shifting the model horizontally such that the latest known performance data point falls on the default model, as shown in Figure 5.23. Horizontally shifting the curve ensures that the deterioration rate at a specific

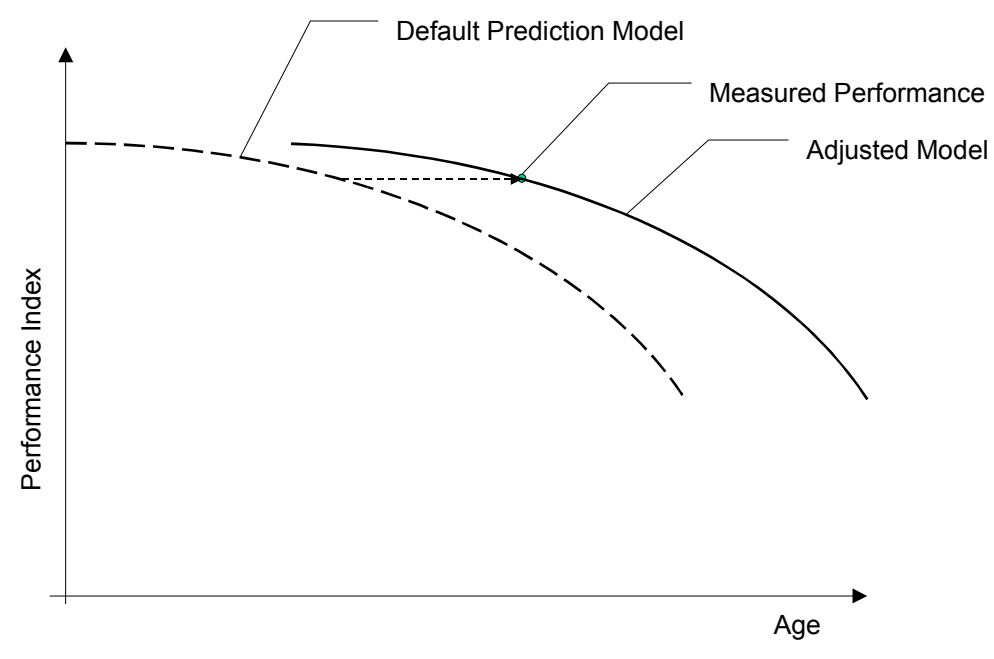

Figure 5.23: Shifting of Default Index Prediction Models

performance level, which is the latest measured data, is constant regardless of the actual construction date

Sections are candidates for PM if their age is equal to or less than 7 years (Box 5 in Figure 5.22). All sections that are not candidates for PM are candidates for CM, whether they are triggered for Rehab or not (Box 13 in Figure 5.22). However, sections are candidate for Rehab only if their predicted performance hits the trigger levels any time during the analysis period (Box 14 in Figure 5.22)

## 5.8.2 Treatment Selection

Sections that are candidates for PM will go through the appropriate PM decision tree to identify the candidate treatments. It should be noted that this process will be repeated for every year in the analysis period, as long as the section still meets the PM criterion (age less than or equal to 7 years). The final outcome of this step is a list of sections that are candidates for PM and the candidate treatments for each section for each year of the analysis period (Boxes 6, 7 & 8 in Figure 5.22)

Budget constraints will be implemented on the resulting feasible treatments to select the most cost-effective PM program that meets the budget constraints. The predicted performance of the sections included in the PM program will be revised to account for the positive impact of PM. These sections will be considered for Rehab if their revised performance is triggered for rehabilitation during the analysis period (Boxes 11 & 12 in Figure 5.22). The sections that are candidates for PM and not selected in the PM program will be checked with respect to rehabilitation based on their predicted performance (Box 10 in Figure 5.22)

All sections that are not selected for PM will go through the appropriate CM decision tree to identify the corrective maintenance treatments for these sections (Box 13 in Figure 5.22). However, selecting a corrective maintenance activity for any section will have no effect on its future performance and it will still be considered for Rehab. Sections that will be considered for Rehab are:

- The sections that are not candidates for PM and triggered for Rehab based on their predicted performance and the appropriate trigger level (Box 14 in Figure 5.22)
- Sections that are candidates for PM, but not selected in the PM program, and triggered for Rehab based on their predicted performance and the appropriate trigger level (Box 10 in Figure 5.22)
- Sections that are in the PM program and triggered for Rehab based on their revised predicted performance and the appropriate trigger level (Box 10 in Figure 5.22)

These sections will go through the appropriate Rehab decision tree to identify the candidate treatments. It should be noted that this process is repeated for every year in the analysis period. The final outcome of this step is a list of sections that are triggered for Rehab in any of the analysis years and the candidate treatments for each section for each year of the analysis period. For each section/treatment/year combination, the cost, effectiveness, and cost-effectiveness is calculated (Boxes 15, 16 & 17 in Figure 5.22).

The cost is calculated using the unit costs set in Function 6-2-1 in ADOT HPMA, as the product of the area of the section and the unit cost for the selected M&R activity. The Effectiveness is calculated using the following equation:

Effectiveness = Weighting \* SectionsArea \* Area - Under - The - Curve [5.10]

where the Weighting is a factor defined through Function 6-2-2 in ADOT HPMA to provide a priority rating to the different sections. Currently, the weighting factor is a function of AADT. The Section Area is the surface area of the pavement section. The Area-Under-The-Curve is the area under the rehabilitation curve and above the donothing curve or the minimum defined performance level; whichever is greater, as shown in Figure 5.24.

The cost-effectiveness (CE) of a specific activity within the section is the ratio between the effectiveness and the cost. The higher the CE of a specific project, the more "benefit" to the overall network performance. CE is used in the optimization analysis to select the more "beneficial" project and to prioritize the sections during the selection process.

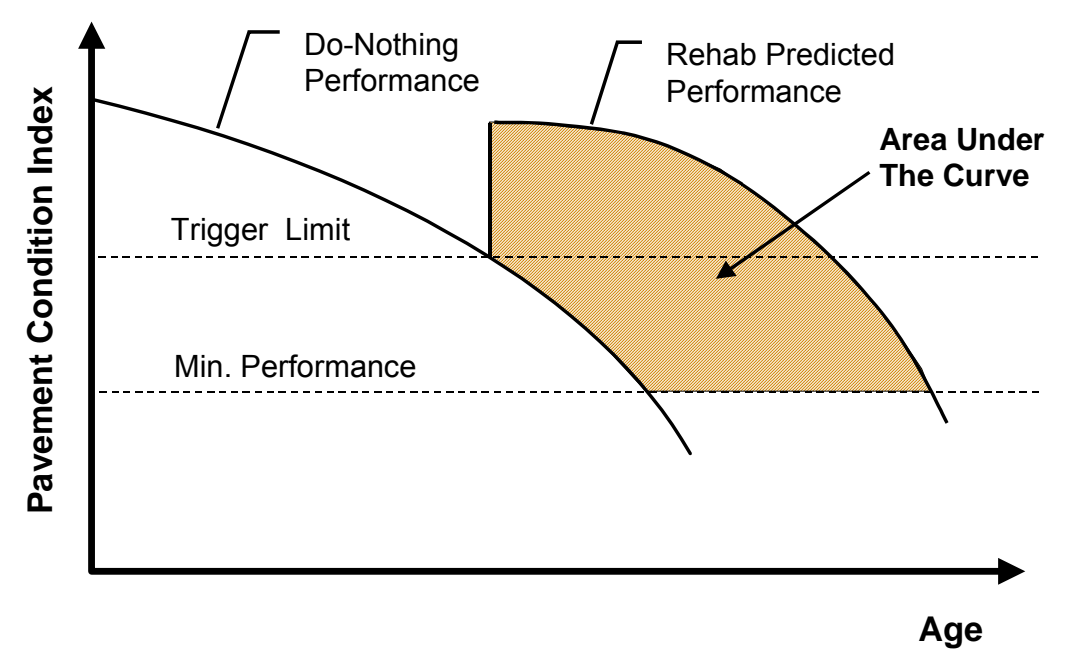

Figure 5.24: Rehabiliation Activities Effectiveness – Area Under the Curve

## 5.8.3 Final Program

The constraints are set for the analysis using either the budget constraints (-1 for unlimited budget), or the performance constraints. Budget constraints are used in the case of limited budgets, while the performance constraints are used when unlimited budget is available to achieve a specific level of performance. Both constraints can be used within the same optimization run, but should not be used within the same year. The budget allocation is usually based on the CE, which means that the budget is allocated to achieve the highest possible performance for the network (Box 18 in Figure 5.22). The final program will consist of:

- CM Program, as explained above (Box 20 in Figure 5.22)
- Pavement Preservation Program (Box 21 in Figure 5.22), which includes both the PM Program (Box 12 in Figure 5.22) and the Rehab Program (Box 19 in Figure 5.22).

## 5.9 DECISION TREES

The Decision Trees (DT) are one of the critical components of ADOT HPMA that can significantly affect the analysis results. DTs are used to model the logical approach for selecting the feasible M&R alternatives for each section during the analysis, based on the section conditions and performance. ADOT HPMA has three types of DT's, which are the Preventive Maintenance (PM), Corrective Maintenance (CM), and Maintenance and Rehabilitation (M&R) decision trees.

Decision trees should be developed for each combination of pavement conditions, such as pavement type, environmental zone, etc. However, based on preliminary analysis

and discussions with ADOT personnel, it was decided to develop identical DT's for all environmental zones, and account for variation in the service life of the pavements due to the variation of the environmental zones in the pavement performance prediction models. This approach has been described earlier in the development of the PSR prediction models and the cracking prediction models. Table 5.14 shows the variables considered in the development of the decision trees and the levels of these variables. As can be noted from the table, the total number of required DT's is 12 (3 types \* 2 Pavement types \* 2 functional classes)

| Variable         | Levels                                          |
|------------------|-------------------------------------------------|
|                  | <ul> <li>Preventive Maintenance (PM)</li> </ul> |
| Tree Type        | <ul> <li>Corrective Maintenance (CM)</li> </ul> |
|                  | <ul> <li>Rehabilitation (M&amp;R)</li> </ul>    |
| Bayamant Tyrna   | <ul> <li>AC Pavement</li> </ul>                 |
| Pavement Type    | <ul> <li>PCC Pavement</li> </ul>                |
| Functional Class | <ul> <li>Interstate Highways</li> </ul>         |
|                  | <ul> <li>Non-Interstate Routes</li> </ul>       |

Table 5.14: Variables Considered for the Decision Trees

## 5.9.1 Preventive Maintenance Decision Trees

Preventive maintenance decision trees are designed to address pavement sections in relatively "good" surface condition, and in order to maintain such condition.

#### 5.9.1.1 Preventive Maintenance Decision Trees for AC Pavements

Preventive maintenance decision trees for AC pavements are developed for both Interstate and Non-Interstate routes. These trees were developed based on discussions with ADOT staff, and then modified, accordingly after ADOT final revisions, to reflect actual treatments used for pavement maintenance. The decision trees for Interstate and Non-Interstate routes are generally similar, with the exception of the final treatments. On Interstate routes, rubberized friction course or regular friction course are typically used, whereas for Non-Interstate routes, regular friction course or seal coats are used. Figure 5.25 and Figure 5.26 show the preventive maintenance decision trees for the Interstate and Non-Interstate routes, respectively. Table 5.15 describes the end nodes for these trees.

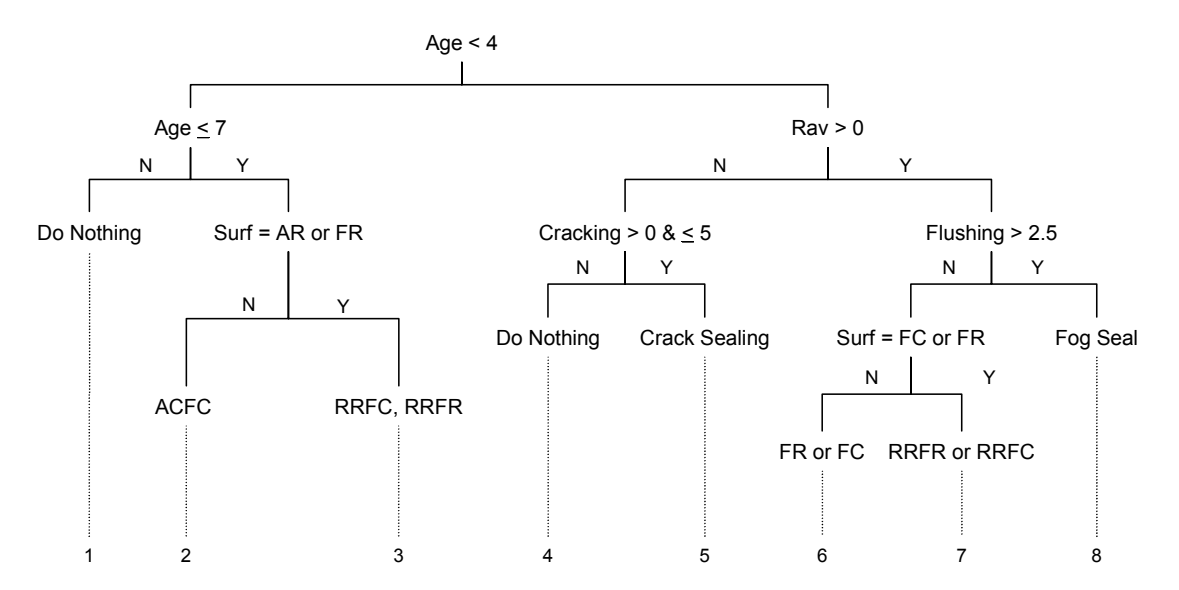

Figure 5.25: Preventive Maintenance DT for Interstate Routes AC Pavements

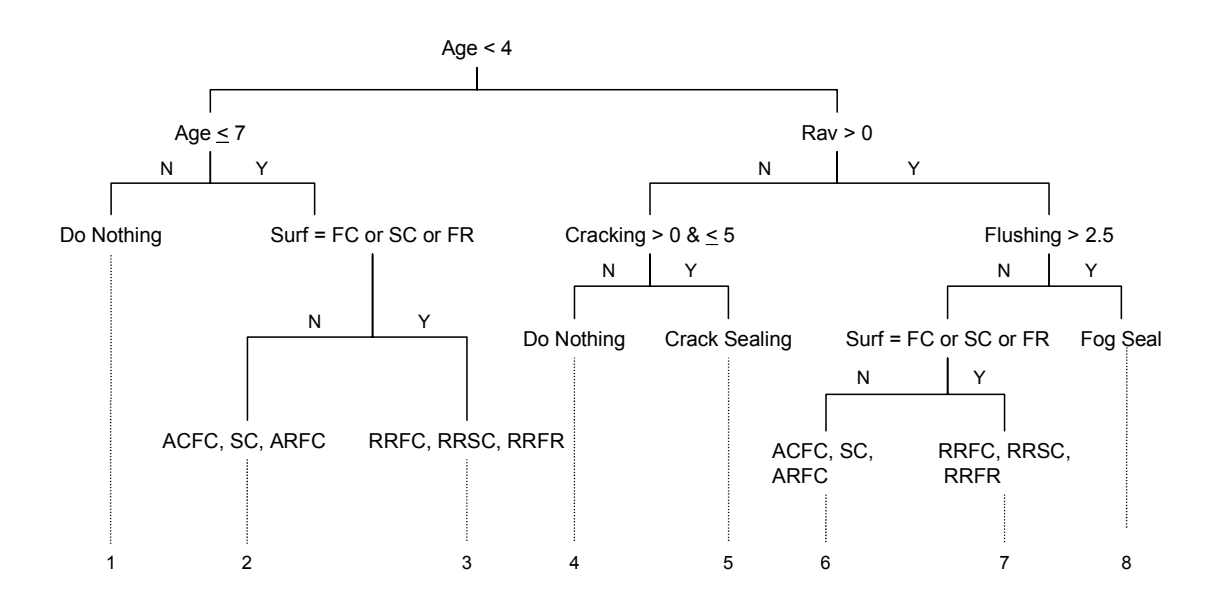

Figure 5.26: Preventive Maintenance DT for Non-Interstate Routes AC Pavements

|      |                                                                                                    | Possible                                             |                                                    |
|------|----------------------------------------------------------------------------------------------------|------------------------------------------------------|----------------------------------------------------|
| Nada | Description                                                                                             | Pavement<br>Condition                                | Decommondation                                     |
| Node | Description                                                                                             | Condition                                            | Recommendation                                     |
| 1    | old and is not a candidate for preventive maintenance                                                   |                                                      | Do not perform<br>preventive<br>maintenance        |
| 2    | Pavement is between 4 and 7 years old with no friction course (seal coat)                               |                                                      | Add a friction course (seal coat)                  |
| 3    | Pavement is between 4 and 7 years with/without a friction course or seal coat                           | Friction course or<br>seal coat may<br>have worn off | Use a friction course or seal coat to reduce noise |
| 4    | Pavement is relatively new, with no raveling and no cracking (cracking >5% will trigger rehabilitation) | Pavement in good condition                           | Do Nothing                                         |
| 5    | Pavement is relatively new, with no<br>raveling and some cracking                                       | Minor surface<br>cracking                            | Seal the cracks                                    |
| 6    | Pavement is relatively new, with some raveling and flushing, and a missing friction course              | Both raveling and flushing issues                    | Add a friction course                              |
| 7    | Pavement is relatively new, with some raveling and flushing, and a missing friction course              | Both raveling and flushing issues                    | Remove and replace thin surface layer              |
| 8    | Pavement is relatively new, with some raveling and no flushing                                          | Raveling problem                                     | Use a fog seal                                     |

# Table 5.15: Description of Decision Tree End Nodes for Preventive MaintenanceDT

5.9.1.2 Preventive Maintenance Decision Trees for PCC Pavements

PCC pavement sections in Arizona are predominantly located in Interstate routes, and Non-Interstate PCC sections are limited. Subsequently, only one PM decision tree for PCC pavements is developed, which would be applicable for PCC sections on both Interstate and Non-Interstate routes. The PM decision tree for PCC pavements mainly addresses pavements in relatively "good" condition. Deteriorated sections are addressed in CM or M&R trees. Figure 5.27 shows the preventive maintenance DT for PCC pavements, and Table 5.16 describes the end nodes for this DT.

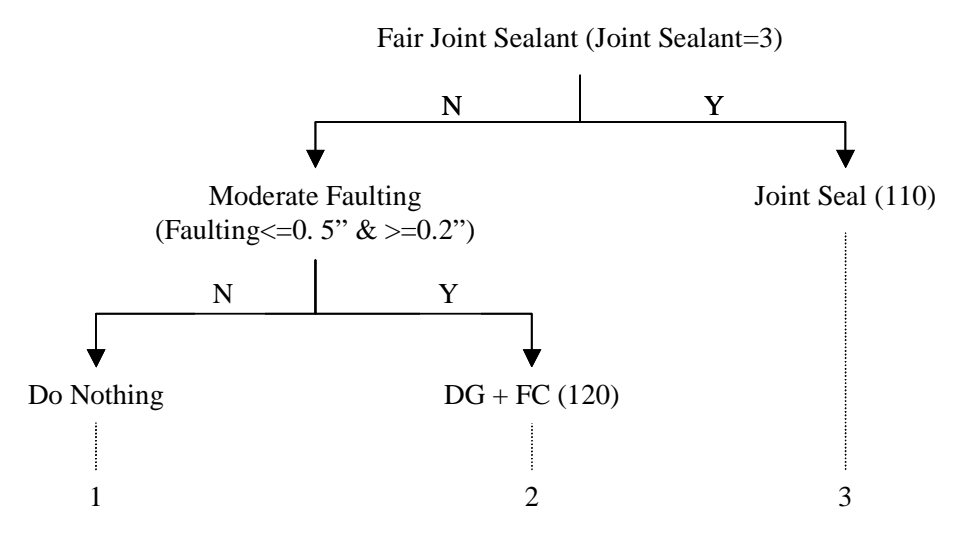

Figure 5.27: Preventive Maintenance DT for PCC Pavements

| Node | Description                                                                        | Possible Pavement<br>Condition | Recommendation                                       |
|------|------------------------------------------------------------------------------------|--------------------------------|------------------------------------------------------|
| 1    | Joint sealants are in good condition,<br>and only minor faulting may be<br>present | Pavement in good condition     | Do Nothing                                           |
| 2    | The joint sealants are in good<br>condition, but moderate faulting<br>exists       | Moderate Faulting              | Grind the pavement surface and add a friction course |
| 3    | Joint sealants are starting to<br>deteriorate                                      | Fair Sealants                  | Seal deteriorating joints                            |

Table 5.16: End Nodes for PCC PavementsPreventive Maintenance Decision Tree

## 5.9.2 Corrective Maintenance Decision Trees

Corrective maintenance decision trees are designed to address localized pavement distresses over a one-year programming period. Corrective maintenance decision trees are typically based on the presence of individual distresses and they involve interactive updating of the maintenance treatments, unit costs, and the decision parameters used in selecting maintenance treatments. This involves an activity hierarchy, which assigns a hierarchy of general maintenance treatments.

A hierarchy defines which of competing treatments will be selected. For example, if the distresses evident on a section result in selection of both crack filling + seal coat for one type of distress, and seal coat for another type, then in this case, the hierarchy could be set to select the crack filling + seal coat only. The G - M activity interaction option in the HPMA defines the general maintenance activity hierarchy. For each general maintenance activity, local (M) activities can be included or excluded. For example, if a seal coat were selected, then crack filling would be excluded/included from the treatment plan. For crack filling + seal coat, crack filling may be an included activity prior to the seal coat to slow down crack propagation.

#### 5.9.2.1 Corrective Maintenance Decision Trees for AC Pavements

Through discussions with ADOT staff and based on the historic distress data in ADOT database, corrective maintenance decision trees for AC pavements were developed for three types of surface distresses, which are cracking, flushing, and potholes. Figure 5.28 and Figure 5.29 show these trees for AC pavements on Interstate and Non-Interstate routes, respectively. As can be noted, the CM trees are a group of individual trees each based on a specific distress type. Also, the trees for Interstate and Non-Interstate routes are similar, with the exception of the final treatment.

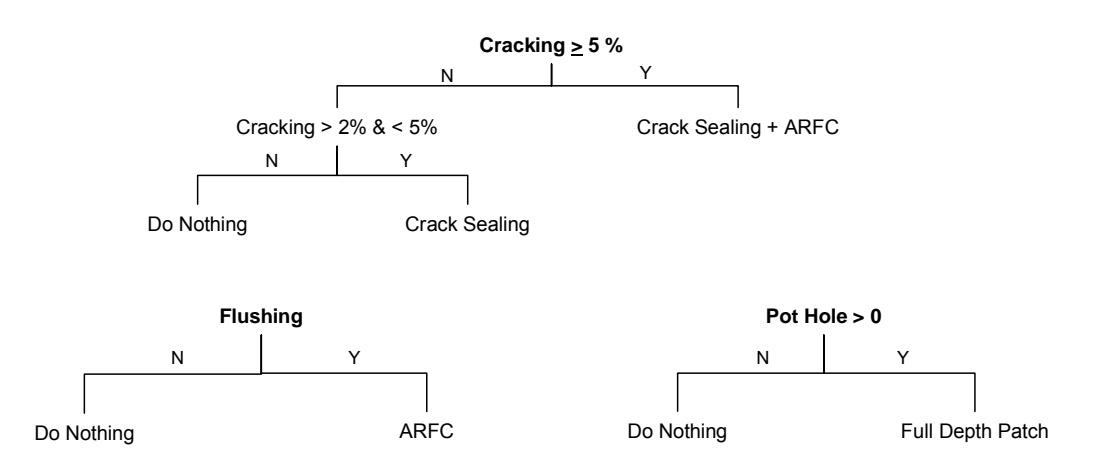

#### Figure 5.28: Corrective Maintenance DT for AC Pavements on Interstate Routes

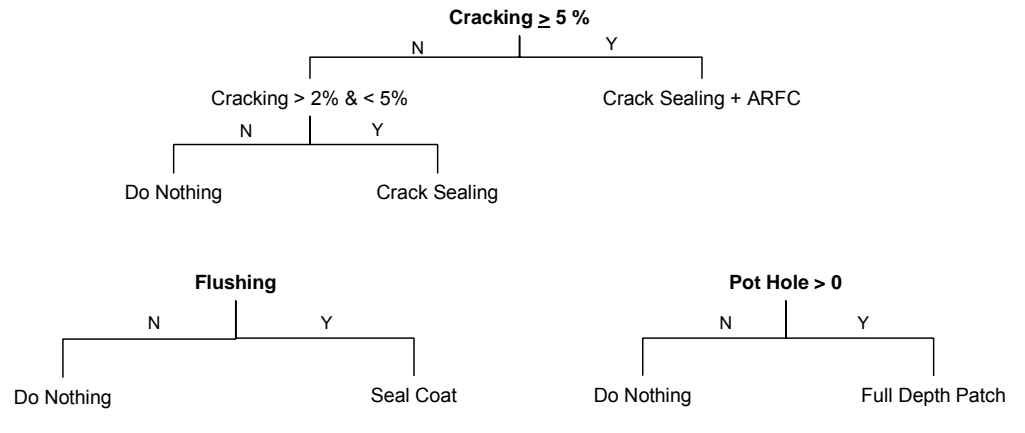

Figure 5.29: Corrective Maintenance DT for AC Pavements on Non-Interstate Routes

#### 5.9.2.2 Corrective Maintenance Decision Trees for PCC Pavements

Through discussions with ADOT staff, corrective maintenance decision trees for PCC pavements were developed for four types of surface distresses, which are spalling, joint sealant defects, faulting, and poor load transfer. Figure 5.30 shows the CM decision for PCC pavements. Again, the CM trees are a group of individual trees each based on a specific distress type. These trees apply to both Interstate and Non-Interstate routes.

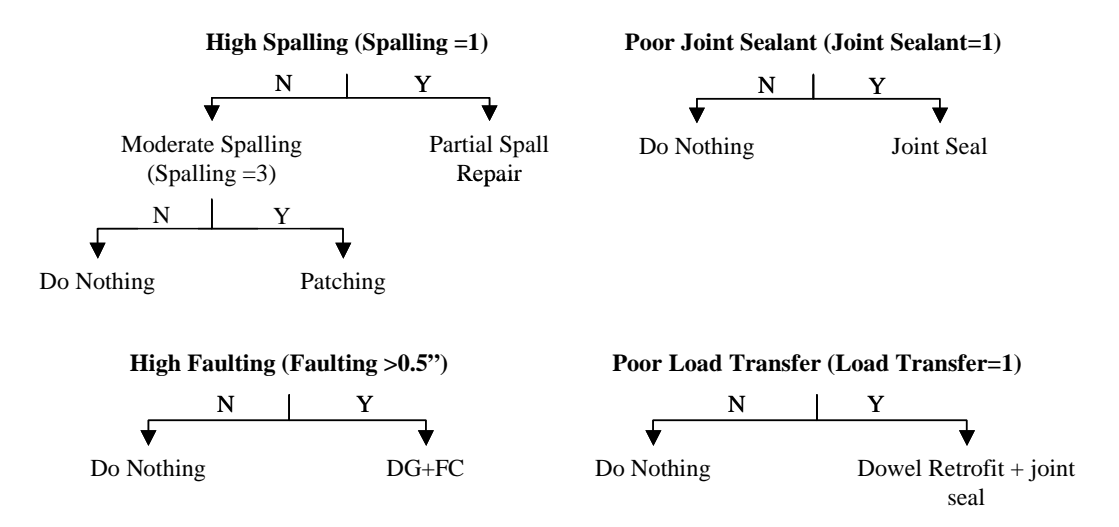

Figure 5.30: Corrective Maintenance DT for PCC Pavements

#### 5.9.3 Maintenance and Rehabilitation Decision Trees

Table 5.17 summarizes the pavement performance limits used in the development of the DT for AC pavement sections, for both Interstate and Non-Interstate routes. These limits were developed using the historic performance data for ADOT highways available from the ADOT HPMA and through discussions with ADOT staff. In the table, Level I describes an acceptable condition, Level II a triggered condition, while Level III denotes failure. The limit between Level I and Level II defines the trigger level, while the limit between Level III defines failure level.

|           | Interstate Routes |                    |           | Non-Interstate Routes |                    |           |
|-----------|-------------------|--------------------|-----------|-----------------------|--------------------|-----------|
| Parameter | Level I           | Level II           | Level III | Level I               | Level II           | Level III |
| Cracking  | ≤ 5%              | > 5% and ≤<br>20%  | > 20%     | ≤8%                   | >8% and ≤<br>25%   | > 25%     |
| Roughness | PSR ≥<br>4.0      | 4.0 > PSR<br>≥ 3.2 | PSR < 3.2 | PSR ≥ 3.6             | 3.6 > PSR<br>≥ 2.8 | PSR < 2.8 |
| Rutting   | ≤ 0.5             | > 0.5 and ≤ 1.0    | > 1.0     | ≤ 0.5                 | >0.5 and ≤<br>1.0  | > 1.0     |
| Flushing  | ≥ 3.5             | < 3.5 and ≥<br>2.5 | < 2.5     | ≥ 3.5                 | < 3.5 and ≥<br>2.5 | < 2.5     |

 Table 5.17: Performance Levels For AC Pavements Decision Trees

Table 5.18 summarizes the pavement performance limits used in the development of the DT for PCC pavement sections, for both Interstate and Non-Interstate routes. As for AC pavement sections, these limits were also developed using the historic performance data for ADOT highways available from the AZ HPMA and through discussions with ADOT personnel. As can be noted, the limits for both the Interstate and Non-Interstate routes are similar due to the special nature of the rigid pavement sections, and the limited number of sections from that pavement type in the Non-Interstate of Arizona.

|                             | Interstate Routes |                    |           | Non-Interstate Routes |                    |           |
|-----------------------------|-------------------|--------------------|-----------|-----------------------|--------------------|-----------|
| Parameter                   | Level I           | Level II           | Level III | Level I               | Level II           | Level III |
| Roughness                   | PSR ≥ 4.0         | 4.0 > PSR ≥<br>3.1 | PSR < 3.1 | PSR ≥ 3.6             | 3.6 > PSR ≥<br>3.1 | PSR < 3.1 |
| Corner<br>Breaks<br>(count) | ≤ 10              | > 10 and ≤<br>20   | > 20      | ≤ 10                  | > 10 and ≤<br>20   | > 20      |
| Faulting (in)               | ≤ 0.2             | > 0.2 and ≤<br>0.5 | > 0.5     | ≤ 0.2                 | > 0.2 and ≤<br>0.5 | > 0.5     |
| Transverse<br>Cracking      | ≤ 10              | > 10 and ≤<br>20   | > 20      | ≤ 10                  | > 10 and ≤<br>20   | > 20      |

 Table 5.18: Performance Levels For PCC Pavements Decision Trees.

## 5.9.3.1 M&R Decision Trees for AC Pavements

The following assumptions were made during the development of the decision trees for AC pavements, based on historic records and discussion with ADOT staff:

- A section will be considered as "failed" if it reaches the failure level for any of the performance parameters considered in the analysis.
- Sections failing in cracking will require major rehabilitation activity (or reconstruction) to remove and replace the failed AC layers.
- Sections with high rutting and high cracking are considered to have possible base problems and will require reconstruction.
- Flushing issues are treated by removing and replacing the top AC layer.
- In cases involving cracking problems, it is usually recommended to use rubberized asphalt rather than regular asphalt during rehabilitation.
- Major performance conditions override less prominent surface problems. As an example, the level of flushing will not affect the rehabilitation decision for a pavement section that has already failed in cracking.

Figure 5.31 shows the M&R decision tree for AC pavement sections on Interstate routes. Table 5.19 describes each of the end nodes for the trees. Figure 5.32 shows two alternatives for the M&R decision tree for AC pavement sections on Non-Interstate routes, whereas Table 5.20 describes each of the end nodes.

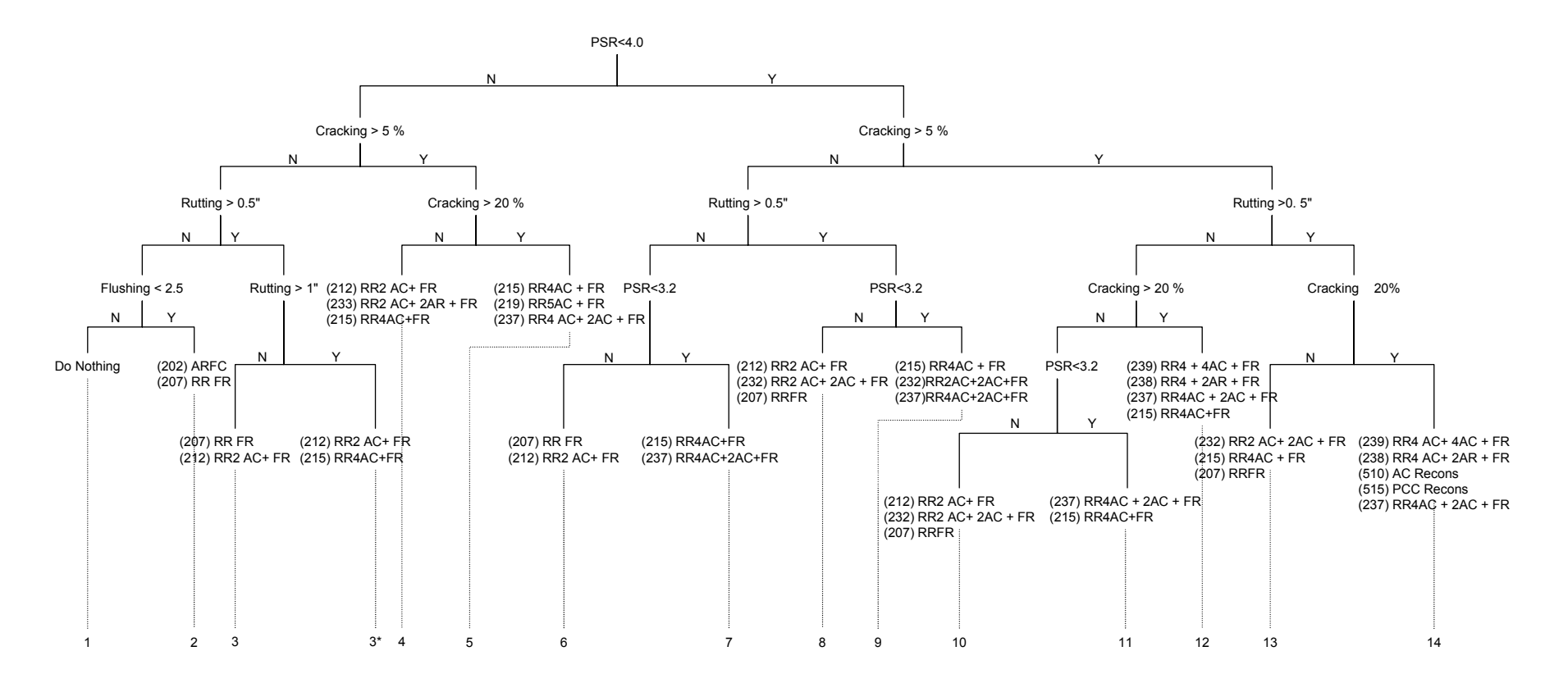

Figure 5.31: M&R Decision Tree for AC Pavements on Interstate Routes

| Node | Description                                                   | Possible<br>Pavement<br>Condition      | Recommendation                                                                 |
|------|---------------------------------------------------------------|----------------------------------------|--------------------------------------------------------------------------------|
| 1    | Pavement in Good Condition                                    | No Issues                              | Do Nothing / Preventive<br>Maintenance                                         |
| 2    | Flushing Failure<br>No Cracking Problem                       | Flushing problem                       | Surface treatment<br>Major Maintenance                                         |
| 3    | Rutting Problem<br>No Cracking Problem                        | AC problem                             | Rehabilitation - Remove and<br>replace surface layer<br>Regular AC may be used |
| 4    | Triggered in Cracking                                         | AC issue                               | Surface treatment<br>Major Maintenance                                         |
| 5    | Failed in Cracking                                            | AC failure                             | Major Rehabilitation                                                           |
| 6    | Triggered in IRI<br>No Cracking Problem<br>No Rutting Problem | Roughness Problem                      | Remove and replace AC<br>non-rubberized AC may be<br>used                      |
| 7    | Failed in IRI<br>No Rutting<br>No Cracking Problem            | Roughness Failure                      | AC Rehabilitation                                                              |
| 8    | Rutting Problem<br>Triggered in IRI<br>No Cracking Problem    | AC mix problem                         | Rehabilitation - Remove and replace surface layer                              |
| 9    | Failed in IRI<br>Rutting Problem                              | AC failure                             | Major Rehabilitation                                                           |
| 10   | Triggered in Cracking and IRI                                 | AC mix problem                         | Remove and replace top AC                                                      |
| 11   | Failure in IRI<br>Triggered in Cracking                       | AC failure                             | Major Rehabilitation                                                           |
| 12   | Failed in Cracking                                            | AC failure                             | Major Rehabilitation                                                           |
| 13   | Triggered in Cracking<br>Triggered in IRI<br>Rutting Problem  | AC failure                             | Major Rehabilitation                                                           |
| 14   | Failure in Cracking and<br>Rutting<br>Triggered in IRI        | AC failure<br>Probable base<br>Failure | Major Rehabilitation<br>Reconstruction                                         |

 Table 5.19: Description of Decision Tree End Nodes for Interstate AC Pavements

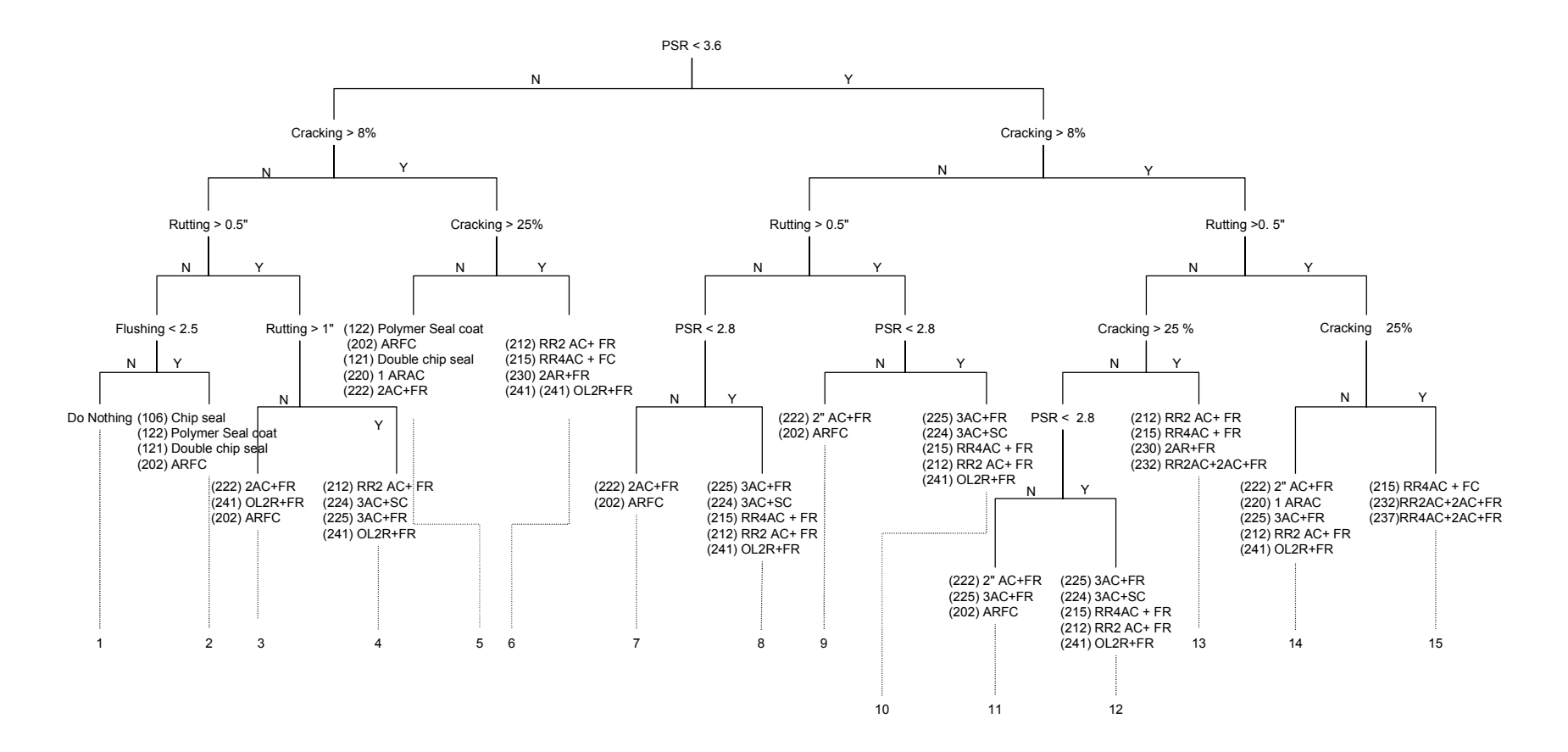

Figure 5.32: M&R Decision Tree for AC Pavements on Non-Interstate Routes

| Node | Description                                                   | Possible<br>Pavement<br>Condition      | Recommendation                                       |
|------|---------------------------------------------------------------|----------------------------------------|------------------------------------------------------|
| 1    | Pavement in Good Condition                                    | No Issues                              | Do Nothing / Preventive<br>Maintenance               |
| 2    | Flushing Failure<br>No Cracking Problem                       | Flushing problem                       | Surface treatment<br>Major Maintenance               |
| 3    | Rutting Problem<br>No Cracking Problem                        | AC mix problem                         | Surface treatment<br>Major Maintenance               |
| 4    | Rutting Failure<br>No Cracking Problem                        | AC mix problem                         | Rehabilitation                                       |
| 5    | Triggered in Cracking                                         | AC issue                               | Surface treatment<br>Major Maintenance               |
| 6    | Failed in Cracking                                            | AC failure                             | Major Rehabilitation                                 |
| 7    | Triggered in IRI<br>No Cracking Problem<br>No Rutting Problem | Roughness<br>Problem                   | Remove and replace AC Regular AC may be used         |
| 8    | Failed in IRI<br>No Rutting<br>No Cracking Problem            | Roughness<br>Failure                   | AC Rehabilitation                                    |
| 9    | Rutting Problem<br>Triggered in IRI<br>No Cracking Problem    | AC mix problem                         | Rehabilitation - Remove and<br>replace surface layer |
| 10   | Failed in IRI<br>Rutting Problem                              | AC failure                             | Major Rehabilitation                                 |
| 11   | Triggered in Cracking and IRI                                 | AC mix problem                         | Remove and replace top AC                            |
| 12   | Failure in IRI<br>Triggered in Cracking                       | AC failure                             | Major Rehabilitation                                 |
| 13   | Failed in Cracking                                            | AC failure                             | Major Rehabilitation                                 |
| 14   | Triggered in Cracking<br>Triggered in IRI<br>Rutting Problem  | AC failure                             | Major Rehabilitation                                 |
| 15   | Failure in Cracking<br>Rutting Problems<br>Triggered in IRI   | AC failure<br>Probable base<br>Failure | Major Rehabilitation<br>Reconstruction               |

Table 5.20: Description of Decision Tree End Nodes for Non-Interstate AC Pavements

-

#### 5.9.3.2 M&R Decision Trees for PCC Pavements

The following assumptions were used during the development of the decision trees for PCC pavements, and were mainly based on discussions with ADOT staff and engineering judgment:

- A section will be considered as "failed" if the majority of slabs have cracked.
- Roughness and faulting would generally require grinding and a thin friction course.
- Higher number of cracks would require joint and slab repair and an AC overlay.

Figure 5.33 and Figure 5.34 show the M&R decision trees for PCC sections on Interstate and Non-Interstate routes, respectively. As can be noted from the figures, both trees are similar with the exception of the PSR trigger levels.

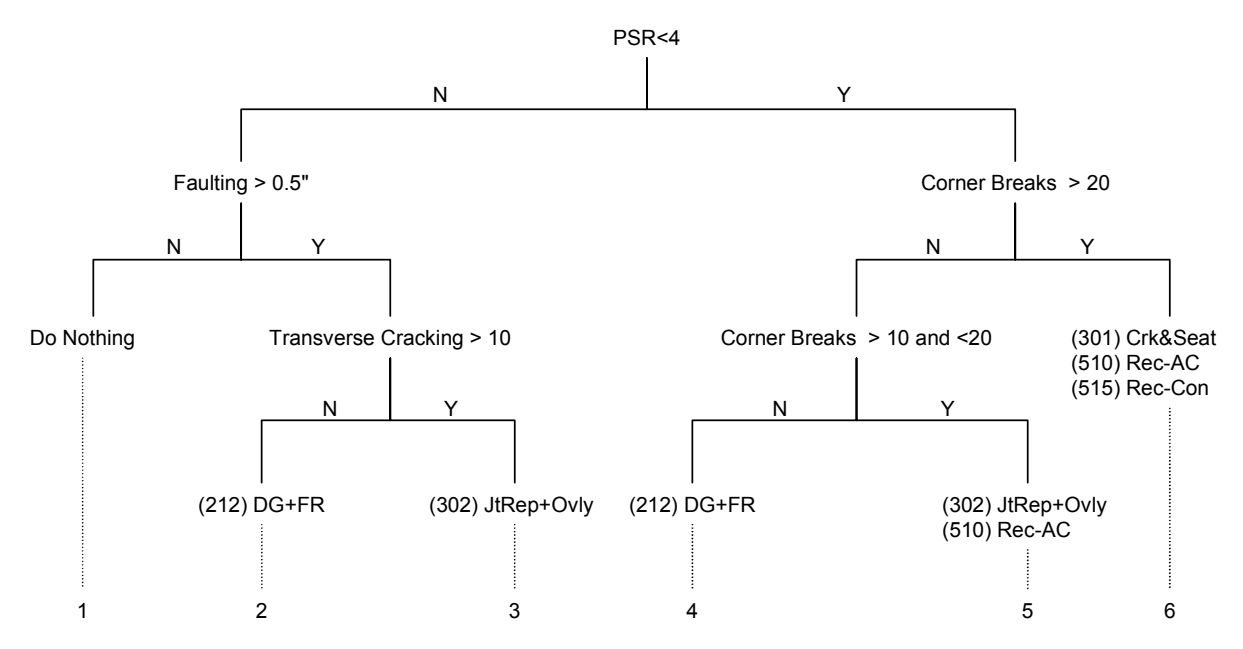

Figure 5.33: M&R Decision Tree for Interstate PCC Pavements

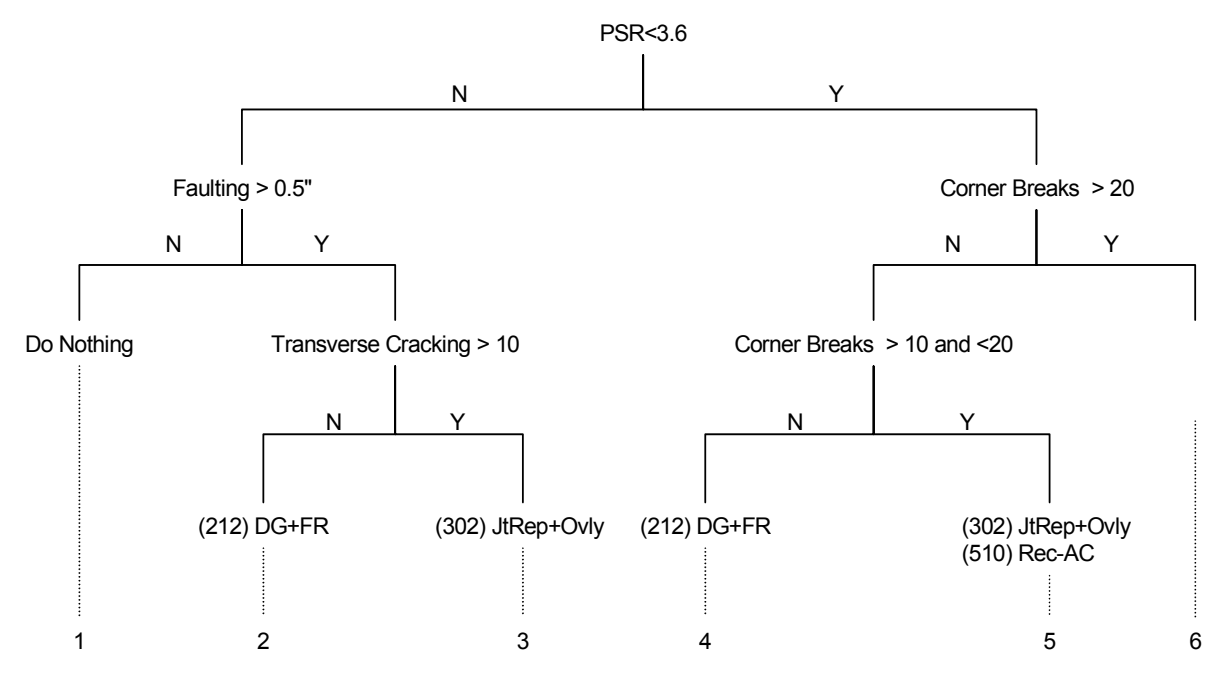

Figure 5.34: M&R Decision Tree for Non-Interstate PCC Pavements

Table 5.21 describes the end nodes and recommended treatments

| Table 5.21: | Description | of Decision | <b>Tree End Nodes</b> | for PCC | <b>Pavements</b> |
|-------------|-------------|-------------|-----------------------|---------|------------------|
|-------------|-------------|-------------|-----------------------|---------|------------------|

| Node | Description                                      | Possible Pavement<br>Condition        | Recommendation                         |
|------|--------------------------------------------------|---------------------------------------|----------------------------------------|
| 1    | Low Roughness and Low<br>Faulting                | Pavement in<br>Acceptable Condition   | Do Nothing / Preventive<br>Maintenance |
| 2    | Moderate Faulting with Low<br>Cracking           | Faulting problem                      | Grind and add a friction course        |
| 3    | Moderate Faulting with High<br>Cracking          | Faulting problem                      | Repair joints and Slab<br>AC Overlay   |
| 4    | Triggered in Roughness<br>Moderate Corner Breaks | Corner cracks                         | Grind and add a friction course        |
| 5    | Triggered in Roughness<br>High Corner Breaks     | Pavement in<br>Deteriorated Condition | Repair joints and Slab<br>AC Overlay   |
| 6    | Failed in Cracking                               | Pavement Failure                      | Reconstruction                         |

## 6.0 STATE WIDE ANALYSIS

A statewide analysis to demonstrate these analysis modules is carried out using historic ADOT data. The analysis includes identifying ADOT's network budgetary needs and network performance using historic data and comparing these results to actual measured performance data. The results of the analysis show that the ADOT HPMA successfully modeled the historic trends of ADOT pavements and accurately represented ADOT's network conditions.

To demonstrate ADOT HPMA software performance and verify the analysis settings and models in the software, two sets of analyses were performed using the ADOT HPMA. The analyses were performed starting from the year 2000. Thus, the performance data from the following years were not considered in the analysis. The analysis results were subsequently evaluated against the actual data from the years 2000 through 2003.

The objective of the first analysis set was to predict the funding levels for the network required to achieve specific performance levels over the years 2000 through 2003. These performance levels are the actual measured performance of ADOT during this period. The analysis results are then compared to the actual funding levels provided by ADOT during the same analysis period.

The objective of the second analysis was to predict the network performance under a specific budget stream over the years 2000 through 2003. Again, this budget represents the actual budget spent over the analysis period, and the analysis results are compared to the actual network performance over the same period.

A section data view was first built for the entire ADOT highway network, using the year 2000 as a base year. M&R analysis was then performed to determine the feasible treatments for each section of the section data view. Optimization analysis was performed for each of the two analysis sets, subject to the required constraints and compared to the actual measured data, as described in the following subsections.

## 6.1 BUILDING A SECTION DATA VIEW

A section data view was built for the entire ADOT highway network, using Function 5-1 in ADOT HPMA. Figure 6.1 shows a screen capture of the section data view developed for the analysis. The analysis base year was set to the year 2000. Therefore, the section performance (Do-Nothing) was evaluated starting from the year 2000 and ignoring measured data in future years. Future performance, starting from the year 2000, of each section was predicted using site-specific models. However, in the absence of historic data or if the site-specific model did not result in reasonable prediction models, default models were used.

During the section data view building, all attributes for each section, including the performance, geometric attributes, etc., are evaluated to be used for M&R analysis and optimization. The total number of sections in this section data view was approximately 2000, ranging in length between 0.9 and 8.0 miles.

| 🌠 Section Data View Builder                                                                                                    | ×                                                                                                    |
|----------------------------------------------------------------------------------------------------|----------------------------------------------------------------------------------------------------|
| Selected Section Data View: AZ - Base Yr 2000 - Updated As-Built                                                                                                    | 5.1                                                                                                    |
| Section Data View Section Attributes                                                                                                    | Section Data Options                                                                                                    |
| Section Data View:<br>Section Data View:<br>Archived Select Creation:<br>Description: AZ · Base Yr 2000 · Updated As-Built 2004/06/10<br>Name: AZ00C Modifiable by any user wael<br>Analysis Base Year: 2000 Data Before Date: 2000/12/31 11:53:48 AM<br>Data After Date: 1974/06/10 11:53:48 AM<br>Length Constraints:<br>Minimum Length: 0.9<br>Maximum Length: 8.0<br>Include Section Def'n Overrides<br>Maximum Length: 8.0<br>Include Programmed Work<br>Pareak on Project Limits Include Overlaps<br>Lane Sectioning:<br>Section By: All Defined Performance<br>Lanes on Divided : Performance<br>Direction on Un-Divided : Performance<br>Maximum Length: 0.9<br>Notes: | Subset:<br>All Highways<br>District:<br>Maint. Org<br>Subset -> Subset<br>Plot Section Breaks<br>Import Section Data View<br>Replace Existing Sections<br>Retrieve Performance Data<br>Build Sections<br>2004/06/10<br>View Log<br>View Sections<br>Build Data View<br>2004/06/10<br>View Log<br>Predict ! / / |

Figure 6.1: Building of a Section Data View

#### 6.2 M&R ANALYSIS

M&R analysis was performed for all the sections in the section data view, using Function 6-2 in ADOT HPMA. The analysis period was set to 5 years (2000 through 2004). The objective of the M&R analysis is to identify all the feasible rehabilitation activities for each section in the section data view, using the M&R decision trees, described earlier in previous sections of this report. Also at this stage, the cost and the effectiveness of each of the feasible rehabilitation activities are calculated.

Figure 6.2 shows the analysis settings used for the M&R analysis. As can be noted, the Section Analysis was performed using an "Always Analyze" option and a "Single Implementation" option was selected for the Section Strategies.

The "Always Analyze" option causes the analysis to be carried for all the sections regardless of the need year, or when the section is actually triggered for rehabilitation. This option was used to capture minor rehabilitation activities, such as adding a friction course. However, the analysis will still be controlled through the decision trees, where sections in good conditions will not receive any rehabilitation.

A "Single Implementation" option was used since the analysis period is only 5 years, and it is not expected that any of the sections considered in the analysis will require any repeated implementation within this short analysis period.

| 🌠 M & R Alternatives Analysis        |                                            | ×           |
|--------------------------------------|--------------------------------------------|-------------|
| 8                                    |                                            | 6-2         |
| Analysis Set:                        | Analysis Parameters:                       | Models:     |
|                                      | Programming Period: 5 Years                | Activities  |
| AZ analysis - Always Analyze         | Economic Analysis Period: 5 Years          | Eff.Weight  |
| rDecision Tree Set:                  | Inflation Rate: 0.0 (%)                    | User Delay  |
|                                      | Discount Rate: 0.0 (%)                     |             |
| New Decision Tree                    | Deferred Strategy Deferral Period: 0 Years | Veh.Op.Cost |
|                                      | Sum Paved and Shoulder Width for Cost      |             |
| Sec. Override Set:                   | Section Analysis:                          | Maint.Cost  |
|                                      | Based on: O Overall Index                  |             |
|                                      | Any Index     Any Distress or Index        | -Analysis:  |
| Subset:                              | <ul> <li>Always Analyze</li> </ul>         | Analyze     |
|                                      | Section Strategies:                        | 🕞 View Log  |
| All Sections                         | <ul> <li>Single Implementation</li> </ul>  |             |
| -Data) (iour                         | Multiple Tree Implementations              |             |
| Base Year: 2000                      | Replace All Apalysis Results               | Heport      |
| AZ - Base Yr 2000 - Updated As-Built | Process Overrides Only                     | Close       |
|                                      |                                            |             |

Figure 6.2: M&R Analysis Settings

#### 6.3 OPTIMIZATION ANALYSIS

As mentioned earlier, two sets of analyses were performed using the same M&R analysis results, which are:

- Needs analysis to identify the network budgetary needs based on performance constraints
- Budget analysis to identify the network performance based on budget constraints

#### 6.3.1 Needs Analysis Settings

The Needs Analysis was performed by specifying the network performance constraints in terms of roughness and distresses. The performance constraints used in the analysis are as shown in Table 6.1. As can be noted, the performance constraints are defined in terms of the network average and/or the percentage of the network lengths greater than a specific performance level. It should be noted that these performance constraints were set by ADOT, and on average represents the actual performance of ADOT highway network during the period between the years 2000 and 2003.

|                               | Route Type |                |  |  |
|-------------------------------|------------|----------------|--|--|
| Constraint                    | Interstate | Non-Interstate |  |  |
| % Network with PSR ≥ 3.5      | 76%        | 76%            |  |  |
| Average PSR                   | 4.15       | 3.54           |  |  |
| % Network with Cracking ≤ 15% | 88%        | 88%            |  |  |

The optimization analysis is performed using Function 6-3 in ADOT HPMA. The Needs analysis constraints are defined using the Function 6-3-c, where the budget is set to "-1" denoting an unlimited budget, while the performance constraints are set for each of the road types/functional class separately, as shown in Figure 6.3. As can be noted from the figure, the performance constraints in ADOT HPMA can be defined in terms of the network average and/or the percentage of the network length less the trigger level for any of the performance indices defined in the system.

| Optim<br>9   🗙 | ization   | Constra                                                                                                    | aints<br>al 9 |                                                                                            | leeds A   | nalusis (r                                            | 4 15/3 54)         | <b>_</b> |         | 6  |
|----------------|-----------|----------------------------------------------------------------------------------------------------|---------------|--------------------------------------------------------------------------------------------|-----------|-------------------------------------------------------|--------------------|----------|---------|----|
| <u> </u>       |           |                                                                                                    |               |                                                                                            |           | nalyolo (                                             |                    |          |         |    |
|                |           |                                                                                                    | Descri        | ption: 🚺                                                                                   | leeds A   | nalysis (                                             | 4.15/3.54)         |          | D: ND_F |    |
|                |           |                                                                                                    |               |                                                                                            |           | Porto                                                 |                    |          |         |    |
|                | Bud       | agets                                                                                                    |               |                                                                                            |           | Fello                                                 | Innance            |          | Uptions |    |
| 🔽 Р            | erformar  | nce Con                                                                                                    | straints      | by Clas:                                                                                   | s: Ru.F   | Pr.Art - In                                           | terstate 💌         |          |         |    |
| ~              |           | ~ .                                                                                                    | 0 04 .T       | ~                                                                                          |           |                                                       | C 801 8143 41      |          |         |    |
| Con            | straints: | 🖲 Avg                                                                                                    | & %<1         | Q Ind                                                                                      | ex Distri | bution                                                | O RSL Distribution |          |         |    |
| Var            | PSR       | PSR                                                                                                    | PDI           | PDI                                                                                        | PQI       | PQI                                                   |                    |          |         |    |
| rear           | Avg       | % <t< td=""><td>Avg</td><td>%<t< td=""><td>Avg</td><td>%<t< td=""><td></td><td></td><td></td><td></td></t<></td></t<></td></t<> | Avg           | % <t< td=""><td>Avg</td><td>%<t< td=""><td></td><td></td><td></td><td></td></t<></td></t<> | Avg       | % <t< td=""><td></td><td></td><td></td><td></td></t<> |                    |          |         |    |
| 2000           | 4.15      | 24                                                                                                    | 0.00          | 12                                                                                         | 0.00      | 100                                                   |                    |          |         |    |
| 2001           | 4.15      | 24                                                                                                    | 0.00          | 12                                                                                         | 0.00      | 100                                                   |                    |          |         |    |
| 2002           | 4.15      | 24                                                                                                    | 0.00          | 12                                                                                         | 0.00      | 100                                                   |                    |          |         |    |
| 2003           | 4.15      | 24                                                                                                    | 0.00          | 12                                                                                         | 0.00      | 100                                                   |                    |          |         |    |
| 2004           | 4.15      | 24                                                                                                    | 0.00          | 12                                                                                         | 0.00      | 100                                                   |                    |          |         |    |
| 2005           | 0.00      | 100                                                                                                    | 0.00          | 100                                                                                        | 0.00      | 100                                                   |                    |          |         |    |
| 2006           | 0.00      | 100                                                                                                    | 0.00          | 100                                                                                        | 0.00      | 100                                                   |                    |          |         |    |
| 2007           | 0.00      | 100                                                                                                    | 0.00          | 100                                                                                        | 0.00      | 100                                                   |                    |          |         |    |
| 2008           | 0.00      | 100                                                                                                    | 0.00          | 100                                                                                        | 0.00      | 100                                                   |                    |          |         |    |
| 2009           | 0.00      | 100                                                                                                    | 0.00          | 100                                                                                        | 0.00      | 100                                                   |                    |          |         |    |
| 2010           | 0.00      | 100                                                                                                    | 0.00          | 100                                                                                        | 0.00      | 100                                                   |                    |          |         |    |
| 2011           | 0.00      | 100                                                                                                    | 0.00          | 100                                                                                        | 0.00      | 100                                                   |                    |          |         |    |
| 2012           | 0.00      | 100                                                                                                    | 0.00          | 100                                                                                        | 0.00      | 100                                                   |                    |          |         |    |
| 2013           | 0.00      | 100                                                                                                    | 0.00          | 100                                                                                        | 0.00      | 100                                                   |                    |          |         |    |
| 2014           | 0.00      | 100                                                                                                    | 0.00          | 100                                                                                        | 0.00      | 100                                                   |                    |          |         |    |
| 2015           | 0.00      | 100                                                                                                    | 0.00          | 100                                                                                        | 0.00      | 100                                                   |                    |          |         |    |
| 2016           | 0.00      | 100                                                                                                    | 0.00          | 100                                                                                        | 0.00      | 100                                                   |                    |          |         |    |
| 2017           | 0.00      | 100                                                                                                    | 0.00          | 100                                                                                        | 0.00      | 100                                                   |                    |          |         |    |
| 2018           | 0.00      | 100                                                                                                    | 0.00          | 100                                                                                        | 0.00      | 100                                                   |                    |          |         |    |
| 2019           | 0.00      | 100                                                                                                    | 0.00          | 100                                                                                        | 0.00      | 100                                                   |                    |          |         | -  |
|                |           |                                                                                                    |               |                                                                                            |           |                                                       |                    |          |         | Þ  |
|                |           |                                                                                                    |               |                                                                                            |           |                                                       |                    |          |         | ОК |

Figure 6.3: Needs Analysis Performance Constraints

#### 6.3.2 Needs Analysis Results

The Needs analysis was performed to identify the funding levels required to maintain the network conditions at the desired levels. Figure 6.4 shows the budget required to achieve all these constraints for all the analysis years (2000 through 2004). These results are very close to the actual spending of ADOT during the fiscal years 2000 through 2003, which are shown later in Table 6.2.

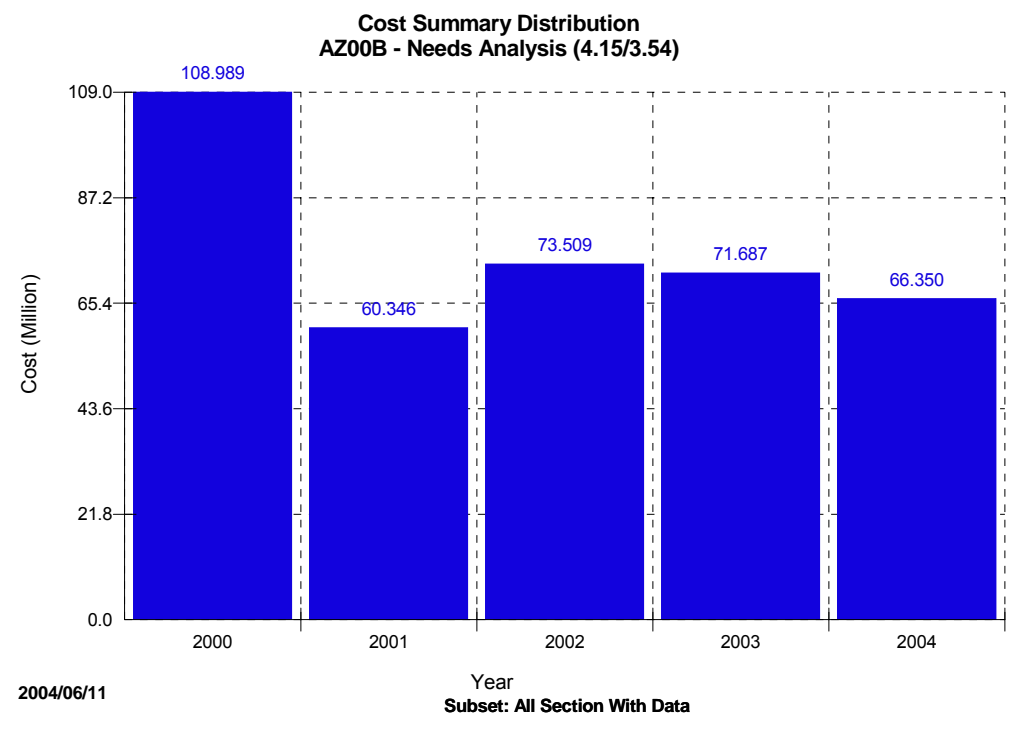

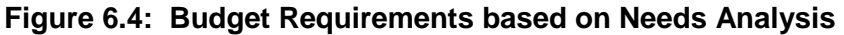

Figure 6.5 shows the Interstate average PSR over the analysis period resulting from the Needs Analysis. Figure 6.6 shows the percentage PSR less than the performance trigger (PSR=3.5). Figure 6.7 shows the percentage with cracking more than 15%. As can be noted, the PSR network average constraint was exactly matched during the analysis, while the other constraints were exceeded. This is due to the fact that the software performs the analysis such that all the constraints are satisfied or exceeded.

Similarly, Figure 6.8 to Figure 6.10 show the Non-Interstate average PSR, percentage PSR less than the performance trigger (PSR=3.5), and percentage with cracking more than 15% over the analysis period resulting from the Needs Analysis, respectively. In this case, the percentage of the network less than the PSR trigger was the governing constraint, as it was exactly matched, while the other constraints were exceeded.

As can be noted from Figure 6.7 and Figure 6.10, which show the percentage of the Interstate and Non-Interstate sections with 15% or more cracking, respectively, the cracking levels are generally very low. This indicates that the cracking constraint was not controlling the analysis in either case. The main reason being that both the Interstate and Non-Interstate sections had very low cracking in the base year. Figure 6.11 and Figure 6.12 show the percentage of the Interstate and Non-Interstate sections with 15% or more cracks, respectively, based on Year 2000 measurements (0.2% for Interstate and 6.4% for Non-Interstate).

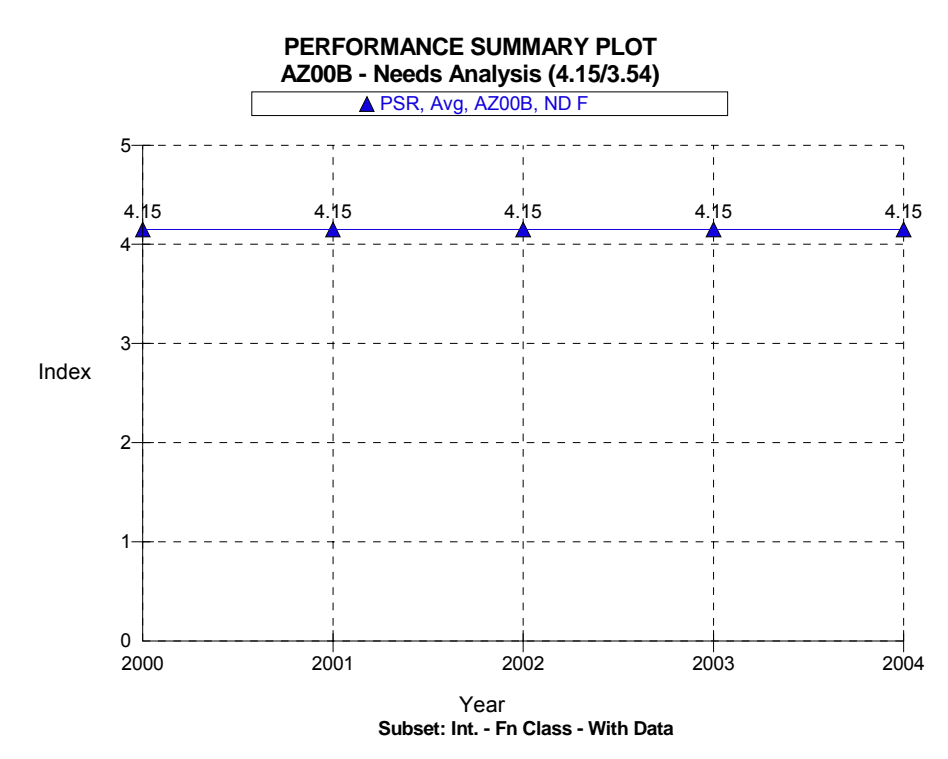

Figure 6.5: Interstate Average PSR based on Needs Analysis

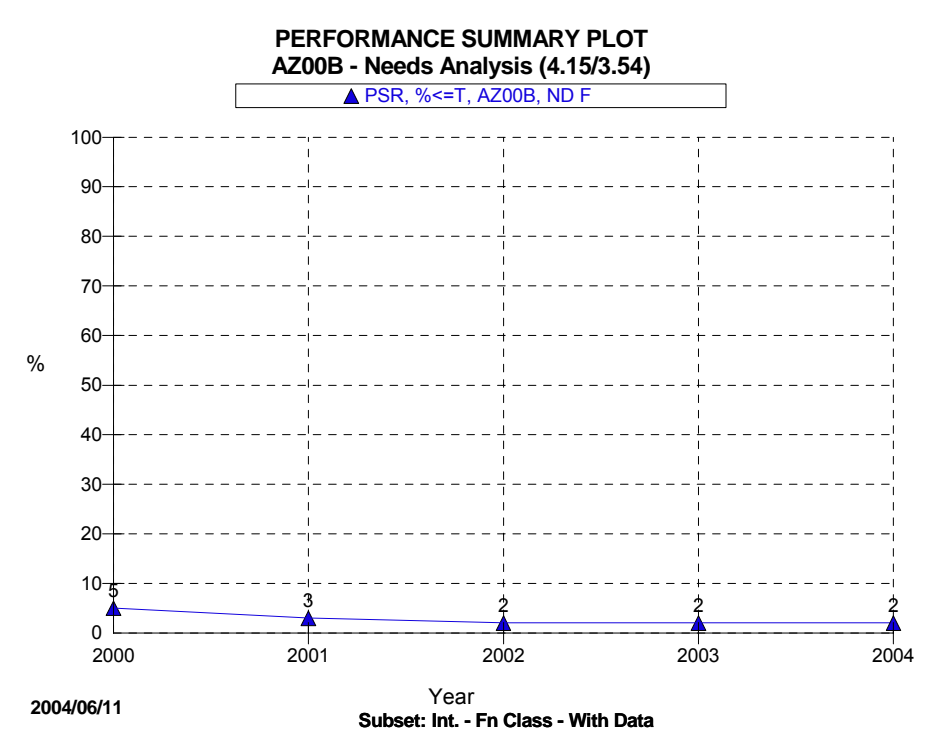

Figure 6.6: Percentage of Interstate Less than PSR based on Needs Analysis

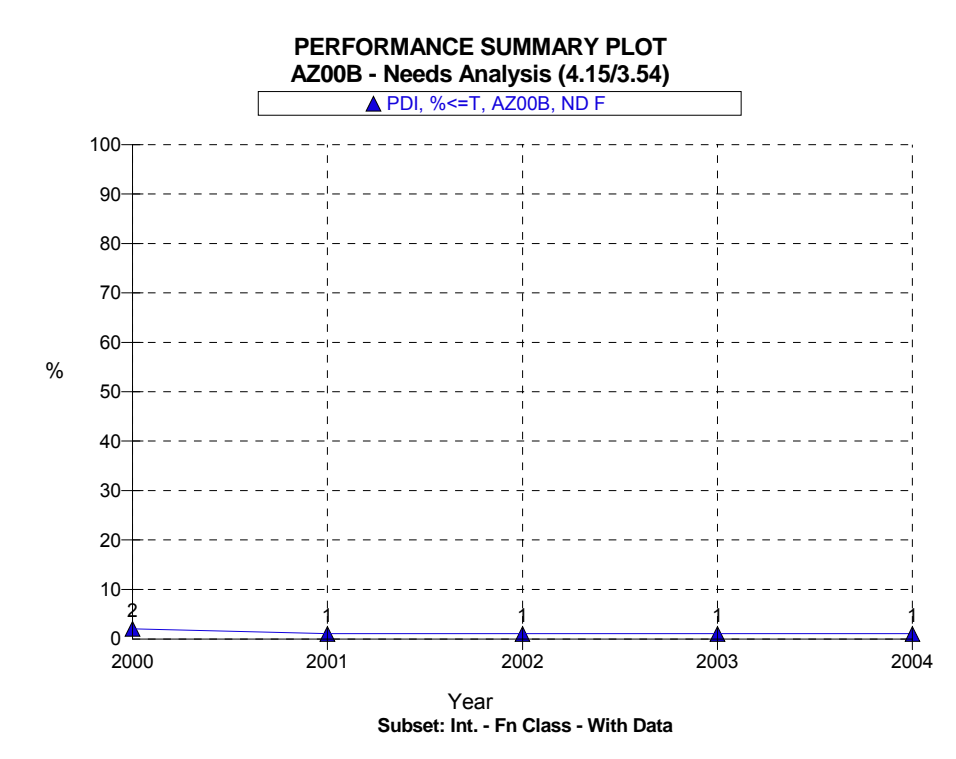

Figure 6.7: Percentage of Interstate with 15% or more Cracking based on Needs Analysis

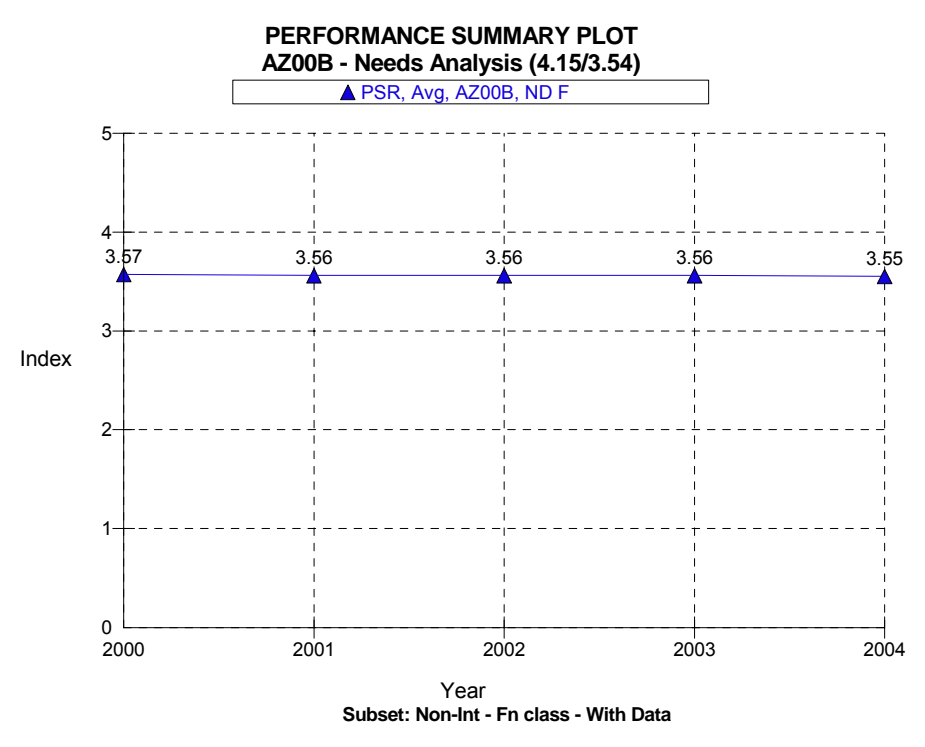

Figure 6.8: Non-Interstate Average PSR based on Needs Analysis

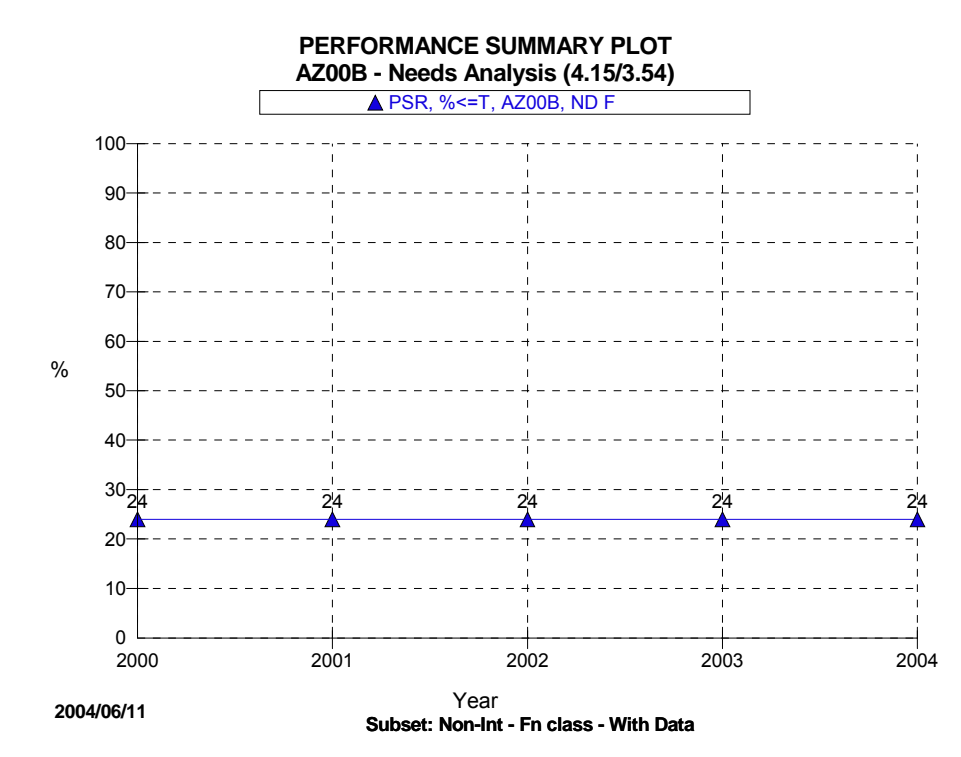

Figure 6.9: Percentage of Non-Interstate Less than PSR based on Needs Analysis

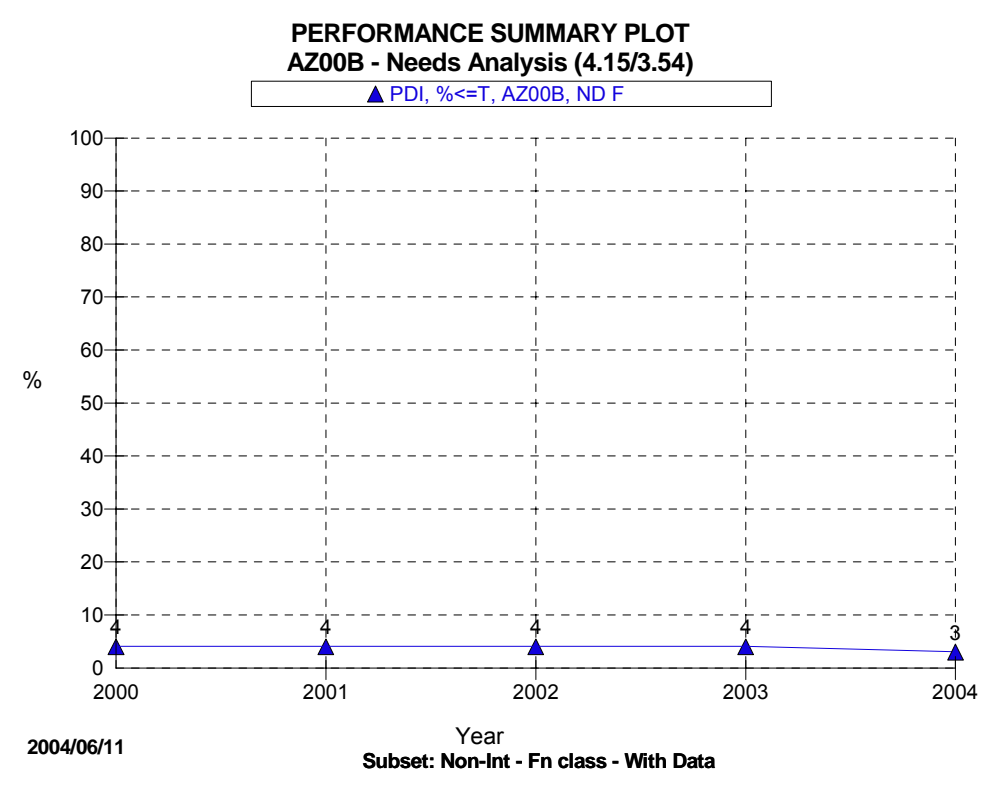

Figure 6.10: Percentage of Non-Interstate with 15% or more Cracking based on Needs Analysis

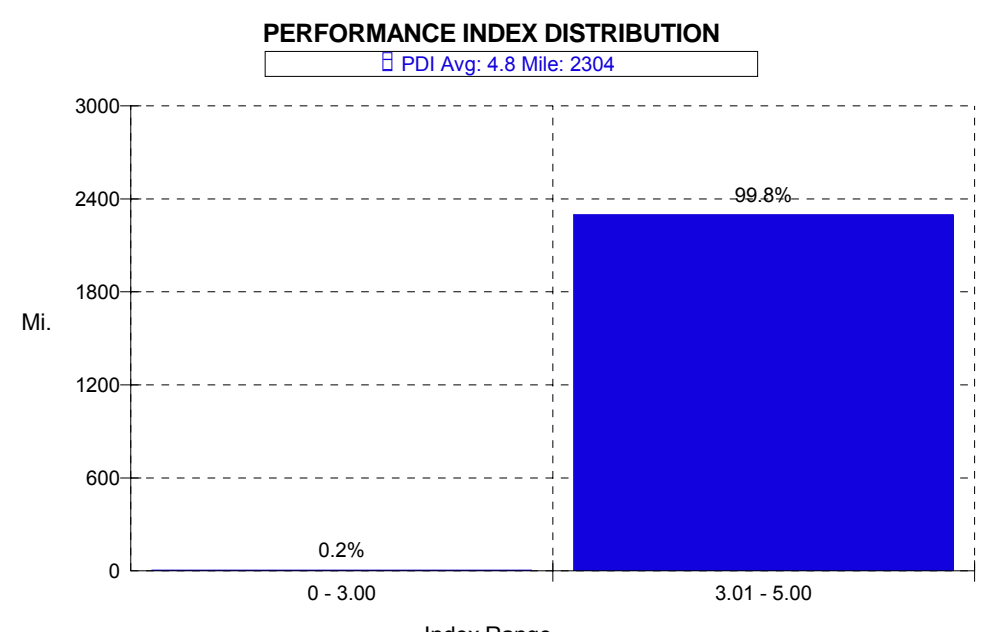

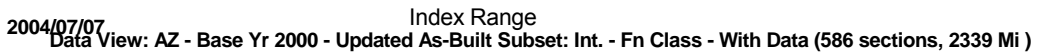

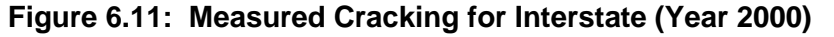

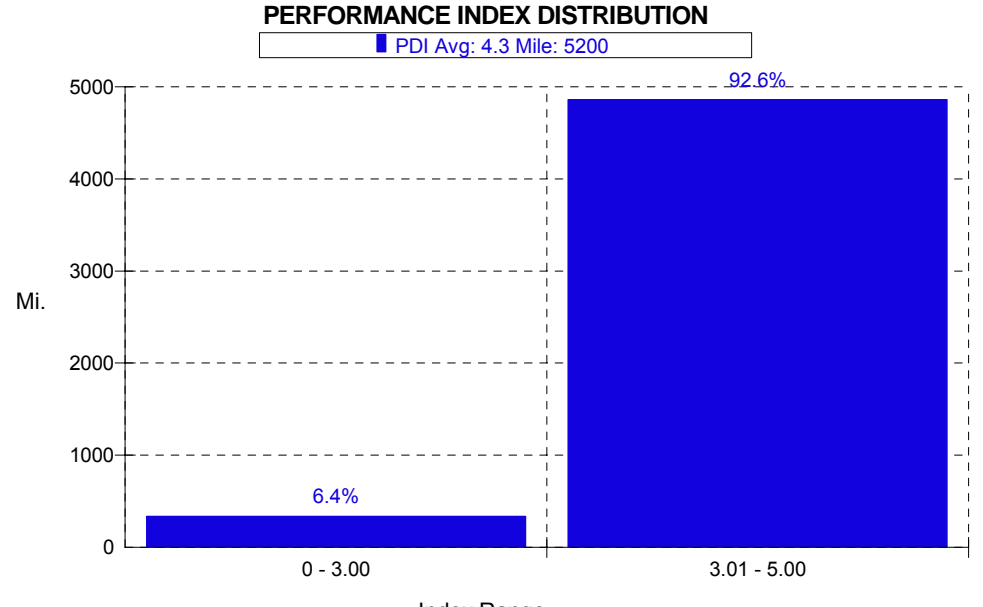

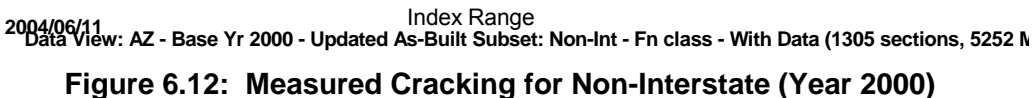

#### 6.3.3 Budget Analysis Settings

The Budget analysis was performed using the yearly budget, shown in Table 6.2, as a budget constraint. The budget constraints used in the analysis were provided by ADOT and represent the actual budget used for the M&R projects during the analysis period.

| Fiscal Year | Budget (\$) |
|-------------|-------------|
| 2000        | 102,000,000 |
| 2001        | 98,784,000  |
| 2002        | 78,445,000  |
| 2003        | 82,359,000  |
| 2004        | 72,362,000  |

 Table 6.2: Budget Constraints for Optimization Anlaysis

Similar to the Needs analysis, the Budget constraints are defined using the Function 6-3-c, where the performance constraints were not defined, while the budget for each was defined as described in Table 6.2. Figure 6.13 shows the budget constraints as entered in ADOT HPMA for the budget analysis.

| Optimization Constraints |                                 |               |                       |                    |            |       |  |
|--------------------------|---------------------------------|---------------|-----------------------|--------------------|------------|-------|--|
| 3                        | ( 1111                          |               | AZ Budget             |                    | •          | 6-3-c |  |
|                          |                                 |               |                       |                    |            |       |  |
|                          | Description: AZ Budget ID: Budg |               |                       |                    |            |       |  |
| (                        | Budgets Performance Options     |               |                       |                    |            |       |  |
|                          |                                 |               |                       | I                  |            |       |  |
|                          |                                 |               |                       |                    |            |       |  |
|                          | Budge                           | t Constraints | <b>r</b>              | <b>.</b>           |            |       |  |
|                          | Year                            | Total Budget  | Rehabilitation Budget | Maintenance Budget |            |       |  |
|                          | 200                             | 0 102000000   | -1                    | -1                 |            |       |  |
|                          | 200                             | 1 98784000    | -1                    | -1                 |            |       |  |
|                          | 200                             | 2 78445000    | -1                    | -1                 | <b>_</b>   |       |  |
|                          | 200                             | 3 82359000    | -1                    | -1                 | <b>_</b>   |       |  |
|                          | 200                             | 4 72362000    | -1                    | -1                 | <u> </u>   |       |  |
|                          | 200                             | 5 0           | -1                    | -1                 | <b>_</b>   |       |  |
|                          | 200                             | 6 0           | -1                    | -1                 | <b>-</b> 1 |       |  |
|                          | 200                             | 7 0           | -1                    | -1                 | <b>-</b> 1 |       |  |
|                          | 200                             | 8 0           | -1                    | -1                 | <b>-</b> 1 |       |  |
|                          | 200                             | 9 0           | -1                    | -1                 | <b>-</b> 1 |       |  |
|                          | 201                             | 0 0           | -1                    | -1                 | <b>-</b> 1 |       |  |
|                          | 201                             | 1 0           | -1                    | -1                 | <b>-</b> 1 |       |  |
|                          | 201                             | 2 0           | -1                    | -1                 | <b>-</b> 1 |       |  |
|                          | 201                             | 3 0           | -1                    | -1                 | <b>-</b> 1 |       |  |
|                          | 201                             | 4 U           | -1                    | -1                 | <b>-</b> 1 |       |  |
|                          | 201                             | 5 0           | -1                    | -1                 | <b>-</b> 1 |       |  |
|                          | 201                             |               |                       | -                  | <b>-</b> 1 |       |  |
|                          | 201                             |               | -                     |                    | <b>-</b> 1 |       |  |
|                          | 201                             | 8 U           | -                     |                    | <b>-</b>   |       |  |
|                          | 201                             | 9 0           | -1                    | -                  |            |       |  |
|                          |                                 |               |                       |                    |            |       |  |
|                          |                                 |               |                       |                    |            |       |  |
|                          |                                 |               |                       |                    |            | OK    |  |
|                          |                                 |               |                       |                    |            |       |  |

Figure 6.13: Budget Constraints for Optimization Analysis

#### 6.3.4 Budget Analysis Results

The analysis was performed using the budget constraints and the network performance results were extracted from the HPMA. In this section, the results of the analysis are shown for Interstate and Non-Interstate routes separately. However, it should be noted that the actual analysis was carried out for the entire network, where all the sections were "competing" for the available budget based on cost-effectiveness of the rehabilitation activities.

Figure 6.14 shows the average PSR for the Interstate sections over the analysis period, while Figure 6.15 shows the actual average PSR over the same period, as measured by ADOT and loaded to ADOT HPMA database. Table 6.3 shows the data from both graphs in a tabular format. As can be noted, the analysis results matched the actual measured data very closely.

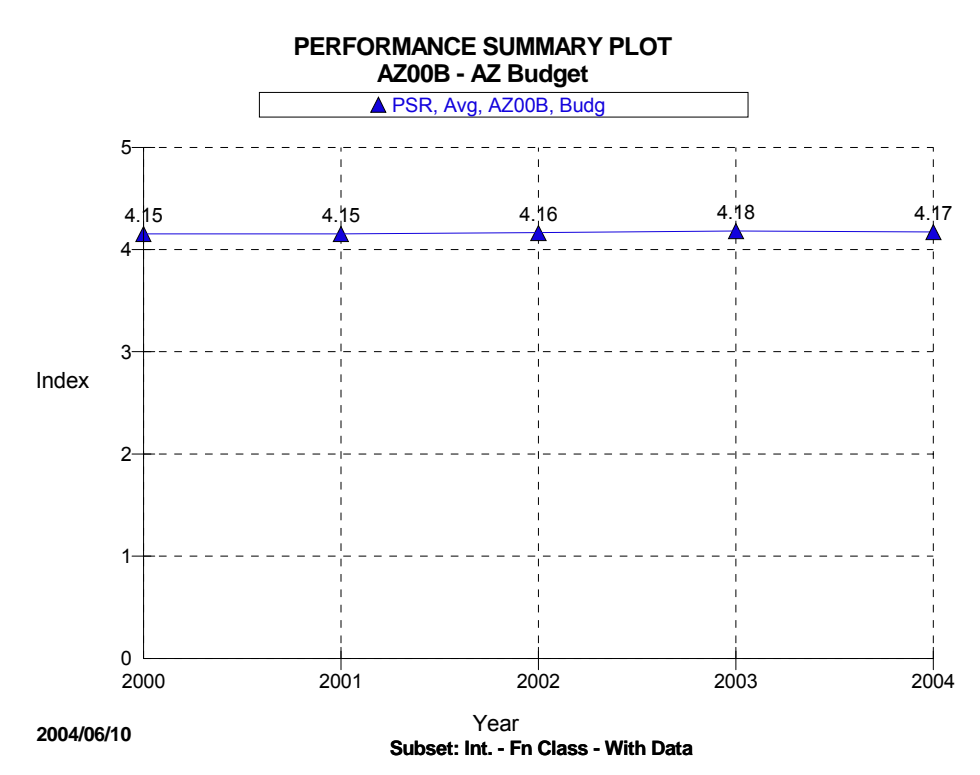

Figure 6.14: Summary of the Average Interstate PSR Based on Budget Analysis

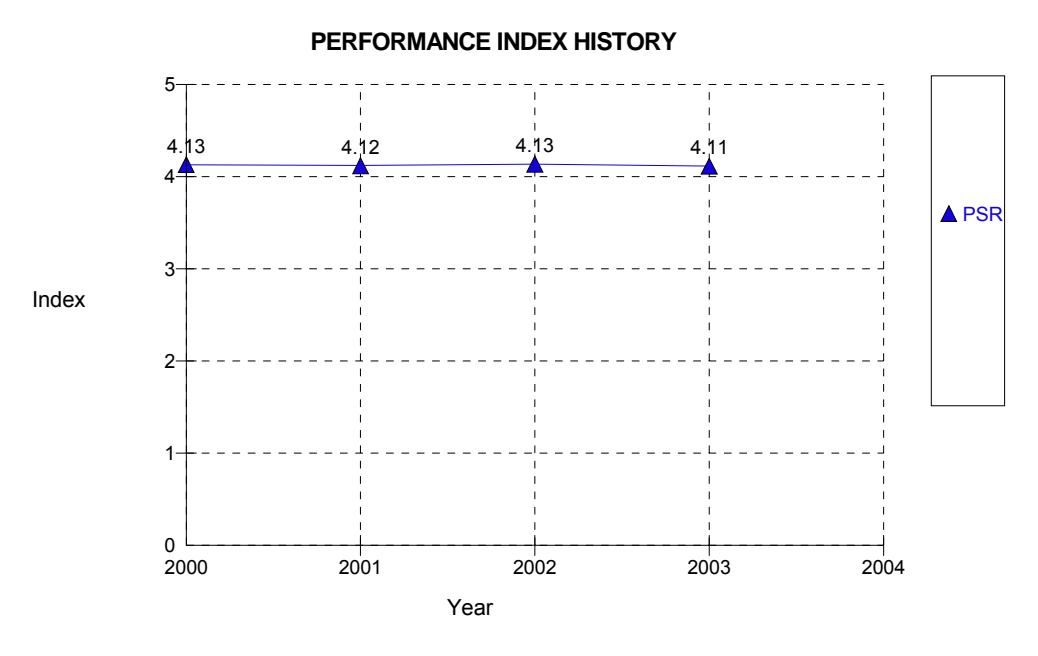

Figure 6.15: Summary of the Average Interstate PSR Based on Measured Data

| Year | Actual Measured PSR | Predicted PSR |
|------|---------------------|---------------|
| 2000 | 4.13                | 4.15          |
| 2001 | 4.12                | 4.15          |
| 2002 | 4.13                | 4.16          |
| 2003 | 4.11                | 4.18          |

 Table 6.3: Comparison of PSR Average for Interstate Sections

Figure 6.16 shows the percentage of the Interstate sections with a PSR less than 3.5 based on the budget analysis. These percentages are comparable to the actual measured data, which is shown in Figure 6.17. Table 6.4 shows a comparison between the predicted performance based on the budget analysis and the actual measured data for Interstate sections.

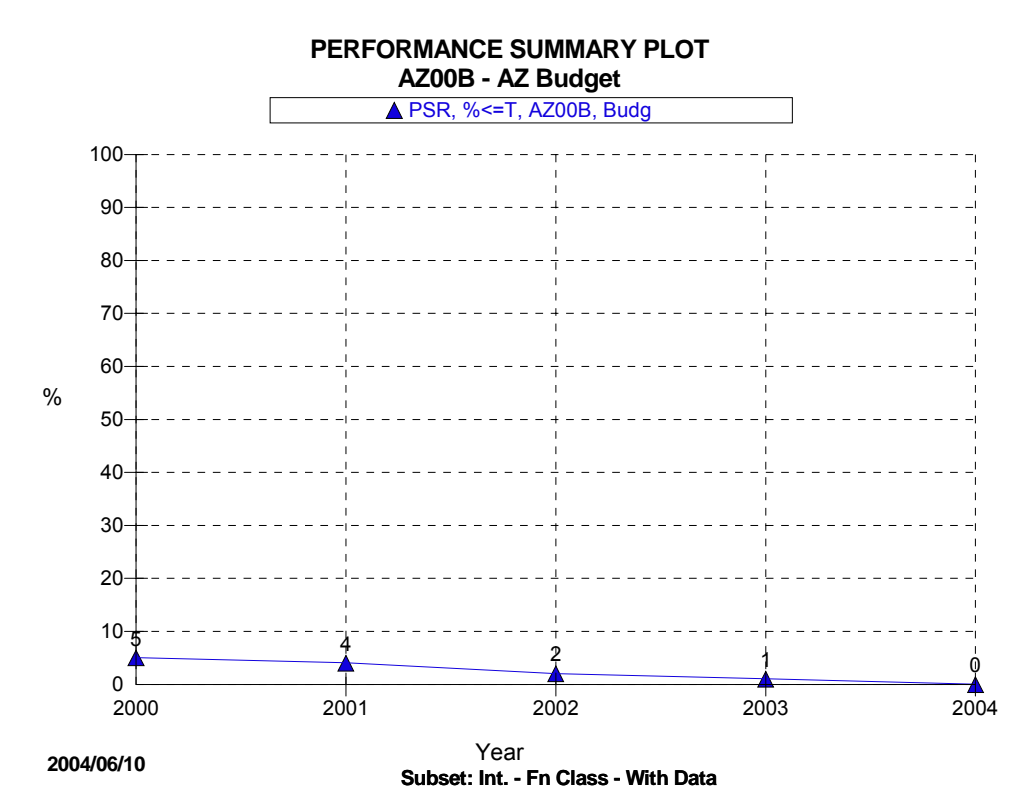

Figure 6.16: Percentage Interstate Sections with PSR < 3.5 Based on Budget Analysis

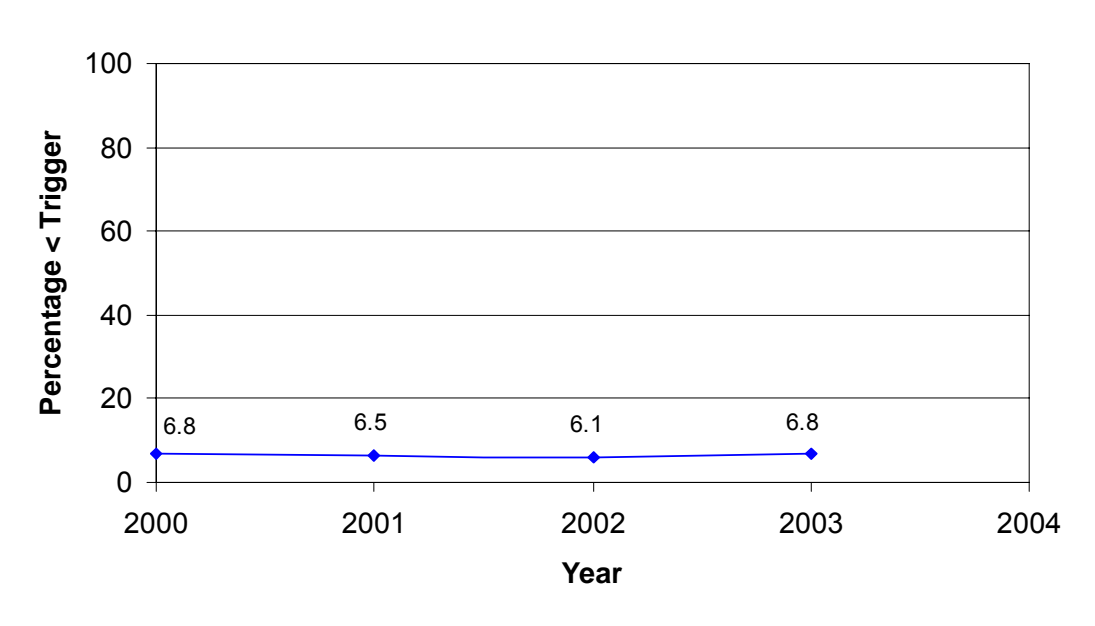

**PSR Performance History** 

Figure 6.17: Percentage Interstate Sections with PSR < 3.5 Based on Measured Data

| Year | Actual Percentage | Predicted Percentage |
|------|-------------------|----------------------|
| 2000 | 6.8               | 5.0                  |
| 2001 | 6.5               | 4.0                  |
| 2002 | 6.1               | 2.0                  |
| 2003 | 6.8               | 1.0                  |

Table 6.4: Comparison of Sections with PSR < 3.5 for Interstate Sections

Similar to the results of the Interstate sections, Figure 6.18 shows the predicted PSR for the Non-Interstate sections based on the budget analysis, while Figure 6.19 shows the actual measured data. Again, Table 6.5 shows a comparison between the predicted performance based on the budget analysis and the actual measured data for Non-Interstate sections. As can be noted from the results, the difference between the predicted average PSR based on the analysis and the actual measured performance is not significant.

Figure 6.20 shows the percentage of the Non-Interstate sections with a PSR less than 3.2 based on the budget analysis. These percentages are comparable to the actual measured data, which is shown in Figure 6.21, especially at the later years of the analysis. Table 6.6 summarizes the predicted performance and the actual measured data for Non-Interstate sections.

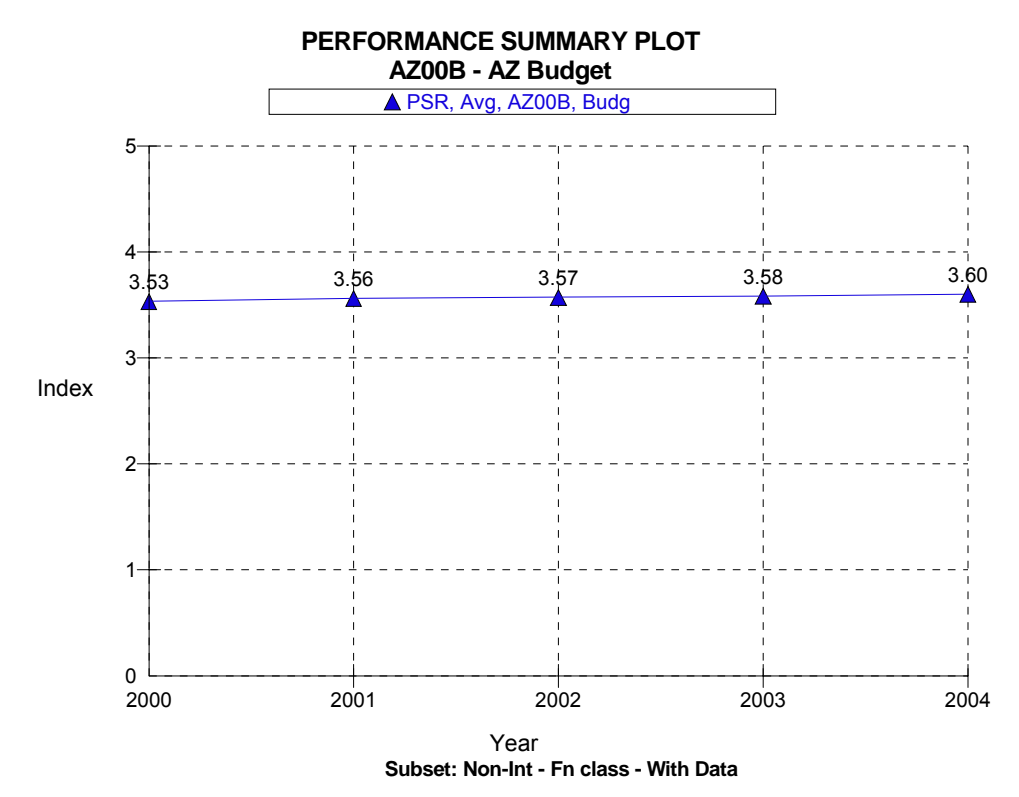

Figure 6.18: Summary of the Average Non-Interstate PSR Based on Budget Analysis

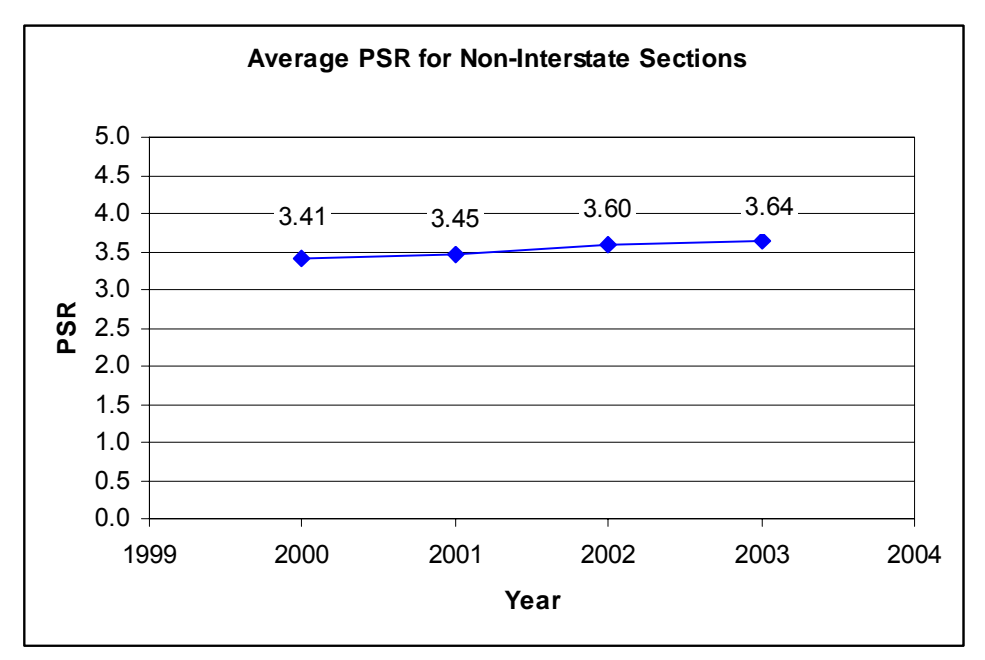

Figure 6.19: Summary of the Average Non-Interstate PSR Based on Measured Data

| Year | Actual Measured PSR | Predicted PSR |
|------|---------------------|---------------|
| 2000 | 3.41                | 3.53          |
| 2001 | 3.45                | 3.56          |
| 2002 | 3.60                | 3.57          |
| 2003 | 3.64                | 3.58          |

 Table 6.5: Comparison of PSR Average for Non-Interstate Sections

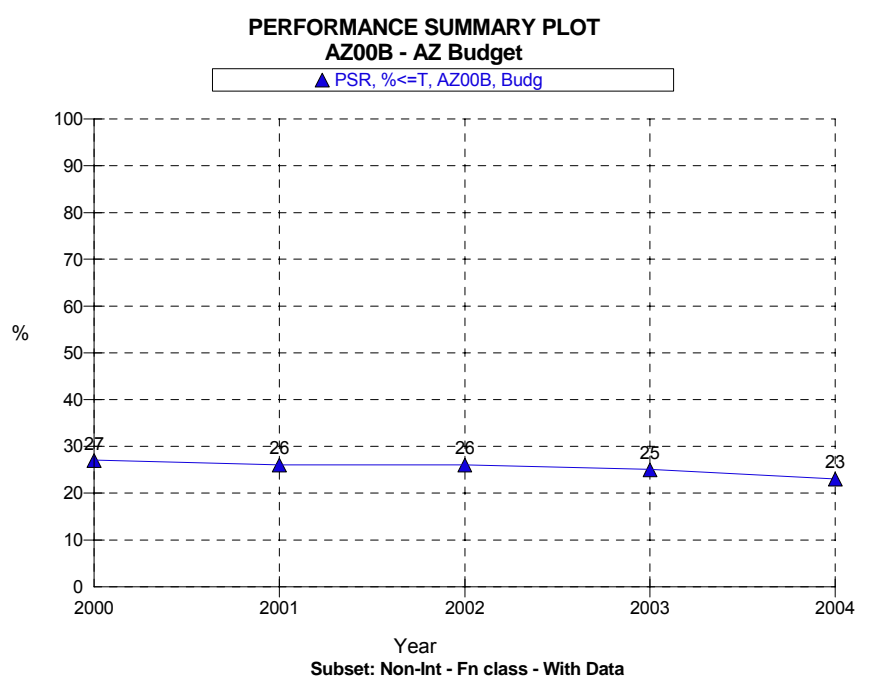

Figure 6.20: Percentage Non-Interstate Sections with PSR<3.2 Based on Budget Analysis

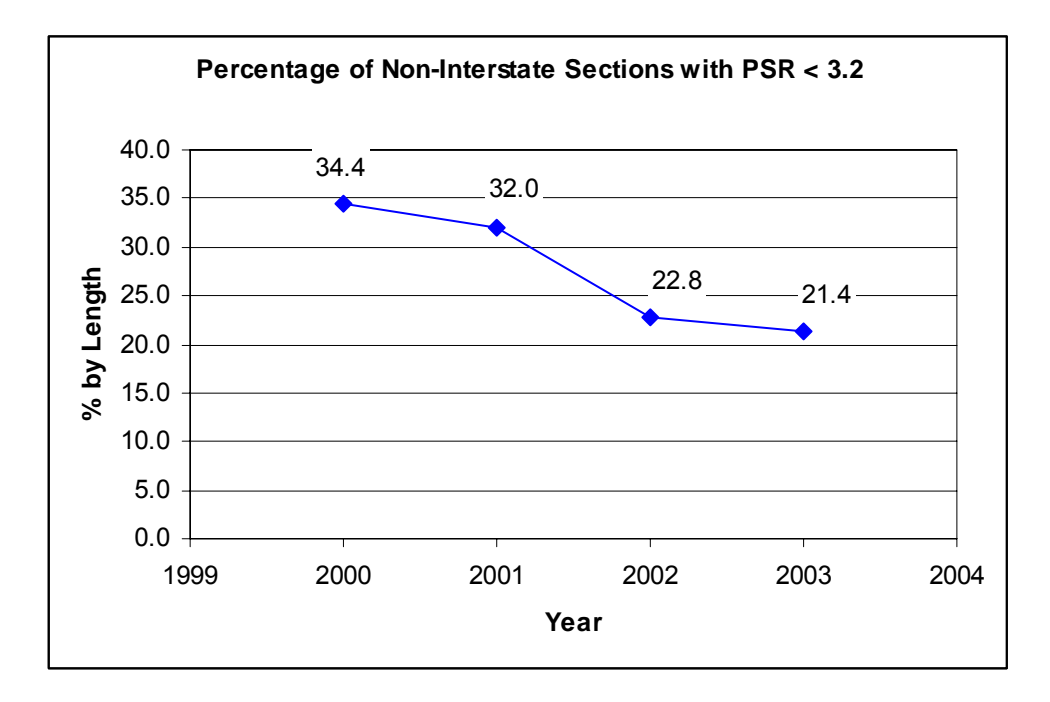

Figure 6.21: Percentage Non-Interstate Sections with PSR<3.2 Based on Measured Data

| Year | Actual Measured PSR | Predicted PSR |
|------|---------------------|---------------|
| 2000 | 34.4                | 27.0          |
| 2001 | 32.0                | 26.0          |
| 2002 | 22.8                | 26.0          |
| 2003 | 21.4                | 25.0          |

 Table 6.6: Comparison of Sections with PSR < 3.2 for Non-Interstate Sections</th>
### 7.0 IMPLEMENTATION OF ADOT HPMA

The HPMA was installed at ADOT on the department's computer network using the SQL Server Database Management System to house the database. The application software (HPMA.EXE) is installed on each workstation PC accessing the database stored on the database server, as well as some setup and parameter files stored on a file server. This configuration is illustrated below.

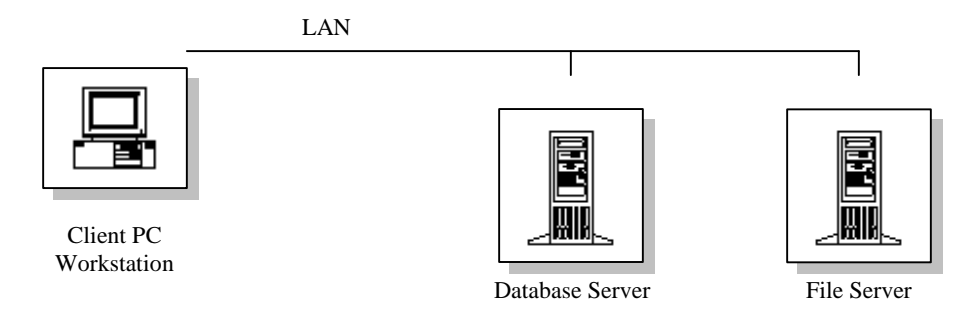

#### Figure 7.1: Client/Server Implementation at ADOT Using SQL Server Database Server

The HPMA database server utilizes a single SQL Server user for connection from the client workstations. Access to the SQL Server connection is controlled by the HPMA application. The HPMA application uses Open Database Connectivity (ODBC) to communicate with the database server. All client workstations must use the same ODBC connection name. The directory structure set up on the file server is as shown in Table 7.1.

| Directory                | Purpose                                                                                  |
|--------------------------|------------------------------------------------------------------------------------------|
| \HPMA_AZ                 | Base Directory                                                                           |
| \adhocrpt                | User-defined (ad-hoc) report forms                                                       |
| \data                    | HPMA parameter files (prm_*, etc.)                                                       |
| \help                    | HTML help files                                                                          |
| \output                  | HPMA generated output files                                                              |
| \section<br>\xxx<br>\yyy | Subdirectories below Section are created by HPMA for each user-defined section data view |
| \temp                    | Temporary files                                                                          |
| \sdv                     | Sdp_dict_*.*, prm_sdvb_*.* files                                                         |
| \transfer                | *.cab files created using the export/import function                                     |

| Table 7.1: | HPMA | Directory | Structure |
|------------|------|-----------|-----------|
|------------|------|-----------|-----------|

An additional folder (directory) was created on the file server to provide a central location for the storage of current versions of the HPMA executable (HPMA.EXE) and other components. It is referred to as the System Repository. The HPMA application checks the version stored in this location to determine if a newer version exists. The new version is

then automatically copied to the workstation to replace the older version. This simplifies the updating of client machines when a new version of the .EXE file is provided.

The files to be included in the repository are:

- HPMA.EXE
- HPMA\_SET.EXE
- HPMAUPDT.EXE
- EXEUPDT.EXE
- PMS\_SETU.DBF (can be included as a source for copying to new workstations)

Each PC workstation is set up using the following steps (see the HPMA Installation Manual for more detail):

- 1. Run the PMSSetup8.exe to install the system components. This registers components and runtime libraries in the Windows registry. It also places two files in the designated application folder.
- 2. Set up the ODBC data source for the SQL Server database.
- 3. Copy the HPMA.EXE, HPMA\_SET.EXE and PMS\_SETU.DBF to the application folder.
- 4. Run HPMA\_SET.EXE to make sure the paths and ODBC source are set correctly. (If the PMS\_SETU.DBF is already set up correctly, this step is not necessary).

| Code | Description     | District |
|------|-----------------|----------|
| 7871 | Avondale        | 78       |
| 7873 | East Metro      | 78       |
| 7874 | Mesa            | 78       |
| 7875 | Phoenix North   | 78       |
| 8150 | Tucson North    | 81       |
| 8150 | Tucson North    | 81       |
| 8151 | Tucson South    | 81       |
| 8152 | Three Points    | 81       |
| 8153 | Nogales         | 81       |
| 8154 | Oracle          | 81       |
| 8155 | Casa Grande     | 81       |
| 8250 | Yuma            | 82       |
| 8251 | Quartzsite      | 82       |
| 8252 | Gila Bend       | 82       |
| 8350 | Globe           | 83       |
| 8352 | Roosevelt       | 83       |
| 8353 | Superior        | 83       |
| 8354 | Show Low        | 83       |
| 8355 | St Johns        | 83       |
| 8356 | Springerville   | 83       |
| 8357 | Indian Pine     | 83       |
| 8450 | Safford         | 84       |
| 8451 | Three Way       | 84       |
| 8452 | Willcox         | 84       |
| 8453 | St David        | 84       |
| 8454 | Douglas         | 84       |
| 8550 | Flagstaff       | 85       |
| 8551 | Williams        | 85       |
| 8552 | Gray Mountain   | 85       |
| 8553 | Little Antelope | 85       |
| 8554 | Page            | 85       |
| 8555 | Fredonia        | 85       |
| 8650 | Kingman         | 86       |
| 8651 | Seligman        | 86       |
| 8652 | Needle Mtn      | 86       |
| 8653 | Wikieup         | 86       |

| Table A.1: Maintenance Organizations Defined in the Jurisdiction Attributes |
|-----------------------------------------------------------------------------|
|-----------------------------------------------------------------------------|

| Code | Description     | District |
|------|-----------------|----------|
| 8750 | Holbrook        | 87       |
| 8751 | Winslow         | 87       |
| 8752 | Kayenta         | 87       |
| 8753 | Keams Canyon    | 87       |
| 8754 | Ganado          | 87       |
| 8755 | Chambers        | 87       |
| 8850 | Prescott        | 88       |
| 8851 | Cordes Junction | 88       |
| 8852 | Wickenburg      | 88       |
| 8853 | Payson          | 88       |

Table A.2 Councils of Government Defined in ADOT HPMA

| Code | Description |
|------|-------------|
| 1    | MAG         |
| 2    | PAG         |
| 3    | NACOG       |
| 4    | WACOG       |
| 5    | CAAG        |
| 6    | SEAGO       |
| 7    | YMPO        |
| 8    | FMPO        |

Table A.3 Urban Areas Defined in ADOT HPMA

| City |                  |            |
|------|------------------|------------|
| Code | City Description | Urban Area |
| 1    | PHOENIX          | Phoenix    |
| 2    | SCOTTSDALE       | Phoenix    |
| 3    | BUCKEYE          | Phoenix    |
| 4    | GOODYEAR         | Phoenix    |
| 5    | TEMPE            | Phoenix    |
| 6    | MESA             | Phoenix    |
| 7    | TOLLESON         | Phoenix    |
| 8    | PEORIA           | Phoenix    |
| 9    | GILBERT          | Phoenix    |
| 10   | PARADISE VALLEY  | Phoenix    |
| 11   | AVONDALE         | Phoenix    |
| 12   | GLENDALE         | Phoenix    |
| 13   | CHANDLER         | Phoenix    |
| 14   | TUCSON           | Tucson     |
| 15   | MARANA           | Tucson     |
| 16   | OROVALLEY        | Tucson     |
| 17   | APACHE JUNCTION  | Phoenix    |

| City | City Description | IIrban Area |
|------|------------------|-------------|
| 18   |                  | Phoenix     |
| 10   |                  | Other       |
| 20   |                  | Dhoeniy     |
| 20   |                  | Othor       |
| 21   |                  | Other       |
|      |                  |             |
| 23   | GILABEND         |             |
| 24   |                  |             |
| 25   |                  | 01          |
| 26   | FLAGSTAFF        | Other       |
| 27   | SOUTHTUCSON      | lucson      |
| 28   | BENSON           |             |
| 29   | BISBEE           |             |
| 30   | BULLHEAD CITY    | Other       |
| 31   | CAMP VERDE       | Other       |
| 32   | CASAGRANDE       | Other       |
| 33   | CHINO VALLEY     |             |
| 34   | CLARKDALE        |             |
| 35   | CLIFTON          |             |
| 36   | COLORADO CITY    |             |
| 37   | COOLIDGE         | Other       |
| 38   | COTTONWOOD       | Other       |
| 39   | DOUGLAS          | Other       |
| 40   | DUNCAN           |             |
| 41   | EAGAR            |             |
| 42   | ELOY             | Other       |
| 44   | FLORENCE         | Other       |
| 45   | FREDONIA         |             |
| 46   | GLOBE            | Other       |
| 47   | HAYDEN           |             |
| 48   | HOLBROOK         |             |
| 49   | HUACHUCA CITY    |             |
| 50   | JEROME           |             |
| 51   | KEARNY           |             |
| 52   | KINGMAN          | Other       |
| 53   | LAKEHAVASUCITY   | Other       |
| 54   | MAMMOTH          |             |
| 55   | MIAMI            | Other       |
| 56   | NOGALES          | Other       |
| 57   | PAGE             | O those     |
| 58   | PARKER           |             |
| 50   | ΡΑΤΑΓΟΝΙΑ        |             |
| 60   |                  | Other       |
| 61   |                  |             |
| 62   |                  | Othor       |
| 62   |                  | Other       |
| 64   |                  | Other       |
| 04   | PRESCUTT VALLEY  | Uner        |

| City |                  |            |
|------|------------------|------------|
| Code | City Description | Urban Area |
| 65   | SAFFORD          | Other      |
| 66   | ST.JOHNS         |            |
| 67   | SANLUIS          |            |
| 68   | SEDONA           |            |
| 69   | SHOWLOW          | Other      |
| 70   | SIERRAVISTA      | Other      |
| 71   | SNOWFLAKE        |            |
| 72   | SOMERTON         |            |
| 73   | SPRINGER VILLE   |            |
| 74   | SUPERIOR         |            |
| 75   | TAYLOR           |            |
| 76   | THATCHER         |            |
| 77   | TOMBSTONE        |            |
| 78   | WELLTON          |            |
| 79   | WILLCOX          |            |
| 80   | WILLIAMS         |            |
| 81   | WINKELMAN        |            |
| 82   | WINSLOW          |            |
| 83   | YUMA             | Other      |
| 84   | LITCHFIELD PARK  | Other      |
| 85   | QUEEN CREEK      |            |
| 86   | FOUNTAIN HILLS   | Phoenix    |
| 87   | QUARTZSITE       |            |
| 89   | SAHUARITA        |            |

|       | Ū | actional Class           |       | ECAL   | % Traffic | Truck  | Trucke | Lane        | Number    | NO | Rehab    |
|-------|---|--------------------------|-------|--------|-----------|--------|--------|-------------|-----------|----|----------|
| 2     |   |                          |       | EOAL   |           | Lacior | IIUUNS | אומנוו (וו) | OI LAIIES | 20 | ACLIVILY |
| INR   | œ | tu.Pr.Art Interstate     | 26000 | 450000 | 5         | 1.2    | 10     | 12          | 2         | 9  | 212      |
| PAR R | R | u.Prin.Arterial - Other  | 18000 | 270000 | 5         | 1      | 5      | 12          | 2         | 5  | 223      |
| RMA   |   | Rural Minor Arterial     | 3725  | 55875  | 5         | 1      | 5      | 12          | 2         | 4  | 223      |
| RMC   |   | Rural Major Collector    | 1635  | 24525  | 3         | 1      | 5      | 12          | 2         | 4  | 223      |
| RmC   |   | Rural Minor Collector    | 455   | 6825   | 3         | 1      | 5      | 12          | 2         | 4  | 223      |
| RLo   |   | Rural Local              | 100   | 1500   | 3         | 1      | 5      | 12          | 2         | 3  | 223      |
| INU   |   | Ur.Pr.Art Interstate     | 26000 | 750000 | 5         | 1.05   | 10     | 12          | 2         | 9  | 223      |
| PAU U |   | rb. Prin.Art. O.Fwy/Exw  | 15000 | 225000 | 5         | 1      | 5      | 12          | 2         | 9  | 223      |
| UPA   |   | Ur.Prin.Arterial - Other | 13000 | 195000 | 3         | 1      | 5      | 12          | 2         | 5  | 223      |
| UMA   |   | Urban Minor Arterial     | 8930  | 133950 | 2         | 1      | 5      | 12          | 2         | 4  | 223      |
| UC    |   | Urban Collector          | 3510  | 52650  | 2         | 1      | 5      | 12          | 2         | 4  | 223      |
| NL    |   | Urban Local              | 305   | 4575   | 2         | 1      | 9      | 12          | 2         | 3  | 223      |

Table A.4 Functional Classes and Default Values Defined in ADOT HPMA

| Code | ID  | Description  |
|------|-----|--------------|
| 0    | 0.5 | 0 - 500 ft.  |
| 1    | 15  | 501-1500     |
| 2    | 25  | 1501 - 2500  |
| 3    | 35  | 2501 - 3500  |
| 4    | 50  | 3501 - 5000  |
| 5    | 70  | 5001 - 7000  |
| 6    | 80  | 7001 - 8000  |
| 7    | 90  | 8001-9000    |
| 8    | 100 | 9001 - 10000 |

Table A.5 Administrative Classes (Elevation Classes) Defined in ADOT HPMA

Table A.6 Pavement Types and Default Values Defined in ADOT HPMA

| Code | ID  | Pavement Type            | Surface<br>Type | Structure<br>Factor | Default<br>Activity | Surface<br>Type | Surface-<br>To-Base |
|------|-----|--------------------------|-----------------|---------------------|---------------------|-----------------|---------------------|
| 1    | BIT | Bituminous               | В               | 0.3                 | 501                 | AC              | No                  |
| 2    | BCB | Bituminous / Cement Base | В               | 0.3                 | 0                   | AC              | No                  |
| 3    | CON | Concrete - Jointed       | С               | 0.6                 | 502                 | PC              | Yes                 |
| 4    | CRC | Concrete - Cont. Reinf.  | С               | 0.6                 | 503                 | CC              | Yes                 |
| 5    | CDP | Concrete - Doweled       | С               | 0.6                 | 42                  | CD              | Yes                 |
| 6    | COM | Composite (Bit / Con)    | В               | 0.6                 | 215                 | AC              | No                  |
| 7    | WTP | White Top Pavement       | С               | 0.4                 | 42                  | PC              | No                  |
| 9    | UnP | Unpaved                  | U               | 0.1                 | 0                   | NA              | No                  |

| Table A.7 Layer Classes Defined in ADOT HPMA |
|----------------------------------------------|
|----------------------------------------------|

| ID | Description                      |
|----|----------------------------------|
| AC | Asphalt Concrete                 |
| AG | Aggregate                        |
| AT | Asphalt Treated                  |
| BA | Bit. Treated Aggregate           |
| CA | Cement Treated Aggregate         |
| CC | Continuously Reinforced Concrete |
| CD | Concrete- Doweled                |
| MS | Modified Soil                    |
| OT | Other                            |
| PC | Portland Cement Concrete         |

| Code | ID  | Description     | Divided |
|------|-----|-----------------|---------|
| 1    | Soi | Soil            | Yes     |
| 2    | Pai | Painted         | Yes     |
| 3    | Crb | Curbed          | Yes     |
| 4    | CCb | Conc. Curbed    | Yes     |
| 5    | CBr | Conc. Barrier   | Yes     |
| 6    | CSo | Curbed/Soil     | Yes     |
| 7    | CBu | Curbed business | Yes     |
| 8    | SBr | Soil/Barrier    | Yes     |
| 9    | Mdn | Median          | Yes     |
| 10   | Bar | Barrier         | Yes     |

Table A.8 Median Types Defined in ADOT HPMA

Table A.9 Shoulder Types Defined in ADOT HPMA

| Code | ID  | Description            |
|------|-----|------------------------|
| 1    | AC  | Asphalt                |
| 2    | PCC | Concrete               |
| 3    | MBH | High                   |
| 4    | MBL | Low                    |
| 5    | BST | Bit. Surface Treatment |
| 6    | CCM | ССМВ                   |
| 7    | G   | Gravel                 |

| HPMA<br>Code | HPMA ID    | Description                     | HPMA<br>Type | Pavement<br>Type | UNIT<br>COSTS<br>(\$/Yds <sup>2</sup> ) |
|--------------|------------|---------------------------------|--------------|------------------|-----------------------------------------|
| 101          | Patch      | Premix Patch                    | M            | AC. CO           | 12.00                                   |
| 102          | Level      | Level with Premix               | G            | AC, CO           | 3.20                                    |
| 103          | CrkSeal    | Crack Seal                      | М            | AC, CO           | 2.00                                    |
| 104          | SandSeal   | Sand Seal                       | G            | AC, CO           | 1.44                                    |
| 105          | FDPtch     | Rep Surf/Base                   | М            | AC, CO           | 16.00                                   |
| 106          | ChipSeal   | Chip Seal                       | G            | AC, CO           | 1.78                                    |
| 107          | SealCoat   | Seal Coat                       | G            | AC, CO           | 1.78                                    |
| 108          | Flush      | Flush Coat                      | G            | AC, CO           | 0.25                                    |
| 109          | SpotFlush  | Spot Flush/Seal                 | М            | AC, CO           | 3.20                                    |
| 110          | Joint Seal | PC slab joint sealing           | М            | PC               | 8.00                                    |
| 111          | Patch(E)   | Premix Patch Emrg.              | М            | AC, CO           | 12.00                                   |
| 112          | TightBlade | Tight Blading                   | М            | PC               | 6.00                                    |
| 113          | CrkSeal-R  | Crack Seal with Rubber          | М            | AC, CO           | 6.00                                    |
| 114          | PC-RepR    | PCC Repair/Replace              | М            | PC               | 15.00                                   |
| 115          | PC-SpRep   | PCC Spall Repair                | М            | PC               | 12.00                                   |
| 119          | PvSrfMnt   | Pvd Surf Maint.                 | М            | AC, CO           | 12.00                                   |
| 120          | DG+FC      | Diamond Grind + Friction Course | G            | PC               | 12.98                                   |
| 121          | Dbl Chip S | Double Chip Seal                | G            | AC, CO           | 2.56                                    |
| 123          | MicroSurf  | Micro Surfacing                 | G            | AC, CO           | 3.50                                    |
| 124          | Slurry     | Slurry Seal                     | G            | AC, CO           | 1.60                                    |
| 125          | ScrubSeal  | Scrub Seal                      | G            | AC, CO           | 1.30                                    |
| 126          | DI Retr+JS | Dowel Retrofit + Joint Seal     | М            | PC               | 12.00                                   |
| 127          | FogS-S     | Fog Seal Regular AC             | М            | AC, CO           | 1.28                                    |
| 128          | FogS-R     | Fog Seal Rubberized             | G            | AC, CO           | 1.38                                    |
| 129          | RM+Seal    | Rubber Membrane + Sealing       | G            | AC, CO           | 2.50                                    |
| 141          | CkFI+Seal  | Crack Fill and Seal Coat        | G            | AC, CO           | 4.50                                    |
| 201          | ACFC       | Friction Course AC              | R            | AC, CO           | 3.50                                    |
| 202          | ARFC       | Friction Course AR              | R            | AC, CO           | 4.00                                    |
| 203          | BTS        | Bit. Treat Surf 2 in            | R            | AC, CO           | 2.00                                    |
| 206          | RR FC      | R&R Friction Course             | R            | AC, CO           | 4.50                                    |
| 207          | RR FR      | R&R Rbr Friction Crs            | R            | AC, CO           | 5.50                                    |
| 208          | RR SC      | R&R Seal Coat                   | G            | AC, CO           | 2.50                                    |
| 211          | RR2"+SC    | Mill/Rep 2"AC+SC                | R            | AC, CO           | 11.00                                   |
| 212          | RR2"AC+FR  | Mill/Rep 1.5-3"AC+FR            | R            | AC, CO           | 12.96                                   |
| 213          | RR2"AC+FC  | Mill/Rep 1.5-3"AC+FC            | R            | AC, CO           | 11.88                                   |
| 214          | RR2"AR+FR  | Mill/Rep 1.5-3"AR+FR            | R            | AC, CO           | 14.63                                   |
| 215          | RR4"AC+FR  | Mill/Rep 3-5"AC+FR              | R            | AC, CO           | 16.00                                   |
| 216          | RR4"AC+FC  | Mill/Rep 3-5"AC+FC              | R            | AC, CO           | 15.00                                   |
| 217          | RR4"AR+FR  | Mill/Rep 3-5"AR+FR              | R            | AC, CO           | 19.00                                   |

Table A.10 Rehabilitation Activities Defined in ADOT HPMA

| HPMA<br>Code | HPMA ID    | Description            | HPMA<br>Type | Pavement<br>Type | UNIT<br>COSTS<br>(\$/Yds <sup>2</sup> ) |
|--------------|------------|------------------------|--------------|------------------|-----------------------------------------|
| 218          | RR4"AC+SC  | Mill/Rep 3-5"AC+SC     | R            | AC, CO           | 14.50                                   |
| 219          | RR5"AC+FR  | Mill/Rep >5"AC+FR      | R            | AC, CO           | 18.00                                   |
| 221          | 2"AC+SC    | 1.5-2.5"AC + SC        | R            | AC, CO           | 9.07                                    |
| 222          | 2"AC+FR    | 1.5-3.0"AC + FR        | R            | AC, CO           | 10.85                                   |
| 223          | 2"AC+FC    | 1.5-3.0"AC + FC        | R            | AC, CO           | 9.88                                    |
| 224          | 3"AC+SC    | 2.5-3.5"AC + SC        | R            | AC, CO           | 11.50                                   |
| 225          | 3"AC+FR    | 2.5-3.5"AC + FR        | R            | AC, CO           | 13.28                                   |
| 226          | 3"AC+FC    | 2.5-3.5"AC + FC        | R            | AC, CO           | 12.31                                   |
| 227          | 4"AC+SC    | 3.0-5.0"AC + FR        | R            | AC, CO           | 16.93                                   |
| 228          | 4"AC+FR    | 3.0-5.0"AC + FC        | R            | AC, CO           | 15.96                                   |
| 229          | 4"AC+FC    | 3.0-5.0"AC + SC        | R            | AC, CO           | 15.15                                   |
| 231          | RR2AC+2ACC | RR1.5-3AC+1.5-3AC+FC   | R            | AC, CO           | 16.75                                   |
| 232          | RR2AC+2ACR | RR1.5-3AC+1.5-3AC+FR   | R            | AC, CO           | 17.50                                   |
| 233          | RR2AC+2ARR | RR1.5-3AC+1.5-3AR+FR   | R            | AC, CO           | 18.96                                   |
| 234          | RR2AR+2ACR | RR1.5-3AR+1.5-3AC+FR   | R            | AC, CO           | 18.96                                   |
| 235          | RR2AR+2ARR | RR1.5-3AR+1.5-3AR+FR   | R            | AC, CO           | 25.35                                   |
| 236          | RR4AC+2ACC | RR3-5"AC+1.5-3"AC+FC   | R            | AC, CO           | 19.26                                   |
| 237          | RR4AC+2ACR | RR3-5"AC+1.5-3"AC+FR   | R            | AC, CO           | 22.44                                   |
| 238          | RR4AC+2ARR | RR3-5"AC+1.5-3"AR+FR   | R            | AC, CO           | 29.32                                   |
| 239          | RR4AR+2ACR | RR3-5"AC+3-5"AC+FR     | R            | AC, CO           | 31.75                                   |
| 241          | OL2R       | Overlay <=3" Recyc     | R            | AC, CO           | 8.51                                    |
| 242          | OL4R       | Overlay 3-5" Recyc     | R            | AC, CO           | 14.18                                   |
| 251          | RM+OL2     | RbrM+Overlay <=2.5     | R            | AC, CO           | 12.56                                   |
| 252          | RM+OL3     | RbrM+Overlay > 2.5     | R            | AC, CO           | 14.99                                   |
| 253          | RR+RM+OL   | RR1.5+RbrM+Ovrly3      | R            | AC, CO           | 18.06                                   |
| 261          | 2"AC       | 1.5-2.5"AC             | R            | AC, CO           | 7.29                                    |
| 262          | 3"AC       | 2.5-3.5"AC             | R            | AC, CO           | 10.94                                   |
| 301          | Crk&Seat   | Crack & Seat + Ovly    | С            | PC               | 26.00                                   |
| 302          | JtRep+Ovly | Jt & Slab Rep. + Ovly  | R            | PC               | 15.00                                   |
| 401          | ConOL      | Concrete Ovly          | С            | AC, CO, PC       | 12.00                                   |
| 501          | OC-Bit     | Orig. BIT Construction | С            | AC, CO, PC       | 30.00                                   |
| 502          | OC-BCB     | Orig. BCB Construction | С            | AC, CO, PC       | 31.00                                   |
| 503          | OC-CON     | Orig. CON Construction | С            | AC, CO, PC       | 44.00                                   |
| 504          | OC-CRC     | Orig. CRC Construction | С            | AC, CO, PC       | 44.00                                   |
| 505          | OC-CDP     | Orig. CDP Construction | С            | AC, CO, PC       | 46.00                                   |
| 510          | Rec-AC     | Reconstruct AC         | С            | AC, CO, PC       | 30.00                                   |
| 515          | Rec-Con    | Reconstruct Concrete   | С            | AC, CO, PC       | 43.00                                   |

|      |    | Equivalency          |        |      |       | Default   |
|------|----|----------------------|--------|------|-------|-----------|
| Code | ID | Description          | Factor | Туре | Class | Thickness |
| 101  | AC | Asphaltic Concrete   | 0.44   | Surf | AC    | 4         |
| 102  | AR | AC with Rubber       | 0.66   | Surf | AC    | 4         |
| 103  | AS | AC Surface Course    | 0.44   | Surf | AC    | 4         |
| 104  | BS | Bit. Treated Surface | 0.44   | Surf | AC    | 3         |
| 105  | FC | AC Friction Course   | 0.44   | Surf | AC    | 3         |
| 106  | FR | Rubber ACFC          | 0.66   | Surf | AC    | 3         |
| 107  | OC | Open Graded AC       | 0.44   | Surf | AC    | 4         |
| 110  | RI | Recycled In Place AC | 0.37   | Surf | AC    | 0         |
| 111  | LC | Leveling Course-AC   | 0.44   | Base | AC    | 4         |
| 112  | RO | Recycled AC Overlay  | 0.44   | Surf | AC    | 3         |
| 201  | PC | PCC                  | 0.6    | Surf | PC    | 10        |
| 202  | PD | PCC, Dowelled        | 0.6    | Surf | PC    | 10        |
| 203  | PP | PCC, Pre-Stressed    | 0.6    | Surf | PC    | 10        |
| 204  | PR | PCC, CRCP            | 0.6    | Surf | PC    | 10        |
| 301  | AB | Aggregate Base       | 0.14   | Base | AG    | 8         |
| 302  | BM | Base Material        | 0.14   | Base | AG    | 5         |
| 303  | СВ | Cement Treated Base  | 0.28   | Base | CA    | 10        |
| 304  | FB | Fly Ash Base         | 0.23   | Base | CA    | 5         |
| 305  | LB | Lime Treated Base    | 0.23   | Base | CA    | 5         |
| 306  | OA | Open Graded Base     | 0.14   | Base | AG    | 5         |
| 307  | BW | Base Material        | 0.14   | Base | AG    | 5         |
| 311  | BB | Bit. Treated Base    | 0.28   | Base | BA    | 2         |
| 312  | OB | OG Bit. Treated Base | 0.28   | Base | BA    | 2         |
| 320  | CL | Lean Concrete        | 0.28   | Base | CA    | 10        |
| 401  | SB | Aggregate Subbase    | 0.11   | SubB | AG    | 15        |
| 402  | SM | Select Material      | 0.11   | SubB | AG    | 7         |
| 403  | RF | Rock Fill            | 0.11   | SubB | AG    | 15        |
| 404  | CS | Cement Treated SG    | 0.23   | SubB | MS    | 3         |
| 405  | LS | Lime Subgrade        | 0.23   | SubB | MS    | 15        |
| 501  | SC | Seal Coat            | 0      | Trt  | AT    | 0         |
| 502  | PS | Plant Mix Seal Coat  | 0.05   | Trt  | AT    | 0         |
| 503  | SR | Slurry Seal          | 0      | Trt  | AT    | 0         |
| 504  | HS | Heater Scarification | 0.2    | Trt  | AT    | 0         |
| 505  | DC | Double Chip Seal     | 0      | Surf | AT    | 0.1       |
| 506  | FL | Flush Coat-Fog Seal  | 0      | Trt  | AT    | 0         |
| 601  | RM | Rubber Membrane      | 0      | Int  | Ot    | 0         |
| 602  | CF | Construction Fabric  | 0      | Int  | Ot    | 0.1       |
| 603  | FF | Filter Fabric        | 0      | Int  | Ot    | 0.1       |
| 604  | GG | Geogrid              | 0      | Int  | Ot    | 0.1       |
| 605  | GT | Geotextile           | 0      | Int  | Ot    | 0.1       |
| 701  | SS | Subgrade Seal        | 0.09   | Trt  | AT    | 6         |
| 702  | FS | Fly Ash Subgrade     | 0.23   | Subg | MS    | 20        |

Table A.11 Material Types Defined in ADOT HPMA

| Pavement<br>Code | Distress<br>Code | Distress<br>ID | Distress Description | Distress Unit |
|------------------|------------------|----------------|----------------------|---------------|
| 1                | 1                | Crak           | Cracking             | % Area        |
| 1                | 2                | Pach           | Patching             | % Area        |
| 1                | 3                | Flsh           | Flushing             | ReverseVal    |
| 1                | 4                | RutD           | Rutting              | Avg Rut       |
| 1                | 5                | Ravl           | Raveling             | Value         |
| 1                | 6                | Load           | Load Rel Crk         | Y/N Ind.      |
| 1                | 7                | Lane           | Adj. Lane Compar     | Value         |
| 1                | 8                | Spal           | Spalling             | ReverseVal    |
| 1                | 9                | PotH           | Potholes             | Value         |
| 2                | 1                | Crak           | Cracking             | % Area        |
| 2                | 2                | Pach           | Patching             | % Area        |
| 2                | 3                | Flsh           | Flushing             | ReverseVal    |
| 2                | 4                | RutD           | Rutting              | Avg Rut       |
| 2                | 5                | Ravl           | Raveling             | Value         |
| 2                | 6                | Load           | Load Rel Crk         | Y/N Ind.      |
| 2                | 7                | Lane           | Adj. Lane Compar     | Value         |
| 2                | 8                | Spal           | Spalling             | ReverseVal    |
| 2                | 9                | PotH           | Potholes             | Value         |
| 3                | 1                | CrBk           | Corner Break         | % Area        |
| 3                | 2                | Pach           | Patching             | % Area        |
| 3                | 3                | Falt           | Faulting             | Avg Fault     |
| 3                | 7                | Lane           | Adj. Lane Compar     | Value         |
| 3                | 8                | Spal           | Spalling             | ReverseVal    |
| 3                | 4                | Long           | Longitudinal Cr      | Value         |
| 3                | 5                | Tran           | Transverse Cr        | Value         |
| 3                | 6                | Load           | Load Transfer        | Y/N Ind.      |
| 3                | 9                | JtSI           | Soint Sealant        | ReverseVal    |
| 4                | 1                | CrBk           | Corner Break         | % Area        |
| 4                | 2                | Pach           | Patching             | % Area        |
| 4                | 3                | Falt           | Faulting             | Avg Fault     |
| 4                | 4                | Long           | Longitudinal Cr      | Value         |
| 4                | 5                | Tran           | Transverse Cr        | Value         |
| 4                | 6                | Load           | Load Transfer        | Y/N Ind.      |
| 4                | 7                | Lane           | Adj. Lane Compar     | Value         |
| 4                | 8                | Spal           | Spalling             | ReverseVal    |
| 4                | 9                | JtSI           | Soint Sealant        | ReverseVal    |
| 5                | 1                | CrBk           | Corner Break         | % Area        |
| 5                | 2                | Pach           | Patching             | % Area        |
| 5                | 3                | Falt           | Faulting             | Avg Fault     |
| 5                | 4                | Long           | Longitudinal Cr      | Value         |

 Table A.12 Distress Types Defined in ADOT HPMA for Different Pavement Types

| Pavement<br>Code | Distress<br>Code | Distress<br>ID | Distress Description | Distress Unit |
|------------------|------------------|----------------|----------------------|---------------|
| 5                | 5                | Tran           | Transverse Cr        | Value         |
| 5                | 6                | Load           | Load Transfer        | Y/N Ind.      |
| 5                | 7                | Lane           | Adj. Lane Compar     | Value         |
| 5                | 8                | Spal           | Spalling             | ReverseVal    |
| 5                | 9                | JtSI           | Soint Sealant        | ReverseVal    |
| 6                | 1                | Crak           | Cracking             | % Area        |
| 6                | 2                | Pach           | Patching             | % Area        |
| 6                | 3                | Flsh           | Flushing             | ReverseVal    |
| 6                | 4                | RutD           | Rutting              | Avg Rut       |
| 6                | 5                | Ravl           | Raveling             | Value         |
| 6                | 6                | Load           | Load Rel Crk         | Y/N Ind.      |
| 6                | 7                | Lane           | Adj. Lane Compar     | Value         |
| 6                | 8                | Spal           | Spalling             | ReverseVal    |
| 6                | 9                | PotH           | Potholes             | Value         |
| 7                | 1                | Crak           | Cracking             | % Area        |
| 7                | 2                | Pach           | Patching             | % Area        |
| 7                | 3                | Falt           | Faulting             | Avg Fault     |
| 7                | 4                | Long           | Longitudinal Cr      | Value         |
| 7                | 5                | Tran           | Transverse Cr        | Value         |
| 7                | 6                | Load           | Load Transfer        | Y/N Ind.      |
| 7                | 7                | Lane           | Adj. Lane Compar     | Value         |
| 7                | 8                | Spal           | Spalling             | ReverseVal    |
| 7                | 9                | JtSI           | Soint Sealant        | ReverseVal    |

Table A.13 Default ESAL Factors Defined in ADOT HPMA

| Traffic<br>Class | Description          | AC ESAL Factor | PC ESAL Factor |
|------------------|----------------------|----------------|----------------|
| 1                | Motorcycle           | 0              | 0              |
| 2                | Passenger Car        | 0              | 0              |
| 3                | 2 Axle, 4 Tire Truck | 0              | 0              |
| 4                | Bus                  | 0.8577         | 0.8899         |
| 5                | 2 Axle 6 Tire Single | 0.1998         | 0.1502         |
| 6                | 3 Axle Single Unit   | 0.6693         | 1.076          |
| 7                | 4+ Axle Single Unit  | 1.2229         | 2.2465         |
| 8                | 3,4 Axle Sing. Trail | 1.2778         | 0.7335         |
| 9                | 5 Axle Sing. Trailer | 1.4631         | 2.1369         |
| 10               | 6+ Axle Single Trail | 1.2067         | 1.6787         |
| 11               | 4,5 Axle Multi Trail | 1.8873         | 1.7758         |
| 12               | 6 Axle Multi Trailer | 1.2705         | 0.9191         |
| 13               | 7+ Axle Multi Trail  | 2.1371         | 4.745          |

Appendix B. Arizona Department of Transportation HPMA Training Manual

.

ADOT Training Agenda

## ADOT Training Agenda

| Time:         | Content:                                          |              |
|---------------|---------------------------------------------------|--------------|
| DAY 1         | AUDIENCE: MAIN                                    | TENANCE      |
| 8:30 - 9:00   | Introductions & Housekeeping                      |              |
| 9:00 - 9:30   | Revisit ADOT's Maintenance Staff Needs            |              |
| 9:30 - 10:00  | HPMA Overview                                     | Presentation |
| 10:00 - 10:15 | BREAK                                             |              |
| 10:15 - 11:00 | Highway Database                                  | Presentation |
|               | Highway Definitions                               |              |
|               | Pavement Structure                                |              |
|               | • Traffic                                         |              |
|               | Performance                                       |              |
|               | Other Attributes                                  |              |
| 11:00 - 12:00 | Highway Database Reporting: Case Studies          | Hands-on     |
| 12:00 - 1:00  | LUNCH                                             |              |
| 1:00 - 3:00   | Highway Database Reporting: Case Studies (cont'd) | Hands-on     |
|               | Section Data View                                 |              |
|               | Highway Database vs. Section Data View            | Presentation |
|               | Section View Creation                             |              |
|               | - Parameter Selection & Data Aggregation Method   |              |
|               | - Manual Sectioning & Section Modification        |              |
| 3:00 - 3:15   | BREAK                                             |              |
| 3:15 - 5:30   | Section Data View Reporting                       | Hands-on     |
|               | Section Data Browse                               |              |
|               | Section List Reports                              |              |
|               | Section Performance                               |              |
|               | Network Graphic Reports                           |              |

# ADOT Training Agenda (continued)

| Time:         | Content:                                                   |              |
|---------------|------------------------------------------------------------|--------------|
| DAY 2         | AUDIENCE: MA                                               | INTENANCE    |
| 8:30 - 10:15  | Section Data View Reporting (cont'd)                       | Hands-on     |
|               | Map Display                                                |              |
|               | Creating Subsets                                           |              |
| 10:15 - 10:30 | BREAK                                                      |              |
| 10:30 - 12:00 | Corrective Maintenance Analysis & Reporting (Case Studies) | Hands-on     |
| 12:00 - 1:00  | LUNCH                                                      |              |
| 1:00 - 3:00   | Analysis Overview                                          | Presentation |
|               | M & R Analysis                                             |              |
|               | Network Optimization                                       |              |
|               | Reporting                                                  |              |
| 3:00 - 3:15   | BREAK                                                      |              |
| 3:15 - 4:30   | Open Discussion                                            |              |

Highway Data Reporting

## **Highway Data Reporting**

#### **Question 1**

You are requested to extract and output, to an excel file, the Highway definitions for the entire network.

Answer:

✓ Go to the Highway menu and choose Highway Data View from the drop down list.

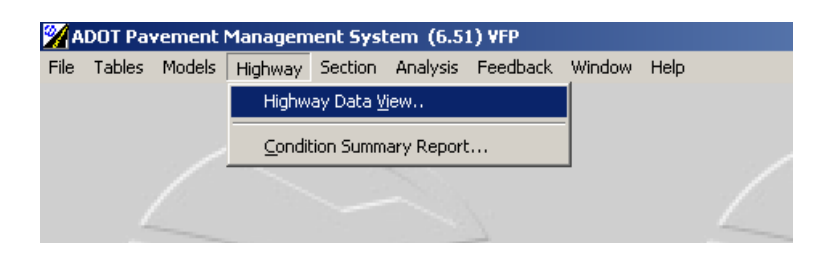

✓ The following form will be displayed:

| ta to View:                                                                                                    | Browse                                                                                                    | Log Plot                                                                                                    | View | Summary |
|----------------------------------------------------------------------------------------------------|----------------------------------------------------------------------------------------------------|----------------------------------------------------------------------------------------------------|------|---------|
| Single Highway   Network Subset     Route:   Route Number:   O   Route Aux ID:   Main Line   Direction:   Interchange #:   Interchange #:   From Distance:   0.000   To Distance:   0.000   County:   Seq:   0 | Data to Bro<br>Highway D<br>Landmarks<br>Administrat<br>Jurisdiction<br>Environme<br>Geometric<br>Shoulders<br>Traffic Hist<br>Roughnes:<br>Distress (D<br>Deflection<br>Project Se<br>Project Se<br>Project Lag<br>Project Lag<br>Project Se<br>Corge Cast<br>Mages<br>GPS Coorg | wse:<br>efinitions<br>/ Events<br>ive<br>s<br>nt<br>ory<br>s / Rut<br>olumn view}<br>aumn view}<br>gments<br>tails<br>eres<br>ivity By Type<br>finates<br>s<br>s |      |         |

✓ In order to view Highway definition for the entire network click on the Browse
 Browse...
 button then click "Yes " on the message listed below:

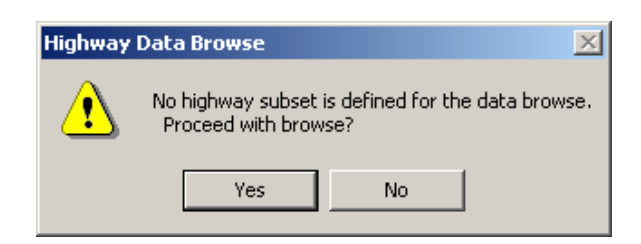

✓ The following screen will be displayed:

| 2 | Hig        | hway      | Defir   | niti | on   |     |     |            |         |                    |                   |        |    |       |       |       | j       | <u>_     ×</u> |
|---|------------|-----------|---------|------|------|-----|-----|------------|---------|--------------------|-------------------|--------|----|-------|-------|-------|---------|----------------|
|   | ≡0         |           | n       | €    | 5 D. |     |     | <b>M</b> 😭 | 6       | 8                  |                   |        |    |       |       |       |         | 4-1-1-1        |
|   | Rou        | ite of Si | urvev   | -    |      |     |     |            |         |                    |                   |        | C  | )verl | ao On |       |         |                |
| Π | RT         | #         | Aux     | Dir  | Int# | Rmp | Seq | From       | To      | From Desc          | To Desc           | Hwy ID | ΟV | RT    | # 4   | Aux D | ir Int# | Rn ▲           |
|   | ŀ          | 8         |         | E    | 0    |     | 0   | 0.000      | 178.330 | EB CA Border       | EB at Casa Grande | 1008   | N  | 1.    | 8     | E     | +       | 0              |
|   | ŀ          | 8         |         | W    | 0    |     | 0   | 0.000      | 178.330 | WB CA Border       | WB at Casa Grande | 1008   | N  | ۱.    | 8     | V     | /       | 0              |
|   | ŀ-         | 10        |         | Е    | 0    |     | 0   | 0.000      | 391.230 | EB CA Border       | EB NM Border      | 1010   | N  | ŀ     | 10    | E     |         | 0              |
|   | ŀ          | 10        |         | W    | 0    |     | 0   | 0.000      | 391.230 | WB CA Border       | WB NM Border      | 1010   | N  | ŀ     | 10    | V     | /       | 0              |
|   | I-         | 15        |         | Ν    | 0    |     | 0   | 0.000      | 29.400  | EB NV Border       | EB UT Border      | 1015   | N  | -     | 15    | N     | 1       | 0              |
|   | ŀ          | 15        |         | S    | 0    |     | 0   | 0.000      | 29.400  | WB NV Border       | WB UT Border      | 1015   | N  | ŀ     | 15    | S     |         | 0              |
|   | ŀ          | 17        |         | Ν    | 0    |     | 0   | 193.890    | 340.050 | I-10 NB in Phoenix | NB in Flagstaff   | 1017   | N  | ŀ     | 17    | N     |         | 0              |
|   | I-         | 17        |         | S    | 0    |     | 0   | 193.890    | 340.050 | I-10 SB in Phoenix | SB in Flagstaff   | 1017   | N  | ŀ     | 17    | S     |         | 0              |
|   | I-         | 19        |         | Ν    | 0    |     | 0   | 0.000      | 63.090  | I-19 NB in Nogales | I-10 NB in Tucson | 1019   | N  | ŀ     | 19    | N     | 1       | 0              |
|   | I-         | 19        |         | S    | 0    |     | 0   | 0.000      | 63.090  | I-19 SB in Nogales | I-10 SB in Tucson | I 019  | N  | ŀ     | 19    | S     |         | 0              |
|   | ŀ          | 40        |         | Е    | 0    |     | 0   | 0.000      | 359.630 | EB CA Border       | EB NM Border      | 1040   | N  | ŀ     | 40    | E     |         | 0              |
|   | ŀ          | 40        |         | ×    | 0    |     | 0   | 0.000      | 359.630 | WB CA Border       | WB NM Border      | 1 040  | N  | ŀ     | 40    | V     | /       | 0              |
|   | US         | 60        |         | Е    | 0    |     | 0   | 31.260     | 160.410 | I-10 W of Hope     | EB at Thomas Rd   | U 060  | N  | US    | 60    | E     |         | 0              |
|   | US         | 60        |         | Е    | 0    |     | 0   | 171.460    | 401.970 | EB in Tempe        | NM Border         | U 060  | N  | US    | 60    | E     |         | 0              |
|   | US         | 60        |         | ₹    | 0    |     | 0   | 112.840    | 123.940 | begin DH           |                   | U 060  | N  | US    | 60    | V     | /       | 0              |
|   | US         | 60        |         | ₹    | 0    |     | 0   | 138.870    | 160.410 |                    | WB at Thomas Rd   | U 060  | N  | US    | 60    | V     | /       | 0              |
|   | US         | 60        |         | ×    | 0    |     | 0   | 171.910    | 212.670 | WB in Tempe        |                   | U 060  | N  | US    | 60    | V     | /       | 0              |
|   | US         | 60        |         | W    | 0    |     | 0   | 244.650    | 246.890 |                    |                   | U 060  | N  | US    | 60    | V     | /       | 0              |
|   | usl        | 60        |         | W    | , 0  |     | 0   | 247.020    | 247.210 |                    |                   | U 060  | N  | US    | 60    | ١v    | /       | <u>o</u> z     |
|   | <u> </u> _ | _         | _       | _    |      |     |     |            |         |                    |                   |        |    |       |       |       |         |                |
| Т | otal       | Record    | ls: 254 | 4    |      |     |     |            |         |                    |                   |        |    |       |       |       | OK      |                |

- You can print the network highway definition using the print button, you can locate a specific highway using the Find button or export the data to an excel file the export to file button.
- ✓ The following screen capture shows the data exported to an excel file and the location where the file is saved:

| 2 | 🖌 Hig     | jhway     | Defir  | iitio | on         |     |     |             |            |                |                   |          |        |       |        | _    |       |
|---|-----------|-----------|--------|-------|------------|-----|-----|-------------|------------|----------------|-------------------|----------|--------|-------|--------|------|-------|
|   | ≡⁄/       |           | Ю      | é     | 5 <b>a</b> |     |     | <b>M</b> 🖻  | <b>8</b> 8 | 9              |                   |          |        |       |        | 4    | -1-1- |
|   | Rou       | ite of Si | irvey  |       |            |     |     |             |            |                |                   |          | Overla | ap On |        |      |       |
|   | RT        | #         | Aux    | Dir   |            | Rmp | Seq | From        |            | From Desc      | To Desc           | Hwy ID   | OV RT  | #     | Aux Di | Int# | Rn 📥  |
|   | Ŀ         | 8         |        | E     | 0          |     | 0   | 0.000       | 178.330    | EB CA Border   | EB at Casa Grande | 1 008    | N I-   | 8     | E      | 0    |       |
|   | ŀ         | 8         |        | W     | 0          |     | 0   | 0.000       | 178.330    | WB CA Border   | WB at Casa Grande | 1 008    | N I-   | 8     | W      | 0    |       |
|   | ŀ         | 10        |        | E     | 0          |     | 0   | 0.000       | 391.230    | EB CA Border   | EB NM Border      | 1010     | N I-   | 10    | E      | 0    | _     |
|   | 1.        | 10        |        | W     | 0          |     | 0   | 0.000       | 391.230    | WB CA Border   | WB NM Border      | 1010     | N I-   | 10    | W      | 0    | _     |
|   | ·         | 15        |        | Ν     | 0          |     | 0   | 0.000       | 20.400     | ED KN/ Davidas | ICD UT D          | 1.015    |        | 15    | N      | 0    | _     |
|   | -         | 15        |        | S     | 0          |     | 2   | Jutput Fi   | e Name     |                |                   |          |        | 15    | S      | 0    |       |
|   | Ť         | 17        |        | Ν     | 0          |     |     | 0.1.1.51    |            |                |                   | 04       | _ 1 [] | 17    | N      | 0    |       |
|   | Ť         | 17        |        | S     | 0          |     |     | Output File | 0          |                |                   |          |        | 17    | S      | 0    |       |
|   | Ť         | 19        |        | Ν     | 0          |     |     | C:\HPM/     | A_AZ\001   | PUT\output     |                   | Can      | cel    | 19    | N      | 0    |       |
|   | ÷         | 19        |        | S     | 0          |     |     |             |            |                |                   |          |        | 19    | S      | 0    |       |
|   | ÷         | 40        |        | Е     | 0          |     |     |             |            |                | Output Type: .XLS |          | 1      | 40    | E      | 0    |       |
|   | ŀ         | 40        |        | W     | 0          |     |     |             |            |                |                   |          | 1      | 40    | W      | 0    |       |
|   | US        | 60        |        | E     | 0          |     |     |             |            |                |                   |          | 1      | 60    | E      | 0    |       |
|   | US        | 60        |        | E     | 0          |     | ש   | 171.460     | 401.970    | EB in Tempe    | NM Border         | 0.020    | - NIOS | 60    | E      | 0    |       |
|   | US        | 60        |        | W     | 0          |     | 0   | 112.840     | 123.940    | begin DH       |                   | U 060    | N US   | 60    | W      | 0    |       |
|   | US        | 60        |        | W     | 0          |     | 0   | 138.870     | 160.410    |                | WB at Thomas Rd   | U 060    | N US   | 60    | W      | 0    |       |
|   | US        | 60        |        | W     | 0          |     | 0   | 171.910     | 212.670    | WB in Tempe    |                   | U 060    | N US   | 60    | W      | 0    |       |
|   | US        | 60        |        | W     | 0          |     | 0   | 244.650     | 246.890    |                |                   | U 060    | N US   | 60    | W      | 0    |       |
|   | US        | 60        |        | W     | 0          |     | 0   | 247.020     | 247.210    |                |                   | U 060    | N US   | 60    | W      | 0    |       |
|   | lus.<br>▲ | 60        |        | w     | n<br>I     | I   | l n | 249,990     | 250.050    |                |                   | 1 11 060 | NUS    | 60    | lw     | l nl | <br>- |
|   | Total     | Record    | s: 254 | 1     |            |     |     |             |            |                |                   |          |        |       |        | ОК   |       |

 $\checkmark$  When selecting the export button to output to an excel file an Output file name

window will be displayed. Using the file browse button you can select the location where the file can be saved. For this example the file was saved as "Arizona\_DOT\_Highway\_Definition" under C:\HPMA\_AZ\OUTPUT folder as shown below and has the format displayed in the screen capture at the bottom of this page.

| Save As                                       |                                                                              | ? ×                         |
|-----------------------------------------------|------------------------------------------------------------------------------|-----------------------------|
| Save in:                                      | 🔁 OUTPUT 💌 🗲 🖻 📩                                                             |                             |
| History<br>History<br>Desktop<br>My Documents | 戦 roughness_loading_check.xls<br>動 traffic.xls<br>戦 work program by year.xls |                             |
| My Computer                                   | File:     ARIZONA_DOT_HIGHWAY_DEFINITION       Save as type:     XLS         | Save<br>Cancel<br>Code Page |

| 🔀 Micro | soft Excel | - Arizona_I | )OT_Highwa          | ay_Defin                 | ition.xls         |           |            |            |           |            |            |            |           |           | _          | 8    |
|---------|------------|-------------|---------------------|--------------------------|-------------------|-----------|------------|------------|-----------|------------|------------|------------|-----------|-----------|------------|------|
| 🖲 Eile  | Edit View  | Insert For  | mat <u>T</u> ools ļ | <u>D</u> ata <u>W</u> ii | ndow <u>H</u> elp |           |            |            |           |            |            |            |           |           | _          | 8    |
| 0 🗳     |            | a 🖪 💞       | X 🗈 🕻               | 8 🝼                      | к) т Си т         | 🚷 Σ 🖍     |            | 100        | )% 🔹 🕐    | •          |            |            |           |           |            |      |
| Arial   |            | - <u> </u>  | BZ                  | υ   <u>≡</u>             | = = =             | \$ %      | *.0 .00    |            | · • & • . | A          |            |            |           |           |            |      |
| A       | 1 🔻        | -           | rh routcod          |                          |                   |           |            |            |           |            |            |            |           |           |            |      |
|         | A          | в           | C                   | D                        | E                 | F         | G          | Н          |           | J          | K          | L          | М         | N         | 0          | -    |
| 1 rh    | routcodirh | countyprh   | cntysgrin           | routypp                  | rh rounum i       | h rouauxr | rh directp | rh intchgp | rh rampid | rh begmilp | rh endmilp | rh overlap | rh county | rh cntysg | rh routtyp | rh 🕯 |
| 2       | 1          | 0           | Ö ŀ                 |                          | 8                 |           | E          | Ö          |           | 0          | 178.33     | 0          | 0         | Ó         | ŀ          |      |
| 3       | 1          | 0           | 0  -                |                          | 8                 |           | W          | 0          |           | 0          | 178.33     | 0          | 0         | 0         | ŀ          |      |
| 4       | 1          | 0           | 0  -                |                          | 10                |           | E          | 0          |           | 0          | 391.23     | 0          | 0         | 0         | ŀ          |      |
| 5       | 1          | 0           | 0  -                |                          | 10                |           | W          | 0          |           | 0          | 391.23     | 0          | 0         | 0         | ŀ          |      |
| 6       | 1          | 0           | 0  -                |                          | 15                |           | N          | 0          |           | 0          | 29.4       | 0          | 0         | 0         | ŀ          |      |
| 7       | 1          | 0           | 0  -                |                          | 15                |           | S          | 0          |           | 0          | 29.4       | 0          | 0         | 0         | ŀ          |      |
| 8       | 1          | 0           | 0  -                |                          | 17                |           | N          | 0          |           | 193.89     | 340.05     | 0          | 0         | 0         | ŀ          |      |
| 9       | 1          | 0           | 0  -                |                          | 17                |           | S          | 0          |           | 193.89     | 340.05     | 0          | 0         | 0         | -          |      |
| 10      | 1          | 0           | 0  -                |                          | 19                |           | N          | 0          |           | 0          | 63.09      | 0          | 0         | 0         | ŀ          |      |
| 11      | 1          | 0           | 0  -                |                          | 19                |           | S          | 0          |           | 0          | 63.09      | 0          | 0         | 0         | ŀ          |      |
| 12      | 1          | 0           | 0  -                |                          | 40                |           | E          | 0          |           | 0          | 359.63     | 0          | 0         | 0         | ŀ          |      |
| 13      | 1          | 0           | 0  -                |                          | 40                |           | W          | 0          |           | 0          | 359.63     | 0          | 0         | 0         | ŀ          |      |
| 14      | 2          | 0           | 0.03                | 5                        | 60                |           | Е          | 0          |           | 31.26      | 160.41     | 0          | 0         | 0         | US         |      |
| 15      | 2          | 0           | 0.03                | 5                        | 60                |           | E          | 0          |           | 171.46     | 401.97     | 0          | 0         | 0         | US         |      |
| 16      | 2          | 0           | 0.03                | 5                        | 60                |           | W          | 0          |           | 112.84     | 123.94     | 0          | 0         | 0         | US         |      |
| 17      | 2          | 0           | 0.03                | 5                        | 60                |           | W          | 0          |           | 138.87     | 160.41     | 0          | 0         | 0         | US         |      |
| 18      | 2          | 0           | 0.03                | 3                        | 60                |           | W          | 0          |           | 171.91     | 212.67     | 0          | 0         | 0         | US         |      |
| 19      | 2          | 0           | 0.03                | 3                        | 60                |           | W          | 0          |           | 244.65     | 246.89     | 0          | 0         | 0         | US         |      |
| 20      | 2          | 0           | 0 US                | 3                        | 60                |           | W          | 0          |           | 247.02     | 247.21     | 0          | 0         | 0         | US         |      |
| 21      | 2          | 0           | 0.03                | 3                        | 60                |           | W          | 0          |           | 249.99     | 250.05     | 0          | 0         | 0         | US         |      |
| 22      | 2          | 0           | 0 US                | 3                        | 60                |           | W          | 0          |           | 252.11     | 252.34     | 0          | 0         | 0         | US         |      |
| 23      | 2          | 0           | 0 US                | 3                        | 60 )              | <         | E          | 0          |           | 160.41     | 161.98     | 0          | 0         | 0         | US         |      |
| 24      | 2          | 0           | 0.03                | 3                        | 60 )              | <         | W          | 0          |           | 160.41     | 161        | 0          | 0         | 0         | US         |      |
| 25      | 2          | 0           | 1 US                | 3                        | 60 )              | <         | E          | 0          |           | 189        | 194.01     | 0          | 0         | 1         | US         |      |
| 26      | 2          | 0           | 1 US                | 3                        | 60 )              | <         | W          | 0          |           | 188.99     | 194.01     | 0          | 0         | 1         | US         |      |
| 27      | 2          | 0           | 0 US                | 3                        | 64                |           | E          | 0          |           | 465.4      | 469.57     | 0          | 0         | 0         | US         |      |
| 28      | 2          | 0           | 0.08                | 3                        | 70                |           | E          | 0          |           | 252.14     | 385.25     | 0          | 0         | 0         | US         |      |
| 29      | 2          | 0           | 0.03                | З                        | 70                |           | W          | 0          |           | 252.14     | 252.18     | 0          | 0         | 0         | US         |      |
| 30      | 2          | 0           | 0.03                | З                        | 70                |           | W          | 0          |           | 330.71     | 330.86     | 0          | 0         | 0         | US         |      |
| 31      | 2          | 0           | 0.03                | З                        | 70                |           | W          | 0          |           | 340.11     | 340.12     | 0          | 0         | 0         | US         |      |
| 32      | 2          | 0           | 0.03                | З                        | 89                |           | N          | 0          |           | 418.37     | 556.99     | 0          | 0         | 0         | US         |      |
| 33      | 2          | 0           | 0 US                | 3                        | 89                |           | S          | 0          |           | 418.37     | 420        | 0          | 0         | 0         | US         |      |
| 34      | , 2        | 0           | 0 US                | 3 _                      | 89                |           | S          | 0          |           | 428.13     | 442        |            | 0         | 0         | US         | , L  |
| 4 4 1   | ▶ \arizon  | a_dot_high  | way_definit         | ion /                    |                   |           |            |            |           |            |            |            |           |           |            |      |
| Ready   |            |             |                     |                          |                   |           |            |            |           |            |            |            |           | NUM       |            |      |

#### Question 2 You are requested to extract and print the Highway definition for I-10. Answer:

✓ Go to the Highway menu and choose Highway Data View from the drop down list.

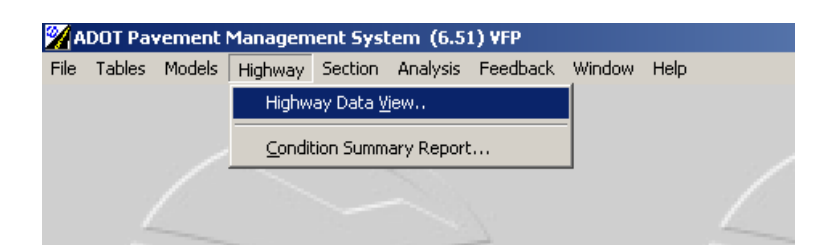

 $\checkmark$  The following form will be displayed:

| ata to View:                                                                                                    | Browse                                                                                                    | Log Plot                                                                                                    | View | Summary  |
|----------------------------------------------------------------------------------------------------|----------------------------------------------------------------------------------------------------|----------------------------------------------------------------------------------------------------|------|----------|
| O Single Highway         Image: Single Network Subset         Image: Network Subset         Image: Network Subset | Data to Bro<br>Highway D<br>Landmarks<br>Administrat<br>Jurisdictior<br>Erwironme<br>Geometric<br>Shoulders<br>Traffic Hist<br>Roughnes:<br>Distress<br>Distress (C<br>Deflection<br>Friction<br>Project Se;<br>Project De<br>Project Lay<br>Project Lay<br>GPS Coorc | wse:<br>efinitions<br>/ Events<br>ive<br>is<br>nt<br>ory<br>s / Rut<br>olumn view)<br>gments<br>tails<br>vers<br>vers<br>ivity By Type<br>dinates |      |          |
| Year:         2005         Lane:                                                                                                    | Programme                                                                                                    | s<br>ed Work                                                                                                    |      | <b>v</b> |

- ✓ In order to view Highway definition for I-10, you must first click on the Route check box to select it then choose "I - Interstate" for Interstate from the pick list. The pick list will not become enabled until you click on the Route check box.
- ✓ Then, you must click on the Route Number check box and then specify "10".
- Next, in order to specify that you wish to view Highway definition, you must click on Highway Definitions under the Data to Browse field at the top right hand corner of the form.

✓ Your form should now look like the one below:

| ata to View:                                                   | Browse Log Plot View Summary                                                          |
|----------------------------------------------------------------|---------------------------------------------------------------------------------------|
| <ul> <li>C Single Highway</li> <li>✓ Network Subset</li> </ul> | Data to Browse:<br>Highway Definitions                                                |
| Route:     I.     Interstate     Route Number:     10          | Administrative<br>Jurisdictions<br>Environment                                        |
| Route Aux ID: Main Line                                        | Geometric<br>Shoulders<br>Traffic History<br>Rouchness / But                          |
| Interchange #: Ramp ID:                                        | Distress<br>Distress (Column view)<br>Deflection                                      |
| From Distance: 0.000     To Distance: 0.000                    | Project Segments<br>Project Details<br>Project Layers                                 |
| County:                                                        | Project Activity By Type<br>Images<br>GPS Coordinates<br>Documents<br>Programmed Work |
| Tyear: 2005 Lane:                                              |                                                                                       |

✓ In order to actually view the Highway Definitions, simply click the Browse button.

Browse...

 $\checkmark$  The following screen will show up:

| 2                | 🔏 Hi  | jhway    | Defir | niti     | on   |     |     |            |         |              |              |        |    |       |       |     |           | _    |          | ×   |
|------------------|-------|----------|-------|----------|------|-----|-----|------------|---------|--------------|--------------|--------|----|-------|-------|-----|-----------|------|----------|-----|
|                  | ≡⁄⁄   |          | ю     | é        | 3 D  | . 🙃 |     | <b>M</b> 🗊 |         | ?            |              |        |    |       |       |     |           |      | 4-1-     | 1-1 |
|                  | Ro    | ite of S | urvey |          |      |     |     |            |         |              |              |        | (  | Dverl | ap On |     |           |      |          |     |
|                  | RT    | #        | Aux   | Dir      | Int# | Rmp | Seq | From       | То      | From Desc    | To Desc      | Hwy ID | O٧ | RT    | #     | Aux | Dir       | Int# | Bn_      | -   |
|                  | ▶ I+  | 10       |       | Ε        | 0    |     | 0   | 0.000      | 391.230 | EB CA Border | EB NM Border | I 010  | N  | ŀ     | 10    |     | Ε         | 0    |          |     |
|                  | ŀ     | 10       |       | W        | 0    |     | 0   | 0.000      | 391.230 | WB CA Border | WB NM Border | 1 010  | N  | l-    | 10    |     | W         | 0    |          |     |
| F                |       |          |       |          |      |     |     |            |         |              |              |        |    |       |       |     |           |      |          |     |
| ┢                | -     |          |       | -        |      |     |     |            |         |              |              |        |    |       |       |     |           |      |          |     |
| $\mathbf{F}$     | -     |          |       | -        |      |     |     |            |         |              |              |        | -  |       |       |     | $\square$ |      | -        |     |
| ŀ                | +     |          |       | ⊢        |      |     |     |            |         |              |              |        | -  |       |       |     | $\vdash$  |      | -        |     |
| ŀ                | +     |          |       | -        |      |     |     |            |         |              |              |        |    |       |       |     | $\square$ |      |          |     |
| h                | +     |          |       | t        |      |     |     |            |         |              |              |        |    |       |       |     |           |      |          |     |
|                  |       |          |       |          |      |     |     |            |         |              |              |        |    |       |       |     |           |      |          |     |
|                  |       |          |       |          |      |     |     |            |         |              |              |        |    |       |       |     |           |      |          |     |
|                  |       |          |       |          |      |     |     |            |         |              |              |        |    |       |       |     |           |      |          |     |
| ┝                | -     |          |       | -        |      |     |     |            |         |              |              |        |    |       |       |     |           |      |          |     |
| $\left  \right $ | -     |          |       | -        |      |     |     |            |         |              |              |        | -  |       |       |     | $\square$ |      |          |     |
| ŀ                | +     |          |       | ⊢        |      |     |     |            |         |              |              |        | -  | -     |       |     | $\vdash$  |      | $\vdash$ |     |
| ŀ                | +     |          |       | $\vdash$ |      |     |     |            |         |              |              |        |    |       |       |     | $\square$ |      |          |     |
| h                |       |          |       |          |      |     |     |            |         |              |              |        |    |       |       |     | Π         |      |          |     |
|                  |       |          |       |          | 1,   | 1   |     |            |         |              |              |        |    |       |       |     | Π         |      |          | -   |
| -                | -     | _        | _     | _        |      |     |     |            |         |              |              |        |    |       |       | _   |           |      |          |     |
|                  | Total | Record   | ls: 2 |          |      |     |     |            |         |              |              |        |    |       |       |     |           | ОК   |          |     |

- $\checkmark$  Simply click on the print 🖾 button to print the I-10 highway definition.
- ✓ Note: Many users prefer to click the print preview button to first view the report. The print button is available on the report preview screen.

#### **Question 3**

You are requested to extract all Interstate Routes that have more then 3 lanes. Answer:

✓ Go to the Highway menu and choose Highway Data View from the drop down list.

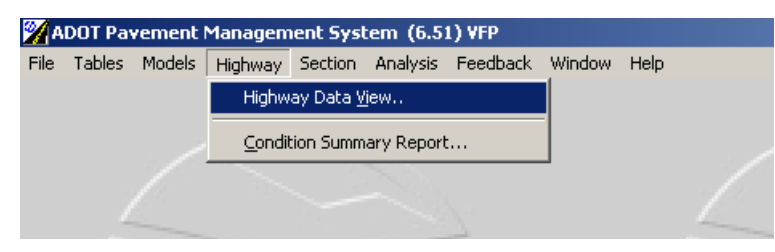

✓ The following form will be displayed:

| ata to View:                                                                                                    | Browse Log Plot                                                                                                    | View Summary |
|----------------------------------------------------------------------------------------------------|----------------------------------------------------------------------------------------------------|--------------|
| C Single Highway<br>Network Subset<br>Route: Interstate<br>Route Number: 0<br>Route Aux ID: Y Main Line<br>Direction: Y<br>Interchange II: 0<br>Ramp ID: Y<br>From Distance: 0000<br>T to Distance: 0000 | Data to Browse:<br>Highway Definitions<br>Landmarks / Events<br>Administrative<br>Juristicitons<br>Environment<br>Geometric<br>Shoulders<br>Traffic History<br>Roughness / Rut<br>Distress<br>Distress (Column view)<br>Deflection<br>Friction<br>Project Details<br>Project Layers<br>Project Layers<br>Project Layers |              |
| County: Seq                                                                                                    | Images<br>GPS Coordinates<br>Documents<br>Programmed Work                                                                                                    |              |

- ✓ In order to view all Interstates Routes that have more then 3 lanes you must first click on Geometric table under "Data to Browse" tab on the right hand of the form, click on Route check box to select "I– Interstate" from the pick list, then Browse Browse... as indicated in next figure:
- ✓ <u>Note:</u> Needed Pick list from Data to view window is only enabled if the appropriate check box is checked on.

| ata to Vie <del>w</del> :                                                                                            | Browse Log Plot View Sur                                                                                                    | nmary |
|----------------------------------------------------------------------------------------------------|----------------------------------------------------------------------------------------------------|-------|
| C Single Highway<br>Network Subset                                                                                   | Data to Browse:<br>Highway Definitions<br>Landmarks / Events<br>Administrative                                                                   | 4     |
| Route Number:     0       Route Aux ID:     ✓       Direction:     ✓       Interchange #:     0       Ramp ID:     ✓ | Jurisdictions<br>Environment<br>Geometric<br>Shoulders<br>Traffic History<br>Roughness / Rut<br>Distress<br>Distress (Column view)<br>Deflection |       |
| From Distance: 0.000     To Distance: 0.000     County:                                                              | Project Segments<br>Project Details<br>Project Layers<br>Project Activity By Type<br>Images<br>GPS Coordinates                                   |       |
| ☐ Seq: 0<br>☐ Year: 2001 ☐ Lane:                                                                                     | Documents<br>Programmed Work                                                                                                    | T     |

 ✓ Geometric Data Filter Options window will open and the requested filter condition is filled in as indicated in Screen 4-1-1-6-f.

| Data Filter O | lptions: |          |     |  |
|---------------|----------|----------|-----|--|
| Pave. Type    | • 🗖 >=   | <b>~</b> | BIT |  |
| Width         |          | *        | 0.0 |  |
| Longe         |          |          |     |  |

- <u>Note:</u> Lanes check box needs to be checked on in order to enable both pick list, where the relational operators (">","<") are selected and, the box where filter values are defined.
- ✓ Click on Lanes Check box, select ">" relational operator from the drop down list, click on the next box and type in 3.
- ✓ Confirm □K the settings from Geometric Data Filter Options window (Screen 4-1-1-6-f) and the following screen will display Interstate Routes that have more then 3 lanes.

|           |        |          |      |     |      |          |     |         | Dee     |          |        | N     |           |        | ľ     |     |          |          |
|-----------|--------|----------|------|-----|------|----------|-----|---------|---------|----------|--------|-------|-----------|--------|-------|-----|----------|----------|
| 4         | - W    | metric   | Data |     |      |          |     |         | BLO     | ws       | ρι     | LogiE | lot. I    | ) (io  | ω Ι   | e,  | - 10     |          |
| C         | 9      | × =/     |      | €   | 5 Q  | <b>Ð</b> | K   | • M     | 8       |          |        | Sec   | t. by Lar | ne     |       |     | 4-1      | -1-6     |
|           | RT     | #        | Aux  | Dir | Int# | Rmp      | Seq | From    | То      | Div      | Pavemt | Width | R.O.W.    | Median | M.Wid | Lns | L1       | L 📤      |
|           | I-     | 10       |      | Е   | 0    |          | 0   | 136.770 | 138.659 | Y        |        | 48.0  | 0.0       |        | 0.0   | 4   |          | 7        |
|           | -      | 10       |      | Е   | 0    |          | 0   | 138.659 | 138.923 | Υ        |        | 57.0  | 0.0       |        | 0.0   | 4   |          |          |
|           | ŀ      | 10       |      | Е   | 0    |          | 0   | 138.923 | 140.181 | Y        |        | 57.0  | 0.0       |        | 0.0   | 5   |          |          |
|           | -      | 10       |      | Е   | 0    |          | 0   | 140.181 | 142.900 | Y        |        | 57.0  | 0.0       |        | 0.0   | 5   |          |          |
|           | -      | 10       |      | Е   | 0    |          | 0   | 142.900 | 143.359 | Y        |        | 57.0  | 0.0       |        | 0.0   | 5   |          |          |
|           | -      | 10       |      | E   | 0    |          | 0   | 143.359 | 143.631 | Y        |        | 57.0  | 0.0       |        | 0.0   | 5   |          | _        |
|           | -      | 10       |      | E   | 0    |          | 0   | 143.631 | 144.668 | Y        |        | 57.0  | 0.0       |        | 0.0   | 5   |          | _        |
|           | -      | 10       |      | E   | 0    |          | 0   | 144.668 | 145.691 | Y        |        | 60.0  | 0.0       |        | 0.0   | 5   |          | _        |
|           | -      | 10       |      | E   | 0    |          | 0   | 145.691 | 146.781 | Y        |        | 60.0  | 0.0       |        | 0.0   | 5   |          | _        |
|           | -      | 10       |      | E   | 0    |          | 0   | 146.781 | 147.797 | Y        |        | 48.0  | 0.0       |        | 0.0   | 4   |          | _        |
|           | -      | 10       |      | E   | 0    |          | 0   | 147.797 | 149.982 | Y        |        | 48.0  | 0.0       |        | 0.0   | 4   |          | _        |
| $\square$ | -      | 10       |      | E   | 0    |          | 0   | 149.982 | 151.679 | Y        |        | 72.0  | 0.0       |        | 0.0   | 6   |          | _        |
| $\square$ | -      | 10       |      | E   | 0    |          | 0   | 151.679 | 152.613 | <u>Y</u> |        | 60.0  | 0.0       |        | 0.0   | 5   | _        | _        |
|           | I-     | 10       |      | E   | 0    |          | 0   | 152.613 | 154.118 | ΙY.      |        | 60.0  | 0.0       |        | 0.0   | 5   |          |          |
| 1         | L      |          |      |     |      |          |     |         |         |          |        |       |           |        |       |     | <u> </u> | <u>۱</u> |
| То        | ital F | Records: | 83   |     |      |          |     |         |         |          |        |       |           |        |       | ΟK  |          |          |

#### Question 4A

You are requested to extract and print the most recent traffic data (year 1999) for Highway I-10, between milepost 0 and milepost 5. Answer:

✓ Go to the Highway menu and choose Highway Data View from the drop down list.

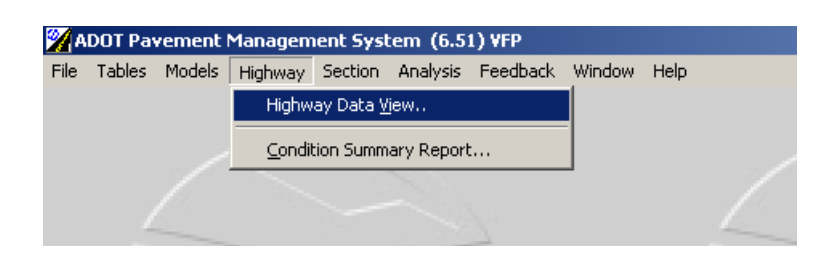

✓ The following form will be displayed:

| C Single Highway<br>● Network Subset                                                                                                    | Data to Browse:                                                                                                    |   |
|----------------------------------------------------------------------------------------------------|----------------------------------------------------------------------------------------------------|---|
|                                                                                                    | Highway Definitions                                                                                                    | - |
| Route:     v     SR Ramp       Route Number:     0       Route Aux ID:     v       Direction:     v       Interchange #:     0       Ramp ID:     v | Landmarks / Events<br>Administrative<br>Jurisdictions<br>Environment<br>Geometric<br>Shoulders<br><b>Traffic History</b><br>Roughness / Rut<br>Distress<br>Distress (Column view)<br>Deflection |   |
| From Distance: 0.000<br>To Distance: 0.000<br>County:<br>Seq: 0                                                                                     | Protect Segments<br>Project Details<br>Project Details<br>Project Activity By Type<br>Images<br>GPS Coordinates<br>Documents<br>Programmed Work                                                 |   |

- ✓ In order to view Traffic History for Highway I-10, you must first click on the Traffic History under the "Data to Browse" field at the top right hand corner of the form, then click on Route check box to select "I Interstate" for Interstate from the pick list. The pick list will not become enabled until you click on the Route check box.
- ✓ Then, you must click on the Route Number check box and then type "10".
- ✓ Next, since you wish to view Traffic History for only a certain segment of the Highway, for example between milepost 0 to 5, you must click on "From Distance" and "To Distance" check boxes and fill in the milepost information from 0 to 5.

✓ Your form should now look like the one below:

| ata to View:                                                                                                    |                           |                         | Browse                                                                                                    | Log Plat                                                     | View | Summary |
|----------------------------------------------------------------------------------------------------|---------------------------|-------------------------|----------------------------------------------------------------------------------------------------|--------------------------------------------------------------|------|---------|
| C Single Highway<br>Retwork Subse<br>Route Number<br>Route Number<br>Route Aux ID:<br>Direction:<br>Interchange # | I. •<br>10<br>•<br>•<br>• | Interstate<br>Main Line | Diata to Broo<br>Highway De<br>Landmarka<br>Administrati<br>Jurisdictions<br>Environmen<br>Geometric<br>Shoulders<br>Traffic High<br>Roughness<br>Distress<br>Distress | eta:<br>efinitions<br>/ Events<br>we<br>a<br>d<br>d<br>/ But |      | *       |
| From Distances                                                                                                    | 0.000                     |                         | Deflection<br>Friction<br>Project Seg<br>Project Det<br>Project Laye                                                                                                   | ments<br>als<br>ers                                          |      |         |
| F County:                                                                                                    | 0                         |                         | Project Acti<br>Inages<br>GPS Coord<br>Documents<br>Programme                                                                                                    | inity By Type<br>inates<br>d'Work                            |      |         |

✓ Click the Browse Browse... button in order to see traffic information and click OK when window 4-1-1-9-f is displayed in order to visualize traffic data for Highway I-10.

| ata to View:                        |       |                         | Browse                              | Log Plot                | View | Summary |
|-------------------------------------|-------|-------------------------|-------------------------------------|-------------------------|------|---------|
| C Single Highway<br>• Network Subse | t.    |                         | Data to Bro<br>Highway D            | iwse:<br>Iefinitions    | Ser  | A       |
| Route:                              | - 💌   | Interstate              | Administrat                         | tive                    |      |         |
| Route Number:                       | 10    | 🌠 Traffic Data Filter 🛙 | ptions                              | ×                       |      |         |
| Route Aux ID:                       | -     |                         |                                     | 4-1-1-9-f               |      |         |
| Direction:                          | 7     | Data Filter Options:    |                                     |                         |      |         |
| T Interchange #:                    | 0     | AADT 🗖                  | 7                                   | 0                       |      |         |
| Ramp ID:                            | -     | Percent Trucks          | ×                                   | 0.0                     |      |         |
| From Distance:                      | 0.000 |                         |                                     | 0                       |      |         |
| 🔽 To Distance:                      | 5.000 |                         | OK                                  | Cancel                  |      |         |
| County:                             | *     |                         | Images                              |                         |      |         |
| ☐ Seq:                              | 0     |                         | GPS Coord<br>Documents<br>Programme | dinates<br>s<br>ed Work |      |         |
| T Year:                             | 2005  | Lane:                   |                                     |                         |      | -       |

| 2 | ra | ific Data  | 1   |          |    |     |    |     |       |       |       |       |       |      |        |        |       |
|---|----|------------|-----|----------|----|-----|----|-----|-------|-------|-------|-------|-------|------|--------|--------|-------|
| Ľ | 9  | ×≡ℓ        |     | 5        | 8  | B.  | Ð  |     | #     | ?     |       |       |       |      |        |        | 4-1-1 |
| F | RT | #          | Aux | Dir Int# | ŧ. | Rmp | Ln | Seq | From  | То    | Year  | AADT  | Trk % | Gr.% | DirFac | ESALa  | EC    |
| • | •  | 10         | Ŭ.  | E        | 0  |     |    | 0   | 0.000 | 0.700 | 1999  | 19717 | 35.5  | 0.0  | 0.50   | 443904 | С     |
| 1 | •  | 10         | U I | E        | 0  |     |    | 0   | 0.700 | 5.840 | 1999  | 17915 | 35.5  | 0.0  | 0.50   | 443904 | С     |
| 1 | •  | 10         |     | W        | 0  |     |    | 0   | 0.000 | 0.700 | 1999  | 19717 | 35.5  | 0.0  | 0.50   | 443904 | С     |
| 1 | •  | 10         |     | W        | 0  |     |    | 0   | 0.700 | 5.840 | 1999  | 17915 | 35.5  | 0.0  | 0.50   | 443904 | С     |
|   |    |            |     |          |    |     |    |     |       |       |       |       |       |      |        |        |       |
| L |    | lagorda: J | 4   |          |    |     |    |     |       | Vehi  | de Da | ta    |       |      |        | пк     |       |

- ✓ You can print the Traffic Data using button, you can locate a specific highway using Find button or export the data to an excel file using button.
- ✓ The following screen capture shows the printout for Highway I-10 E traffic data, MP 0-5.

|              | A  | DOLI | °M 5 |      |     |      |       |       | H      | ighway       | Traffi | c Dat | a     |                     |                     |                   |                |            | 2        | 005/10/11      |
|--------------|----|------|------|------|-----|------|-------|-------|--------|--------------|--------|-------|-------|---------------------|---------------------|-------------------|----------------|------------|----------|----------------|
| Highwa<br>RT | ay | Aux  | Dir  | Int# | Ram | Lane | From  | To    | Cnty s | <br>Seq Year | Da     | te    | AADT  | Traffic (<br>Growth | )irection<br>Factor | Percent<br>Trucks | Annual<br>ESAL | Con<br>ES/ | st.<br>L | Rehab.<br>ESAL |
|              |    |      |      |      |     | 1    | 2     | 3     | 4      | 5            | 6      | 7     | 8     | Traffle C<br>9      | lass<br>10          | 11                | 12 1           | 3          | 14       | 15             |
| -            | 10 |      | Е    |      |     |      | 0.000 | 0.700 | 1      | 1999         |        | -77   | 1971/ | 7 0.0               | 0.50                | 35.5              | 443904         |            | ٥        | ۵              |
|              |    |      |      |      |     | 43   | 2631  | 1130  | 14     | 359          | 43     |       | 448   | 3 1047              | 16                  | 86                | 26             | 1          |          |                |
| -            | 10 |      | Е    |      |     |      | 0.700 | 5.840 | )      | 1999         |        | -17   | 17918 | i 0.0               | 0.50                | 35.5              | 443904         |            | 0        | 0              |
|              |    |      |      |      |     |      |       |       |        |              |        |       |       |                     |                     |                   |                |            |          |                |

#### Question 4B

You are requested to extract and print the traffic history for all Interstate routes where at least 20 % of the trucks have an Annual Average Daily Traffic greater then 50,000. Answer:

✓ Go to the Highway menu and choose Highway Data View from the drop down list.

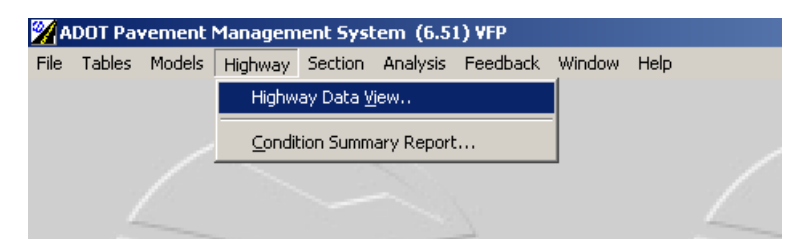

 $\checkmark$  The following form will be displayed:

| ata to fich.                                                                                                    | DIOMOC                                                                                                    | Log Plot                                                  | View | Summary |
|----------------------------------------------------------------------------------------------------|----------------------------------------------------------------------------------------------------|-----------------------------------------------------------|------|---------|
| Single Highway   Network Subset     Route:   Route Number:   Route Aux ID:   Main Line   Direction:   Interchange #:   Ramp ID:   From Distance:   0000   To Distance:   0000   County:   Seq: | Data to Browse:<br>Highway Definiti<br>Landmarks / Ev<br>Administrative<br>Environment<br>Geometric<br>Shoulders<br>Traffic History<br>Roughness / Ru<br>Distress<br>Distress (Column<br>Deflection<br>Friction<br>Project Details<br>Project Layers<br>Project Layers<br>Project Layers<br>Project Layers<br>Project Activity E<br>Images<br>GPS Coordinate<br>Documents<br>Programmed Wo | ions<br>ents<br>ut<br>ts<br>ts<br>s<br>y Type<br>s<br>ark |      |         |

- ✓ In order to view Traffic History for all Interstates routes, you must first click on the Traffic History under the "Data to Browse" window on the right hand of the form, then click on Route check box to select "I Interstate" for Interstate, from the pick list, as shown below (Screen 4-1.)
- <u>Note:</u> Needed Pick list from Data to view window is only enabled if the appropriate check box is checked.

| ata to View:                                                                                                    | Browse                                                                                                    | Log Plot                                                                                                    | View | Summary |
|----------------------------------------------------------------------------------------------------|----------------------------------------------------------------------------------------------------|----------------------------------------------------------------------------------------------------|------|---------|
| C Single Highway  Network Subset  Route:  Boute Number:  Route Aux ID:  Main Line  Direction:  From Distance:  0000  County:  Seq:  Lane:  Lane: | Data to Bro<br>Highway D<br>Landmarks<br>Administrat<br>Jurisdiction<br>Environme<br>Geometric<br>Sheeddoor<br>Trarine Hist<br>Bouchness<br>Distress (C<br>Deflection<br>Friction<br>Project Se;<br>Project De<br>Project Acl<br>Images<br>GPS Cooro<br>Document<br>Programme | wse:<br>lefinitions<br>/ Events<br>ive<br>ss<br>nt<br>our<br>system<br>our<br>our<br>our<br>system<br>our<br>our<br>our<br>our<br>our<br>our<br>our<br>our |      |         |

- ✓ Click the Browse Browse... button in order to see requested traffic information and fill in AADT and % Truck values when Traffic data Filter window 4-1-1-9-f is displayed. (Screen 4-1-1-9-f)
- ✓ <u>Note:</u> AADT and Percent Truck check box need to be checked on in order to enable both pick list, where the relational operator (">","<") is selected and, the box where filter value is defined.

| ata to View:                                                                                     | Browse                                        | Log Plot                                          | View | Summary |
|--------------------------------------------------------------------------------------------------|-----------------------------------------------|---------------------------------------------------|------|---------|
| C Single Highway<br>C Network Subset                                                             | Data to Bro<br>Highway D<br>Landmarks         | wse:<br>efinitions<br>/ E vents                   |      |         |
| Houte:     I     Interstate     Route Number:     MTraffic Data     Route Aux ID:     Direction: | Filter Options                                | 4-1-1-9-f                                         |      |         |
| Interchange #: 0 Persent Tru<br>Ramp ID: • AAA<br>AAAAAAAAAAAAAAAAAAAAAAAAAAAAAAAA               | ADT V > V 50<br>cks V >= V 20<br>SAL V        |                                                   |      |         |
| To Distance: 0.000                                                                               | OK                                            | Cancel                                            |      |         |
| County:                                                                                          | Images<br>GPS Coord<br>Documents<br>Programme | in <del>g by type</del><br>linates<br>s<br>d Work |      |         |
| TYear:                                                                                           |                                               |                                                   |      | *       |
✓ The following screen will be displayed after confirming \_\_\_\_\_the filter options shown above.

|    | _         | -      |       |     |      |      |   |     |          |            |            |         | _         |           |       |      | 1      | 1        |      |       |     |        |
|----|-----------|--------|-------|-----|------|------|---|-----|----------|------------|------------|---------|-----------|-----------|-------|------|--------|----------|------|-------|-----|--------|
| 2  | Tra       | ific D | ata   |     |      |      |   |     |          |            |            |         |           |           |       |      |        |          |      |       | _ [ | 긔 ×    |
|    |           | ×      | ≡∕/   |     | 1    | 0    | 8 | Q   | <b>-</b> |            | <b>M</b> 🖆 | 1 ?     |           |           |       |      |        |          |      |       | 4-1 | -1-9   |
|    | RT        | #      |       | Aux | Dir  | Int# |   | Rmp | Ln       | Seq        | From       | To      | Year      | AADT      | Trk % | Gr.% | DirFac | ESALa    | ЕC   | ESALr | ES  | A 🔺    |
| •  | I-        |        | 10    |     | Е    |      | 0 |     |          | 0          | 129.700    | 131.680 | 1999      | 59685     | 29.8  | 0.0  | 0.50   | 27680442 | С    | (     | 1   | 0      |
|    | ŀ         |        | 10    |     | E    |      | 0 |     |          | 0          | 131.680    | 133.680 | 1999      | 61697     | 29.8  | 0.0  | 0.50   | 27680442 | С    | 1     | I   | 0      |
|    | ŀ         |        | 10    |     | Е    |      | 0 |     |          | 0          | 133.680    | 134.670 | 1999      | 64666     | 29.8  | 0.0  | 0.50   | 27680442 | С    | (     | I   | 0      |
|    | -         |        | 10    |     | Е    |      | 0 |     |          | 0          | 134.670    | 135.660 | 1999      | 88138     | 29.8  | 0.0  | 0.50   | 27680442 | С    | (     | I   | 0      |
| Г  | -         |        | 10    |     | Е    |      | 0 |     |          | 0          | 157.740    | 158.690 | 1999      | 137627    | 22.4  | 0.0  | 0.50   | 814219   | С    | (     | I   | 0      |
| Г  | -         |        | 10    |     | Е    |      | 0 |     |          | 0          | 158.690    | 159.700 | 1999      | 113295    | 22.4  | 0.0  | 0.50   | 814219   | С    | (     | I   | 0-     |
|    | ŀ         |        | 10    |     | Е    |      | 0 |     |          | 0          | 159.700    | 160.890 | 1999      | 102890    | 22.4  | 0.0  | 0.50   | 814219   | С    | (     | I   | 0      |
|    | ŀ         |        | 10    |     | E    |      | 0 |     |          | 0          | 160.890    | 162.380 | 1999      | 65553     | 22.4  | 0.0  | 0.50   | 814219   | С    | (     | I   | Ō      |
|    | ŀ         |        | 10    |     | Е    |      | 0 |     |          | 0          | 162.380    | 164.500 | 1999      | 55637     | 22.4  | 0.0  | 0.50   | 814219   | С    | (     | I   | 0      |
|    | ŀ         |        | 10    |     | Е    |      | 0 |     |          | 0          | 246.730    | 248.720 | 1999      | 68527     | 38.1  | 0.0  | 0.50   | 1503089  | С    | (     | I   | 0      |
|    | ŀ         |        | 10    |     | E    |      | 0 |     |          | 0          | 248.720    | 250.040 | 1999      | 73886     | 38.1  | 0.0  | 0.50   | 1503089  | С    | (     | I   | Ō      |
|    | ŀ         |        | 10    |     | Е    |      | 0 |     |          | 0          | 250.040    | 251.180 | 1999      | 101929    | 38.1  | 0.0  | 0.50   | 1503089  | С    | (     | I   | Ō      |
|    | ŀ         |        | 10    |     | E    |      | 0 |     |          | 0          | 251.180    | 252.430 | 1999      | 91956     | 38.1  | 0.0  | 0.50   | 1503089  | С    | (     | I   | 0      |
|    | ŀ         |        | 10    |     | Е    |      | 0 |     |          | 0          | 252.430    | 254.300 | 1999      | 106993    | 38.1  | 0.0  | 0.50   | 1503089  | С    | (     | I   | 0      |
|    | ŀ         |        | 10    |     | E    |      | 0 |     |          | 0          | 254.300    | 255.260 | 1999      | 122449    | 38.1  | 0.0  | 0.50   | 1503089  | С    | (     |     | 0      |
|    | ŀ         |        | 10    |     | Е    |      | 0 |     |          | 0          | 255.260    | 256.180 | 1999      | 132704    | 24.2  | 0.0  | 0.50   | 994791   | С    | (     | I   | 0      |
|    | ŀ         |        | 10    |     | Е    |      | 0 |     |          | 0          | 256.180    | 257.280 | 1999      | 140000    | 24.2  | 0.0  | 0.50   | 994791   | С    | (     | I   | 0      |
|    | lı<br>∢ [ |        | 101   |     | le - | I    | n |     | 1        | <u>م</u> ا | 257 200    | 257 750 | 1 1 0 0 0 | 150001    | 24.2  | 0.0  | 0.50   | 004701   | le l | · · · |     | -<br>- |
| To | otal F    | Record | ds: 5 | 12  |      |      |   |     |          |            |            |         | Ve        | shicle Da | la    |      |        |          |      | OK    |     |        |
|    | _         |        |       | _   | -    | _    | - |     | -        | _          |            |         | _         |           |       |      | -      |          | _    |       | -   | _      |

✓ You can print the Traffic Data using button, you can locate a specific highway

using Find button or export the data to an excel file using button.

✓ The following screen capture shows the printout for Interstate Highways where AADT is greater then 50,000.

|             | А       | DOT PM    | 6      |        |      |        |       | F    | lighway   | Traffi   | c Data | a      |                     |                     |                   |                |              | 2       | 006/03/08      |
|-------------|---------|-----------|--------|--------|------|--------|-------|------|-----------|----------|--------|--------|---------------------|---------------------|-------------------|----------------|--------------|---------|----------------|
| Highw<br>RT | ay<br># | Aux Di    | r Int# | Ram    | Lane | e From | Τo    | Cnty | Seq Year  | Dat      | te     | AADT   | Traffic I<br>Growth | )irection<br>Factor | Percent<br>Trucks | Annual<br>ESAL | Cons<br>ESAI | t.<br>L | Rehab.<br>ESAL |
|             |         |           |        |        |      | 2      | 3     | 4    | 5         | 6        | 7      | 8      | Traffic C<br>9      | lass<br>10          | 11                | 12             | 13           | 14      | 15             |
| From        | Des     | cription: | EB CA  | Border |      |        |       | E    | nd Descri | ption: E | вим    | Border |                     |                     |                   |                |              |         |                |
| l-          | 10      | ) E       |        |        |      | 261.74 | 262.5 | 7    | 1999      |          | 11     | 64924  | 0.0                 | 0.50                | 24.2              | 994791         |              | 0       | 0              |
|             |         |           |        |        | 148  | 11906  | 5792  | 76   | 1068      | 380      | 4      | 692    | 2530                | 62                  | 104               | 24             | 12           |         |                |
| -           | 10      | ) E       |        |        |      | 262.57 | 264.4 | 3    | 1999      |          | 11     | 57032  | . 0.0               | 0.50                | 24.2              | 994791         |              | 0       | 0              |
|             |         |           |        |        | 148  | 11906  | 5792  | 76   | 1068      | 380      | 4      | 692    | 2530                | 62                  | 104               | 24             | 12           |         |                |
| From        | Des     | cription: | WB CA  | Border |      |        |       | E    | nd Descri | ption: V | VB NM  | Border |                     |                     |                   |                |              |         |                |
| -           | 10      | ) (1)     |        |        |      | 129.70 | 131.6 | 8    | 1999      |          | 11     | 59685  | 0.0                 | 0.50                | 29.8              | 2.E+7          |              | 0       | 0              |
|             |         |           |        |        | 872  | 176163 | 70594 | 2162 | 3939      | 1596     | 56     | 7582   | 82942               | 715                 | 6565              | 2317           | 308          |         |                |
| -           | 10      | ) (V      |        |        |      | 131.68 | 133.6 | 8    | 1999      |          | 11     | 61697  | 0.0                 | 0.50                | 29.8              | 2.E+7          |              | 0       | 0              |
|             |         |           |        |        | 872  | 176163 | 70594 | 2162 | 3939      | 1596     | 56     | 7582   | 82942               | 715                 | 6565              | 2317           | 308          |         |                |
| -           | 10      | ) (1      |        |        |      | 133.68 | 134.6 | 7    | 1999      |          | 11     | 64666  | 0.0                 | 0.50                | 29.8              | 2.E+7          |              | 0       | 0              |
|             |         |           |        |        | 872  | 176163 | 70594 | 2162 | 3939      | 1596     | 56     | 7582   | 82942               | 715                 | 6565              | 2317           | 308          |         |                |
| 1-          | 10      | ) (V      |        |        |      | 134.67 | 135.6 | 6    | 1999      |          | 11     | 88138  | 0.0                 | 0.50                | 29.8              | 2.E+7          |              | 0       | 0              |
|             |         |           |        |        | 872  | 176163 | 70594 | 2162 | 3939      | 1596     | 56     | 7582   | 82942               | 715                 | 6565              | 2317           | 308          |         |                |
| 1-          | 10      | ) (V      |        |        |      | 157.74 | 158.6 | 9    | 1999      |          | 11     | 137627 | 0.0                 | 0.50                | 22.4              | 814219         |              | 0       | 0              |
|             |         |           |        |        |      |        |       |      |           |          |        |        |                     |                     |                   |                |              |         |                |

# **Question 5A**

You are requested to extract and print the performance data (for example distress data) for I-10 MP 0-6.

Answer:

✓ Go to the Highway menu and choose Highway Data View from the drop down list.

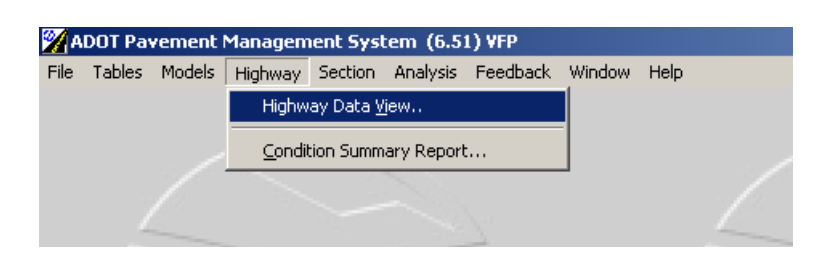

✓ The following form will be displayed:

| ata to Vie <del>w</del> :                                                                                                    | Browse                                                                                                    | Log Plot                                                                                   | View | Summary |
|----------------------------------------------------------------------------------------------------|----------------------------------------------------------------------------------------------------|--------------------------------------------------------------------------------------------|------|---------|
| C Single Highway<br>Network Subset<br>Route: SR Ramp<br>Route Number:<br>Route Aux ID:<br>Main Line<br>Direction:<br>Interchange #:<br>Ramp ID:<br>SR Ramp<br>Main Line<br>SR Ramp<br>SR Ramp<br>SR SR SR SR SR SR SR SR SR SR SR SR SR S | Data to Brov<br>Highway Dr<br>Landmarks<br>Administrati<br>Jurisdictions<br>Environmer<br>Geometric<br>Shoulders<br>Traffic Hist<br>Roughness<br>Distress (Co<br>Deflection<br>Friction<br>Berient See | vse:<br>efinitions<br>/ Events<br>ve<br>s<br>s<br>t<br>t<br>-/ Rut<br>-/ Rut<br>-/ Rut<br> |      | <u></u> |
| To Distance:         0.000           County:         Y           Seq:         0           Year:         2005                                                                                                    | Project Det<br>Project Lay<br>Project Acti<br>Images<br>GPS Coord<br>Documents<br>Programme                                                                                                    | ails<br>ers<br>ivity By Type<br>inates<br>d Work                                           |      | Y       |

- ✓ In order to view Distress data for Highway I-10, you must first click on the Distress under the "Data to Browse" field at the top right hand corner of the form, then click on Route check box to select "I - Interstate" for Interstate from the pick list. The pick list will not become enabled until you click on the Route check box.
- ✓ Then, you must click on the Route Number check box and then type "10".
- ✓ Next, in order to specify that Distress data is needed for only a certain segment of the Highway, for example between milepost 0 and 6, you must click on "From Distance" and "To Distance" check boxes and fill in the milepost information from 0 to 6.

✓ Your form should now look like the one below:

| ita to View:                        |            |            | Browse                                | Log Plot           | View | Summary  |
|-------------------------------------|------------|------------|---------------------------------------|--------------------|------|----------|
| ○ Single Highway<br>● Network Subse | t          |            | Data to Bro<br>Highway D<br>Landmarks | wse:<br>efinitions |      | <b>A</b> |
| Route:                              | - <b>•</b> | Interstate | Administrati                          | ive                |      |          |
| Route Number:                       | 10         |            | Environmer                            | is<br>nt           |      |          |
| Route Aux ID:                       | -          | Main Line  | Geometric                             |                    |      |          |
| Direction:                          | -          | 97-4 445-3 | Traffic Hist<br>Roughness             | ory<br>s / Rut     |      |          |
| Interchange #:                      | 0          |            | Distress<br>Distress (C               | olump view)        |      |          |
| Ramp ID:                            | -          |            | Distress (C                           | olamin viewj       |      |          |
| From Distance:                      | 0.000      |            | Project Seg<br>Project Del            | gments<br>taile    |      |          |
| ✓ To Distance:                      | 6.000      |            | Project Lay                           | vers               |      |          |
| County:                             | <b>v</b>   |            | Project Act<br>Images                 | tivity By Type     |      |          |
| 🗖 Seq:                              | 0          |            | GPS Coord<br>Documents                | dinates<br>s       |      |          |
| Veer                                |            | E Lope.    | Programme                             | ed Work            |      |          |

✓ Click the Browse Browse... button and then click OK when window 4-1-1-13-f appears in order to visualize distress data for Highway I10.

| 🌠 Distress Data Filter | Options          |     |    |          |     |    |          |      |    |        |       |    |          |              | x         |
|------------------------|------------------|-----|----|----------|-----|----|----------|------|----|--------|-------|----|----------|--------------|-----------|
|                        |                  |     |    |          |     |    |          |      |    |        |       |    |          |              | -1-1-13-6 |
| Data Filter Options:   |                  |     |    |          |     |    |          |      |    |        |       | Г  | Allow D  | )ata Editing |           |
| PDI 🗖                  | 0.00             |     |    |          |     |    |          |      |    |        |       |    |          |              |           |
| Pavement Type 🗖        | 🔽 1 🔽 BIT        |     |    |          |     |    |          |      |    |        |       |    |          |              |           |
| Distress 🗖             | Distress         | Low | >  | Low.Val. | Mod | >  | Mod.Val. | High | >  | Hi.Val | Total | >  | Tot.Val. | Operator     |           |
| Between                | ▶ Cracking       | Г   | ≻≕ | 0.00     | Г   | Ă  | 0.00     | Г    | >= | 0.00   | Γ     | ≻≕ | 0.00     | OR           |           |
| Distress               | Patching         |     | ≻≕ | 0.00     | Γ   | ×= | 0.00     | Г    | >= | 0.00   |       | ≻≕ | 0.00     | OR           |           |
| Operator:              | Flushing         |     | ≻≕ | 0.00     |     | Ň  | 0.00     | Γ    | ≻= | 0.00   |       | ≻= | 0.00     | OR           |           |
| OR 🔻                   | Rutting          |     | ×  | 0.00     |     | ×  | 0.00     | Γ    | ≻≕ | 0.00   |       | ≻≕ | 0.00     | OR           |           |
|                        | Raveling         |     | ≻≕ | 0.00     |     | Ă  | 0.00     | Γ    | >= | 0.00   |       | ≻≕ | 0.00     | OR           |           |
|                        | Load Rel Crk     |     | ≻≕ | 0.00     |     | ×  | 0.00     | Γ    | >= | 0.00   |       | ≻≕ | 0.00     | OR           |           |
|                        | Adj. Lane Compar | Г   | ≻≕ | 0.00     | Γ   | ×  | 0.00     | Г    | >= | 0.00   |       | ≻≕ | 0.00     | OR           |           |
|                        | Spalling         |     | ≻≕ | 0.00     |     | ≻≕ | 0.00     |      | >= | 0.00   |       | ≻≕ | 0.00     | OR           |           |
|                        | Potholes         | Г   | ≻≕ | 0.00     | Γ   | ×  | 0.00     | Γ    | >= | 0.00   |       | ≻≕ | 0.00     | OR           |           |
|                        |                  |     |    |          |     |    |          |      |    |        |       |    |          |              | <b>T</b>  |
|                        |                  |     |    |          |     |    |          |      |    |        |       |    |          |              |           |
|                        |                  |     |    |          |     |    |          |      |    |        |       |    | OK       | Ca           | ncel      |

| 2   | Dist   | ress   | Dat   | ia    |      |        |      |        |      |      |       |       |      |        |      |     |            |          |
|-----|--------|--------|-------|-------|------|--------|------|--------|------|------|-------|-------|------|--------|------|-----|------------|----------|
| C   | 1      | ×      | 1     |       | €    | 3 C    | à (  | • C    |      | 2    | #     | R↓    | ?    |        |      |     |            | 4-1-1-13 |
| 5   | Segr   | nent:  |       |       | _    |        |      |        |      |      |       |       |      |        |      |     |            |          |
|     | RT     | #      | ,     | Aux   | Dir  | Int#   |      | Rmp    | Ln   | Seq  | From  | То    | Year | Pav.T. | PDI  | Ovd | Date       |          |
|     | ŀ      |        | 10    |       | Е    |        | 0    |        | 2    | 0    | 0.000 | 1.000 | 2003 | BIT    | 5.00 | Г   | 2003/02/24 |          |
|     | -      |        | 10    |       | E    |        | 0    |        | 2    | 0    | 0.000 | 1.000 | 2002 | BIT    | 5.00 | Г   | 2002/02/20 |          |
|     | 1-     |        | 10    |       | E    |        | 0    |        | 2    | 0    | 0.000 | 1.000 | 2001 | BIT    | 5.00 | Γ   | 2001/07/01 |          |
|     | 1-     |        | 10    |       | Е    |        | 0    |        | 2    | 0    | 1.000 | 2.000 | 2003 | BIT    | 4.66 | Г   | 2003/02/24 |          |
| Þ   | 1-     |        | 10    |       | E    |        | 0    |        | 2    | 0    | 1.000 | 2.000 | 2002 | BIT    | 4.66 | Г   | 2002/02/20 |          |
|     | 1-     |        | 10    |       | E    |        | 0    |        | 2    | 0    | 1.000 | 2.000 | 2001 | BIT    | 5.00 |     | 2001/07/01 |          |
|     | 1-     | -      | 10    |       | E    |        | 0    |        | 2    | 0    | 1.000 | 2.000 | 2000 | BIT    | 5.00 |     | 2000/07/01 |          |
|     | ŀ      |        | 10    |       | E    |        | 0    |        | 2    | 0    | 1.000 | 2.000 | 1999 | BIT    | 5.00 |     | 1999/07/01 |          |
|     | 1-     |        | 10    |       | E    |        | 0    |        | 2    | 0    | 1.000 | 2.000 | 1998 | BIT    | 4.45 | Г   | 1998/07/01 |          |
|     | ŀ      |        | 10    |       | E    |        | 0    |        | 2    | 0    | 1.000 | 2.000 | 1997 | BIT    | 4.45 |     | 1997/07/01 |          |
|     | 1.     |        | 10    |       | E    |        | 0    |        | 2    | 0    | 1.000 | 2.000 | 1996 | BIT    | 4.45 |     | 1996/07/01 |          |
| -   | ▲      |        |       |       |      |        |      |        |      |      |       |       |      |        |      |     |            |          |
| 1   | Distr  | esses: |       |       |      |        |      |        |      |      |       |       |      |        |      |     |            |          |
|     | 1      | Crak I | ach   | Flsh  | Ru   | nt D R | lavl | Load L | ane  | Spal | PotH  |       |      |        |      |     |            |          |
|     | L:     | 1.0    | 0.0   | ) 4.  | .0   | 0.0    | 0.0  | 0.0    | 4.0  | 0.0  | 0.0   |       |      |        |      |     |            |          |
|     | M:     | 0.0    | 0.0   | 0 0.  | .0   | 0.0    | 0.0  | 0.0    | 0.0  | 0.0  | 0.0   |       |      |        |      |     |            |          |
|     | H:     | 0.0    | 0.0   | 0 0.  | .0   | 0.0    | 0.0  | 0.0    | 0.0  | 0.0  | 0.0   |       |      |        |      |     |            |          |
| Inc | dex    | 0.00   | 0.0   | 0.0.0 | 00 ( | 0.00   | 0.00 | 0.00   | 0.00 | 0.0  | 0.00  |       |      |        |      |     |            |          |
| То  | ital F | Record | ds: 2 | 46    |      |        |      |        |      |      |       |       |      |        |      |     |            | ОК       |

✓ Form 4-1-1-13 shows distress data for Highway I-10

- Distress data can be printed using button, or can be exported to an excel file using button which can be saved to a location which it is the user's choice.
- ✓ The following screen capture shows the printout for Highway I-10 traffic data, MP 0-6.

```
👌 ADOT PMS
                                               2005/10/11
ã
                    Highway Distress Data
Highway _____
                                 Paus
RT # Aux Dir Int# Ramp Lane From To Cuty Seq Type Year Date
                                            OV PDI
Frem Description: WB CA Border
                    End Description: WB NN Border
 ⊢ 10 W 2 2,000 3,000
                                 БП 1958 1988/07/01 4.29
   Gent Pack The Red Revi Level Law Spal Politi
Low 30 4.0
Nod
High
⊢ 10 V¥
              2 2,000 3,000 BIT 1987 1987/07/01 4,14
Low 40 4.0
Nod
High
2 2.000 3.000
 F
   10 VY
                                 BIT 1986 1986/07/01
                                               5.00
        50
Low
Nod
High
F
   10 VV
                   2 2000 3.000
                                 BIT 1985 1985/07/01
                                               500
        50
Low
Nod
High
F
   10 W
                  2 2.000 3.000
                                 BIT 1964 1984/07/D1
                                               500
Low
        6.0
Nod
ligh
F
   10 W 2 2,000 3,000
                                 BIT 1963 1983/07/01
                                              600
   6.0 4.0
Low
Nod
High
Vec 8.51 HQ
                                            Page:
                                                  29
```

## Question 5b

You are requested to extract the distress data for all bituminous pavements on the US roads that have the PDI equal or less then the rehabilitation trigger value, low Crack Index is equal or less then 25%, and low flushing ratings less then 4. Answer:

✓ Go to the Highway menu and choose Highway Data View from the drop down list.

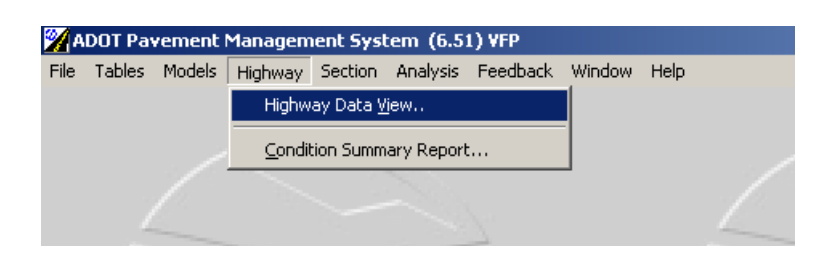

✓ The following form will be displayed:

| ata to View:                                                                                                    | Browse                                                                                                    | Log Plot                                                                                                    | View | Summary |
|----------------------------------------------------------------------------------------------------|----------------------------------------------------------------------------------------------------|----------------------------------------------------------------------------------------------------|------|---------|
| Single Highway   Network Subset   Route:   Yeat:   SR Ramp   Route Number:   Route Aux ID:   Main Line   Direction:   Interchange #:   Ramp ID:   Yeat: | Data to Bro<br>Landmarks<br>Administral<br>Jurisdictior<br>Environme<br>Geometric<br>Shoulders<br>Traffic Hist<br>Roughness<br>Distress (D<br>Deflection<br>Friction<br>Project Se<br>Project De<br>Project Se<br>Project Ac<br>Images<br>GPS Coorr<br>Document<br>Programme | wse:<br>Vefinitions<br>/ Events<br>ive<br>ss<br>nt<br>tory<br>s / Rut<br>olumn view)<br>gments<br>tails<br>yers<br>yers<br>s<br>s<br>dinates<br>s<br>ed Work |      | 4       |

✓ In order to view Distress data for US Highways, you must first click on the Distress under the "Data to Browse" tab on the right hand of the form, click on Route check box to

select "US – US Routes" from the pick list, then Browse as indicated in next figure:

 <u>Note:</u> Needed Pick list from Data to view window is only enabled if the appropriate check box is checked.

 ✓ Distress Data Filter Option window will open and all requested filter conditions are filled in as indicated in Screen 4-1-1-13-f.

| 2 | Distress Data Filter                             | Options                  |     |     |          |     |    |          |      |    |        |       |    |          | 4            | <u>×</u><br>-1-1-13- |
|---|--------------------------------------------------|--------------------------|-----|-----|----------|-----|----|----------|------|----|--------|-------|----|----------|--------------|----------------------|
| ¢ | Data Filter Options:<br>PDI 🔽<br>Revenent Type 🔽 | <= • 3.00<br>= • 1 • BHT | )   |     |          |     |    |          |      |    |        |       | Γ  | Allow E  | )ata Editing | a                    |
|   | Distress 🔽                                       | Distress                 | Low | ľ   | Low.Val. | Mod | >  | Mod.Val. | High | >  | Hi.Val | Total | >  | Tot.Val. | Operator     |                      |
|   | Between                                          | Cracking                 |     | <=  | 25.80    |     | ≻≕ | 0.00     | Γ    | <  | 0.00   |       | >= | 0.00     | OR           | $I \mid I$           |
|   | Distress                                         | Patching                 |     | >=  | 0.00     | Y   | >= | 0.00     |      | >= | 0.00   |       | >= | 0.00     | OR           |                      |
|   | Operator:                                        | ▶ Flushing               |     | <   | 4.00     | 一中  | ≻≕ | 0.00     |      | ≻≕ | 0.00   |       | ≻≕ | 0.00     | OR           |                      |
|   | AND 🔽                                            | Rutting                  |     | ≻≕  | 0.00     |     | ≻≕ | 0.00     | Γ    | ≻≕ | 0.00   |       | ≻≕ | 0.00     | OR           | $\Box$               |
|   |                                                  | Raveling                 |     | ≻≕  | 9.00     |     | ≻≕ | 0.00     |      | ≻≕ | 0.00   |       | ≻= | 0.00     | OR           |                      |
|   |                                                  | Load Rel Crk             | F   | , I | 0.00     |     | ≻≕ | 0.00     |      | ≻≕ | 0.00   |       | ≻≕ | 0.00     | OR           |                      |
|   |                                                  | Adj. Lane Compar         |     | ×   | 0.00     |     | ≻≕ | 0.00     |      | ≻≕ | 0.00   |       | ≻≕ | 0.00     | OR           |                      |
|   |                                                  | Spalling                 |     | ≻≕  | 0.00     |     | ≻≕ | 0.00     |      | ×  | 0.00   |       | ×  | 0.00     | OR           |                      |
|   |                                                  | Potholes                 |     | ≻≕  | 0.00     |     | ≻≕ | 0.00     |      | ≻= | 0.00   |       | >= | 0.00     | OR           | T II                 |
|   |                                                  |                          |     |     |          |     |    |          |      |    |        |       |    |          |              |                      |
| l |                                                  |                          |     |     |          |     |    |          |      |    |        |       |    |          |              |                      |
|   |                                                  |                          |     |     |          |     |    |          |      |    |        |       |    | OK       | Ca           | incel                |

- ✓ <u>Note:</u> PDI, Pavement Type and Distress check boxes need to be checked on in order to enable both pick list, where the relational operator (">","<") is selected and, the box where filter value is defined.
- ✓ Click on PDI Check box, select "<=" relational operator from the drop down list, click on the next box and type the PDI value of 3.

- Click on Pavement Type Check box, select "=" relational operator from the first drop down list, and 1 for Bituminous pavements from the second pick list.
- ✓ Click on **Distress Check box**, select **AND** logical operator from Between distress Operator check box since both conditions need to be met (low Crack Index <= 25%, and Low Values of flushing < 4)</p>
- ✓ Select Cracking distress, click on the check box located under Low header, select "<="
  relational operator from the pick list and type in the Low value of 25 in the adjacent box.</p>
- ✓ Next, Select Flushing distress, click on the check box located under Low header, select "<" relational operator from the pick list and type in the Low value of 4 in the adjacent box.</p>

| that have the PDI <=3, low Crack Index <= 25% and, Low Values of flus | hing < 4. |
|-----------------------------------------------------------------------|-----------|
|                                                                       |           |
| Distress Data                                                         |           |
|                                                                       | 4-1-1-13  |

✓ Form 4-1-1-13 shows the filtered distress data of all bituminous pavements on the US roads

| 1)     | < =/     |        | 8    |        | Ð      |        | Ю     | <b>M</b> 🖆 | R∔     | ?    |        |      |     |            |        | 4 | -1- |
|--------|----------|--------|------|--------|--------|--------|-------|------------|--------|------|--------|------|-----|------------|--------|---|-----|
| Segm   | ient:    |        |      |        |        |        |       |            |        |      |        |      |     |            |        |   |     |
| RT     | #        | Aux    | Dir  | Int#   | Rmp    | o Lr   | n Seq | From       | То     | Year | Pav.T. | PDI  | Ovd | Date       | Source |   |     |
| US     | 60       | )      | Е    | l      | 0      | 1      | 0     | 33.000     | 34.000 | 2002 | BIT    | 2.94 |     | 2002/03/28 |        |   |     |
| US     | 60       | )      | Е    | 1      | 0      | 2      | 0     | 33.000     | 34.000 | 2001 | BIT    | 2.94 | Г   | 2001/07/01 |        |   |     |
| US     | 60       | )      | Е    | 1      | 0      | 1      | 0     | 34.000     | 35.000 | 2003 | BIT    | 2.94 |     | 2003/03/04 |        |   |     |
| US     | 60       | )      | Е    |        | 0      | 1      | 0     | 34.000     | 35.000 | 2002 | BIT    | 2.94 |     | 2002/03/28 |        |   |     |
| US     | 60       | )      | Е    |        | 0      | 2      | 0     | 34.000     | 35.000 | 2001 | BIT    | 2.94 |     | 2001/07/01 |        |   |     |
| US     | 60       | )      | Е    |        | 0      | 2      | 0     | 34.000     | 35.000 | 2000 | BIT    | 2.94 |     | 2000/07/01 |        |   |     |
| US     | 60       | )      | Е    |        | 0      | 2      | 0     | 34.000     | 35.000 | 1993 | BIT    | 2.51 |     | 1993/07/01 |        |   |     |
| US     | 60       | )      | Е    |        | 0      | 2      | 0     | 35.000     | 36.000 | 1993 | BIT    | 2.11 |     | 1993/07/01 |        |   |     |
| US     | 60       | )      | Е    | 1      | 0      | 2      | 0     | 39.000     | 40.000 | 1993 | BIT    | 2.11 |     | 1993/07/01 |        |   |     |
| US     | 60       | )      | Е    | 1      | 0      | 2      | 0     | 63.000     | 64.000 | 1993 | BIT    | 2.51 |     | 1993/07/01 |        |   |     |
| US     | 60       | )      | Е    | 1      | 0      | 2      | 0     | 64.000     | 65.000 | 1993 | BIT    | 2.94 |     | 1993/07/01 |        |   |     |
| US     | 60       | )      | E    | 1      | 0      | 2      | 0     | 65.000     | 66.000 | 2000 | BIT    | 2.11 |     | 2000/07/01 |        |   |     |
| US     | 60       | )      | E    | 1      | 0      | 2      | 0     | 65.000     | 66.000 | 1999 | BIT    | 2.11 |     | 1999/07/01 |        |   |     |
| 4      |          | ·      |      |        |        |        | · ·   |            |        |      |        | ·    |     |            |        |   | Þ   |
| Dis    | tresses: |        |      |        |        |        |       |            |        |      |        |      |     |            |        |   |     |
|        | Crak I   | Pach I | Flsh | RutD F | Ravi L | .oad L | ane S | pal PotH   |        |      |        |      |     |            |        |   |     |
| L:     | 15.0     | 0.0    | 3.5  | 0.0    | 0.0    | 1.0    | 0.0   | 5.0 0.0    |        |      |        |      |     |            |        |   |     |
| M:     | 0.0      | 0.0    | 0.0  | 0.0    | 0.0    | 0.0    | 0.0   | 0.0 0.0    |        |      |        |      |     |            |        |   |     |
| H:     | 0.0      | 0.0    | 0.0  | 0.0    | 0.0    | 0.0    | 0.0   | 0.0 0.0    |        |      |        |      |     |            |        |   |     |
| Index  | 0.00     | 0.00   | 0.00 | 0.00   | 0.00   | 0.00   | 0.00  | 0.00 0.00  |        |      |        |      |     |            |        |   |     |
| otal R | ecords:  | 1313   |      |        |        |        |       |            |        |      |        |      |     |            |        | 0 | ĸ   |

✓ <u>Note</u>: For all roads PDI Rehabilitation trigger value was set at 3 as can be verified in Screen 3-2-trig. (Models/ Index Prediction Models/ Rehab trigger Values)

| 🜠 ADOT Pay  | vernent Mana   | igement Systen | n (   | 6.6  | 4) VFF | •                        |           |      |                              |     |          |            |             |         |           |              |
|-------------|----------------|----------------|-------|------|--------|--------------------------|-----------|------|------------------------------|-----|----------|------------|-------------|---------|-----------|--------------|
| File Tables | Models High    | way Section Ar | naly  | /sis | Feed   | back Window Help         |           |      |                              |     |          |            |             |         |           |              |
|             | $\sim$         |                | _     | _    |        |                          |           |      |                              |     |          |            |             |         |           |              |
| 💥 Index Pi  | rediction Mod  | lels           |       |      |        |                          |           |      |                              |     |          |            |             |         |           | ×            |
|             |                | 8              |       |      |        | Delete                   |           |      |                              |     |          | Ш          | Plot        |         |           | 3-2          |
| PSR         | • BIT: •       | A11 💌          | 2     | R    | ehabil | itation Trigger Values   |           |      |                              |     |          | ×1 todel C | oefficients |         | ]⊡ s<br>( | Sel.<br>Dniv |
| Index       | Pavement       | Activity       | Ī     |      | l D    |                          |           |      | $\wedge$                     |     | 3-2-tri  | g<br>eff.B | Poeff.C     | Coeff.0 | Sel.      |              |
| PSR         | BIT            | ACFC           |       |      | Code   | Functional Class         |           | PSR  | PDI V                        | SAI | PQI 🖄    | 20.11      | 5 1.094     | 4.200   |           |              |
| PSR         | BIT            | ACFC           |       | Þ    | 1      | Ru.Pr.Art Interstate     |           | 3.5  | 3.0                          | 0.1 | 3.5      | 20.11      | 5 1.094     | 4.200   |           |              |
| PSR         | BIT            | ACFC           |       |      | 2      | Ru.Prin.Arterial - Other |           | 3.2  | 3.0                          | 0.1 | 3.2      | 20.11      | 5 1.094     | 4.200   |           |              |
| PSR         | BIT            | ACFC           |       |      | 6      | Rural Minor Arterial     |           | 3.2  | 3.0                          | 0.1 | 3.2      | 20.11      | 5 1.094     | 4.200   |           |              |
| PSR         | BIT            | ACFC           |       |      | 7      | Rural Major Collector    |           | 3.2  | 3.0                          | 0.1 | 3.2      | 20.11      | 5 1.094     | 4.200   |           |              |
| PSR         | BIT            | ACFC           |       |      | 8      | Rural Minor Collector    |           | 3.2  | 3.0                          | 0.1 | 3.2      | 20.11      | 5 1.094     | 4.200   |           |              |
| PSR         | BIT            | ACFC           |       |      | 9      | Rural Local              |           | 3.2  | 3.0                          | 0.1 | 3.2      | 20.11      | 5 1.094     | 4.200   |           |              |
| PSR         | BIT            | ACFC           |       |      | 11     | Ur.Pr.Art Interstate     |           | 3.5  | 3.0                          | 0.1 | 3.5      | 20.11      | 5 1.094     | 4.200   |           |              |
| PSR         | BIT            | ACFC           |       |      | 12     | Urb. Prin.Art. O.Fwy/Exw |           | 3.2  | 3.0                          | 0.1 | 3.2      | 20.11      | 5 1.094     | 4.200   |           |              |
| PSR         | BIT            | ACFC           |       |      | 14     | Ur.Prin.Arterial - Other |           | 3.2  | 3.0                          | 0.1 | 3.2      | 20.11      | 5 1.094     | 4.200   |           |              |
| PSR         | BIT            | ACFC           |       |      | 16     | Urban Minor Arterial     |           | 3.2  | 3.0                          | 0.1 | 3.2      | 20.11      | 5 1.094     | 4.200   |           |              |
| PSR         | BIT            | ACFC           |       |      | 17     | Urban Collector          |           | 3.2  | 3.0                          | 0.1 | 3.2      | 20.11      | 5 1.094     | 4.200   |           |              |
| PSR         | BIT            | ACFC           |       |      | 19     | Urban Local              |           | 3.2  | 34                           | 0.1 | 3.2      | 20.11      | 5 1.094     | 4.200   |           |              |
| PSR         | BIT            | ACFC           |       |      |        |                          |           |      | $\overline{\mathbf{\nabla}}$ |     |          | 20.11      | 5 1.094     | 4.200   |           |              |
| PSR         | BIT            | ACFC           | [     |      |        |                          |           |      |                              |     | <b>T</b> | 20.11      | 5 1.094     | 4.200   |           |              |
| PSR         | BIT            | ACFC           | [     |      |        | 1 1 A M 19               |           |      |                              |     |          | 20.11      | 5 1.094     | 4.200   |           |              |
| PSR         | BIT            | ACFC           |       | l    | Re-La  | iculate Need Years       |           |      |                              |     | Llose    | 20.11      | 5 1.094     | 4.200   |           |              |
| PSR         | BIT            | ACFC           | Dr    | Ι    |        | TrafCls 2                | SNCIs 3   |      | SUBGCI                       | :3  | 15.808   | 20.11      | 5 1.094     | 4.200   |           | -            |
| Rep         | olicate Models | Completenes    | ss C  | hec  | :k     | Models In Subset: 7506   |           | Regr | ession: a:                   | •   | 0 b:     | 0 с:       | 0 0         | . 0     | Cle       | ar           |
| Perfor      | mance Classes  | . Treatment L  | ife l | Limi | ts     | Rehab Trigger Values     | $\supset$ |      |                              |     |          |            |             |         | Close     |              |

## Question 5C

You are requested to extract the 2003 roughness data for all State Routes where PSR equal or less then the rehabilitation trigger value. Answer:

✓ Go to the Highway menu and choose Highway Data View from the drop down list.

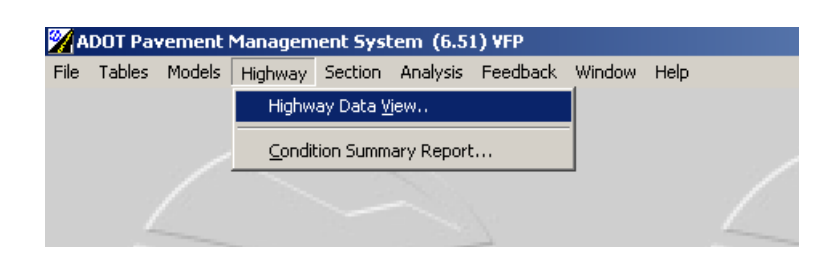

✓ The following form will be displayed:

| ata to View:                       |       |                         | Browse                                                                                         | Log Plot                                            | View | Summary |
|------------------------------------|-------|-------------------------|------------------------------------------------------------------------------------------------|-----------------------------------------------------|------|---------|
| C Single Highway<br>Network Subset | 0     | Interstate<br>Main Line | Data to Bro<br>Highway D<br>Landmarks<br>Administral<br>Jurisdictior<br>Environme<br>Geometric | wse:<br>efinitions<br>> / Events<br>ive<br>is<br>nt |      | *       |
| Direction:                         | 0     |                         | Shoulders<br>Traffic Hist<br>Roughnes<br>Distress<br>Distress (C<br>Deflection                 | ory<br>s / Rut<br>olumn view)                       |      |         |
| From Distance:<br>To Distance:     | 0.000 |                         | Friction<br>Project Se<br>Project De<br>Project Lay                                            | gments<br>tails<br>vers<br>tiutu Pu Tupo            |      |         |
| County:                            | 0     |                         | Images<br>GPS Coord<br>Document<br>Programme                                                   | dinates<br>s<br>ed Work                             |      |         |

✓ In order to view Roughness data for all State Routes, you must first click on the Roughness under the "Data to Browse" tab on the right hand of the form, click on Route check box to select "SR– State Route" from the pick list, click on the Year check box and type 2003, then Browse Browse... as indicated in next figure:

Note: Needed Dick list from Data to view window is only enabled if the an

 Note: Needed Pick list from Data to view window is only enabled if the appropriate check box is checked.

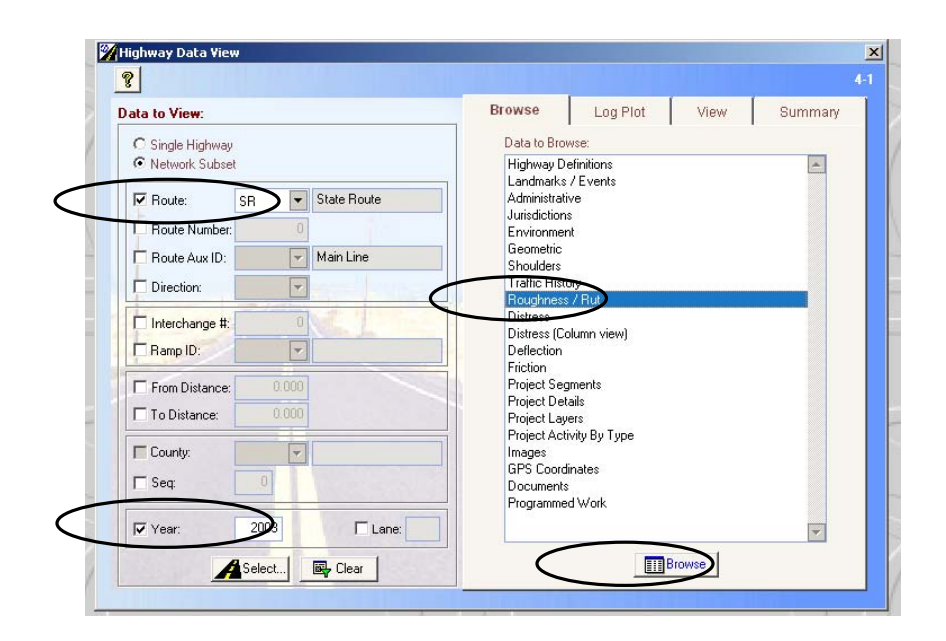

 Roughness Data Filter Option window will open and the requested filter conditions are filled in as indicated in Screen 4-1-1-12-f.

| ata Filter Options: |    |   |      |
|---------------------|----|---|------|
| PSR 🔽               | <= |   | 3.30 |
| IRI - Leit F        |    |   | 0.00 |
| IRI - Right 🗖       | 1  | - | 0.00 |
| Rut Depth - Left 🕅  |    | - | 0.00 |
| Rut Depth - Right 🗖 | 1  |   | 0.00 |

- ✓ Note: PSR check box needs to be checked on in order to enable both pick list, where the relational operator (">","<") is selected and, the box where filter value is defined.</p>
- ✓ Click on **PSR Check box**, select "<=" relational operator from the drop down list, click on the next box and type in PSR value of 3.2.

For all roads PSR Rehabilitation trigger value was set at 3.2 as can be verified in **Screen 3-2-trig**. (Models/ Index Prediction Models/ Rehab trigger Values)

| ×=⁄                      | <b>0</b>                 | 2                            |        | Celete                      |         |                         |        |     |         | <u></u>                                        | Plot                             |                          |            |
|--------------------------|--------------------------|------------------------------|--------|-----------------------------|---------|-------------------------|--------|-----|---------|------------------------------------------------|----------------------------------|--------------------------|------------|
| PSR 💌                    | BIT: 🔻                   | A11 -                        | 🔀 Reha | bilitation Trigger Values   |         |                         |        |     |         |                                                | pefficients                      |                          | םן         |
| ndex                     | Pavement                 | Activity                     |        | n                           |         | $\sim$                  |        |     | 3-2-tri | 9                                              | Coeff.C                          | Coeff.0                  | Sel        |
| PSR                      | BIT                      | ACFC                         | Code   | Functional Class            | X       | PSR                     | PDI    | SAL | PQI 🖆   | 20.115                                         | 1.094                            | 4.200                    |            |
| PSR                      | віт                      | ACFC                         |        | 1 Ru.Pr.Art Interstate      |         | 3.5                     | 3.0    | 0.1 | 3.5     | 20.115                                         | 1.094                            | 4.200                    |            |
| PSR                      | BIT                      | ACFC                         |        | 2 Ru.Prin.Arterial - Other  |         | 3.2                     | 3.0    | 0.1 | 3.2     | 20.115                                         | 1.094                            | 4.200                    |            |
| PSR                      | віт                      | ACFC                         |        | 6 Rural Minor Arterial      |         | 3.2                     | 3.0    | 0.1 | 3.2     | 20.115                                         | 1.094                            | 4.200                    |            |
| PSR                      | BIT                      | ACFC                         |        | 7 Rural Major Collector     |         | 3.2                     | 3.0    | 0.1 | 3.2     | 20.115                                         | 1.094                            | 4.200                    | Ē          |
| PSR                      | BIT                      | ACFC                         |        | 8 Rural Minor Collector     |         | 3.2                     | 3.0    | 0.1 | 3.2     | 20.115                                         | 1.094                            | 4.200                    | Ē          |
| PSR                      | BIT                      | ACFC                         |        | 9 Rural Local               |         | 3.2                     | 3.0    | 0.1 | 3.2     | 20.115                                         | 1.094                            | 4.200                    | Ē          |
| PSR                      | BIT                      | ACFC                         |        | 11 Ur.Pr.Art Interstate     |         | 3.5                     | 3.0    | 0.1 | 3.5     | 20.115                                         | 1.094                            | 4.200                    |            |
| PSR                      | BIT                      | ACFC                         |        | 12 Urb. Prin.Art. O.Fwy/Exw |         | 3.2                     | 3.0    | 0.1 | 3.2     | 20.115                                         | 1.094                            | 4.200                    | эП         |
| PSR                      | BIT                      | ACFC                         |        | 14 Ur.Prin.Arterial - Other |         | 3.2                     | 3.0    | 0.1 | 3.2     | 20.115                                         | 1.094                            | 4.200                    | эП         |
| PSR                      | BIT                      | ACFC                         |        | 16 Urban Minor Arterial     |         | 3.2                     | 3.0    | 0.1 | 3.2     | 20.115                                         | 1.094                            | 4.200                    | jΠ         |
| PSR                      | BIT                      | ACFC                         |        | 17 Urban Collector          |         | 3.2                     | 3.0    | 0.1 | 3.2     | 20.115                                         | 1.094                            | 4.200                    | л <u>П</u> |
| PSR                      | BIT                      | ACFC                         |        | 19 Urban Local              | N       | 3.2                     | 3.0    | 0.1 | 3.2     | 20.115                                         | 1.094                            | 4.200                    | ١D.        |
| PSR                      | BIT                      | ACFC                         |        |                             |         | $\overline{\mathbf{X}}$ |        |     |         | 20.115                                         | 1.094                            | 4.200                    | )<br>L     |
| PSR                      | віт                      | ACFC                         |        |                             |         |                         |        |     | -       | 20.115                                         | 1.094                            | 4.200                    | ۱D         |
| PSR                      | віт                      | ACFC                         |        | Calculate Need Years        |         |                         |        |     | Close   | 20.115                                         | 1.094                            | 4.200                    |            |
| PSR                      | ВІТ                      | ACFC                         |        | Calculate Meeta Teals       |         |                         |        |     | CIUSE   | 20.115                                         | 1.094                            | 4.200                    | <u>ا</u>   |
| PSR                      | BIT                      | ACFC                         | Drl    | TrafCls 2                   | SNCIs 3 |                         | SUBGCI | 33  | 15.808  | 20.115                                         | 1.094                            | 4.200                    | 12         |
| PSR<br>PSR<br>PSR<br>PSR | BIT<br>BIT<br>BIT<br>BIT | ACFC<br>ACFC<br>ACFC<br>ACFC | Drl    | Calculate Need Years        | SNCIs 3 |                         | SUBGCI | s 3 | Close   | 20.115<br>20.115<br>20.115<br>20.115<br>20.115 | 1.094<br>1.094<br>1.094<br>1.094 | 4.2<br>4.2<br>4.2<br>4.2 |            |

✓ Confirm the settings from Roughness Data Filter Options window (Screen 4-1-1-12-f) and the following screen will display all roughness data that satisfy requested conditions.

| 1 | Rou  | ighness | Data | a   |      |     |    |     |         |         |      |      |     |         |        |        |        |      |       | _          |          |
|---|------|---------|------|-----|------|-----|----|-----|---------|---------|------|------|-----|---------|--------|--------|--------|------|-------|------------|----------|
|   | 9 :  | × =⁄    |      | é   | 9 Q  | 🔁 🖻 |    | n   | #       | RI      | ш    | ¢۵   | ₽   | Delete  | . 9    | ?      |        |      |       | 4          | -1-1-12  |
|   | RT   | #       | Aux  | Dir | Int# | Rmp | Ln | Seq | From    | То      | Year | PSI  | Ovd | IRI-L   | IRI-R  | Rut-L  | Rut-R  | Dual | Slope | Date       | Sr       |
|   | SR   | 77      |      | S   | 0    |     | 3  | 0   | 68.100  | 69.000  | 2003 | 2.99 | Γ   | 156.00  | 115.00 | 0.00   | 1.20   |      | 0.0   | 2003/09/15 | 0        |
|   | SR   | 77      |      | S   | 0    |     | 3  | 0   | 68.100  | 69.000  | 2003 | 2.99 | L   | 156.00  | 115.00 | 0.00   | 0.12   |      | 0.0   | 2003/09/15 | 0        |
|   | SR   | 78      |      | Е   | 0    |     | 1  | 0   | 154.550 | 155.000 | 2003 | 2.18 | L   | 200.00  | 238.00 | 0.00   | 2.80   |      | 0.0   | 2003/10/20 | 0        |
|   | SR   | 78      |      | Е   | 0    |     | 1  | 0   | 154.550 | 155.000 | 2003 | 2.18 | Γ   | 200.00  | 238.00 | 0.00   | 0.28   |      | 0.0   | 2003/10/20 | 0-       |
|   | SR   | 78      |      | Е   | 0    |     | 1  | 0   | 155.000 | 156.000 | 2003 | 1.93 | Г   | 219.00  | 283.00 | 0.00   | 0.43   |      | 0.0   | 2003/10/20 | 0        |
|   | SR   | 78      |      | Е   | 0    |     | 1  | 0   | 156.000 | 157.000 | 2003 | 1.89 | Γ   | 235.00  | 276.00 | 0.00   | 0.23   |      | 0.0   | 2003/10/20 | 0        |
|   | SR   | 78      |      | E   | 0    |     | 1  | 0   | 157.000 | 158.000 | 2003 | 2.12 | Γ   | 204.00  | 247.00 | 0.00   | 0.31   |      | 0.0   | 2003/10/20 | 0        |
|   | SR   | 78      |      | Е   | 0    |     | 1  | 0   | 158.000 | 159.000 | 2003 | 3.03 | Г   | 126.00  | 138.00 | 0.00   | 0.13   |      | 0.0   | 2003/10/20 | 0        |
|   | SR   | 78      |      | Е   | 0    |     | 1  | 0   | 159.000 | 160.000 | 2003 | 3.16 |     | 105.00  | 137.00 | 0.00   | 0.11   |      | 0.0   | 2003/10/20 | 0        |
|   | SR   | 78      |      | Е   | 0    |     | 1  | 0   | 160.000 | 161.000 | 2003 | 2.68 | Г   | 159.00  | 169.00 | 0.00   | 0.18   |      | 0.0   | 2003/10/20 | 0        |
|   | SR   | 78      |      | Е   | 0    |     | 1  | 0   | 161.000 | 162.000 | 2003 | 2.89 |     | 144.00  | 144.00 | 0.00   | 0.21   |      | 0.0   | 2003/10/20 | 0        |
|   | SR   | 78      |      | E   | 0    |     | 1  | 0   | 162.000 | 163.000 | 2003 | 2.94 | Г   | 136.00  | 144.00 | 0.00   | 0.14   |      | 0.0   | 2003/10/20 | 0        |
|   | SR   | 78      |      | Е   | 0    |     | 1  | 0   | 163.000 | 164.000 | 2003 | 2.86 | Г   | 159.00  | 135.00 | 0.00   | 0.18   |      | 0.0   | 2003/10/20 | 0        |
|   | SR   | 78      |      | Е   | 0    |     | 1  | 0   | 164.000 | 165.000 | 2003 | 2.96 |     | 146.00  | 130.00 | 0.00   | 0.15   |      | 0.0   | 2003/10/20 | 0        |
|   | SR   | 78      |      | Е   | 0    |     | 1  | 0   | 165.000 | 166.000 | 2003 | 2.98 | L   | 145.00  | 128.00 | 0.00   | 0.15   |      | 0.0   | 2003/10/20 | 0        |
|   | SR   | 78      |      | Е   | 0    |     | 1  | 0   | 167.000 | 168.000 | 2003 | 3.19 | L   | 119.00  | 118.00 | 0.00   | 0.11   |      | 0.0   | 2003/10/20 | 0        |
|   | SB   | 78      |      | F   | ln   |     | 1  | Ιn  | 171 000 | 172 000 | 2003 | 2 89 |     | l132.00 | 156.00 | 1 0 00 | l 0.15 |      | l nn  | 2003/10/20 | _in      |
| L |      |         |      |     |      |     |    |     |         |         |      |      |     |         |        |        |        |      |       |            | <u> </u> |
| Т | otal | Records | 789  |     |      |     |    |     |         |         |      |      |     |         |        |        |        |      |       | 01         | <        |

# Question 6 You are requested to extract and print the friction data for highway I-8 eastbound direction.

- Answer:
  - ✓ Go to the Highway menu and choose Highway Data View from the drop down list.

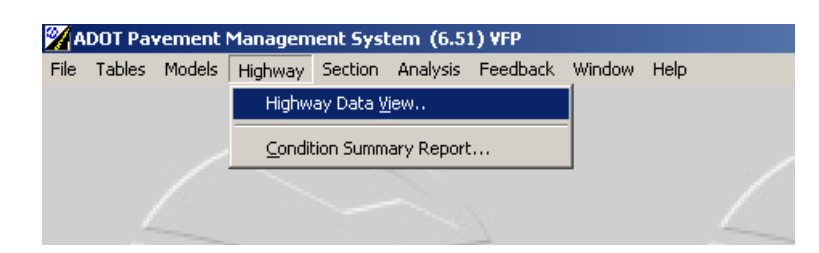

✓ The following form will be displayed:

| ita to View:                                                                                                    | Browse                                                                                                    | Log Plot                                                                          | View   | Summary |
|----------------------------------------------------------------------------------------------------|----------------------------------------------------------------------------------------------------|-----------------------------------------------------------------------------------|--------|---------|
| C Single Highway Network Subset Route: Route: Route Number: C Main Line Direction: Route Aux ID: Interchange #: C Route Aux ID: Route ID: Route ID | Data to Bro<br>Highway D<br>Landmarks<br>Administrat<br>Jurisdiction<br>Environme<br>Geometric<br>Shoulders<br>Traffic Hist<br>Roughnes:<br>Distress<br>Distress<br>Distress (D<br>Deflection | wse:<br>efinitions<br>/ Events<br>ive<br>s<br>nt<br>oty<br>s / Rut<br>olumn view) |        |         |
| From Distance:       0.000         T to Distance:       0.000         County:       Y         Seq:       0         T Year:       2005         Lane:                                                                                                    | Project Se<br>Project Lay<br>Project Lay<br>Project Acl<br>Images<br>GPS Coord<br>Document:<br>Programme                                                                                      | gments<br>tails<br>yers<br>tivity By Type<br>dinates<br>s<br>ed Work              | Browse | ¥       |

- ✓ In order to view Highway friction data for I-8, you must first click on the Route check box to select it then choose "I - Interstate" for Interstate from the pick list. The pick list will not become enabled until you click on the Route check box.
- ✓ Then, you must click on the Route Number check box and then specify "8".
- Next, in order view Highway friction data, you must click on Friction under the Data to Browse field at the top right hand corner of the form.

✓ Your form should now look like the one below:

| ata to View:                                                                               | Browse                                                                                                    | Log Plot                                                               | View | Summary |
|--------------------------------------------------------------------------------------------|----------------------------------------------------------------------------------------------------|------------------------------------------------------------------------|------|---------|
| C Single Highway<br>Network Subset     Network Subset     Network Subset     Neute Number: | Data to Brov<br>Highway De<br>Landmarks<br>Administrati<br>Jurisdictions<br>Environmen<br>Geometric<br>Shoulders<br>Traffic Histo<br>Roughness<br>Distress<br>Distress<br>Distress<br>Distress<br>Distress<br>Deflection<br>Friction | rse:<br>/Events<br>/e<br>t<br>t<br>/But<br>/But<br>lumn view)<br>ments |      |         |
| To Distance:     0.000       County:     Y       Seq:     0       Year:     0              | Project Deta<br>Project Laye<br>Project Acti<br>Images<br>GPS Coordi<br>Documents<br>Programmed                                                                                                    | ails<br>ars<br>vity By Type<br>nates<br>I Work                         |      | Y       |

- ✓ In order to actually view the Friction data, simply click the Browse... button.
- ✓ The following screen will show up:

|        | × ≡⁄ |     | é   | 3 Q  | <b>D</b> |    | кJ  | <b>#</b> | P 🤇  | 8          |          |      |      |      |     |      |       |          | 4-        |   |
|--------|------|-----|-----|------|----------|----|-----|----------|------|------------|----------|------|------|------|-----|------|-------|----------|-----------|---|
| BT     | #    | Aux | Dir | Int# | Rmp      | Ln | Seq | Location | Year | Date       | Friction | Low  | High | S.D. | Dry | Flow | Speed | Test Len | Fric Type | Ŀ |
| 1-     | 8    |     | Ε   | 0    |          | 2  | 0   | 1.000    | 2003 | 2003/09/02 | 58.0     | 54.0 | 61.0 | 1.1  | 0.0 | 25   | 60    | 250      | м         | Г |
| l-     | 8    |     | Е   | 0    |          | 2  | 0   | 1.000    | 2000 | 2000/07/01 | 60.0     | 0.0  | 0.0  | 0.0  | 0.0 | 0    | 0     | 0        | м         |   |
| ŀ      | 8    |     | Е   | 0    |          | 2  | 0   | 1.000    | 1998 | 1998/07/01 | 62.0     | 0.0  | 0.0  | 0.0  | 0.0 | 0    | 0     | 0        | м         |   |
| ŀ      | 8    |     | Е   | 0    |          | 2  | 0   | 1.000    | 1997 | 1997/07/01 | 44.0     | 0.0  | 0.0  | 0.0  | 0.0 | 0    | 0     | 0        | м         |   |
| ŀ      | 8    |     | Е   | 0    |          | 2  | 0   | 1.000    | 1996 | 1996/07/01 | 48.0     | 0.0  | 0.0  | 0.0  | 0.0 | 0    | 0     | 0        | м         |   |
| l-     | 8    |     | Е   | 0    |          | 2  | 0   | 1.000    | 1994 | 1994/07/01 | 62.0     | 0.0  | 0.0  | 0.0  | 0.0 | 0    | 0     | 0        | м         |   |
| l-     | 8    |     | Е   | 0    |          | 2  | 0   | 1.000    | 1993 | 1993/07/01 | 59.0     | 0.0  | 0.0  | 0.0  | 0.0 | 0    | 0     | 0        | м         |   |
| ŀ      | 8    |     | Е   | 0    |          | 2  | 0   | 1.000    | 1992 | 1992/07/01 | 60.0     | 0.0  | 0.0  | 0.0  | 0.0 | 0    | 0     | 0        | м         |   |
| -      | 8    |     | Е   | 0    |          | 2  | 0   | 1.000    | 1990 | 1990/07/01 | 65.0     | 0.0  | 0.0  | 0.0  | 0.0 | 0    | 0     | 0        | м         |   |
| ŀ      | 8    |     | Е   | 0    |          | 2  | 0   | 1.000    | 1989 | 1989/07/01 | 59.0     | 0.0  | 0.0  | 0.0  | 0.0 | 0    | 0     | 0        | м         |   |
| ŀ      | 8    |     | Е   | 0    |          | 2  | 0   | 1.000    | 1987 | 1987/07/01 | 56.0     | 0.0  | 0.0  | 0.0  | 0.0 | 0    | 0     | 0        | м         |   |
| ŀ      | 8    |     | Е   | 0    |          | 2  | 0   | 1.000    | 1985 | 1985/07/01 | 70.0     | 0.0  | 0.0  | 0.0  | 0.0 | 0    | 0     | 0        | м         |   |
| ۱-     | 8    |     | Е   | 0    |          | 2  | 0   | 1.000    | 1984 | 1984/07/01 | 60.0     | 0.0  | 0.0  | 0.0  | 0.0 | 0    | 0     | 0        | м         |   |
| -      | 8    |     | Е   | 0    |          | 2  | 0   | 1.000    | 1983 | 1983/07/01 | 67.0     | 0.0  | 0.0  | 0.0  | 0.0 | 0    | 0     | 0        | м         |   |
| ŀ      | 8    |     | Е   | 0    |          | 2  | 0   | 1.000    | 1982 | 1982/07/01 | 73.0     | 0.0  | 0.0  | 0.0  | 0.0 | 0    | 0     | 0        | м         |   |
| ŀ      | 8    |     | Е   | 0    |          | 2  | 0   | 1.000    | 1981 | 1981/07/01 | 76.0     | 0.0  | 0.0  | 0.0  | 0.0 | 0    | 0     | 0        | м         |   |
| ŀ      | 8    |     | Е   | 0    |          | 2  | 0   | 1.000    | 1980 | 1980/07/01 | 75.0     | 0.0  | 0.0  | 0.0  | 0.0 | 0    | 0     | 0        | м         |   |
| ŀ      | 8    |     | Е   | 0    |          | 2  | 0   | 1.000    | 1979 | 1979/07/01 | 72.0     | 0.0  | 0.0  | 0.0  | 0.0 | 0    | 0     | 0        | м         |   |
| -      | 8    |     | Е   | 0    |          | 2  | 0   | 1.000    | 1977 | 1977/07/01 | 81.0     | 0.0  | 0.0  | 0.0  | 0.0 | 0    | 0     | 0        | м         |   |
| -<br>• | 8    |     | E   | 0    |          | 2  | 0   | 1.000    | 1976 | 1976/07/01 | 69.0     | 0.0  | 0.0  | 0.0  | 0.0 | 0    | 0     | 0        | М         |   |
| -      |      |     | -   |      |          |    |     |          |      |            |          |      |      |      |     |      |       | 200      |           |   |

You are requested to extract and print the latest Project Details (as-built data) for I-10 westbound between milepost 5 and 10.

- Answer:
  - ✓ Go to the Highway menu and choose Highway Data View from the drop down list.

| 🌌 A  | DOT Pa | vement | Managen       | ient Sysl        | tem (6.5)  | 1) ¥FP   |        |      |  |
|------|--------|--------|---------------|------------------|------------|----------|--------|------|--|
| File | Tables | Models | Highway       | Section          | Analysis   | Feedback | Window | Help |  |
|      |        |        | Highw         | ay Data <u>V</u> | jew        |          |        |      |  |
|      |        |        | <u>C</u> ondi | tion Summ        | ary Report | :        |        |      |  |
|      | 2      |        |               | $\sim$           | ~          | 1        | _      |      |  |

 $\checkmark$  The following form will be displayed.

| ata to View:                                                                                       | Browse Log Plot View                                                                                                    | Summary |
|----------------------------------------------------------------------------------------------------|----------------------------------------------------------------------------------------------------|---------|
| C Single Highway<br>Network Subset Route: SR Ramp Route Number: Route Aux ID: Main Line Direction: | Data to Browse:<br>Highway Definitions<br>Landmarks / Events<br>Administrative<br>Jurisdictions<br>Environment<br>Geometric<br>Shoulders<br>Traffic History<br>Roughness / Rut | *       |
| Interchange #: 0 Ramp ID: From Distance: 0.000 To Distance: 0.000                                  | Distress<br>Distress (Column view)<br>Deflection<br>Friction<br>Project Segments<br>Project Details<br>Project Layers                                                          |         |
| County: ▼<br>Seq: 0<br>Year: 2003 □ Lane:                                                          | Project Activity By Type<br>Images<br>GPS Coordinates<br>Documents<br>Programmed Work                                                                                          | Ŧ       |

- ✓ In order to view the as-built data of Highway I-10, you must first click on the Route check box to select it then choose "I - Interstate" for Interstate from the pick list. The pick list will not become enabled until you click on the Route check box.
- ✓ Then, you click on the Route Number check box and then specify "10", click on Direction and specify the highway segment length from 5 to 10 by filling in the milepost information in "From Distance" and "To Distance" check boxes.
- Next, in order to view project details, you must click on Project Details under the "Data to Browse" field at the top right hand corner of the form.

✓ Your form should now look like the one below:

| ta to View:                         |            |            | Browse                     | Log Plot           | View | Summary |
|-------------------------------------|------------|------------|----------------------------|--------------------|------|---------|
| ○ Single Highway<br>● Network Subse | ı<br>it    |            | Data to Brow<br>Highway D  | wse:<br>efinitions |      | *       |
| Route:                              | - <b>•</b> | Interstate | Administrati               | ve                 |      |         |
| Route Number:                       | 10         |            | Environmer                 | s<br>nt            |      |         |
| Route Aux ID:                       | -          | Main Line  | Geometric                  |                    |      |         |
| Direction:                          | -          | - block    | Traffic Histo              | ory<br>V Dut       |      |         |
| Interchange #:                      | 0          |            | Distress                   | i i i i            |      |         |
| Ramp ID:                            | -          |            | Distress (Lo<br>Deflection | olumn viewj        |      |         |
| ✓ From Distance:                    | 5.000      |            | Friction<br>Project Seg    | gments             |      |         |
| ✓ To Distance:                      | 10.000     |            | Project Det<br>Project Lav | ails<br>iers       |      |         |
| Countur                             |            | 1          | Project Acti               | ivity By Type      |      |         |
| = county.                           |            |            | GPS Coord                  | inates             |      |         |
| Sed:                                | 0          |            | Documents<br>Programme     | d Work             |      |         |
| Year:                               | 2005       | Lane:      |                            |                    |      |         |
|                                     | - 1        |            |                            |                    | 1    |         |

✓ In order to actually view the Project Details, simply click the Browse Browse... button. The following figure will show up:

| Construction | n History I | Projects    |             |              |      |                    |       |     |         |        |     |         |                            |              | _ <u>8</u> × |
|--------------|-------------|-------------|-------------|--------------|------|--------------------|-------|-----|---------|--------|-----|---------|----------------------------|--------------|--------------|
|              |             | Projec      | ID: IM 10-1 | I • 86       |      | State #            | ŧ: IM | 10- | 1-86    |        |     |         |                            |              | 4-1-1-17     |
|              |             | Project     |             |              |      |                    |       |     |         |        |     | Begment |                            |              |              |
| Project      | M 10- 1- 86 | Note        | Proj ID:    | IM 10-       | 1-86 | ;                  |       |     | Cost:   |        |     | Con     | npleted: 199<br>Started: / | 5/04/01<br>/ |              |
| Federal #    |             |             | Contrac     | :t #         |      |                    |       |     | Data So | ource: |     |         | Let: /                     | 7            | 1            |
| Project      |             |             |             |              | Gegm | ient<br><b>≜</b> ↓ | 4     |     |         |        |     |         |                            |              |              |
| Proj ID      | Contract    | State #     | Federal #   | Completed    | RT   | #                  | Aux   | Dir | Int#    | Rmp    | Seq | From    | To                         | Year         |              |
| FI 10-1-54   |             | FI 10-1-54  |             | 1979/12/0    | 1-   | 10                 |       | W   | 0       |        | 0   | 1.750   | 20.200                     | 1979         |              |
| ********     | *********   | ******      | *******     | ******       | 1-   | 10                 |       | W   | 0       |        | 0   | 1.750   | 20.200                     | 1979         |              |
| FI 98 17     |             | Fl 98 17    |             | 1950/06/0    | 1-   | 10                 |       | Е   | 0       |        | 0   | 9.000   | 11.000                     | 1950         |              |
| FLH 1 3      |             | FLH 1 3     |             | 1948/12/0    | 1-   | 10                 |       | Е   | 0       |        | 0   | 1.000   | 7.000                      | 1948         |              |
| I 10-1-8     |             | l 10-1-8    |             | 1964/01/0    | 1-   | 10                 |       | W   | 0       |        | 0   | 1.630   | 6.230                      | 1964         |              |
| I 10-1-20    |             | l 10-1-20   |             | 1964/01/0    | 1-   | 10                 |       | W   | 0       |        | 0   | 6.230   | 11.650                     | 1964         |              |
| I 10- 1- 37  |             | l 10-1-37   |             | 1965/07/0    | 1-   | 10                 |       | Е   | 0       |        | 0   | 1.630   | 17.030                     | 1965         |              |
| I 10- 1- 54  |             | l 10-1-54   |             | 1978/08/0    | 1.   | 10                 |       | Е   | 0       |        | 0   | 1.750   | 20.200                     | 1978         |              |
| *****        | *****       | *****       | *****       | *****        | 1.   | 10                 |       | Е   | 0       |        | 0   | 1.750   | 20.200                     | 1978         |              |
| I 10- 1-903  |             | l 10- 1-903 |             | 1969/10/0    | 1.   | 10                 |       | Е   | 0       |        | 0   | 1.630   | 6.690                      | 1969         |              |
| *****        | *****       | *****       | *****       | *****        | 1.   | 10                 |       | Е   | 0       |        | 0   | 9.980   | 20.200                     | 1969         |              |
| ******       | ********    | *****       | *******     | *****        | 1-   | 10                 |       | W   | 0       |        | 0   | 1.630   | 6.230                      | 1969         |              |
| ******       | *****       | *****       | *****       | ************ | ł.   | 10                 |       | W   | 0       |        | 0   | 7.330   | 8.960                      | 1969         |              |
| IM 10-1-86   |             | IM 10-1-86  |             | 1995/04/0    | 1.   | 10                 |       | E   | 0       |        | 0   | 1.800   | 11.950                     | 1995         |              |
| ******       | ******      | *****       | *******     | ******       | T.   | 10                 |       | E   | 0       |        | 0   | 1.800   | 11.950                     | 1995         |              |
| *****        | *****       | ****        | *****       | ****         | 1-   | 10                 |       | W   | 0       |        | 0   | 2.000   | 11.950                     | 1995         |              |
| •            | ******      | *****       | *******     | ******       | 1-   | 10                 |       | W   | 0       |        | 0   | 2.000   | 11.950                     | 1995         |              |
| IR 10-1-62   |             | IR 10-1-62  |             | 1984/01/0    | 1.   | 10                 |       | E   | 0       |        | 0   | 3.900   | 10.000                     | 1984         |              |
| *****        | *****       | *****       | *****       | *****        | 1-   | 10                 |       | W   | 0       |        | 0   | 1.670   | 10.000                     | 1984         |              |
| NF 9856A     |             | NF 9856A    |             | 1955/11/0    | 1.   | 10                 |       | E   | 0       |        | 0   | 7.000   | 11.000                     | 1955         |              |
|              |             |             |             |              |      |                    |       |     |         |        |     |         |                            |              | —            |
| •            |             |             |             |              |      |                    |       |     |         |        |     |         |                            |              |              |

✓ In order to see the segment details for example for the second segment for contract IM 10-1-86 completed in 1995/04/01 westbound, select the second segment and click on the "Segment" form on the right hand side to browse the project segment details. A sample segment detail is shown below.

| 2  | Construc    | tion His      | tory Proj | jects      |                         |        |                               |                     |           |      |                  |              |        |              | _ 8 ×    |
|----|-------------|---------------|-----------|------------|-------------------------|--------|-------------------------------|---------------------|-----------|------|------------------|--------------|--------|--------------|----------|
|    | <b>N</b>    | <i>5</i> C    | k ?       | Proje      | et ID: <mark>I</mark> M | 10-1-  | 86                            | St                  | ate #: IM | 10-1 | I - 86           | 6            |        |              | 4-1-1-17 |
|    |             |               |           | Proje      | et                      |        |                               |                     |           |      |                  |              | Segm   | ent          |          |
|    | I-<br>0     | =/<br>10<br>0 | 0         | <b>₩</b> : | 2                       | M      | Segment:<br>From: 2<br>To: 11 | 4 o<br>.000<br>.950 | f 4       |      |                  |              |        |              | Plot     |
| Γ  | Layers / Ac | tions:        | Year      | : 199      | 5                       | Activi | ty: Mill/Rep                  | 3-5''AC             | +FR       |      |                  | Pave. Type:  | BIT    | Surf.Thick.: | 0.0      |
|    | 🗅 🗙         | =/            | Cost:     |            | 0                       | Modifi | er:                           |                     |           |      |                  | Activity SN: | 1.65   | Binder:      |          |
| ľ  | Layer Ord   | erAction      | Location  | Offset     | Width                   | Туре   | Material                      | Thick.              | SN        | Var  |                  | Total SN:    | 3.97   | Content:     | 0.00     |
|    | •           | 1 Ovrl        | NLN       | 12.00      | 12.00                   | Surf   | FR                            | 0.50                | 0.33      |      |                  | Subgrade:    |        | Density:     | 0.000    |
|    |             | 2 Ovrl        | NLN       | 12.00      | 12.00                   | Surf   | AC                            | 3.00                | 1.32      |      |                  |              |        | Std Devr     | 0.00     |
| -  |             | 3 Mill        | NLN       | 12.00      | 12.00                   |        |                               | 3.50                | 0.00      |      |                  | Me           | 0.0    | Aggrogato:   |          |
| ŀ  |             |               |           |            |                         |        |                               |                     |           |      |                  | Pit.         | 0.0    | Aggregate.   |          |
| ŀ  |             |               |           |            |                         |        |                               |                     |           |      | 1                | Mix Aggre    | egates | Urain:       |          |
|    |             |               |           |            |                         |        |                               |                     |           |      | 1                | Design 1     | raffic | Joint Sp:    | 0.0      |
|    |             |               |           |            |                         |        |                               |                     |           |      |                  |              |        |              |          |
| ŀ  |             |               |           |            |                         |        |                               |                     |           |      |                  |              |        |              |          |
| ŀ  |             |               |           |            |                         |        |                               |                     |           |      | 1                |              |        |              |          |
|    |             |               |           |            |                         |        |                               |                     |           |      | 1                |              |        |              |          |
|    |             |               |           |            |                         |        |                               |                     |           |      |                  |              |        |              |          |
|    |             |               |           |            |                         |        |                               |                     |           |      | $\left  \right $ |              |        |              |          |
| ŀ  |             |               |           |            |                         |        |                               |                     |           |      | $\left  \right $ |              |        |              |          |
|    |             |               |           |            |                         |        |                               |                     |           |      | 1                |              |        |              |          |
|    |             |               |           |            |                         |        |                               |                     |           |      | 1                |              |        |              |          |
|    |             |               |           |            |                         |        |                               |                     |           |      |                  |              |        |              |          |
| ŀĿ |             |               |           |            |                         |        |                               |                     |           |      | ╶                |              |        |              |          |
| L  |             |               |           |            |                         | _      |                               |                     |           |      |                  |              |        |              |          |
|    |             |               |           |            |                         |        |                               |                     |           |      |                  |              |        |              | <u> </u> |

 Switch back to the "Project" form, click on the print preview button as shown in figure and scroll using the next page button until the following print preview form will be displayed.

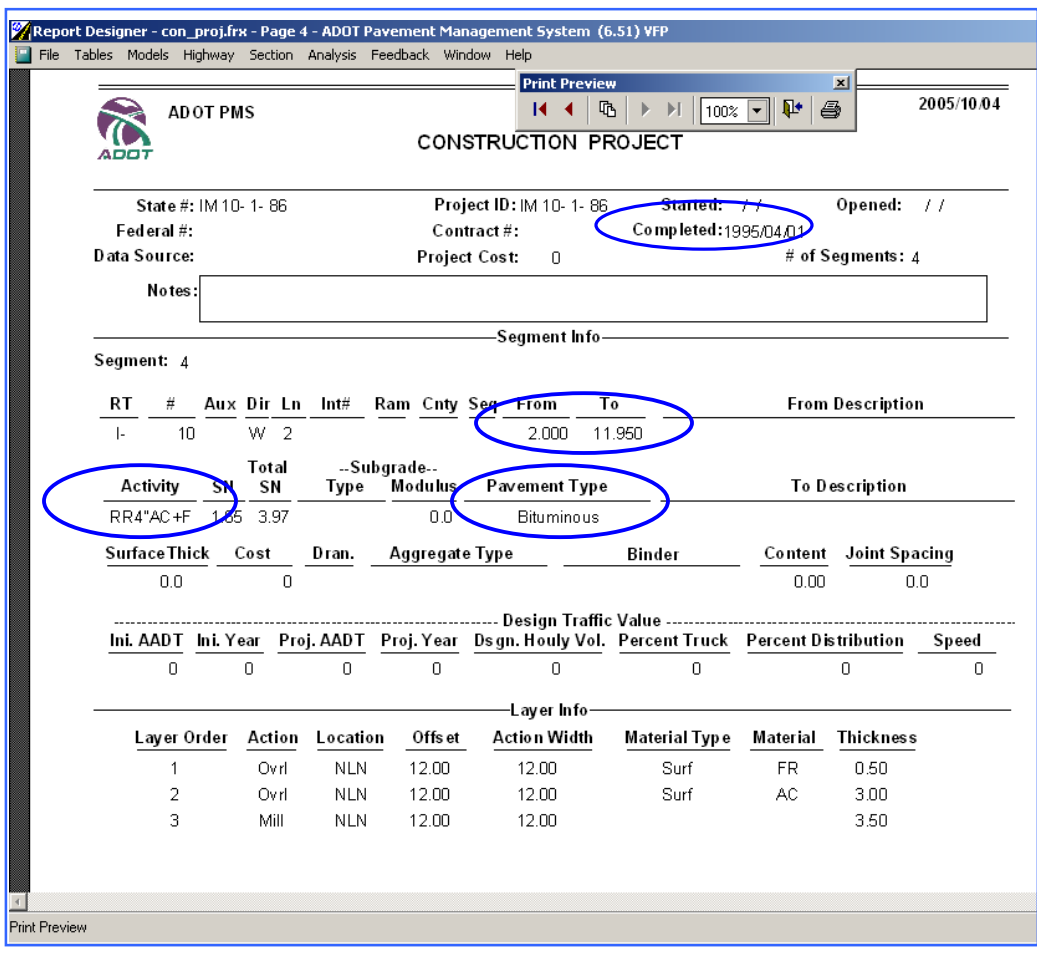

Summary Questions:

What is the activity performed on this highway?

What is the year of this rehabilitation?

What is the pavement type?

What is the length of this segment?

You are requested to extract and print the pavement structure for I-10 MP 0-5. Answer:

✓ Go to the Highway menu and choose Highway Data View from the drop down list.

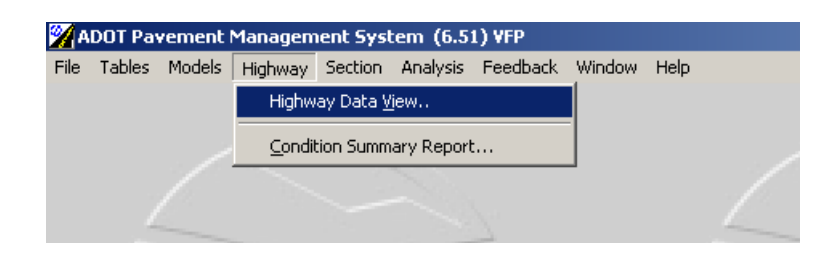

✓ The following form will be displayed:

| ata to View:                                                                                                    | Browse Log Plot Vi                                                                                                    | iew Summary |
|----------------------------------------------------------------------------------------------------|----------------------------------------------------------------------------------------------------|-------------|
| C Single Highway Network Subset Route: Route Number: Route Aux ID: Interchange #: Route Aux ID: From Distance: 0000 L Distance: 0000 L Distan | Data to Browse:<br>Highway Definitions<br>Landmarks / Events<br>Administrative<br>Jurisdictions<br>Environment<br>Geometric<br>Shoulders<br>Traffic History<br>Roughness / Rut<br>Distress<br>Distress (Column view)<br>Deflection<br>Friction<br>Project Segments<br>Project Details |             |
| To Distance: 0000<br>County: ♥<br>Seq: 0<br>Year: 2005 Lane: ↓<br>Select I ♥ Clear                                                                                                    | Project Layers<br>Project Activity By Type<br>Images<br>GPS Coordinates<br>Documents<br>Programmed Work                                                                                                    | V           |

- ✓ In order to view Pavement structure for Highway I-10, you must first click on the Project Layers under the "Data to Browse" field at the top right hand corner of the form, then click on Route check box to select "I - Interstate" for Interstate from the pick list. The pick list will not become enabled until you click on the Route check box.
- ✓ Then, you must click on the Route Number check box and then type "10".
- ✓ Next, since you wish to view Project layers only for a certain segment of the Highway in this case from milepost 0 to 5, you must click on "From Distance" and "To Distance" check boxes and fill in the milepost information from 0 to 5.

✓ Your form should now look like the one below:

| ata to View:     |            |            | Browse                    | Log Plot          | View | Summary |
|------------------|------------|------------|---------------------------|-------------------|------|---------|
| C Single Highway |            |            | Data to Bro               | wse:              |      |         |
| Route:           | . <b>•</b> | Interstate | Landmarks<br>Administrat  | s / Events<br>ive |      |         |
| Route Number:    | 10         |            | Jurisdiction<br>Environme | ns<br>nt          |      |         |
| Route Aux ID:    | 7          | Main Line  | Geometric<br>Shoulders    |                   |      |         |
| Direction:       | *          |            | Traffic Hist<br>Boughpes  | ory<br>s / But    |      |         |
| Interchange #:   | 0          |            | Distress                  | olumn view)       |      |         |
| Ramp ID:         | -          |            | Deflection                |                   |      |         |
| From Distance:   | 0.000      |            | Project Se                | gments            |      |         |
| 🔽 To Distance:   | 5.000      |            | Project Lay               | vers              |      |         |
| County:          | -          |            | Project Acl<br>Images     | tivity By Type    |      |         |
| 🗖 Seq:           | 0          |            | GPS Coord<br>Documents    | dinates<br>s      |      |         |
| Year:            | 2005       | Lane:      | Programme                 | ed Work           |      |         |
|                  |            |            |                           |                   | 1    |         |

✓ Click the Browse Browse... button in order to see layers information.

| 2 | Pro    | ject Seg | men | t La | yer Da | ta  |    |     |       |        |      |           |         |         |         |         |         |          |          |
|---|--------|----------|-----|------|--------|-----|----|-----|-------|--------|------|-----------|---------|---------|---------|---------|---------|----------|----------|
| é | 3      | Q 🖻      |     | đ    | Ma 💡   | '   |    |     |       |        |      |           |         |         |         |         |         | 4-1      | 1-24     |
|   | RT     | #        | Aux | Dir  | Int#   | Rmp | Ln | Seq | From  | То     | Year | Activity  | Layer1  | Layer2  | Layer3  | Layer4  | Layer 5 | Layer 6  |          |
|   | ·      | 10       |     | E    | 0      |     |    | 0   | 0.000 | 17.000 | 1997 | Patch     |         |         |         |         |         |          | -        |
|   | -      | 10       |     | E    | 0      |     |    | 0   | 0.000 | 0.500  | 1996 | Patch     |         |         |         |         |         |          | -        |
|   | I-     | 10       |     | E    | 0      |     | 2  | 0   | 0.090 | 1.670  | 1984 | RR4"AC+FC | FC/0.50 | AC/2.00 | /2.50   |         |         |          |          |
|   | ŀ      | 10       |     | E    | 0      |     |    | 0   | 0.090 | 0.840  | 1977 | OC-BIT    | FC/0.50 | AC/3.50 | AC/7.00 | AB/4.00 |         |          |          |
|   | ŀ      | 10       |     | E    | 0      |     |    | 0   | 0.100 | 1.630  | 1969 | 4"AC+SC   | SC/0.30 |         |         |         |         |          |          |
|   | -      | 10       |     | Е    | 0      |     |    | 0   | 0.300 | 0.400  | 2003 | Patch     |         |         |         |         |         |          |          |
|   | ŀ      | 10       |     | Е    | 0      |     |    | 0   | 0.620 | 1.550  | 2001 | SpotFlush |         |         |         |         |         |          |          |
|   | ŀ      | 10       |     | Е    | 0      |     |    | 0   | 0.840 | 1.750  | 1977 | 4"AC+FC   | FC/0.50 | AC/5.80 |         |         |         |          |          |
|   | ۱-     | 10       |     | Е    | 0      |     |    | 0   | 1.000 | 7.000  | 1948 | OC-BIT    | SC/0.30 | BS/2.00 | AB/3.00 |         |         |          |          |
|   | -      | 10       |     | Е    | 0      |     |    | 0   | 1.630 | 6.690  | 1969 | 3''AC     |         |         |         |         |         |          |          |
|   | -      | 10       |     | Е    | 0      |     |    | 0   | 1.630 | 17.030 | 1965 | 2"AC+FC   | FC/0.50 | AC/1.50 |         |         |         |          |          |
|   | -      | 10       |     | E    | 0      |     | 2  | 0   | 1.670 | 3.200  | 1984 | RR4"AC+FC | FC/0.50 | AC/3.00 | /3.50   |         |         |          |          |
|   | -      | 10       |     | Е    | 0      |     | 1  | 0   | 1.750 | 20.200 | 1978 | 2"AC+FC   | FC/0.50 | AC/1.30 |         |         |         |          |          |
|   | -      | 10       |     | Е    | 0      |     | 2  | 0   | 1.750 | 20.200 | 1978 | 2"AC+FC   | FC/0.50 | AC/1.30 | HS/1.00 |         |         |          |          |
|   | -      | 10       |     | E    | 0      |     |    | 0   | 1.800 | 3.200  | 1998 | Patch     |         |         |         |         |         |          |          |
|   | ŀ      | 10       |     | E    | 0      |     | 1  | 0   | 1.800 | 11.950 | 1995 | RR2"AC+FR | FR/0.50 | /0.50   |         |         |         |          |          |
|   | 1-     | 10       |     | E    | 0      |     | 2  | 0   | 1.800 | 11.950 | 1995 | RR4"AC+FR | FR/0.50 | AC/3.00 | /3.50   |         |         |          |          |
|   | l-     | 10       |     | E    | 0      |     |    | 0   | 2.000 | 12.000 | 2003 | Patch     |         |         |         |         |         |          |          |
|   | ŀ      | 10       |     | E    | 0      |     |    | 0   | 2.000 | 4.000  | 2000 | SpotFlush |         |         |         |         |         |          |          |
|   | 1-     | 10       |     | E    | 0      |     |    | 0   | 3.000 | 3.200  | 2000 | Patch     |         |         |         |         |         |          |          |
|   | -      | 10       |     | E    | 0      |     | 2  | 0   | 3.900 | 10.000 | 1984 | RR4"AC+FC | FC/0.50 | AC/3.00 | /3.50   |         |         |          |          |
|   | 1.     | 10       |     | E    | 0      |     |    | 0   | 4.000 | 8.000  | 2000 | SpotFlush |         |         |         |         |         |          | <u> </u> |
| L | •      | _        | _   | _    | _      | _   | -  | _   |       |        |      |           |         |         |         |         |         |          | <u> </u> |
| Т | otal I | Records: | 47  |      |        |     |    |     |       |        |      |           |         |         |         |         |         | <u> </u> |          |

You are requested to plot the construction details data for highway I-10 eastbound, between milepost 20 and 30. Answer:

- $\checkmark$  Go to the Highway menu and choose Highway Data View from the drop down list.
  - Now you must choose the Highway Definition to view. It is more efficient to use the Select Highway button Select... to choose the appropriate Highway.
  - ✓ Navigate to I-10 then click on it to select it then press OK.
  - ✓ Or, to narrow the search, you could fill in the Route and Route Number fields on the
  - ✓ Highway Log Plot form and then press the Select Highway button.
  - ✓ Fill in the milepost information by filling in the "From" and "To" fields.
  - ✓ Select construction details from the Plot Type area of the form on the right.

| ata to View:                                              |        |            | Browse Log Plot View                                         | Summary  |
|-----------------------------------------------------------|--------|------------|--------------------------------------------------------------|----------|
| <ul> <li>Single Highway</li> <li>Network Subse</li> </ul> | t      |            | Data to Browse:<br>Highway Definitions<br>Landmarks / Events | <u>~</u> |
| M Route:                                                  | I- 💌   | Interstate | Jurisdictions                                                |          |
| Route Number:                                             | 10     |            | Environment                                                  |          |
| Route Aux ID:                                             |        | Main Line  | Geometric<br>Shoulders                                       |          |
| 🔽 Direction:                                              | E 💌    | ac Jourse  | Traffic History<br>Bourdbress / But                          |          |
| Interchange #:                                            | 0      |            | Distress<br>Distress                                         |          |
| Ramp ID:                                                  | -      |            | Deflection                                                   |          |
| From Distance:                                            | 20.000 |            | Project Segments                                             |          |
| To Distance:                                              | 30.000 |            | Project Details<br>Project Layers                            |          |
| County:                                                   | -      |            | Images                                                       |          |
| 🔽 Seq:                                                    | 0      |            | Documents                                                    |          |
| □ Vear                                                    | 2003   | Lane:      | Programmed Work                                              | -        |

| )ata to Vie <del>w</del> :                                                                                                    |                                            |                         | Browse Log Plot View Summary                                                                                                    |
|----------------------------------------------------------------------------------------------------|--------------------------------------------|-------------------------|----------------------------------------------------------------------------------------------------|
| <ul> <li>Single Highway</li> <li>Network Subse</li> <li>Route:</li> <li>Route Number:</li> <li>Route Aux ID:</li> <li>Direction:</li> <li>Interchange #;</li> <li>Ramp ID:</li> <li>From Distance:</li> <li>To Distance:</li> <li>County:</li> </ul> | I- ▼<br>10<br>▼<br>E ▼<br>20.000<br>30.000 | Interstate<br>Main Line | Index Scale         ■ Both Directions         □ Distress         □ Rut Depth         ■ Rut Depth         ■ PDI         ■ POI         ■ Interval:         0.10         Mi.         ■ PSR         ● PSR         ● POI         ● POI </th |
| I Seq:                                                                                                    |                                            | _                       | C Core / GPR / Layers                                                                                                    |
| Vear:                                                                                                    | 2003                                       | Lane:                   | Landmarks 🗹 Use Hwy ID in Hwy Desc.                                                                                                    |

 $\checkmark$  Click the Plot button 1 Plot to view the plot/graph shown below.

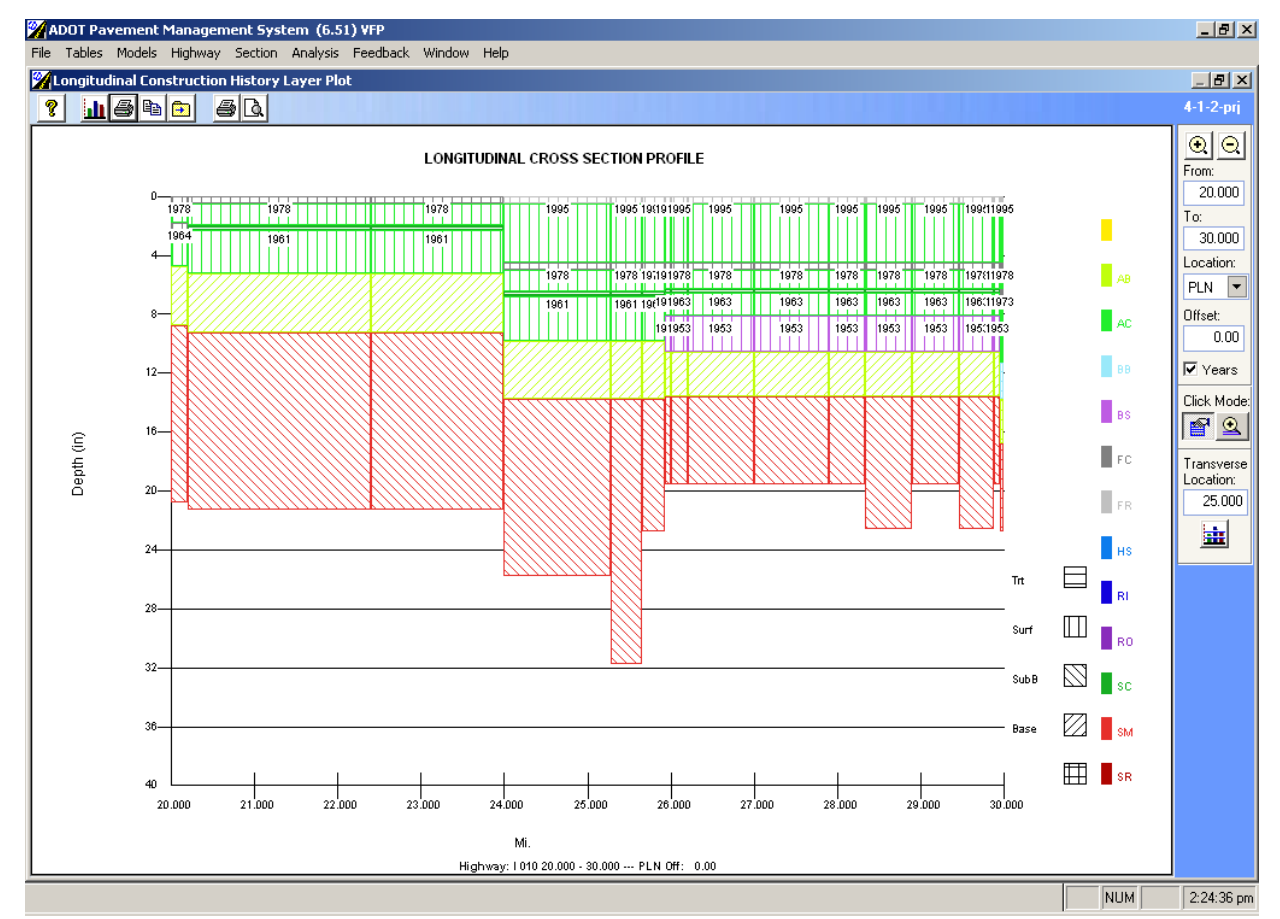

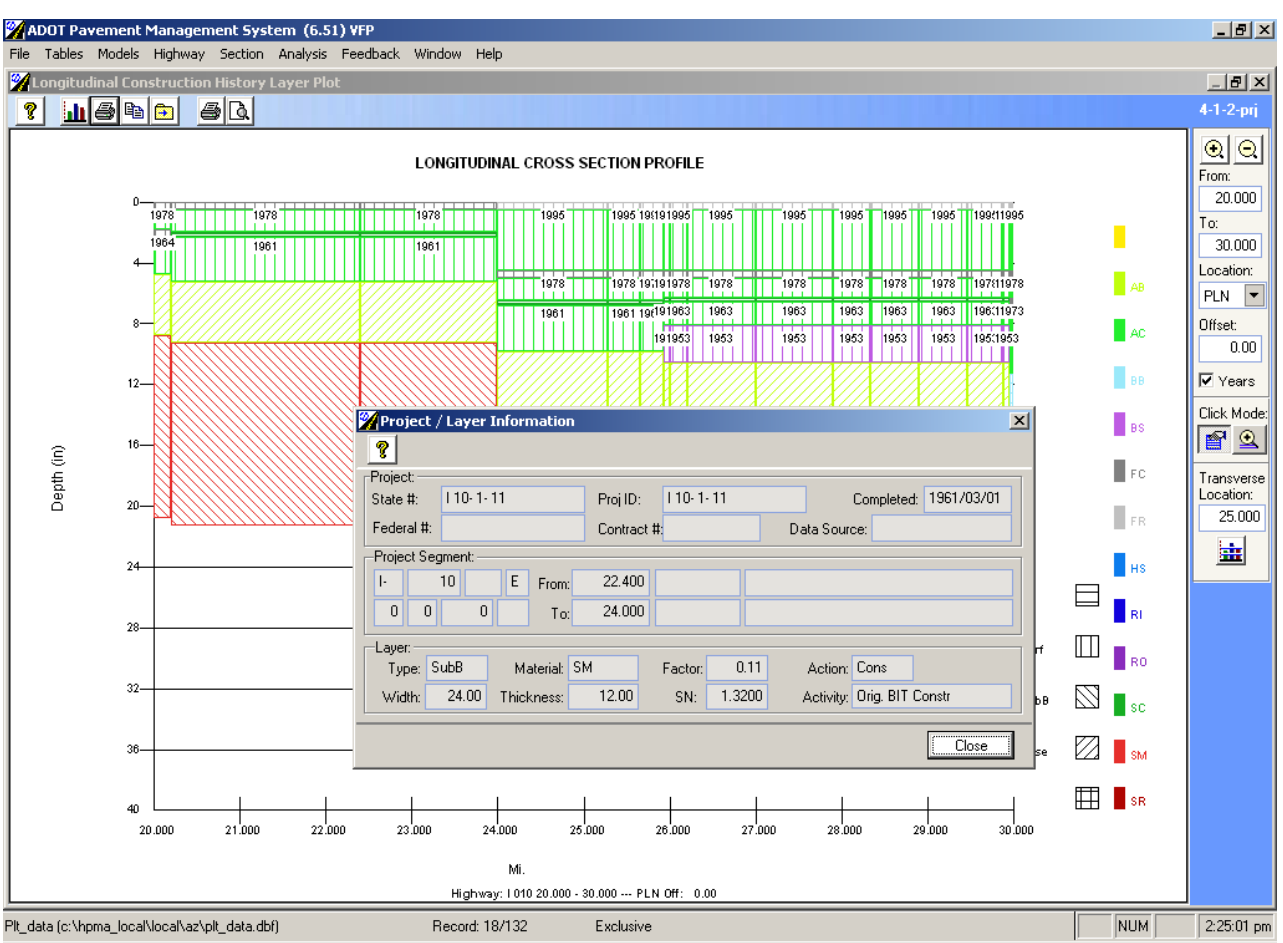

 Click on the graph and the following project layer information will be displayed depending on the layer of the selected section.

✓ The user has also the option to visualize the Transverse Cross section at a certain location. With the mouse select the Display Transverse Cross Section button under

location. With the mouse select the Display Transverse Cross Section button under the Click Mode on the right hand side of the above screen and click on the milepost you would like to see the transverse cross section.

✓ Figure 4-1-17-t will be displayed and if detailed Layer information is needed the user can simply click on the desired section and detailed layer information will be displayed as shown in Detailed Layer Info window.

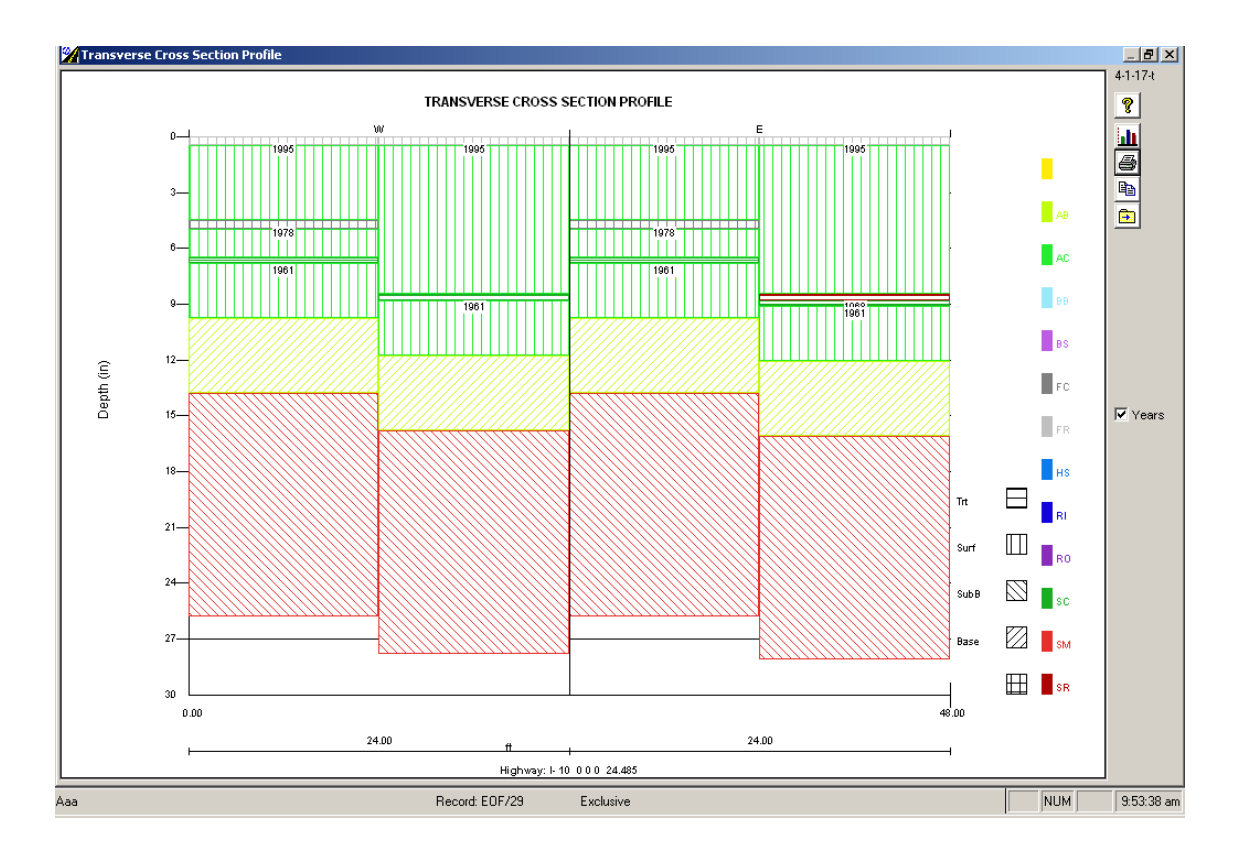

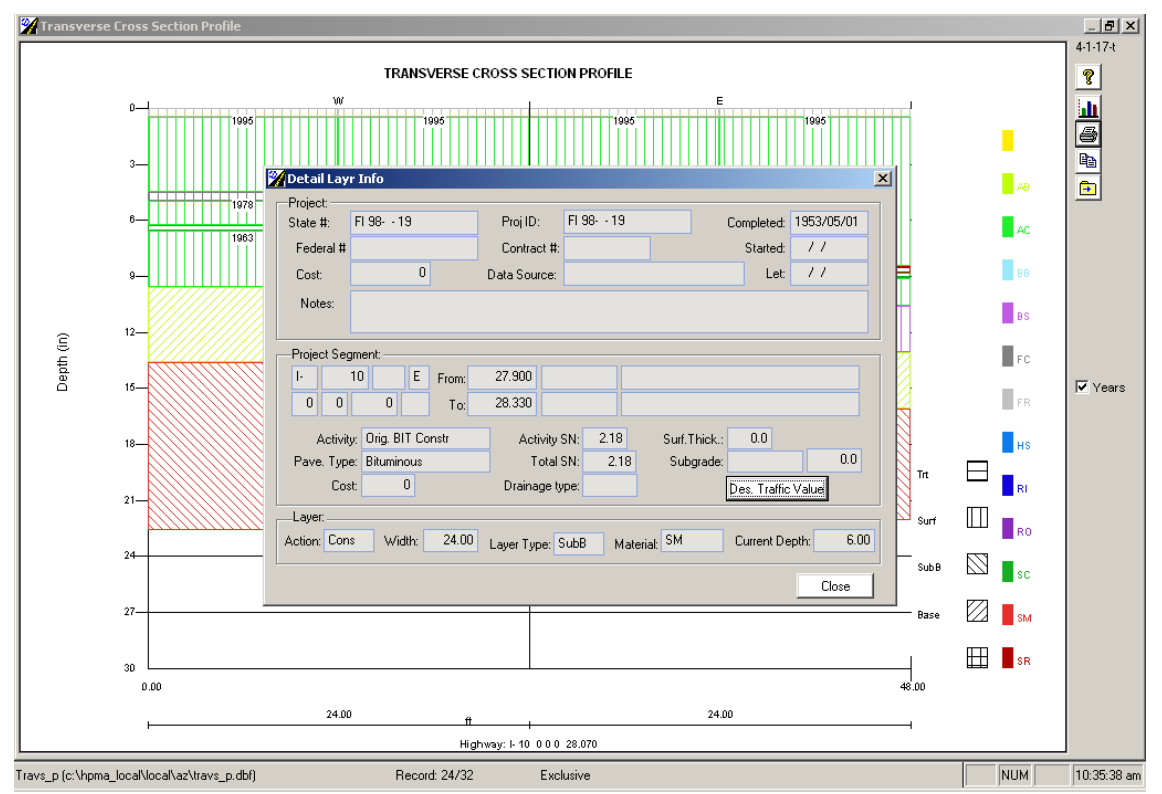

You are requested to extract the highway data (for example all current data) plot for I-10E MP 0-5.

Answer:

✓ Go to the Highway menu and choose Highway Data View from the drop down list.

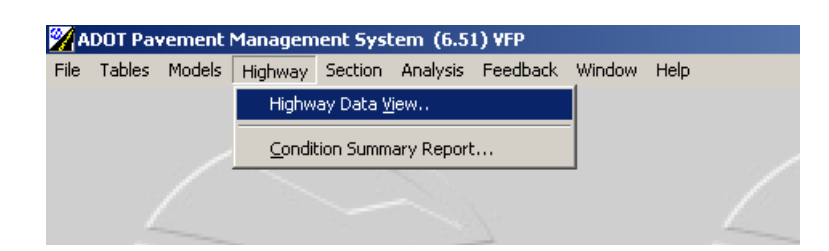

✓ The following form will be displayed:

| ata to View:                                                                                     | Browse Log Plot View                                                                                                    | Summary  |
|--------------------------------------------------------------------------------------------------|----------------------------------------------------------------------------------------------------|----------|
| C Single Highway<br>Network Subset<br>Route: SR Ramp<br>Route Number:<br>Route Aux ID: Main Line | Data to Browse:<br>Highway Definitions<br>Landmarks / Events<br>Administrative<br>Jurisdictions<br>Environment<br>Geometric<br>Shoulders  | <b>^</b> |
|                                                                                                  | Roughness / Rut<br>Distress<br>Distress (Column view)<br>Deflection<br>Friction<br>Project Segments<br>Project Details<br>Project Details |          |
| County:                                                                                          | Project Activity By Type<br>Images<br>GPS Coordinates<br>Documents<br>Programmed Work                                                     |          |

- In order to plot Highway data for Highway I-10, you must first click on Route check box to select "I - Interstate" for Interstate from the pick list. The pick list will not become enabled until you click on the Route check box.
- ✓ Then, you must click on the Route Number check box and then type "10".
- ✓ Click on Direction check box to select "E" for East bound from the pick list. The pick list will not become enabled until you click on the Direction check box.
- ✓ Next, in order to view Highway data for only a certain segment of the highway, for example between milepost 0 and 5, you must click on "From Distance" and "To Distance" check boxes and fill in the milepost information from 0 to 5.
- ✓ Your form should now look like the one below:

| ata to View:                         |       |            | Browse Log Plot View Summary                                                   |
|--------------------------------------|-------|------------|--------------------------------------------------------------------------------|
| C Single Highway<br>C Network Subset |       | Interciate | Data to Browse:<br>Histway Definition:<br>Landmarks / Events<br>Administrative |
| Route Number                         | 10    |            | Juriodictions<br>Environment                                                   |
| Route Aux ID:                        |       | Main Line  | Georetic                                                                       |
| M Direction                          | E 🔻   |            | Shouldets<br>Traffic History<br>Parahara (Put                                  |
| M Interchange #                      | 0     | 1.1        | Distress                                                                       |
| RanpID:                              |       |            | Defection                                                                      |
| From Distance:                       | 0.000 |            | Project Segments                                                               |
| I To Distance:                       | 5.000 |            | Project Details<br>Project Lajers                                              |
| County:                              |       |            | Project Activity By Type<br>Images                                             |
| IÆ Seq                               | 0     |            | GPS Coordinates<br>Documents                                                   |
|                                      | 2005  | E level    | Programmed Work                                                                |

Click on Log Plot tab and click on "Current data" as shown in the figure below and click
 button to be able to plot current highway data highway data as shown in
 Figure 4-1-2-p.

| lata to View:                                              |       |            | Browse                                                 | Log Plot                      | View             | Summary                |
|------------------------------------------------------------|-------|------------|--------------------------------------------------------|-------------------------------|------------------|------------------------|
| <ul> <li>Single Highway</li> <li>Network Subset</li> </ul> | t     |            | C Index Sca                                            | le                            | 1.17             | 2005                   |
| Route:                                                     | I- 💌  | Interstate |                                                        | n Directions<br>ress          |                  | 2003 -                 |
| Route Number:                                              | 10    | Main Line  |                                                        | Depth<br>(                    |                  | 2002 ÷<br>2001 ÷       |
| Direction:                                                 | E 💌   |            | E PQI                                                  | — Interval: 0.10              | Mi. Г            | Most Recent<br>Lane ID |
| Ramp ID:                                                   | 0     |            | C Index Ran                                            | nge<br>R                      | Year From:       | 1996                   |
| From Distance:                                             | 0.000 |            | C PDI<br>C PDI                                         | – Interval: 0.1               | Mi.              | 2005 🖨                 |
| r County:<br>I Seq:                                        | 0     |            | Current Da<br>Choject Se<br>C Geometry<br>C Constructi | ata<br>agments<br>ion Details | Plus Index Sc    | ale                    |
| T Year:                                                    | 2005  | Lane:      | C Core / GP                                            | R/Layers<br>marks ■           | Z Lise Hwy ID in | Hwy Desc               |

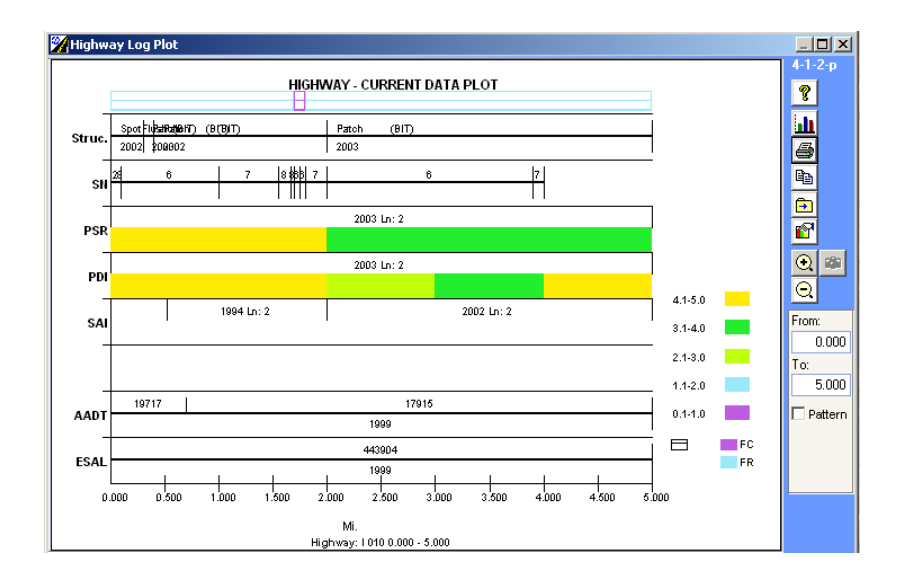

You are requested to generate a plot of the network performance distribution in terms of PSR for the entire network using most recent data. Answer:

✓ Go to the Highway menu and choose Highway Data View from the drop down list.

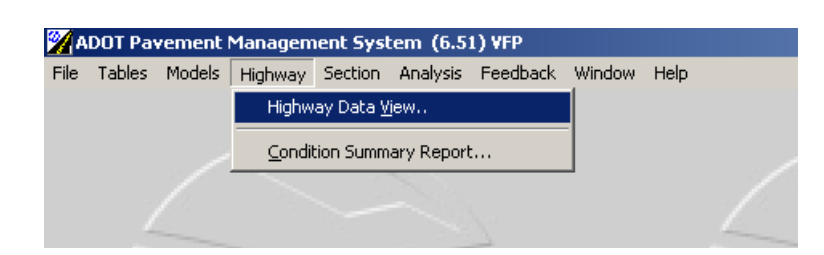

✓ The following form will be displayed:

| ata to View:                                                                                                    | Browse                                                                                                    | Log Plot                                                                                                | View  | Summary  |
|----------------------------------------------------------------------------------------------------|----------------------------------------------------------------------------------------------------|----------------------------------------------------------------------------------------------------|-------|----------|
| C Single Highway<br>Network Subset<br>Route: SR Ramp<br>Route Number:<br>Route Aux ID:<br>Main Line<br>Direction:<br>From Distance:<br>0000<br>T a Distance:<br>0000<br>T a Distance:<br>T a Distance:<br>0000<br>T a Distance:<br>T a Distance:<br>T a D | Data to Bro<br>Highway D<br>Landmarks<br>Administrat<br>Jurisdiction<br>Ervironme<br>Geometric<br>Shoulders<br>Traffic Hist<br>Roughness<br>Distress<br>Distress (C<br>Deflection<br>Project Se<br>Project De | wse:<br>efinitions<br>s / Events<br>ive<br>is<br>nt<br>ory<br>s / Rut<br>olumn view)<br>gments<br>tails |       | <b>A</b> |
| County: Seq: Vear: County: County: Co                                                                                                    | Project Lay<br>Project Act<br>Images<br>GPS Coord<br>Documents<br>Programme                                                                                                    | vers<br>tivity By Type<br>dinates<br>s<br>ed Work                                                       | Rowse | Y        |

✓ In order to plot network performance distribution select Summary tab and check PSR check box under "Items to plot" as shown in the figure below:

| lata to View:                                                                                            | Browse Log Plot View Summary                                                                                           |
|----------------------------------------------------------------------------------------------------|----------------------------------------------------------------------------------------------------|
| C Single Highway<br>● Network Subset                                                                     | Items to Plot                                                                                                    |
| Route:     Interstate       Route Number:     0       Route Aux ID:     Main Line       Direction:     V | PDI<br>SAI Gap Length: 0.500 Mi.<br>PGI Interval: 1.000 Mi.<br>Skip POI for Missing Index Values<br>Plot Type:         |
| Interchange #:                                                                                           | Index Distribution     Ranges / Categories      Options:     O Multi Index     O Multi Year     O Condition Categories |
| From Distance:     0.000     To Distance:     0.000                                                      | Yest: V 2005 + V Most Recent                                                                                           |
| County:                                                                                                  |                                                                                                    |
| Vear: 2005 Lape:                                                                                         | Year: From: 1995 🗧 To: 2005 🗧                                                                                          |

 Select year 2005 and Most Recent check box we want to plot and make sure "Condition Categories " check box is selected and then Flot the graph as shown in figure 4-1-4-p.

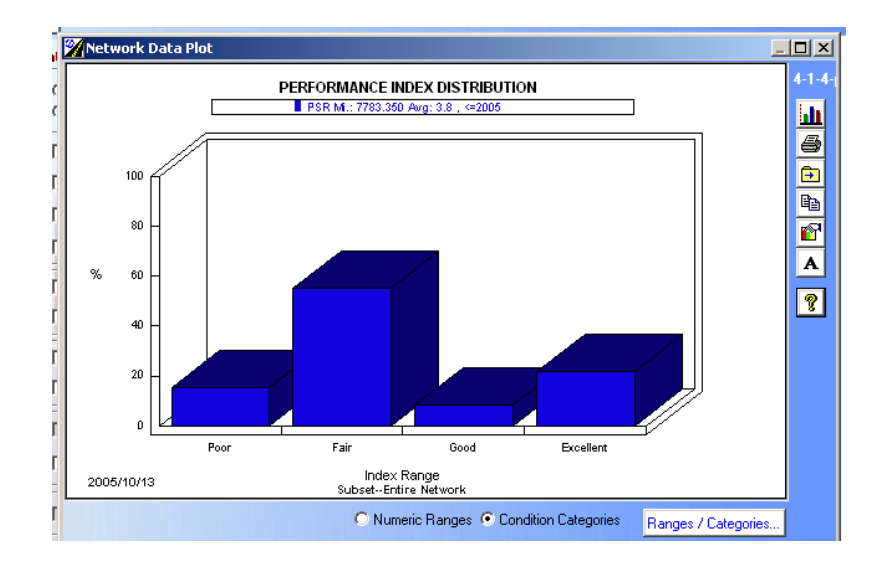

 In order to be able to plot the graph as shown above click on "Ranges/ Categories" button frages / Categories and check if Condition Categories are set within the same limits as in Figure 3-1-cat.

|             |             |        |      | -    | 12 C      |    |        |
|-------------|-------------|--------|------|------|-----------|----|--------|
| Conditi     | on Category |        | 1    | Num  | eric Rang | es |        |
| Categories: | 4 🗧         | Route: | 1-   | •    |           |    |        |
| Category    |             | PSR    | PDI  | SAI  | PQI       |    | IBI    |
| Poor        | <=          | 2.00   | 2.00 | 2.00 | 20.00     | >= | 250.00 |
| Fair        | <=          | 3.00   | 3.00 | 3.00 | 50.00     | >= | 150.00 |
| Good        | <=          | 4.00   | 4.00 | 4.00 | 80.00     | >= | 100.00 |
| Excellent   | <=          | 5.00   | 5.00 | 5.00 | 100.00    | >= | 0.00   |
|             | <=          |        |      |      |           | >= |        |
|             | <=          |        |      |      |           | >= |        |
|             | <=          |        |      |      |           | >= |        |
|             | <=          |        |      |      |           | >= |        |
|             | <=          |        |      |      |           | >= |        |
|             | <=          |        |      |      |           | >= |        |
| h           |             |        |      |      |           | -  |        |

✓ The above Condition Categories are user definable and can be modified through the Screen 3-1-cat.

You are requested to plot the PSR distribution for Highway I-10E between milepost 0 to15 using the 2001 performance data.

Answer:

✓ Go to the Highway menu and choose Highway Data View from the drop down list.

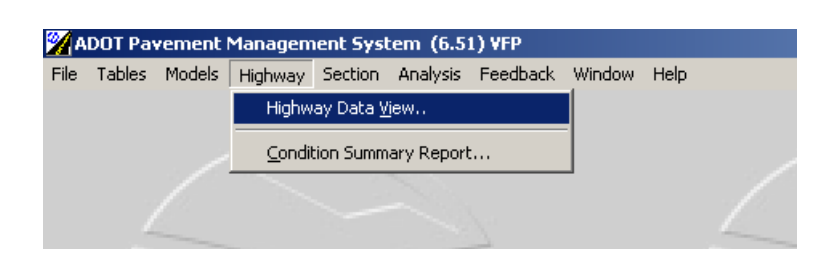

✓ The following form will be displayed:

| ata to View:                                                                        | Browse Log Plot                                                                                                    | View | Summary |
|-------------------------------------------------------------------------------------|----------------------------------------------------------------------------------------------------|------|---------|
| C Single Highway Network Subset Route: Route: Route Number: Route Aux ID: Main Line | Data to Browse:<br>Highway Definitions<br>Landmarks / Events<br>Administrative<br>Jurisdictions<br>Environment<br>Geometric<br>Shoulders  |      | *       |
| Direction: Interchange #:  Ramp ID:  From Distance: 0.000  J. Distance: 0.000       | Traffic History<br>Roughness / Rut<br>Distress<br>Distress (Column view)<br>Deflection<br>Friction<br>Project Segments<br>Project Details |      |         |
| County: Seq:                                                                        | Project Layers<br>Project Activity By Type<br>Images<br>GPS Coordinates<br>Documents<br>Programmed Work                                   |      |         |

- ✓ In order to plot Highway data for Highway I-10, you must first click on Route check box to select "I - Interstate" for Interstate from the pick list. The pick list will not become enabled until you click on the Route check box.
- ✓ Then, you must click on the Route Number check box and then type "10".
- ✓ Click on Direction check box to select "E" for East bound from the pick list. The pick list will not become enabled until you click on the Direction check box.
- ✓ Next, in order to view Highway data for only a certain segment of the highway, for example between milepost 0 and 5, you must click on "From Distance" and "To Distance" check boxes and fill in the milepost information from 0 to 5.
- ✓ Select Summary tab and check PSR check box under "Items to plot" as shown in the figure below:

| View:                        |                                                                                                    |                                                                                                    | Browse                                                                                                    | Log Plot                                                                                                    | View                                                                                                    | Summary                                                                                                    |
|------------------------------|----------------------------------------------------------------------------------------------------|----------------------------------------------------------------------------------------------------|----------------------------------------------------------------------------------------------------|----------------------------------------------------------------------------------------------------|----------------------------------------------------------------------------------------------------|----------------------------------------------------------------------------------------------------|
| ngle Highway<br>atwork Subse | t                                                                                                    |                                                                                                    | Items to Plot:                                                                                                    | <b>N</b> RI                                                                                                    |                                                                                                    |                                                                                                    |
| oute:                        | -                                                                                                    | Interstate                                                                                                    |                                                                                                    | — Gap Length:                                                                                                    | 0.500 Mi.                                                                                                    |                                                                                                    |
| oute Number:                 | 10                                                                                                    |                                                                                                    | 🗆 🗆 PQI —                                                                                                    | Interval:                                                                                                    | 1.000 Mi.                                                                                                    |                                                                                                    |
| oute Aux ID:                 | -                                                                                                    | Main Line                                                                                                    |                                                                                                    | 🦾 🗌 Skip PQ                                                                                                    | for Missing Inde                                                                                                    | x Values                                                                                                    |
| irection:                    | E 🔻                                                                                                    |                                                                                                    | Plot Type:                                                                                                    |                                                                                                    |                                                                                                    |                                                                                                    |
| terchange #:                 | 0                                                                                                    |                                                                                                    | Index Dist                                                                                                    | ribution Ranges                                                                                                    | / Categories                                                                                                    |                                                                                                    |
| amp ID:                      | •                                                                                                    |                                                                                                    | Options:                                                                                                    | Multi Index                                                                                                    | Numeric R     Sendition (                                                                                                    | anges<br>Pategories                                                                                                    |
| om Distance:                 | 0.000                                                                                                    |                                                                                                    |                                                                                                    | S Main Four                                                                                                    |                                                                                                    |                                                                                                    |
| Distance:                    | 15.000                                                                                                    |                                                                                                    | Year                                                                                                    |                                                                                                    | Most Recer                                                                                                    | đ                                                                                                    |
| ounty:                       |                                                                                                    |                                                                                                    |                                                                                                    | 2003                                                                                                    |                                                                                                    |                                                                                                    |
| eq:                          | 0                                                                                                    |                                                                                                    | C Performan                                                                                                    | ce History                                                                                                    |                                                                                                    |                                                                                                    |
| ear:                         | 0                                                                                                    | Lane:                                                                                                    | Year:                                                                                                    | From: 1995                                                                                                    | To: 200                                                                                                    | 5                                                                                                    |
|                              | > View:<br>ngle Highway<br>etwork Subse<br>oute:<br>oute Number:<br>oute Aux ID:<br>irection:<br>terchange #:<br>amp ID:<br>om Distance:<br>o Distance:<br>ounty:<br>eq:<br>amr | <ul> <li>&gt; View:</li> <li>ngle Highway etwork Subset</li> <li>oute Number.</li> <li>10</li> <li>oute Aux ID:</li> <li>✓</li> <li>irection:</li> <li>E</li> <li>terchange #:</li> <li>0</li> <li>amp ID:</li> <li>✓</li> <li>on Distance:</li> <li>0.000</li> <li>o Distance:</li> <li>15.000</li> <li>ounty:</li> <li>✓</li> </ul> | > View:<br>ngle Highway<br>etwork Subset<br>oute:<br>I. ▼ Interstate<br>oute Number:<br>10<br>oute Aux ID:<br>Wain Line<br>irection:<br>E ▼<br>terchange #:<br>0<br>om Distance:<br>15,000<br>ounty:<br>eq:<br>0<br>Lane<br>Lane | > View:       Browse         ngle Highway       Interstate         oute:       Image: Image: I | b View:       Browse       Log Plot         ngle Highway       etwork Subset       Items to Plot:         oute:       I       Items to Plot:         oute Number:       10       SAI       Gap Length:         oute Aux ID:       Main Line       Skip Pol       Skip Pol         irection:       E       Intervat:       Skip Pol         terchange #:       0       Options:       C Multi Index         on Distance:       15.000       View:       Year       2001         outy:       >       0       2003       2003         outy:       >       >       1805       7 | b View:       Browse       Log Plot       View         Index Line       Interstate       Interstate       Interstate       Intervat:       0.500       Mi.         Doute Number:       10       Intervat:       1.000       Mi.       POI       Skip POI for Missing Index         Doute Aux ID:       Main Line       Intervat:       1.000       Mi.         Irection:       E       Intervat:       0.000       Mi.         Image #:       0       Intervat:       0.000       Numeric R         On Distance:       15.000       Most Recer       2001       Most Recer         Durity:       Image       0       Image:       To:       2001         Stars       0       Image:       To:       2001 |

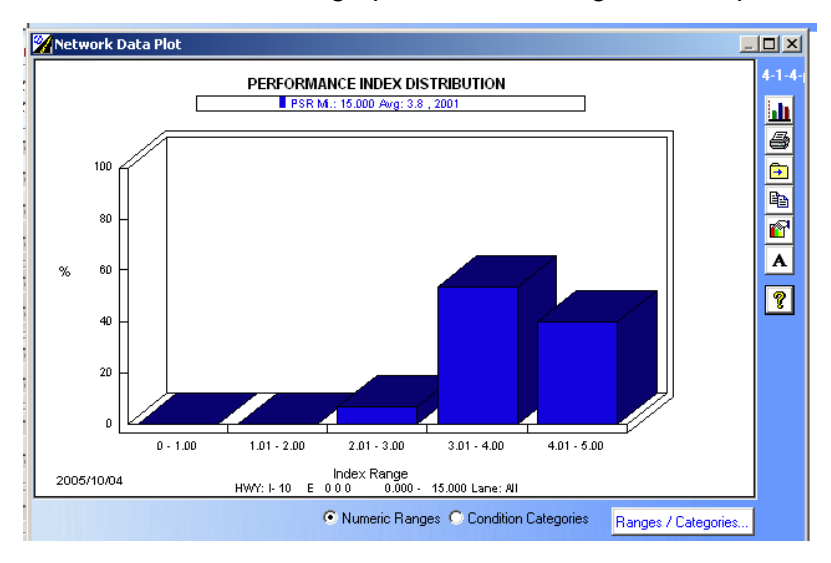

In order to be able to plot the graph as shown above click on "Ranges/ Categories" button
 Harges / Categories and check if range categories are set within the same limits as in Figure 3-1-cat.

| 🖬 🖻 🤶 I      | Appl    | y Change t | o All Indice | s    |           | 3-1       |
|--------------|---------|------------|--------------|------|-----------|-----------|
| Condition C  | ategory | (          |              | Nume | ric Range | s         |
| # of Ranges: | 5 🕂     |            |              |      |           |           |
| ,            | _       | PSR        | PDI          | SAI  | PQI       | IBI       |
| 1            | : <=    | 1.00       | 1.00         | 1.00 | 20.00     | >= 250.00 |
| 2            | : <=    | 2.00       | 2.00         | 2.00 | 50.00     | >= 150.00 |
| 3            | : <=    | 3.00       | 3.00         | 3.00 | 60.00     | >= 100.00 |
| 4            | : <=    | 4.00       | 4.00         | 4.00 | 80.00     | >= 50.00  |
| 5            | : <=    | 5.00       | 5.00         | 5.00 | 100.00    | >= 0.00   |
| 6            | : <=    | 6.00       | 6.00         | 6.00 | 6.00      | >= 400.00 |
| 7            | : <=    | 3.50       | 3.50         | 3.50 | 3.50      | >= 300.00 |
| 8            | : <=    | 4.00       | 4.00         | 4.00 | 4.00      | >= 200.00 |
| 9            | : <=    | 4.50       | 4.50         | 4.50 | 4.50      | >= 100.00 |
| 10           | ): <=   | 5.00       | 5.00         | 5.00 | 5.00      | >= 0.00   |
|              |         |            |              |      |           |           |

✓ The above numeric ranges are user definable and can be modified through the Screen 3-1-cat.

You are requested to extract and print the highway attribute for I-10E, MP 0-0.88. Answer:

✓ Go to the Highway menu and choose Highway Data View from the drop down list.

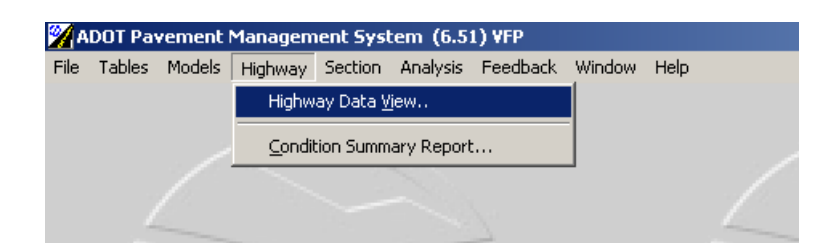

 $\checkmark$  The following form will be displayed:

| ata to View:                                          | Browse Log Plot                                                                                                    | View | Summary  |
|-------------------------------------------------------|----------------------------------------------------------------------------------------------------|------|----------|
| C Single Highway<br>Network Subset                    | Data to Browse:<br>Highway Definitions<br>Landmarks / Events                                                               |      | <b>^</b> |
| Route: SR Ramp Route Number: Route Aux ID: Direction: | Administrative<br>Jurisdictions<br>Environment<br>Geometric<br>Shoulders<br>Traffic History<br>Bourdness / But             |      |          |
| Interchange #: 0 Ramp ID:  From Distance: 0.000       | Distress<br>Distress<br>Distress (Column view)<br>Deflection<br>Friction<br>Project Segments<br>Project Detaile            |      |          |
| To Distance:     0.000     County:     Seq:     0     | Project Deciais<br>Project Layers<br>Project Activity By Type<br>Images<br>GPS Coordinates<br>Documents<br>Programmed Work |      |          |
| ☐ Year: 2005 ☐ Lane:                                  |                                                                                                    |      | -        |

- In order to view Highway data for highway I-10 you must first click on Route check box to select "I - Interstate" for Interstate from the pick list. The pick list will not become enabled until you click on the Route check box.
- ✓ Then, you must click on the Route Number check box and then type "10".
- ✓ Click on Direction check box to select "E" for East bound from the pick list. The pick list will not become enabled until you click on the Direction check box.
- ✓ Next, since you wish to view Highway data for only a certain segment of the highway, for example between milepost 0 and 0.88, you must click on "From Distance" and "To Distance" check boxes and fill in the milepost information from 0 to 0.88.

✓ Your form should now look like the one below:

| )ata to View:                                                                                                    | Browse Log Plot View                                                                                                    | Summary |
|----------------------------------------------------------------------------------------------------|----------------------------------------------------------------------------------------------------|---------|
| Single Highway   Network Subset   Route:   I.   Route Number:   10   Route Aux ID:   Matrix   Direction:   E   Interchange #:   0   Ramp ID:   From Distance:   0.000   To Distance:   0.880   County:   Seq:   0 | Data to Browse:         Highway Definitions         Landmarks / Events         Administrative         Jurisdictions         Environment         Geometric         Shoulders         Traffic History         Roughness / Rut         Distress         Distress (Column view)         Deflection         Friction         Project Details         Project Activity By Type         Images         GPS Coordinates         Documents         Programmed Work. |         |

✓ Click on View tab and select <sup>™</sup> button as shown below.

| ata to View:                                               |       |            | Browse    | Log Plot                   | View           | Summary          |
|------------------------------------------------------------|-------|------------|-----------|----------------------------|----------------|------------------|
| <ul> <li>Single Highway</li> <li>Network Subset</li> </ul> |       |            | Attribute | Segment View               | lonu.          |                  |
| Route:                                                     | j. 💌  | Interstate |           | conger o ognioner i na     | loiy           |                  |
| Route Number:                                              | 10    |            | E PS      | R                          |                | 2005 🕂           |
| 🔽 Route Aux ID:                                            |       | Main Line  |           | 1                          |                | 2004 🗧           |
| Direction:                                                 | E 🔻   |            |           | Y                          | ears - 🗖 💈     | 2003 ਦ           |
| Interchange #:                                             | 0     |            |           | t Depth<br>flection        |                | 2002 ÷           |
| Ramp ID:                                                   | -     |            |           | st Rehab<br>intenance Cost |                | 2001 🔄           |
| From Distance:                                             | 0.000 |            | T Dis     | tress                      | Interval       | 1.00 Mi.         |
| 🔽 To Distance:                                             | 0.880 |            |           |                            |                |                  |
| County:                                                    | -     |            | C Roughne | ess Data / Plot / Ima      | ge             |                  |
| 🔽 Seq:                                                     | 0     |            |           | Di                         | ata Year: 2005 | 5 <del>; ;</del> |
| 🗖 Year:                                                    | 2084  | Lane:      | C Images  | Mutti-View                 |                |                  |
|                                                            |       | - 1        |           | (                          |                |                  |
The following screen will appear showing highway data for I-10 E between milepost 0-0.88.

| Highway Data View - Attribute Segment View                                                                                                    |                                       | >           |
|----------------------------------------------------------------------------------------------------|---------------------------------------|-------------|
| Image: Second second second | 0.000                                 | 4-1-3-1     |
| Highway: From To                                                                                                    | Administrative:                       |             |
| I- 10 E 0.000 0.880                                                                                                    | Func. Class: INR Ru.Pr.Art Interstate | Landmarks   |
| 0 0 0                                                                                                    | Elevation 0.5 Maint. Area:            | Rough./Rut. |
| Geometrics:                                                                                                    | NHS: 0                                | Distress    |
| Type Width                                                                                                    | Jurisdiction:                         | Deflection  |
| Pavemt: 24.0                                                                                                    | District: 82 Yuma                     | Denection   |
| Median: Non Divided 0.0                                                                                                    | Maint. Org: 8251 Quartzsite           | Friction    |
| Divided: Y Lanes: 2 R.O.W.: 0.0                                                                                                    | County: 15 La Paz                     | T           |
|                                                                                                    | Urban Area: 0                         |             |
| Shoulders:<br>Type: Width: Thick.                                                                                                    | City: 36 COLORADOCITY                 | Projects    |
| Left: Asphalt 10.0 0.0                                                                                                    | Environment:                          |             |
| Right: Asphalt 12.0 0.0                                                                                                    | Environment: Drl Desert-Int           | Layers      |
| Drainage Type:                                                                                                    | Terrain:                              | Contrage    |
|                                                                                                    | · · · · · · · · · · · · · · · · · · · |             |

 Simply press button to print Attribute Segment View for I-10 E highway segment 0-0.88 and the following report will be printed out:

|                                                                     | \$                                      |                                                             |                                                | 2005/10/1         |
|---------------------------------------------------------------------|-----------------------------------------|-------------------------------------------------------------|------------------------------------------------|-------------------|
|                                                                     |                                         | HIGHWAY DATA RE                                             | EPORT                                          |                   |
| Highway                                                             |                                         |                                                             |                                                |                   |
| Type # Aux                                                          | Intchg Ramp<br>D # ID Coun              | tv Sea From                                                 | То                                             |                   |
| <u></u>                                                             | E                                       | 0.000                                                       | 0.880                                          |                   |
| Juris diction<br>Func. Class: Ru.f<br>County: La F<br>District: Yur | Pr.Art Interstate Ac<br>Paz Ci<br>na M. | Imn. Sys.: 0.5<br>ty: COLORADOCITY<br>aint. Org: Quartzsite | Maint Area:<br>Environment: Dri<br>Urban Area: | Terrain:<br>NHS:0 |
| Geometrics                                                          |                                         |                                                             | Shoulders                                      |                   |
| Longth: 0.990                                                       | Width<br>Berrod: 34.0                   | Pave. Type:                                                 | Туре                                           | Width Thic        |
| Lance: 2                                                            | POW: 00                                 |                                                             | Left: Asphalt                                  | 10.0 0.0          |
|                                                                     | Madiana 0.0                             | Median Type:                                                | Dispinente Tunor                               | 12.0 0.0          |
| Divided: Yes                                                        | median: U.U                             | Non Divided                                                 | Drainage Type:                                 |                   |

✓ Landmarks events, distress, roughness, deflection, friction, traffic, projects and layers data can also be extracted form figure 4-1-3-1 for highway I-10 E between milepost 0

| to0.88 wh | en alternatir | ng the sele | ction of 💶 | ndmarks Rough./Rut. | Distress | , Deflection |
|-----------|---------------|-------------|------------|---------------------|----------|--------------|
| Friction  | Traffic       | Projects    | Layers     | buttons.            |          |              |

Section Data View Reporting

# **Section Data View Reporting**

Question 14

Individual Section Data Reporting You are requested to produce detailed reports for section I-8 E\_20.530.5-24.765 illustrating the following data:

- Highway definition, Jurisdiction, Geometrics, Traffic, and Overall Condition
- Index Performance Plot for historic and predicted PSR and MDI

#### Answer:

✓ Detailed reports for individual sections can be viewed and printed via the 5-2-a "Section Data" form, accessed via the Section / Detail View menu. You will first see the "Section Detail View" 5-2 form allowing you to choose a sort order and a subset. Click the "Browse" button to view the "Section Data" 5-2-a.

| Section Detail View                                                              |    |
|----------------------------------------------------------------------------------|----|
| 8                                                                                | 5- |
| Sort / Order:<br>Sort: Highway Order: @ Ascending<br>Include Overlaps Descending |    |
| Subset:                                                                          | ]  |
| All Sections                                                                     |    |
| Data View:                                                                       | ]  |
| FY0005 - October Training - Base Yr 2000                                         |    |
| Edit Edit Close                                                                  |    |

✓ The Section Data form will allow you to view the details for each individual section.

| Section Data (269 sections in subset All Sectior                                                                                                    | s)                                                                                                    |                                                                                                    | ×                                                                                                    |
|----------------------------------------------------------------------------------------------------|----------------------------------------------------------------------------------------------------|----------------------------------------------------------------------------------------------------|----------------------------------------------------------------------------------------------------|
|                                                                                                    | Location: C                                                                                                    | 1.000 🔳 🔏 Select 🛍 🚘 薪 🤶                                                                                                    | 5-2-a                                                                                                    |
| Section:       Aux       Dir       Cnly       Seq       Int#       Ramp         I-       8       E       0       0       0         I-       8       E       0       0       0         I-       8       E       0       0       0         I-       8       E       0       0       0         I-       8       E       0       0       0         I-       8       E       0       0       0         I-       8       E       0       0       0         I-       8       E       0       0       0         I-       8       E       0       0       0         I-       8       E       0       0       0         I-       8       E       0       0       0         Median:       Non Divided       V       Rev:       1         I-       1       Anes:       2       HOV:       Rev:         I-       1       Hov:       Trix:       Trix:       Trix: | Ln. Distance Re<br>From 0.000<br>To 2.420<br>Administrative / Juris<br>Func Class: Ru.Pr.ArtIn<br>District: Yuma<br>Maint. Org: Yuma<br>Courity: Yuma<br>COG: YMPD                                                                                                    | Image: Constraint of the second second sec | Section Data<br>Performance<br>History<br>Distress<br>Hwy Detail<br>Geometric<br>Traffic<br>Construction |
| Shoulders:       Type       Width       Thick         Left:       High        4.0       0.0         Right:       High       10.0       0.0         Drain:       Curb       Sdwk          Intersections:       0       Driveways:       0         Speed Limit:       0       Seasonal Closure:                                                                                                    | Traffic:         AADT:         21955           Growth:         5.0         %           Trucks:         11         %           ESALa:         121541         ESALa:           ESAL:         1599844         ESALc:         0           Accident:         0         SADT:         0 | Construction:         Age           Const:         1977         Orig. BIT Constr         ✓         28           Rehab:         1977         Orig. BIT Constr         ✓         28           Maint:         2003         PremixPatch (101)         ✓         28           Prg.Wk:         0         ✓         ✓         SN:         3.46         Surf:         0.0         Jt.Sp:         0.0           Condition:         PSR:         3.62         IRI:         88.64         SAI:         0.00           PDI:         4.45         Rut:         0.14         PRI:         999.9                                                                                                    | A Docs                                                                                                   |
| Remarks:                                                                                                    |                                                                                                    | FIC. SUS Fig. SUS                                                                                                    | Close                                                                                                    |

✓ To select a specific section, click on the Select button ▲ Select... (at the top of the form) to open the Selection List form. Select the required section for viewing by clicking on the section in the list then pressing the Select button.

| Section Data (1920 sections                                                                                                    | in subset All Section                                                                                                    | ons)                                                                               |                                                                                                    | 2                                                                                                    |
|----------------------------------------------------------------------------------------------------|----------------------------------------------------------------------------------------------------|------------------------------------------------------------------------------------|----------------------------------------------------------------------------------------------------|----------------------------------------------------------------------------------------------------|
| ◨◪╳▰┛┛◴                                                                                                    |                                                                                                    | Location:                                                                          | 0.000 ┥ 🎑 Select.] 🚳 🛃 🚮 💡                                                                                                    | 5-2-                                                                                                    |
| Section: Aux Dir Crty<br>I- 8 E 0<br>Geometrics:<br>Pavement Type: Bituminous<br>Median: Non Divide<br>Length: Width: Paved<br>2.335 24.0<br>Divided: Lanes: 2<br>Shoulders:<br>Type<br>Left: High<br>Right: High<br>Drain: Curb<br>Intersections: 0<br>Speed Limit: 0 Season. | Seq         Int#         Ramp           0         0         0           #1         Number o         Ramp           1         8         1           1         8         1           1         8         1           1         8         1           1         8         1           1         8         1           1         8         1           1         8         1           1         8         1           1         8         1           1         8         1           1         8         1           8         1         8           1         8         1           8         1         8           1         8         1           8         1         8           1         8         1           8         1         8           1         8         1 | Ln.         Distance           From         0.000           f sections in the list | Reference     Description       M000.00 (EB + 0.000(Beg)       1920       5-2-a1       1920       2.420       10.000       2.420       10.180       10.180       11.180       2.0530       2.4765       2.4765       2.4765       2.0530       2.4765       2.37.050       37.050       45.050       53.050       55.320       63.320       63.320       66.000       72.000       80.000       72.000       80.000       72.000       80.000       72.000       80.000       72.000       80.000       72.000       80.000       72.000       80.000 | Section Dat.<br>Performance<br>History<br>Distress<br>Hwy Detail<br>Geometric<br>Traffic<br>Construction<br>Details<br>M Photolog<br>M Image<br>E Docs |
| Prep. Activity:                                                                                                    | Quantity:                                                                                                    | 0                                                                                  | Fric.: 57.5 PQI: 4.31                                                                                                    |                                                                                                    |
| Remarks:                                                                                                    |                                                                                                    |                                                                                    |                                                                                                    | Close                                                                                                    |

✓ The Section Data form for Highway segment I-8 E\_20.530.5-24.765 will be displayed as shown below:

|                                                                                                    | 5-2-a                                                                              |
|----------------------------------------------------------------------------------------------------|------------------------------------------------------------------------------------|
| Section:       Aux Dir Crity Seq Int# Ramp Ln.       Distance Reference Description       Section:       Section:       Aux Dir Crity Seq Int# Ramp Ln.       Distance Reference Description       Perf         I                                                                                                    | 5-2-a<br>tion Data<br>formance<br>istory<br>istress<br>raffic<br>raffic<br>Details |
| Left:       Asphalt       4.0       0.0         Right:       Asphalt       10.0       0.0         Drain:       Curb       Sdwk       Trucks:       14 %         Intersections:       0       Driveways:       0       ESALa:       175591         Intersections:       0       Driveways:       0       ESALa:       175591         Speed Limit:       0       Seasonal Closure:       0       Accident:       0         Shot:       1.11       Suf:       28.33       SAI:       0.00         Prep. Activity:       Quantity:       0       Fric.:       68.0       PQI:       4.56 | Photolog<br>Image                                                                  |
|                                                                                                    | Close                                                                              |

✓ By clicking on the Preview and Print buttons the user can produce reports for each section detailing the highway definition, jurisdiction, geometrics, traffic, and overall condition as shown below:

| SECTION DATA REPORT       Subset All Sections       Highway       RT     # Aux Dir Int# Ram Orty Seq Lane Frem 15:365       Part B     Fe Dir 20:590       Frem Dace:     To Dace:       Juris diction       Juris diction       Juris diction       Ferm Dace:       Juris diction       Juris diction       Ferm Dace:       Juris diction       Ferm Dace:       Juris diction       Juris diction       Ferm Dace:       Juris diction       Juris diction       Ferm Dace:       Juris diction       Fermi Dace:       Juris diction       Fermi Dace:       Juris diction       Fermi Dace:       Juris diction       Fermi Dace:       Juris diction       Midth Parve, Type:       Langtic 5.189       Parved: 24.0       Bitminibus       Langtic 5.189       Parved: 24.0       Midth Parve, Type:                                                                                                    | 🙈 ADOT PMS           |                     |                  |                |                   | 2005/10          |
|----------------------------------------------------------------------------------------------------|----------------------|---------------------|------------------|----------------|-------------------|------------------|
| Native: All Sections       Highway       RT     #     Aux Dir     Int#     Ram     Onty     Seq     Lane     Frein     15.355       Iv     8     E     To     20.530       Frein Dosc:     To     Dosc:   Junk diotion       Fanc. Closs: Ru.Pr.Art- Interstate     Elevation:     0.5     Minint Area:     Termin:       County: Yuma     City: COLORAD.0CITY     Ereditionmant: Drift     NHS:N       District: E2     Method. Org:     6250     Urban Area:       Geenetrics     Shoulders     NHS:N       Lengtic 5.189     Paved: 24.0     Bturninous       Lanes: 2     R.O.W.: 0.0     Median:       Dividiat: Yee     Median: 0.0     Non Divided       Dividiat: Yee     Median: 0.0     Non Divided       Traffic     Construction       AADT:17299     ESAL:175591     Growth:5.0     %       Construction     Sin: 3.40       Construction       Construction       Construction       PR: 992.9     Friction: 60.0     PSR: 4.06     PDI: 4.36       PR: 993.9     Friction: 60.0     Ret 26.95                                                                                                    |                      |                     | SECTION DATA     | REPOR          | रा                |                  |
| Night and angle of the second second seco | Misharar             |                     |                  | 610            |                   |                  |
| i-       8       E       To 20,530         Freen Dasc:       To Dasc:         Juris diction         Func. Cless: Ru,Pr,Art-Intensate       Elevation: 0.5       Maint Area:         Generatives       County: Yuma       Chy: CDLORAD DOITY       Environment: Dri         District: B2       Hebrit. Org: 6250       Urbas Area:         Generatives       Shoulders         Wridth       Paved: 24.0       Biturnhous         Langet:       2       R.O.W. D.0       Median:         Divid ad: Yee       Median: D.0       Non Divided       Drainage Type:         Traffic       Constitue 1993       Stat.: 175391       Growth:5.0       N         ADDT: 17299       ESAL:: 175391       Growth:5.0       N       Rehab:: 1983       MikRep.3-6*AC+FC       Surt. Thick: 0.0         Condition       P0I: 4.12       SAI: 0.00       PSR: 4.06       P0I: 4.36       P0I: 4.36         PR: 999.9       Friction: 60.0       Rut Depth: 0.12       IR: 54.95       Surt. Thick: 0.0                                                                                                    | RT # Aux Dir         | ht# Rem Cntv        | Seg Lane Frem    | 15.365         |                   |                  |
| To Dasc:       Jurk diction       Fence. Clesse: Ru,Pr,Art Interstate     Elevention:     0.5     Maint Area:     Termin:       County: Yuma     City: COLORAD OCITY     Environment: Dif     NH5: N       District: B2     Heint, Org. 6250     Urban Area:       Geometrics     Shoulders       Geometrics     Type     Width       Paved: 24.0     Biturnhous     Type     Width       Langel:     Rodian: D()     Non Divided     District High     4.0     DI       Divid ad: Yee     Median: D()     Non Divided     Construction     Site 1993       Traffic     Construction     Site 1933     MikRep.3-6*AC+FC     Surt. Thick: 0.0       Condition     Pol: 4.12     SAt: 0.00     PSR: 4.06     PDI: 4.36       PR: 993.9     Friction: 60.0     Rut Depth: 0.12     IR: 54.95                                                                                                    | <u>I- в Е</u>        |                     | Tø               | 20.590         |                   |                  |
| Juris dieden<br>Juris dieden<br>Fanc. Cless: Ru.Pr.ArtIntenstate Elevation: 0.5 Minist Area: Termin:<br>County: Yuma City: COLORAD.DCITY Erreferenment: Dri NH5:N<br>District: B2 Mehr. Org: 6250 Urban Area:<br>Geometrics Shoulders<br>Geometrics Width Paves. Types<br>Langet: 5.189 Paved: 24.0 Biturnincus<br>Langet: 5.189 Paved: 24.0 Biturnincus<br>Langet: 2 R.O.W.: D.0 Median:<br>Divid ad: Yee Median: D.0 Non Divided<br>Traffic Construction<br>AADT: 17209 ESAL:: 175591 Growth:5.0 %<br>ESAL:: 175591 Growth:5.0 %<br>Construction<br>Condition<br>POI: 4.12 SAI: 0.00 PSR: 4.06 PDI: 4.36<br>PRI: 999.9 Friction: 60.0 Rut Deptis: 0.12 IRI: 54.95                                                                                                    | From Desc:           |                     | To               | Desc:          |                   |                  |
| Jurib diodion       Fanc. Close: Ru.Pr.ArtInterstate     Elevation:     0.5     Mnint Area:     Termin:       County: Yuma     City: COLORAD.DCITY     Environment: Dri     NH5:N       District: E2     Maint. Org:     6250     Urban Area:       Geometrics     Shoulders       Geometrics     Shoulders       Midth     Parve.Types       Langetic 5.189     Parved:     24.0       Biturnihous     Right: High     4.0     0.0       Lances: 2     R.O.W.: D.0     Median:     Divided       Divid ad: Yee     Median: D.0     Non Divided     Divide:       Traffic     Construction     Sint:     3.40       Condition     Sala 175291     Growth:5.0     N       Pol:     4.12     Sala 0.00     PSR: 4.06     PDI: 4.35       PR:     Sala 0.00     PSR: 4.06     PDI: 4.35                                                                                                    |                      |                     |                  |                |                   |                  |
| Fance. Clease: Ru/Pr. Art Interstate     Elevention:     0.5     Minist Areas:     Termin:       County: Yuma     City: COLORABDOITY     Environmenant: Drift     NH5: N       District: E2     Maint. Org: 6250     Urban Areas:       Geometrics     Shoulders       Geometrics:     Yinith       Whith     Perve. Types:       Longtic 5.189     Paved: 24.0       Biturninous     Laft: High       Lanses: 2     R.0.W:: 0.0       Median: 0.0     Non Divided       Divide: Ypp:     Median: 0.0       Noralings Type:     Traffic       Construction     Site 3.4(Frequence)       ADDT: 17269     ESALs: 175591       Growth:5.0     Nit/Rep3-6*AC+FC       Solar: 172691     ESALe: 0       PRI: 99291     Fraction: BDD       Pol: 4.12     SAL: 0.00       PSR: 4.06     PDI: 4.35       PRI: 99293     Fraction: BDD                                                                                                    | Juris diction        |                     |                  |                |                   |                  |
| Country: Yuma Crig: COLORAD DOITY Environment: Dri NHS:N<br>District: E2 Healst. Org: 6250 Urban Area:<br>Geometrics Showlders<br>Longdic 5.189 Paved: 24.0 Biturnhous<br>Langelic 5.189 Paved: 24.0 Biturnhous<br>Lanses: 2 R.O.W.: 0.0 Median:<br>Divide dc: Ypp Median: 0.0 Non Divided Uralmage Type:<br>Traffic Construction<br>AADT:17268 ESAL:: 175591 Growth:5.0 %<br>Construction<br>AADT:17268 ESAL:: 175591 Growth:5.0 %<br>Construction<br>Construction<br>AADT:17268 ESAL:: 175591 Growth:5.0 %<br>Construction<br>Construction<br>Pol: 4.12 SAL: 0.00 PSR: 4.06 PDI: 4.35<br>PR: 995.9 Friction: 60.0 Rut Depth: 0.12 IRI: 54.95                                                                                                    | Func. Class: Ru.Pr.4 | Art-Intersiate B    | ilevation: 0.5   |                | loint Area:       | Terraia:         |
| Divertient biz         Middle Parves. Types         Type         Width Thil           Langetiz 5.189         Parved: 24.0         Biturnihous         Laft High         4.0         D.0           Langetiz 5.189         Parved: 24.0         Biturnihous         Laft High         4.0         D.0           Langetiz 5.189         Parved: 24.0         Biturnihous         Laft High         4.0         D.0           Divid act: Yppe         Median: [0,0]         Non Divided         Drainage Type:         Traffic         Construction           AADT:17268         ESAL:: 175591         Growth:5.0         %         Construction         SN: 3.4           Constitue         Trucke:14.2         %         Rehab: 1983         MikRep 3-6*AC+FC         Surf. Thick: 0.0           Condition         FPR: 995.9         Friction: 60.0         PSR: 4.06         PDI: 4.36         PDI: 4.36                                                                                                    | County: Yuma         | Ch                  | U: COLORADOCITY  | En             | vironment: Dri    | NH 5: N          |
| Geometrics         Shoulders           Geometrics         Whith<br>Langetic 5,189         Pavedic 24.0<br>Pavedic 24.0<br>Biturnihous         Biturnihous<br>Biturnihous         Type         Whith Thi<br>Laffer High         4.0         0.0           Langetic 5,189         Pavedic 24.0<br>Mediant: 0.0         Mediant: 0.0         Non Divided         Right: High         4.0         0.0           Dividact: Yppe         Mediant: 0.0         Non Divided         Dividing: Type:         10.0         0.0           Traffic         Construction         ESALe: 175591         Growth:5.0         N         Construction         SN: 3.4           AADT: 17299         ESALe: 0         Trucks:14.2         NIKR pp.3-6*AC+FC         Surf. Thick: 0.0           Construction         Fischart 175591         Growth:5.0         N         Rehab: 1993         MIKR pp.3-6*AC+FC         Surf. Thick: 0.0           Condition         Fischart 175591         Rut Deprin: 0.12         IRI: 54.95         Surf. Thick: 0.0                                                                                                    | District: 62         | H                   | amt. Org: 6250   | U              | idam Areas        |                  |
| Width<br>Lengtic 5.189     Paved: 24.0     Bturnhous     Type     Width Thi<br>Lafter       Lengtic 5.189     Paved: 24.0     Bturnhous     Lafter High     4.0     D.0       Lengtic 5.189     Paved: 24.0     Bturnhous     Right: High     10.0     D.0       Lengtic 5.189     Median:<br>(0)     Non Divided     Right: High     10.0     D.0       Divided: Yppe     Median:<br>(0)     Non Divided     Drainage Type:     Training Type:     Training Type:       Training     Construction     Construction     SN: 3.4(<br>Rehab: 1983     SN: 7.4C+FC     Surf. Thick: 0.0       Condition     Construction     Fischer     Surf. Thick: 0.0     SN: 3.4(<br>Rehab: 1983     SN: 7.4C+FC       P0(: 4.12     SAL: 0.00     PSR: 4.06     PDI: 4.35     Fischer: 54.95                                                                                                    | Geometrics           |                     |                  |                | Shoulders         |                  |
| Lances: 2     R.O.W.: D.O     Median:     Right: High     10.0     D.D       Divided: Ypp     Median: D.O     Non Divided     Divided: Ypp     Divided: Ypp       Traffic     Construction       AADT: 17269     ESAL:: 175591     Growth: 5.0     %       Construction     SN: 3.4(       Construction     SN: 3.4(       Construction     SN: 3.4(       Construction     SN: 3.4(       PQI: 4.12     SAL: 0.00     PSR: 4.06       PR: 999.9     Fraction: 60.0     Rot Depth: 0.12                                                                                                    | Lenonthe 5,189       | Width<br>Pavedt 240 | Peve. Type:      |                | Type              | Width Thi        |
| Divide     Construction     Construction       AADT:17268     ESAL:: 175591     Growth:5.0       AADT:17268     ESAL:: 175591     Growth:5.0       Salar:     Trucke:14.2     Construction       Construction     SN: 3.4       Construction     SN: 3.4       Construction     SN: 3.4       Construction     SN: 3.4       Construction     SN: 3.4       PQI: 4.12     SAL: 0.00       PSR: 4.06     PDI: 4.35       PR: 993.9     Fraction: 60.0                                                                                                    | Lanes: 2             | R.O.W.: D.O.        | BEUMINOUS        |                | Right Hink        | 40 0             |
| Traffic         Construction           AADT:17268         ESAL:: 175591         Growth:5.0         %           Construction         SN: 3.4         Rehab: 1983         MikRep 3-5*AC+FC         Surf. Thick: 0.0           Condition         PQI: 4.12         SAL: 0.00         PSR: 4.06         PDI: 4.35           PRI: 999.9         Friction: 60.0         Rot Depth: 0.12         IRI: 54.95                                                                                                    | Divided: Yee         | Median: D()         | Non Divided      |                | Drainage Type:    | 10.0 07          |
| Traffic         Construction           AADT:17200         ESAL:: 175391         Growth:5.0         K           ESAL:: 175391         ESAL:: 175391         Growth:5.0         K           Const:: 0         ESAL:: 175391         ESAL:: 175391         Sin: 3.40           Condition         POI: 4.12         SAI: 0.00         PSR: 4.06         PDI: 4.36           PR: 999.9         Friction: 60.0         Rut Depth: 0.12         IRI: 54.95                                                                                                    |                      |                     |                  |                |                   |                  |
| Condition         Point 12         SAL         Condition           P01: 4.12         SAL: 0.00         PSR: 4.06         PD1: 4.36           PRI: 999.9         Friction: 60.0         Rut Depth: 0.12         IRI: 54.95                                                                                                    |                      | CAL 170001 Ca       | Censur<br>Censur | 10000          |                   | EN. 3.4          |
| Condition<br>PQI: 4.12 SAL: 0.00 PSR: 4.06 PDI: 4.36<br>PRI: 999.9 Friction: 60.0 Rut Depth: 0.12 IRI: 54.95                                                                                                    | ESALa: 175591 ES     | SALC:0 TI           | ucke:14.2 % Reha | b: 1963        | MINR BD 3-6"AC+FC | Surf. Thick: 0.0 |
| POI: 4.12 SAL 0.00 PSR: 4.06 PDI: 4.35<br>PRI: 999.9 Friction: 60.0 Rut Depth: 0.12 IRI: 54.95                                                                                                    | Condition            |                     |                  |                |                   |                  |
| PRI: 999.9 Friction: 60.0 Rut Depth: 0.12 IRI: 54.95                                                                                                    | POI: 4.12            | SA: 0.00            | PSR: 4.06 PI     | 1: 4.35        |                   |                  |
|                                                                                                    | PRI: 999.9 Frid      | tion: 60.0 Rut 0    | kepth: 0.12 II   | <b>1:54.95</b> |                   |                  |
|                                                                                                    |                      |                     | _                |                |                   |                  |
|                                                                                                    |                      |                     |                  |                |                   |                  |
|                                                                                                    |                      |                     |                  |                |                   |                  |
|                                                                                                    |                      |                     |                  |                |                   |                  |
|                                                                                                    |                      |                     |                  |                |                   |                  |
|                                                                                                    |                      |                     |                  |                |                   |                  |

✓ To view the performance of a section, click on the Performance button (upper right side of the form) to open a new form (form 5-2-a-p) showing the details of the performance of the section, shown below. Click the Preview or Print buttons to access the text version of this report.

| 🏏 Section I                | Data (1920 sections in subset All Sections)                                                                                                    | ×                      |
|----------------------------|----------------------------------------------------------------------------------------------------|------------------------|
|                            | 🗙 🗐 🖳 🖂 📢 🔹 🕨 Location: 20.530 🔍 🎢 Select 🛍 🖶 📆 🤶                                                                                                    | 5-2-a                  |
| Sectio                     | Section Performance Data                                                                                                    | on Data<br>rmance      |
| <mark>Geomε</mark><br>Pavε | Highway:         Index Prediction Models:         0         0         0         0         0         0         0         0         0         0         0         0         0         0         0         0         0         0         0         0         0         0         0         0         0         0         0         0         0         0         0         0         0         0         0         0         0         0         0         0         0         0         0         0         0         0         0         0         0         0         0         0         0         0         0         0         0         0         0         0         0         0         0         0         0         0         0         0         0         0         0         0         0         0         0         0         0         0         0         0         0         0         0         0         0         0         0         0         0         0         0         0         0         0         0         0         0         0         0         0         0         0         0 <t< th=""><th>:ory<br/>ress<br/>Detail</th></t<> | :ory<br>ress<br>Detail |
| Length                     | To 24.765 SAL: * 0.000 0.000 0.000 0.000                                                                                                    | netric                 |
| Divide                     | Distresses:           Year Need BSL Gap                                                                                                    | truction               |
| Should                     | PSR:         4.45         2000         2016         16         24         2         Pach         0.0         0.0         C         0.0         C         | etails                 |
| Left: /                    | PDI: 5.00 2000 2032 32 4 Rut 0.0 0 0.1 C 0.0 C 0.0 C                                                                                                    | notolog<br>mage        |
| Drain:                     | SAI:         0.00         0           PQI:         4.56         2016         16         7         Lane         0.0         0         0.0         Г         0.0         Г         0.0         0.0         1.0         Г         0.0         1.0         1.0         1.0         1.0         1.0         1.0         1.0         1.0         1.0         1.0         1.0         1.0         1.0         1.0         1.0         1.0         1.0         1.0         1.0         1.0         1.0     | Docs                   |
| Speed                      | PRI:         999.9           Rutting/Faulting:         0.13         Rut Level:         0.15                                                                                                    |                        |
|                            | Models                                                                                                    |                        |
| Prep. A                    |                                                                                                    |                        |
| Remarks:                   |                                                                                                    | ose                    |

✓ Details on the roughness history and distress data can be obtained in a tabular format by clicking on the Rough. Detail and Distress Detail buttons, respectively from 5-2-a-p (Section Performance data)

| 9 | Roughness Data |           |       |     |      |     |    |     |        |        |      |      |     |        |        |       |       |      |       |            |       |          |
|---|----------------|-----------|-------|-----|------|-----|----|-----|--------|--------|------|------|-----|--------|--------|-------|-------|------|-------|------------|-------|----------|
|   | Ľ              | × =⁄      |       | é   | 5 Q. | 🔁 🖻 |    | 2   | #      | Rł     | Ш    | ø    | K   | Delete | . 1    | ?     |       |      |       |            |       | 4-1-1-12 |
| ĺ | R1             | · #       | Aux   | Dir | Int# | Rmp | Ln | Seq | From   | To     | Year | PSI  | Ovd | IRI-L  | IRI-R  | Rut-L | Rut-R | Dual | Slope | Date       | Speed | OpNo 🔺   |
|   | ▶ I-           | 8         |       | Е   | 0    |     | 2  | 0   | 20.000 | 21.000 | 2003 | 4.16 |     | 50.00  | 47.00  | 0.00  | 0.13  |      | 0.0   | 2003/03/06 | 0     | 0        |
|   | 1-             | 8         | :     | Е   | 0    |     | 2  | 0   | 20.000 | 21.000 | 2002 | 4.14 | Γ   | 49.00  | 50.00  | 0.00  | 0.15  |      | 0.0   | 2002/05/07 | 0     | 0        |
|   | ŀ              | 8         | 1     | Е   | 0    |     | 2  | 0   | 20.000 | 21.000 | 2001 | 4.12 |     | 49.00  | 45.00  | 0.00  | 0.13  |      | 0.0   | 2001/05/15 | 0     | 0        |
|   | 1-             | 8         | 1     | Е   | 0    |     | 2  | 0   | 20.000 | 21.000 | 2000 | 4.27 |     | 36.00  | 41.00  | 0.00  | 0.13  |      | 0.0   | 2000/04/25 | 0     | 0        |
|   | ŀ              | 8         |       | Е   | 0    |     | 2  | 0   | 20.000 | 21.000 | 1999 | 4.27 |     | 40.00  | 37.00  | 0.00  | 0.11  |      | 0.0   | 1999/06/09 | 0     | 0        |
|   | 1-             | 8         |       | Е   | 0    |     | 2  | 0   | 20.000 | 21.000 | 1998 | 3.16 |     | 105.00 | 119.00 | 0.00  | 0.24  |      | 0.0   | 1998/07/08 | 0     | 0        |
|   | ŀ              | 8         |       | Е   | 0    |     | 2  | 0   | 20.000 | 21.000 | 1997 | 2.86 |     | 141.00 | 132.00 | 0.00  | 0.30  |      | 0.0   | 1997/06/23 | 0     | 0        |
|   | 1-             | 8         |       | Е   | 0    |     | 2  | 0   | 20.000 | 21.000 | 1996 | 2.88 |     | 134.74 | 134.74 | 0.00  | 0.37  |      | 0.0   | 1996/12/17 | 0     | 0        |
|   | ŀ              | 8         |       | Е   | 0    |     | 2  | 0   | 20.000 | 21.000 | 1995 | 3.05 |     | 120.30 | 120.30 | 0.00  | 0.20  |      | 0.0   | 1995/05/03 | 0     | 0        |
|   | 1-             | 8         |       | Е   | 0    |     | 2  | 0   | 20.000 | 21.000 | 1994 | 3.22 |     | 107.07 | 107.07 | 0.00  | 0.20  |      | 0.0   | 1994/07/01 | 0     | 0        |
|   | 1-             | 8         |       | E   | 0    |     | 2  | 0   | 20.000 | 21.000 | 1993 | 2.78 |     | 143.16 | 143.16 | 0.00  | 0.20  |      | 0.0   | 1993/06/23 | 0     | 0        |
|   | 1-             | 8         |       | Е   | 0    |     | 2  | 0   | 20.000 | 21.000 | 1992 | 3.04 |     | 121.50 | 121.50 | 0.00  | 0.15  |      | 0.0   | 1992/07/01 | 0     | 0        |
|   | 1-             | 8         |       | Е   | 0    |     | 2  | 0   | 20.000 | 21.000 | 1991 | 2.94 |     | 129.92 | 129.92 | 0.00  | 0.20  |      | 0.0   | 1991/07/01 | 0     | 0        |
|   | 1-             | 8         |       | Е   | 0    |     | 2  | 0   | 20.000 | 21.000 | 1990 | 3.51 |     | 86.62  | 86.62  | 0.00  | 0.10  |      | 0.0   | 1990/07/01 | 0     | 0        |
|   | 1-             | 8         |       | Е   | 0    |     | 2  | 0   | 20.000 | 21.000 | 1989 | 3.56 |     | 83.01  | 83.01  | 0.00  | 0.08  |      | 0.0   | 1989/07/01 | 0     | 0        |
|   | 1-             | 8         |       | E   | 0    |     | 2  | 0   | 20.000 | 21.000 | 1988 | 3.61 |     | 79.40  | 79.40  | 0.00  | 0.10  |      | 0.0   | 1988/07/01 | 0     | 0        |
|   | 1-             | 8         |       | Е   | 0    |     | 2  | 0   | 20.000 | 21.000 | 1987 | 3.66 |     | 75.79  | 75.79  | 0.00  | 0.10  |      | 0.0   | 1987/07/01 | 0     | 0        |
|   | lŀ,            | 8         | Ε.    | E   | 0    |     | 2  | 0   | 20.000 | 21.000 | 1986 | 3.85 |     | 63.76  | 63.76  | 0.00  | 0.12  |      | 0.0   | 1986/07/01 | 0     | 0 -      |
|   | •              | _         |       |     |      |     |    |     |        |        |      |      |     |        |        |       |       |      |       |            |       |          |
|   | Tota           | l Records | : 160 |     |      |     |    |     |        |        |      |      |     |        |        |       |       |      |       |            |       | OK       |

| Ľ        | ×       | /    |      | 9      | <u>a</u> |        |      | n    | <b>M</b> 🖻 | R↓     | ?    |        |      |     |            | 4-1-1-   |
|----------|---------|------|------|--------|----------|--------|------|------|------------|--------|------|--------|------|-----|------------|----------|
| Seg      | iment:  |      |      |        |          |        |      |      |            |        |      |        |      |     |            |          |
| B1       | r #     | A    | ux [ | Dir Ir | nt#      | Rmp    | Ln   | Seq  | From       | To     | Year | Pav.T. | PDI  | Ovd | Date       | -        |
| ÞĿ       |         | 8    | I    | E      | 0        |        | 2    | 0    | 20.000     | 21.000 | 2003 | BIT    | 3.87 | Г   | 2003/01/14 |          |
| -        |         | 8    |      | E      | 0        |        | 2    | 0    | 20.000     | 21.000 | 2002 | BIT    | 4.14 | Г   | 2002/01/09 |          |
| ŀ        |         | 8    |      | E      | 0        |        | 2    | 0    | 20.000     | 21.000 | 2001 | BIT    | 4.66 | Г   | 2001/07/01 |          |
| -        |         | 8    |      | E      | 0        |        | 2    | 0    | 20.000     | 21.000 | 2000 | BIT    | 5.00 | Г   | 2000/07/01 |          |
| ŀ        |         | 8    |      | E      | 0        |        | 2    | 0    | 20.000     | 21.000 | 1999 | BIT    | 5.00 | Г   | 1999/07/01 |          |
| -        | _       | 8    |      | E      | 0        |        | 2    | 0    | 20.000     | 21.000 | 1998 | BIT    | 2.51 |     | 1998/07/01 |          |
| ŀ        | _       | 8    |      | E      | 0        |        | 2    | 0    | 20.000     | 21.000 | 1997 | BIT    | 2.51 |     | 1997/07/01 |          |
| -        | _       | 8    |      | E      | 0        |        | 2    | 0    | 20.000     | 21.000 | 1996 | BIT    | 2.51 |     | 1996/07/01 |          |
| 1.       | _       | 8    |      | E      | 0        |        | 2    | 0    | 20.000     | 21.000 | 1995 | BIT    | 2.51 |     | 1995/07/01 |          |
| -        | _       | 8    |      | E      | 0        |        | 2    | 0    | 20.000     | 21.000 | 1994 | BIT    | 3.22 |     | 1994/07/01 | <u> </u> |
| 1        |         | 8    | ļ    | E      | ol       |        | 2    | 0    | 20.000     | 21.000 | 1993 | BIT    | 3.22 |     | 1993/07/01 |          |
| <u> </u> |         |      |      |        |          |        |      |      |            | 1      |      |        |      |     |            |          |
| Dis      | tresses |      |      |        |          |        |      |      |            |        |      |        |      |     |            |          |
|          | Crak    | Pach | Flsh | Rut[   | ) Ravi   | Load l | ane  | Spal | PotH       |        |      |        |      |     |            |          |
| L:       | 6.0     | 0.0  | 4.0  | 0 0    | .0 0.0   | 1.0    | 4.0  | 0.0  | 0.0        |        |      |        |      |     |            |          |
| M:       | 0.0     | 0.0  | 0.0  | 0 0    | .0 0.0   | 0.0    | 0.0  | 0.0  | 0.0        |        |      |        |      |     |            |          |
| H:       | 0.0     | 0.0  | 0.0  | 0 0    | .0 0.0   | 0.0    | 0.0  | 0.0  | 0.0        |        |      |        |      |     |            |          |
| ndex     | 0.00    | 0.00 | 0.0  | 0.0    | 0.00     | 0.00   | 0.00 | 0.00 | 0.00       |        |      |        |      |     |            |          |

✓ To plot the pavement performance of this section, click on the Plot button (upper right side of the form 5-2-a-p, Section Performance Data) to view the historical and predicted future performance. The following screen shows the PSR and PDI and PQI historical and predicted data for the selected section as well as construction and maintenance historical projects between years 1994 to 2014. Click the Print and Preview buttons as required.

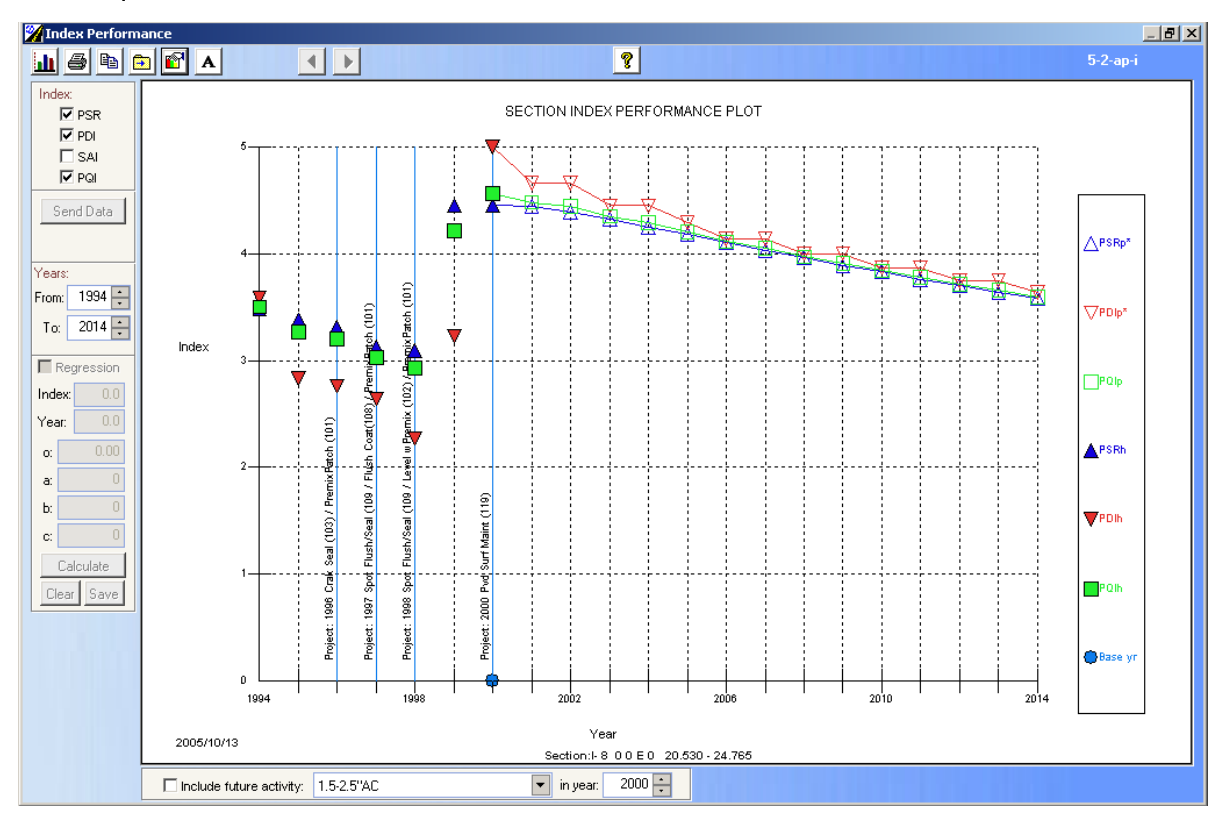

## **Question 15**

#### **Tabular Reporting of All Sections**

Different attributes and performance parameters can be extracted for the sections within the section data view in a tabular format for further exporting. To illustrate this tool, you are requested to produce the highway definition, pavement type, and most recent PSR, PDI, and PQI performance data for all sections in a tabular format.

Answer:

✓ Go to the Section / Table View menu to access the Section Table View form 5-3. This form allows reporting of specific types of data in a tabular format and it is easily customizable.

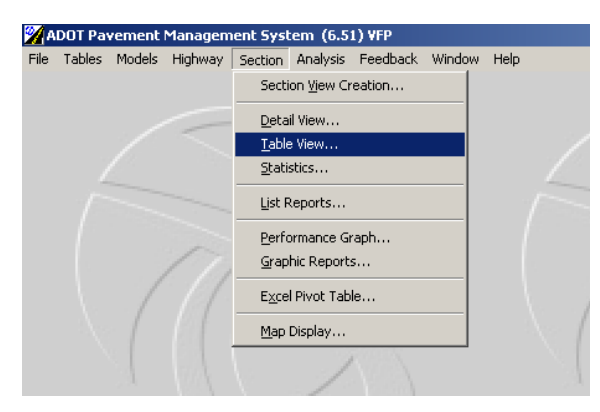

✓ The following screen will display the last user layout:

| <u>-</u> | Layout:   | Default | Field  | d Set         |              |      | <b>-</b> | 📲 🖉 Layo | J.    |        | Sort: Highway 🔽 🧖                |
|----------|-----------|---------|--------|---------------|--------------|------|----------|----------|-------|--------|----------------------------------|
| Da       | ata View: | FY0005  | i - O( | stober Traini | ng - Base Yr | 2000 | ) 6      | 🖗 Data V | iev   |        | Order: @ Ascending C Descending  |
|          | Subset:   | A11 S   | ect    | ions          |              |      | •        | Subse    |       | Use Gi | Prouped Sections Section Details |
| RT       | RT_Nu     | m Aux   | D      | From          | То           | Age  | IRI      | Pavemt   | Width | Lanes  |                                  |
| I-       |           | 8       | E      | 0.000         | 2.420        | 23   | 45.81    | BIT      | 24.0  | 2      |                                  |
| I-       |           | 8       | E      | 2.420         | 10.180       | 28   | 41.83    | BIT      | 24.0  | 2      |                                  |
| ŀ        |           | 8       | E      | 10.180        | 18.180       | 17   | 45.24    | BIT      | 24.0  | 2      |                                  |
| I-       |           | 8       | E      | 18.180        | 20.530       | 17   | 37.80    | BIT      | 24.0  | 2      |                                  |
| ŀ        |           | 8       | E      | 20.530        | 24.765       | 21   | 28.33    | BIT      | 24.0  | 2      |                                  |
| I-       |           | 8       | E      | 24.765        | 29.000       | 21   | 26.12    | BIT      | 24.0  | 2      |                                  |
| l-       |           | 8       | Е      | 29.000        | 33.025       | 12   | 54.13    | BIT      | 24.0  | 2      |                                  |
| ŀ        |           | 8       | Е      | 33.025        | 37.050       | 12   | 49.61    | BIT      | 24.0  | 2      |                                  |
| l-       |           | 8       | Е      | 37.050        | 45.050       | 21   | 25.90    | BIT      | 24.0  | 2      |                                  |
| ŀ        |           | 8       | Е      | 45.050        | 53.050       | 21   | 25.50    | BIT      | 24.0  | 2      |                                  |
| I-       |           | 8       | Е      | 53.050        | 55.320       | 21   | 27.53    | BIT      | 24.0  | 2      |                                  |
| I-       |           | 8       | Е      | 55.320        | 63.320       | 11   | 64.49    | BIT      | 24.0  | 2      |                                  |
| ŀ        |           | 8       | Е      | 63.320        | 66.000       | 11   | 81.66    | BIT      | 24.0  | 2      |                                  |
| I-       |           | 8       | E      | 66.000        | 72.000       | 5    | 35.75    | BIT      | 24.0  | 2      |                                  |

✓ Click on Layout <sup>□</sup>Layout</sup> button.

✓ Form 5-3-f will appear to allow for the selection of the required fields. This form allows the user to define its own table from a large number of fields to select from. The fields can be added or removed by selecting them and clicking on the arrow buttons to add or remove them (middle of the form) from the Section Data Browse form.

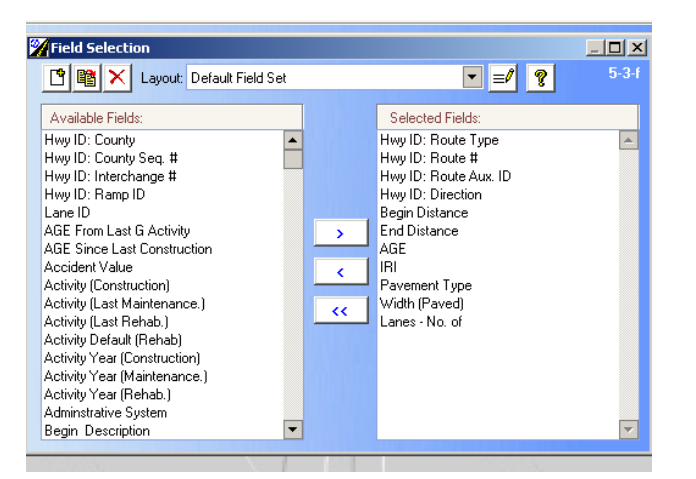

| a la anorte la                                                                                                    | a and an                                                                                                    | inerer m |                                                                                                    |                        |
|----------------------------------------------------------------------------------------------------|----------------------------------------------------------------------------------------------------|----------|----------------------------------------------------------------------------------------------------|------------------------|
|                                                                                                    | Y Field Selection                                                                                                    |          |                                                                                                    |                        |
| Data View:<br>Subset:                                                                                                    | Layout: Default Fi                                                                                                    | eld Set  | Colorbod Fields                                                                                                    | 5-3-f cending<br>tails |
| RT_RT_Nur  RT_Nur  RT_NUR  RT_NUR  RT_ | Available Fields:<br>POI Year 15 (Predicted)<br>POI Year 15 (Predicted)<br>POI Year 17 (Predicted)<br>POI Year 18 (Predicted)<br>POI Year 20 (Predicted)<br>POI Year 20 (Predicted)<br>PSR Coefficient A<br>PSR Coefficient A<br>PSR Coefficient C<br>PSR Deterioration Gap<br>PSR Deterioration Rate<br>PSR Model Default<br>PSR Percent Remaining Life<br>PSR Year<br>PSR Year 1 (Predicted) | ×<br>×   | Selected Fields:<br>Hwy ID: Route Type<br>Hwy ID: Route 4<br>Hwy ID: Route 4<br>Hwy ID: Direction<br>Begin Distance<br>AGE<br>IRI<br>Pavement Type<br>Width (Paved)<br>Lanes - No. of<br>PDI Most Recent<br>PSR Most Recent |                        |

 Close form 5-3-f and form 5-3 will appear including the layout specified as shown below. You can then export this data for use with other applications by clicking on the Export button and specifying a file name, type and location.

| 2 | Sect    | ion Data  | Brows   | ie     | Subset: A     | II Sections  | (19 | 20 sect | ions)                                 |        |       |             |         |                |              |
|---|---------|-----------|---------|--------|---------------|--------------|-----|---------|---------------------------------------|--------|-------|-------------|---------|----------------|--------------|
|   | <u></u> | Layout:   | Default | Field  | d Set         |              |     | -       | 🗐 🖉 Layo                              | ut     |       | Sort        | Highway | •              | <b>?</b> 5-3 |
|   | Da      | ata View: | FY0005  | i - O( | ctober Traini | ng - Base Yi | 200 | 0       | Data Viev Order: Ascending Obscending |        |       |             |         |                | nding        |
|   |         | Subset:   | A11 S   | ect    | ions          |              |     | •       | 🛃 Subse                               | t Г    | Use G | rouped Sect | ions    | Section Detail | s            |
| Γ | RT      | RT_Nur    | nAux    | D      | From          | То           | Age | IRI     | Pavem                                 | tWidth | Lanes | PDI_MRM     | PQI_MRM | PSR_MRM        | <b>_</b>     |
|   | - I-    |           | 8       | E      | 0.000         | 2.420        | 23  | 45.81   | BIT                                   | 24.0   | 2     | 5.00        | 4.31    | 4.14           |              |
|   | ŀ       |           | 8       | Е      | 2.420         | 10.180       | 28  | 41.83   | BIT                                   | 24.0   | 2     | 5.00        | 4.37    | 4.21           |              |
|   | ŀ       |           | 8       | Е      | 10.180        | 18.180       | 17  | 45.24   | BIT                                   | 24.0   | 2     | 5.00        | 4.33    | 4.16           |              |
|   | ŀ       |           | 8       | Е      | 18.180        | 20.530       | 17  | 37.80   | BIT                                   | 24.0   | 2     | 5.00        | 4.42    | 4.28           |              |
|   | ŀ       |           | 8       | Е      | 20.530        | 24.765       | 21  | 28.33   | BIT                                   | 24.0   | 2     | 5.00        | 4.56    | 4.45           |              |
|   | ŀ       |           | 8       | Е      | 24.765        | 29.000       | 21  | 26.12   | BIT                                   | 24.0   | 2     | 5.00        | 4.59    | 4.49           |              |
|   | ŀ       |           | 8       | Е      | 29.000        | 33.025       | 12  | 54.13   | BIT                                   | 24.0   | 2     | 4.74        | 4.15    | 4.00           |              |
|   | ŀ       |           | 8       | Е      | 33.025        | 37.050       | 12  | 49.61   | BIT                                   | 24.0   | 2     | 4.55        | 4.17    | 4.08           |              |
|   | ŀ       |           | 8       | Е      | 37.050        | 45.050       | 21  | 25.90   | BIT                                   | 24.0   | 2     | 4.66        | 4.52    | 4.49           |              |
|   | ŀ       |           | 8       | Е      | 45.050        | 53.050       | 21  | 25.50   | BIT                                   | 24.0   | 2     | 5.00        | 4.60    | 4.50           |              |
|   | ŀ       |           | 8       | E      | 53.050        | 55.320       | 21  | 27.53   | BIT                                   | 24.0   | 2     | 5.00        | 4.58    | 4.47           |              |
|   | ŀ       |           | 8       | Е      | 55.320        | 63.320       | 11  | 64.49   | BIT                                   | 24.0   | 2     | 3.85        | 3.84    | 3.84           |              |
|   | ŀ       |           | 8       | E      | 63.320        | 66.000       | 11  | 81.66   | BIT                                   | 24.0   | 2     | 3.66        | 3.60    | 3.58           |              |
|   | ŀ       |           | 8       | Е      | 66.000        | 72.000       | 5   | 35.75   | BIT                                   | 24.0   | 2     | 4.80        | 4.42    | 4.32           |              |
|   | •       | 1         | - 1     | 1      | 1             |              |     |         | 1                                     | 1      | -     |             |         | · · · · ·      |              |
| - |         |           | _       | -      |               | _            | _   | 1       | 101                                   | -      | -     |             |         |                |              |

# Question 16 You are requested to produce and print Maintenance History Report for the entire network.

Answer:

✓ Formatted reports can be produced using the List Reports form 5-5, accessed via the Section/ List Reports menu.

| Heport I ype:       Maintenance History       Options:       Soft:       Highway       Order:       Ascending | Performance History Report:         Year: From:       2005         To:       2005         Order:       Ascending         © Descending       Distress |
|----------------------------------------------------------------------------------------------------|----------------------------------------------------------------------------------------------------|
| Exclude Sections With Zero PQI                                                                                | Ad-Hoc Report:                                                                                                    |
| Subset:<br>All Sections<br>Use Grouped Sect                                                                   | Subset                                                                                                    |

✓ From this form, different types of reports, including the performance history, rehabilitation needs, sections data, etc., can be accessed via the Report Type pick list. A screen capture of the reports available via the Report Type pick list is shown below.

| Performance History Performance History O Section History Distress Data Remaining Service Life Rehabilitation Need Maintenance History Ad-Hoc Report Contract Contract Contract | Performance History Heport:         Year: From:         2005         To:         2005         Order:         Ascending         Distress:             Ad:Hoc Report:             Description:             Ad-Hoc Report: |  |  |  |  |
|----------------------------------------------------------------------------------------------------|----------------------------------------------------------------------------------------------------|--|--|--|--|
| Subset       All Sections       Use Grouped Sections                                                                                                    |                                                                                                    |  |  |  |  |
| Data View:                                                                                                    |                                                                                                    |  |  |  |  |

✓ All reports provide a list of the sections sorted by a number of different parameters, such as the highway definition, performance, and traffic.

✓ The Maintenance History Report for All Sections subset is shown in the figure above. . You can then export this data for use with other applications by clicking on the Export button and specifying a file name, type and location or you can view the data by clicking the Print and Preview buttons as required. The following form will be displayed:

| Designer – sec_mnth.frx – Page 1                                                                                |                                             |                                     |                  |                     |           |
|----------------------------------------------------------------------------------------------------|---------------------------------------------|-------------------------------------|------------------|---------------------|-----------|
|                                                                                                    |                                             | Print Preview                       | ▶ ▶   100%       | ×<br>• • <b>• 8</b> |           |
| ADOT PMS                                                                                                    | Section Mair                                | ntenance Histor                     | y Report         |                     | 2005/10/1 |
|                                                                                                    | Subset: All Sec                             | tions                               |                  |                     |           |
| Highway:<br><u>RT # Aux Dir</u> Int# Ra<br>I- 8 E<br>Length: 2.335 Lanes: 2 Pave                                | <u>m Cnty Seq</u> From:<br>To:<br>Type: BIT | 0.000<br>2.420<br>Func. Class: INR  | Main             | t. Org: Yuma        |           |
| Width: 24.0 Lane ID:                                                                                            |                                             |                                     | PSR 4.14         | PDI 5.00            | PQI 4.31  |
| Last Rehab: 1977 / OC-BIT                                                                                       | Year Date                                   | Activity                            |                  |                     |           |
|                                                                                                    | 1996 1996/07/03                             | PremixPatch (101)                   | )                |                     |           |
|                                                                                                    | 1997 1997/01/09                             | PremixPatch (101)                   | )                |                     |           |
|                                                                                                    | 1997 1997/10/20                             | Level wPremix (10                   | )2)              |                     |           |
| Highway:<br><u>RT # Aux Dir</u> <u>Int# Ra</u><br>I- 8 E<br>Length: 7.813 Lanes: 2 Pave<br>Width: 24.0 Lane ID: | m <u>Cnty Seq</u> From:<br>To:<br>Type: BIT | 2.420<br>10.180<br>Func. Class: INR | Main<br>PSP 4-21 | t. Org: Yuma        | POL 4 37  |
| Last Bababu 1070 (OC PIT                                                                                        | Vear Date                                   | Activity                            | 1 JN 4.21        | 101 3.00            | i Qi 4.37 |
| Last Kenad: 1972 / UC-BH                                                                                        | 1996 1996/07/03                             | PremivPatch (101)                   | )                |                     |           |
|                                                                                                    | 1997 1997/01/03                             | PremivPatch (101)                   | )<br>)           |                     |           |
|                                                                                                    | 1007 1007/01/09                             | Tight Bloding (112                  | ,                |                     |           |
|                                                                                                    | 1997 1997/19719                             |                                     |                  |                     |           |

## **Question 17**

## **Graphical Reports**

You are requested to generate the following graphical reports.

- PSR performance distribution by index range @ 1.0 points 5 bins
- PSR performance distribution by Category 4 ranges: Poor (<2.0), Fair (2-3), Good (3-4), and Excellent (4-5)
- Pie chart showing needed distribution by year in terms of the PSR.

Answer:

- ✓ All graphical reports for the network at the section level can be obtained via the "Section Graphic Reports" form 5-7 accessed via the Section / Graphic Reports menu.
- ✓ A variety of graphical reports can be generated illustrating the network condition via the "Section Graphic Reports" form, shown below.

| Graph Lype:                              | Index to Plot:    | hit Pk |
|------------------------------------------|-------------------|--------|
| Performance Distribution                 | D PSR             |        |
|                                          | DI PDI            |        |
| Numeric Hanges     Condition Coherenties | 🗖 PQI             |        |
| C Condition Categories                   | Critical Distress |        |
| Subcat                                   |                   |        |
| All Sections                             | ▼ Subset          |        |
| Multiple Subsets                         | Grouped Sections  |        |
|                                          |                   | 1      |
| Data View:                               |                   |        |

✓ The ranges and categories for the graphs can be defined by clicking the Ranges /

Categories button. The "Index Category Ranges" form is then displayed. For this exercise, we will leave the settings on this form as they appear. Click OK to close this form.

| Mindex Category Ra | nges   |      |          |               |      |           |    |        | ×  | 🎢 Ir | dex Category Range | :5     |           |               |      |           |    | X      |
|--------------------|--------|------|----------|---------------|------|-----------|----|--------|----|------|--------------------|--------|-----------|---------------|------|-----------|----|--------|
| E 🖸 💡              |        | lpph | y Change | to All Indice | 8    |           |    |        | at |      | I 🖻 🤋 I            | App    | ly Change | to All Indice | 8    |           |    |        |
| Conditio           | n Cate | gory |          |               | Nume | ric Range | es |        |    | Ľ    | Condition C        | ategor | y         |               | Num  | eric Rang | es |        |
| # of Banges:       | 5 -    | 1    |          |               |      |           |    |        |    |      | Categories: 4 ÷    | 1      | Route:    | ŀ             | •    |           |    |        |
| - 1                |        |      | PSR      | PDI           | SAI  | PQI       |    | IRI    |    |      | Category           |        | PSR       | PDI           | SAI  | PQI       |    | IBI    |
|                    | 1:     | <=   | 1.00     | 1.00          | 1.00 | 1.00      | >= | 250.00 |    | 1:   | Poor               | <=     | 2.00      | 2.00          | 2.00 | 20.00     | >= | 250.00 |
|                    | 2:     | <=   | 2.00     | 2.00          | 2.00 | 2.00      | >= | 150.00 |    | 2:   | Fair               | <=     | 3.00      | 3.00          | 3.00 | 50.00     | >= | 150.00 |
|                    | 3:     | <=   | 3.00     | 3.00          | 3.00 | 3.00      | >= | 100.00 |    | 3:   | Good               | <=     | 4.00      | 4.00          | 4.00 | 80.00     | >= | 100.00 |
|                    | 4:     | <=   | 4.00     | 4.00          | 4.00 | 4.00      | >= | 50.00  |    | 4:   | Excellent          | <=     | 5.00      | 5.00          | 5.00 | 100.00    | >= | 0.00   |
|                    | 5:     | <=   | 5.00     | 5.00          | 5.00 | 5.00      | >= | 0.00   |    | 5:   |                    | <=     |           |               |      |           | >= |        |
|                    | 6:     | <=   | 6.00     | 6.00          | 6.00 | 6.00      | >= | 400.00 |    | 6:   |                    | <=     |           |               |      |           | >= |        |
|                    | 7:     | <=   | 3.50     | 3.50          | 3.50 | 3.50      | >= | 300.00 |    | 7:   |                    | <=     |           |               |      |           | >= |        |
|                    | 8:     | <=   | 4.00     | 4.00          | 4.00 | 4.00      | >= | 200.00 |    | 8:   |                    | <=     |           |               |      |           | >= |        |
|                    | 9:     | <=   | 4.50     | 4.50          | 4,50 | 4.50      | >= | 100.00 |    | 9:   |                    | <=     |           |               |      |           | >= |        |
|                    | 10:    | <=   | 5.00     | 5.00          | 5.00 | 5.00      | >= | 0.00   |    | 10:  |                    | <=     |           |               |      |           | >= |        |
|                    |        |      |          |               |      |           |    |        |    |      |                    |        |           |               |      |           | _  |        |
|                    |        |      |          |               |      |           |    | ОК     |    |      |                    |        |           |               |      |           |    | OK     |

- ✓ The requested plots are as follows:
- PSR performance distribution by index range @ 1.0 points 5 bins.
- Click on the PSR check box (upper right portion of the "Section Graphic Report" form) then choose the Plot button to display the graph shown below.

| Graph T<br>Perfc<br>⊙ N<br>○ C | ype:<br>Irmance Distribution<br>Itumeric Ranges<br>Condition Categories<br>Ranges / Categories | Index to Plot  For Por  Pol  Critical Distress  Exclude No Data |  |
|--------------------------------|------------------------------------------------------------------------------------------------|-----------------------------------------------------------------|--|
| Subset:                        | . Sections                                                                                     | Subset                                                          |  |
|                                | Multiple Subsets                                                                               | Use Grouped Sections                                            |  |

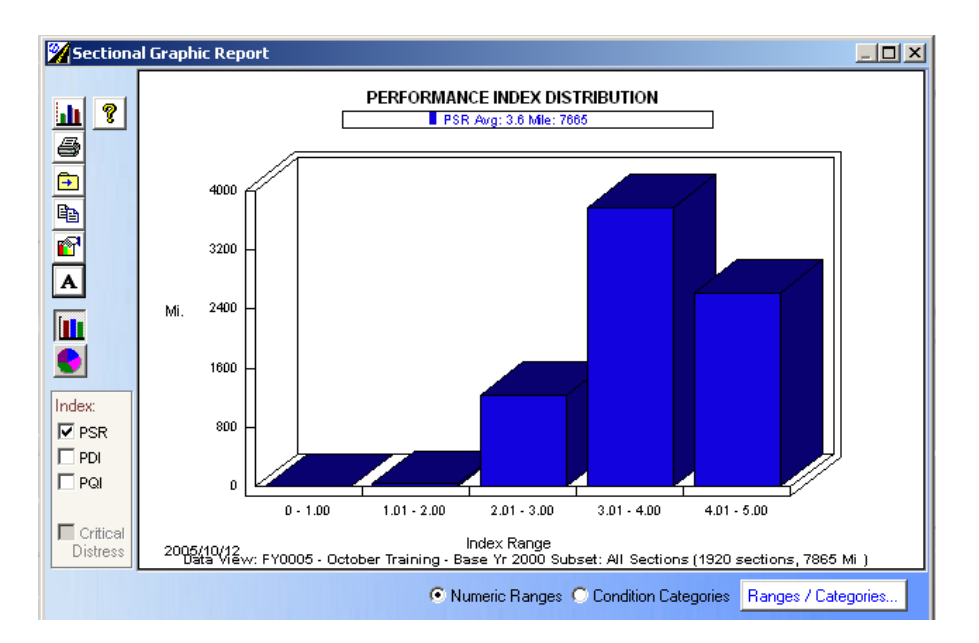

Also you can display this distribution in a pie chart form by pressing the Pie Chart button on the left side of the screen.

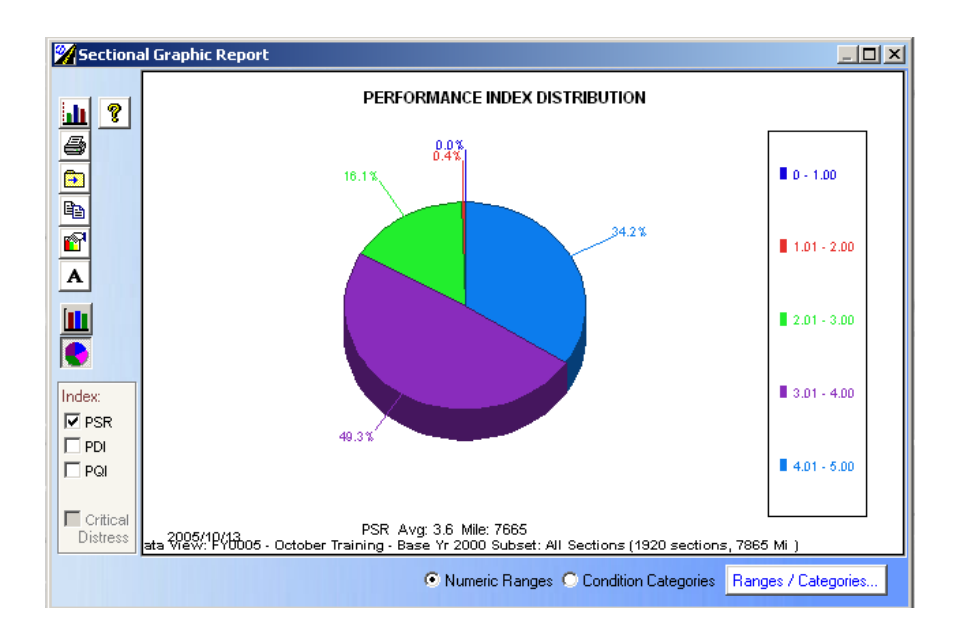

- PSR performance distribution by Category 4 ranges: Poor (<2.0), Fair (2-3), Good (3-4), and Excellent (4-5).</li>
- Remove the check mark beside the Numeric Ranges check box (upper left portion of the "Sectional Graphic Report" form) and select Condition Categories then choose the Plot button 
   Plot
   to display the graph shown below. You may need to click the "Condition Categories" radio button at the bottom of the graph to view the Condition ranges.

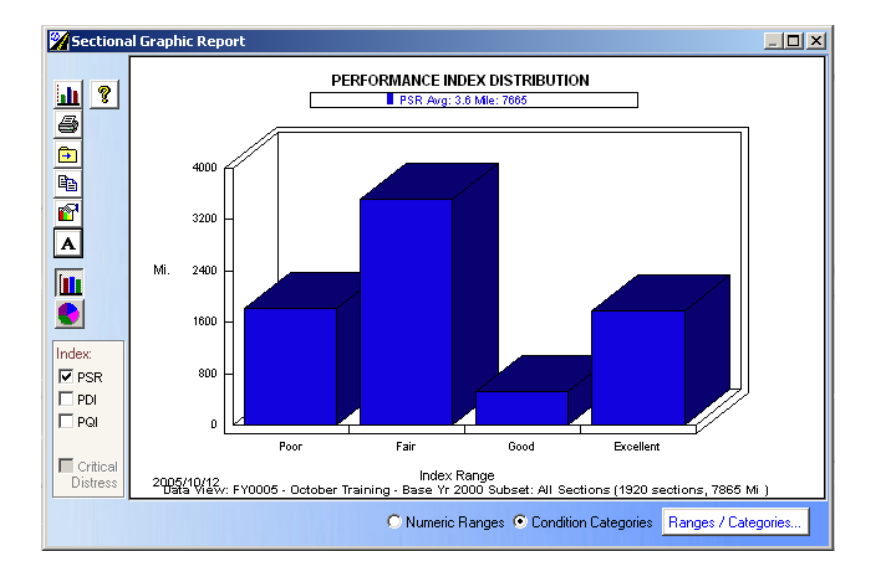

Pie chart showing needed distribution by year in terms of the PSR.

| Sectional Graphic Report                 |                      | ×    |
|------------------------------------------|----------------------|------|
| ?                                        |                      | 5-7  |
| Graph Type:                              | Index to Plot:       | Plot |
| Need Year Distribution                   | PSR                  |      |
|                                          | 🗖 PDI                |      |
|                                          | 🗖 PQI                |      |
|                                          | Critical Distress    |      |
|                                          |                      |      |
|                                          | Exclude No Data      |      |
|                                          |                      |      |
|                                          |                      |      |
| Subset:                                  | E Catura I           |      |
| All Sections                             | Subset               |      |
| Multiple Subsets                         | rouped Sections      |      |
| Data View:                               |                      |      |
| FY0005 - October Training - Base Yr 2000 | <b>⊘</b> ∰ Data Viev |      |
|                                          |                      |      |
|                                          |                      |      |

✓ If Figure 5-7 is selected leave the check mark beside PSR but select "Need Year Distribution" from the drop down list under the Graph Type on the upper left side on the form. Click the Plot button I to display the graph shown below. Note, the Plot button will not become available until you choose PSR, DMI or PCI.

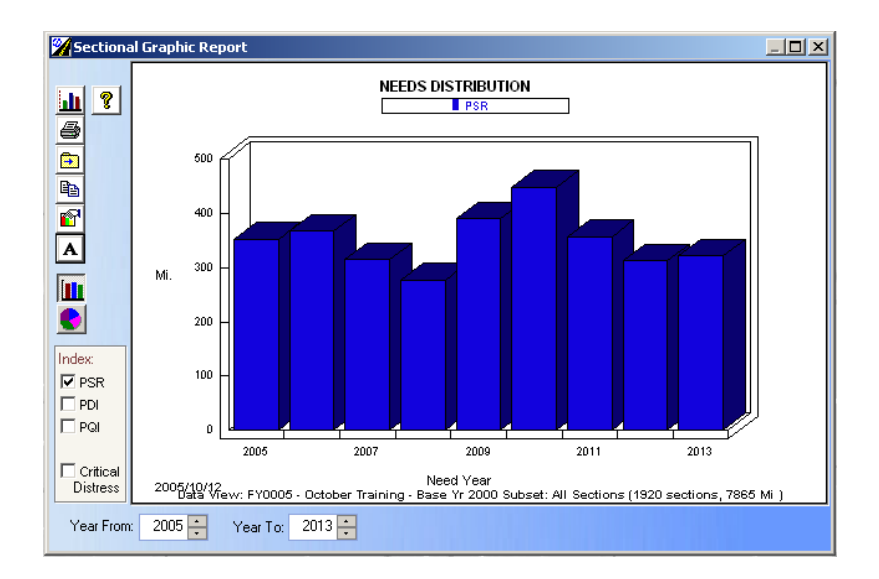

✓ The resultant graph may be a bar chart as shown in figure above. To view a pie graph simply click on the Pie Chart button .

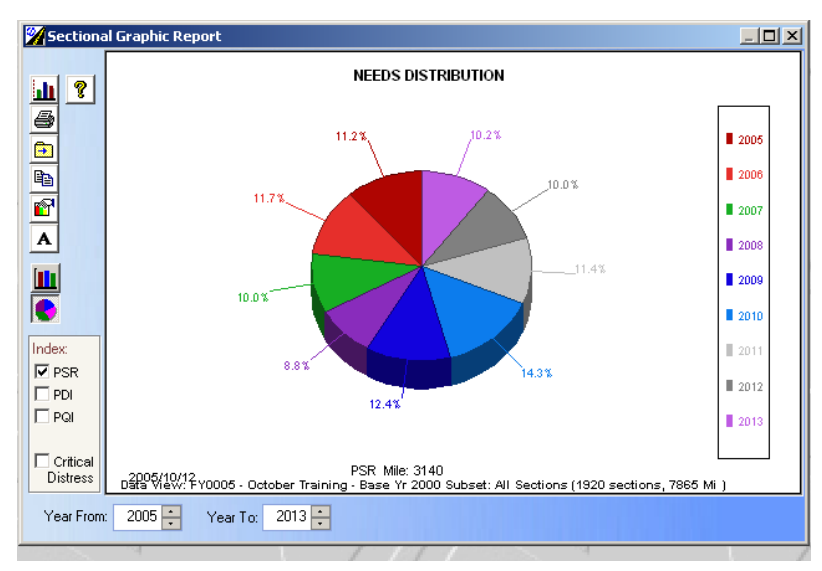

# Question 18a - gis maps

You are requested to display the entire state of Arizona road network using the GIS module in the HPMA

Answer:

✓ Go to the Section menu and choose <u>Map Display...</u> from the drop down list.

| 🚧 А  | DOT Pav | vement | Managem | nent Syst        | em (6.5)           | I) VFP   |        |      |   |
|------|---------|--------|---------|------------------|--------------------|----------|--------|------|---|
| File | Tables  | Models | Highway | Section          | Analysis           | Feedback | Window | Help |   |
|      |         |        |         | 🕍 Secti          | on <u>V</u> iew Cr | eation   |        |      |   |
|      |         |        |         | 🔁 <u>D</u> eta   | il View            |          |        |      |   |
|      |         |        |         | Table            | e View             |          |        |      |   |
|      | 2       |        |         | 🚰 <u>S</u> tati: | stics              |          |        |      | 1 |
|      |         |        |         | 🗎 List P         | eports             |          |        |      |   |
|      |         |        |         | <u> P</u> erfo   | ormance Gr         | aph      |        |      |   |
|      |         |        | 11      | i 🚹 Grap         | hic Report:        | s        |        |      |   |
|      |         | /      |         | 👿 E <u>x</u> ce  | l Pivot Tab        | le       |        |      |   |
|      |         |        |         | 🙊 <u>M</u> ap    | Display            |          |        |      |   |
|      |         | A      |         |                  | /                  |          |        |      |   |
|      |         |        |         |                  |                    |          |        |      |   |

✓ Select the appropriate Section Data View from the main screen (5-9) and click on the
 Display button. In this case, SDV *FY0005* should be used

| Map Display                             | <mark>×</mark><br>5-9 |
|-----------------------------------------|-----------------------|
| Map Display For:                        | Display               |
| Data View:                              | Cancel                |
| FY0005 5 Year Analysis - Base Year 2000 |                       |

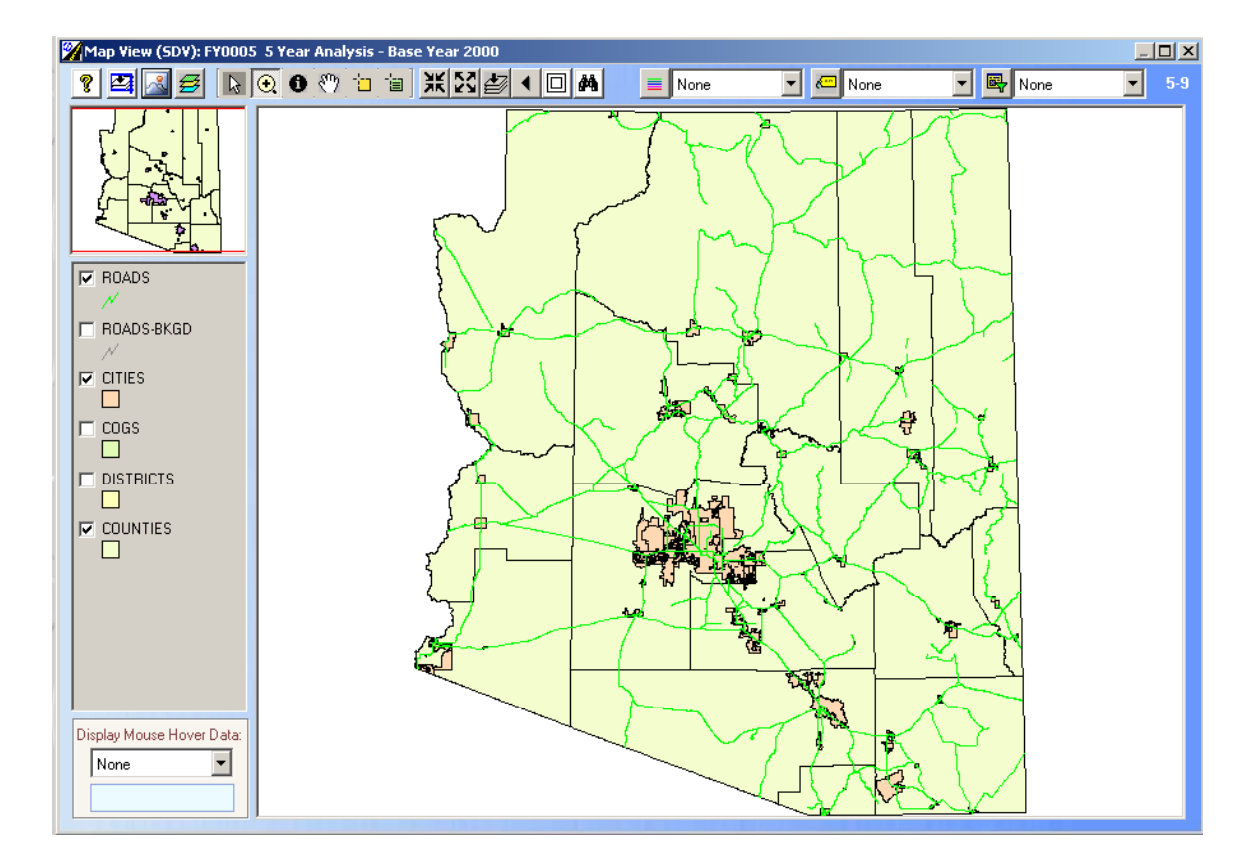

 $\checkmark$  The following base map should be displayed

#### Question 18b – gis maps

You are requested to display the network condition, in term of the most recent PSR, for ADOT road network on the GIS map. The condition should be displayed in 5 bins as follows:

| Range      | Display Color |
|------------|---------------|
| < 2.0      | Red           |
| 2.0 to 3.0 | Magenta       |
| 3.0 to 3.5 | Green         |
| 3.5 to 4.0 | Blue          |
| >4.0       | Yellow        |

Answer:

✓ From the drop down *Field Selection* menu, select the *PSR Most Recent*, and then click on the \_\_\_\_\_\_ button.

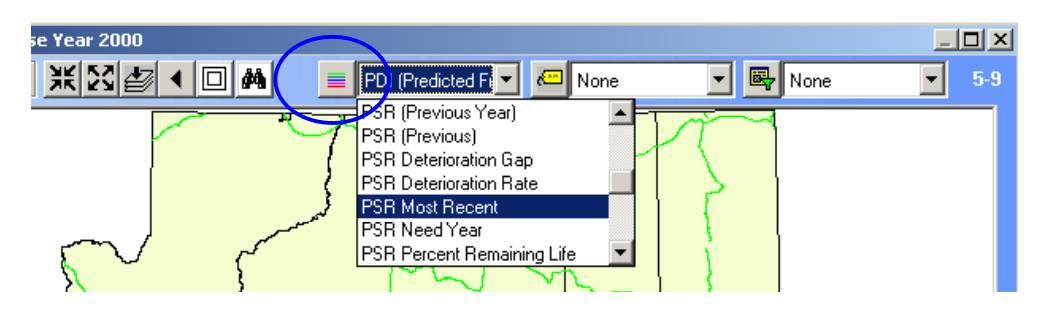

- ✓ On the *Map Color by Range Value* screen, you need to:
- Specify the number of bin in this example it is "5".
- Define the bin limits by entering them in the range limit boxes in an ASCENDING order. Note that the last Range Limit has to be the maximum value of the PSR scale.
- Define the line thickness and the color of each bin by clicking on the color field. A
  pop-up screen with the color palette will be displayed for the selecting each color.

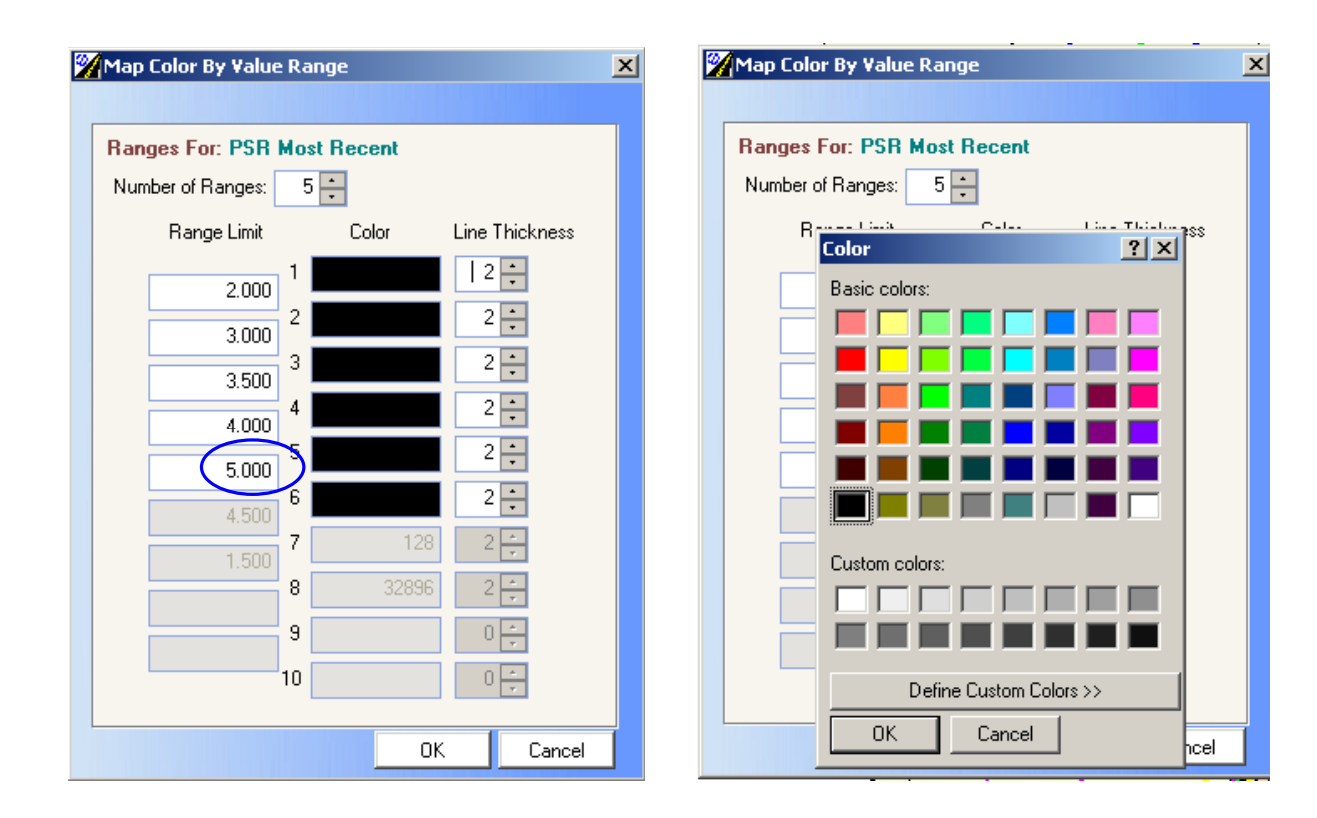

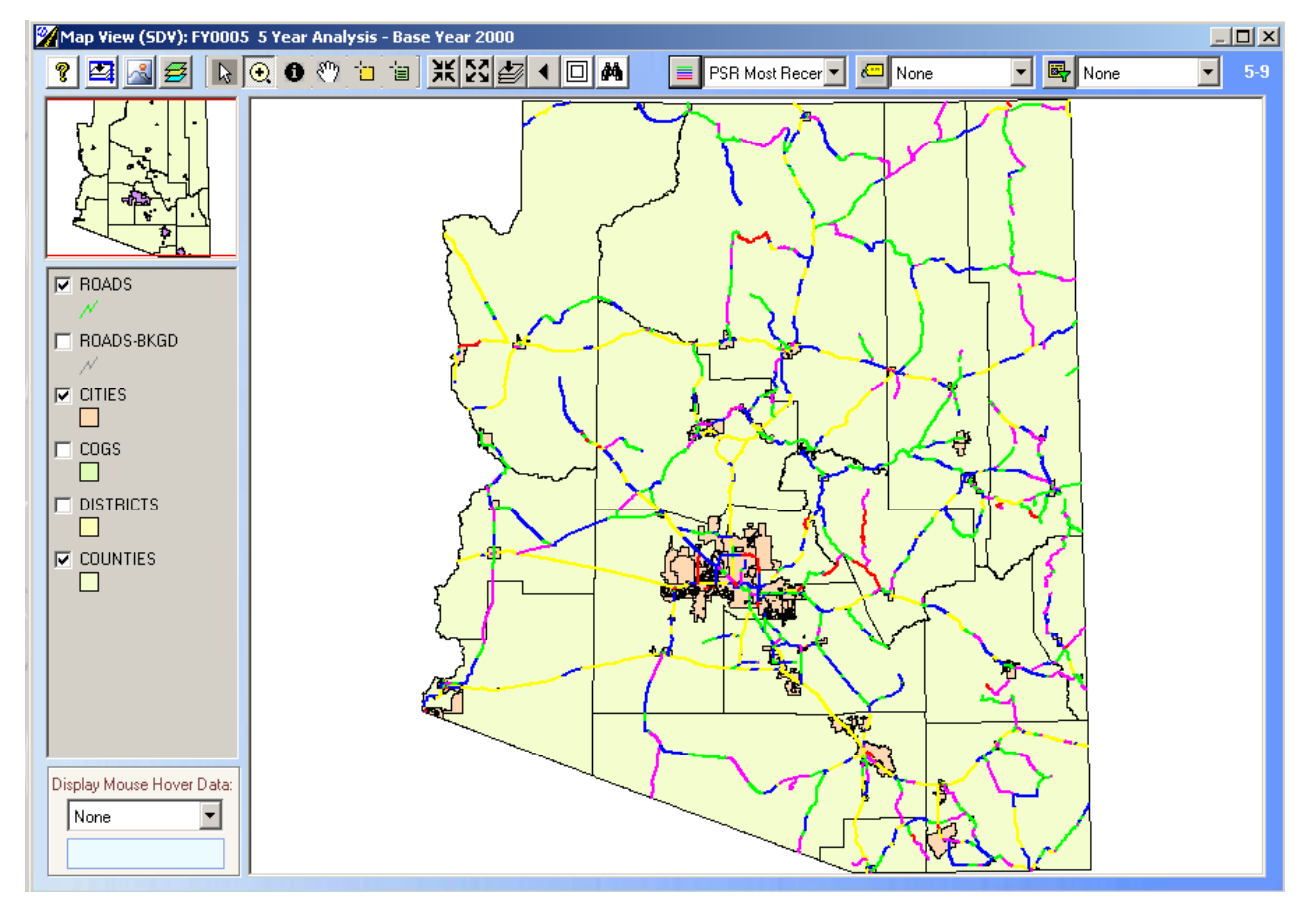

✓ Click OK button and the map should be displayed as follows:

#### Question 18c – gis maps

You are requested to display the proposed work program by year starting from the year 2000 through 2007. Each project should be labeled by the proposed treatment in that year. The final map should be zoomed to show the area around Phoenix Answer:

- ✓ Similar to the previous question, from the drop down *Field Selection* menu, select the *Treatment Year (Proposed)*, and then click on the button.
- ✓ Assign the number of ranges should be set to "8", which is the number of years starting 2000 though 2007
- ✓ Assign different colors and line thickness for each bin and press OK.
- ✓ The main map will be displayed with the projects highlighted by year
- ✓ From the Select Label pull down menu, select Treatment ID (Proposed), as follows:

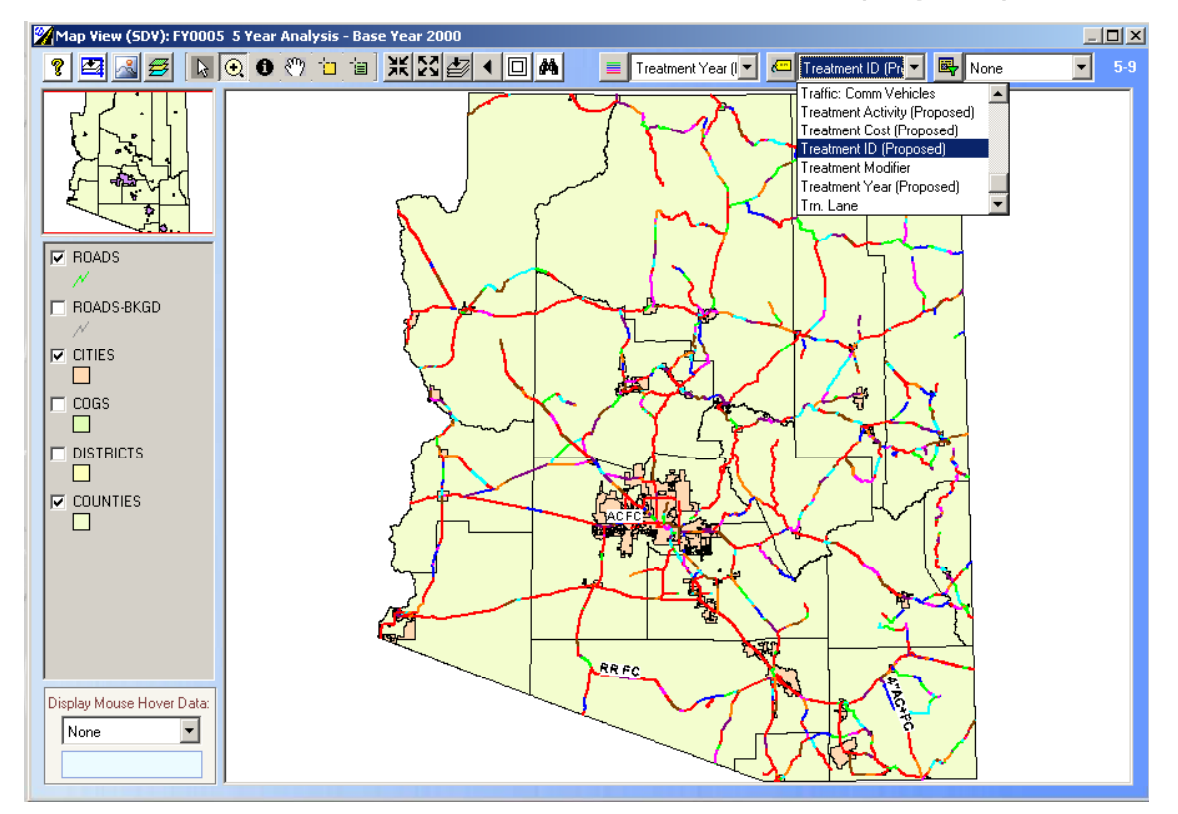

| 🎢 Map Display Label Prope | erties                       | x |
|---------------------------|------------------------------|---|
| Label Properties For: T   | reatment ID (Proposed)       |   |
| Optimized Placer -        | Mask Labels Mask Color:      |   |
| C Standard Labeler -      | Text Color: Text             |   |
|                           | Font: Arial<br>Size: 10 Bold |   |
|                           | Rotate: 0                    |   |
|                           | Spline                       |   |
|                           | OK Cancel                    |   |

✓ The map for the whole state will be displayed

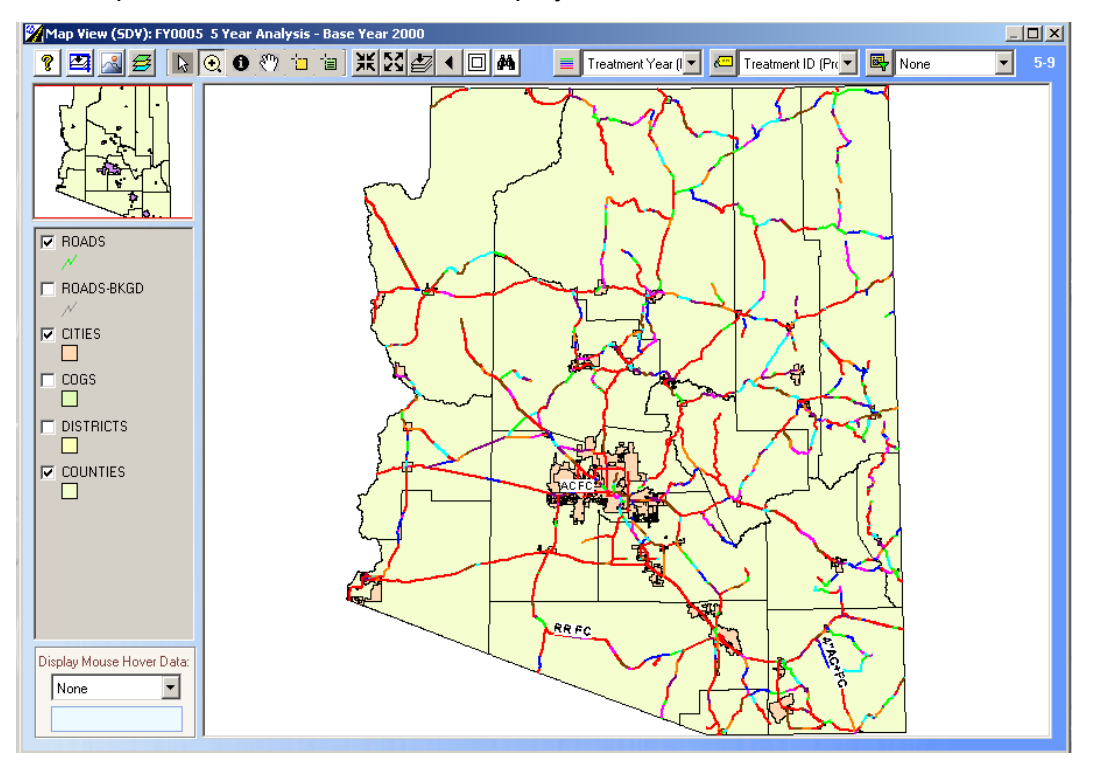

✓ On the main screen select the <sup>I</sup><sup>®</sup> button for zooming, and select the rectangular area to zoom in:

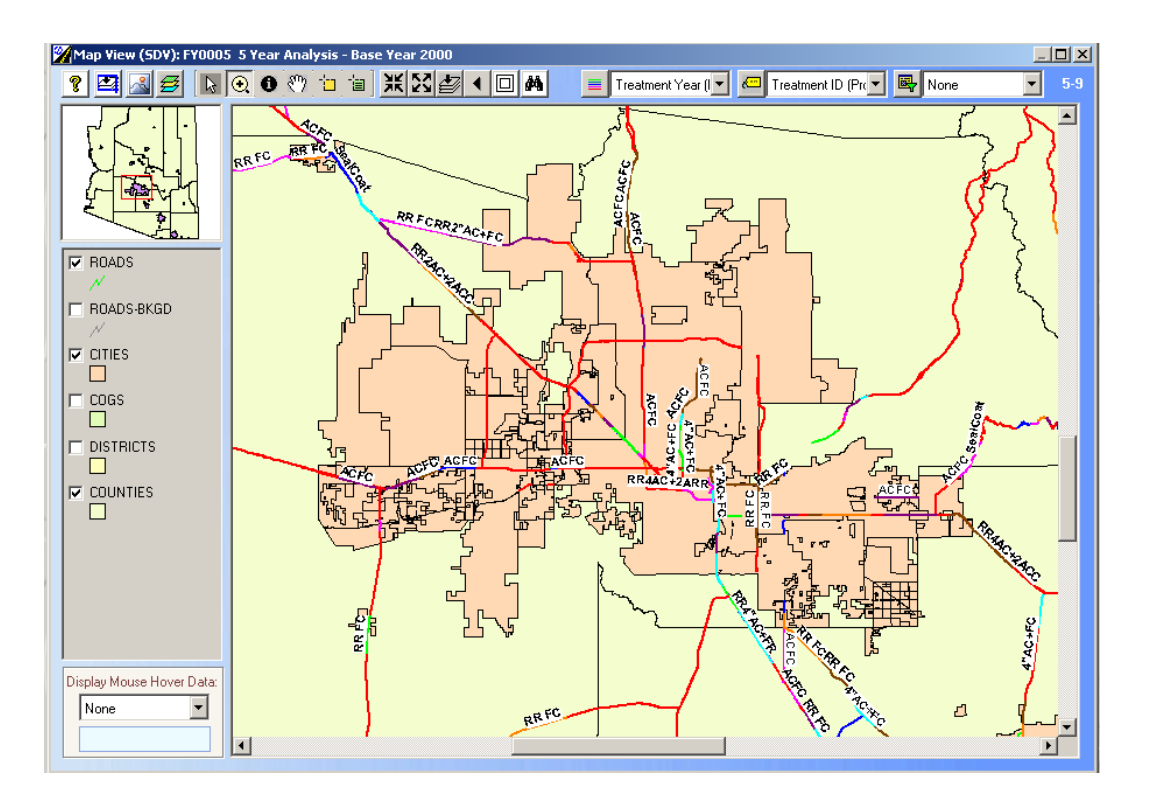

#### **Question 19 – Creating Subsets**

You are requested to create a subset for the flexible pavement sections located beyond milepost 90 on I-10 W direction.

Answer:

✓ The "Subset Selection" form SS can be accessed via a number of different forms in the HPMA software. As an example, the subset definition form can be accessed via the Section/ Section Detailed view menu and then clicking the <u>Select/Define Subset</u>

button solution to open the "Subset Selection" SS form.

| SS |
|----|
| -  |
|    |
| ок |
|    |

- ✓ To define a new subset, click on the <u>Add</u> button <sup>□</sup> and the "Subset Builder" form will be displayed. You can now specify the parameters defining the required subset and choose a name for the subset.
- ✓ To create the subset, click the <u>Add</u> button <sup>□</sup> to add a record then specify the Field, the Condition, the Value and the Logic *as shown below*. Hint: you will need to click the Add button to create each row in the subset definition.
- ✓ Enter a name for the subset beside Description (*Training Arizona Subset*) and then click the Verify button to ensure the subset definition is valid.

| 2 | 4 | Subse    | et Builc  | ler                       |           |            |    |        | × |
|---|---|----------|-----------|---------------------------|-----------|------------|----|--------|---|
|   |   | <u>°</u> |           | Verify                    |           |            |    |        |   |
|   | I | Order    | (         | Fields                    | Condition | Value      | )  | Logic  |   |
|   | ▶ | 1        |           | Hwy ID: Route Type        | =         | Interstate |    | AND    |   |
|   |   | 2        |           | Hwy ID: Route #           | =         | 10         |    | AND    |   |
|   |   | 3        |           | Hwy ID: Direction         | =         | West       |    | AND    |   |
|   |   | 4        |           | Begin Distance            | >=        | 90.000     |    | AND    |   |
|   |   | 5        |           | Pavement Type             | =         | Bituminous |    |        |   |
|   |   |          |           |                           |           |            |    |        |   |
|   |   |          |           |                           |           |            |    |        |   |
|   |   |          |           |                           |           |            |    |        |   |
|   |   |          |           |                           |           |            |    |        |   |
|   |   |          |           |                           |           |            |    |        |   |
|   |   |          |           |                           |           |            |    |        |   |
|   |   |          |           |                           |           |            |    |        |   |
|   |   |          |           |                           |           |            |    |        | - |
|   |   | De       | escriptor | : Training_Arizona_Subset |           |            |    |        |   |
|   |   |          |           |                           |           | (          | эк | Cancel |   |

 Press OK when your subset definition is completed - you can click on the Count button to view the number of sections within this subset. There should be 61 sections.

#### **Question 20 – Creating Subsets**

You are requested to create a subset for the flexible pavement sections located on I-10 or I-8 W direction where the PSR most recent is greater then 3.5. Answer:

✓ The "Subset Selection" form SS can be accessed via a number of different forms in the HPMA software. As an example, the subset definition form can be accessed via the Section/ Section Detailed view menu and then clicking the <u>Select/Define Subset</u>

button Subset... to open the "Subset Selection" SS form.

| ×    |
|------|
| SS   |
|      |
| •    |
|      |
|      |
| or 1 |
|      |

- ✓ To define a new subset, click on the <u>Add</u> button <sup>□</sup> and the "Subset Builder" form will be displayed. You can now specify the parameters defining the required subset and choose a name for the subset.
- ✓ To create the subset, click the <u>Add</u> button <sup>□</sup> to add a record then specify the Field, the Condition, the Value and the Logic *as shown below*. Hint: you will need to click the Add button to create each row in the subset definition.
- ✓ Enter a name for the subset beside Description (*Training Arizona Subset*) and then click the Verify button to ensure the subset definition is valid.

|   |     |          |                          | [         |            |    |         |   |
|---|-----|----------|--------------------------|-----------|------------|----|---------|---|
| 2 | Sul | bset Bui | lder                     |           |            |    |         | X |
|   | C   | ×        | Verify                   |           |            |    |         |   |
|   | Ore | der (    | Fields                   | Condition | Value      | )  | Logic 🛓 |   |
|   | •   | 1        | Hwy ID: Route Type       | =         | Interstate |    | AND     |   |
|   |     | 2 (      | Hwy ID: Route #          | =         | 10         |    | OR      |   |
|   |     | 3        | Hwy ID: Route #          | =         | 8          | )  | AND     |   |
|   |     | 4        | Hwy ID: Direction        | =         | West       |    | AND     |   |
|   |     | 5        | Pavement Type            | =         | Bituminous |    | AND     |   |
|   |     | 6        | PSR Most Recent          | >=        | 3.50       |    |         |   |
|   |     |          |                          |           |            |    |         |   |
|   |     |          |                          |           |            |    |         |   |
|   |     |          |                          |           |            |    |         |   |
|   |     |          |                          |           |            |    |         |   |
|   |     |          |                          |           |            |    |         |   |
|   |     |          |                          |           |            |    |         |   |
|   |     |          |                          |           |            |    |         | - |
|   |     | Descript | or: Arizona training _01 |           |            |    |         |   |
|   |     |          |                          |           |            | ОК | Cancel  |   |

 Press OK when your subset definition is completed - you can click on the Count button to view the number of sections within this subset. There should be 122 sections. **Corrective Maintenance Analysis & Reporting** 

# **Corrective Maintenance Analysis & Reporting**

## **Question 21**

# You are requested to perform a Corrective Maintenance analysis for all Interstates Routes.

- ✓ The Maintenance Analysis Module provides maintenance activity planning based on a single year maintenance budget.
- ✓ The maintenance programming function is directed towards determining maintenance needs based on condition (surface distress) data and analysing the effects of financial constraints on network performance. There are two steps to the analysis:
  - 1. **Needs Analysis** where the maintenance needs are defined based upon the distresses evident in the pavement and appropriate treatments selected.
  - 2. **Budget Analysis** where the annual maintenance program is developed using the constraints of budget and performance.

# Analysis Parameters

For this case study, the Needs Analysis and Budget Analysis parameters are defined on the screen 6-1 "Maintenance Analysis, Needs Analysis tab, as follows:

- A list of maintenance activities that are commonly used in ADOT and a set of maintenance decision trees were first set.
- The hierarchy that defines competing treatments was selected.
- A separate SDV having the min. length of 1.5 miles and the maximum of 4 miles was built.
- A subset with all Interstates Routes was created.
- Budget limit for Budget Analysis was set at \$ 500,000.

#### Answer:

#### **Budget Analysis:**

✓ Go to the Analysis menu and choose Maintenance Analysis from the drop down list

| bles Mode | ls Highway                | Section | Analysis         | Feedback                              | Window           | Help |  |
|-----------|---------------------------|---------|------------------|---------------------------------------|------------------|------|--|
|           |                           |         | Maint            | enance Anal                           | ysis             |      |  |
|           | $\langle \langle \rangle$ |         | ₩ M&R (<br>Øptim | <u>A</u> lternatives<br>ization Anal; | Analysis<br>/sis |      |  |
| 1         |                           |         | 📌 Projec         | t Level Anal                          | ysis             |      |  |
|           |                           | ~       |                  | 3                                     |                  |      |  |

✓ The following screen shows the analysis parameters set as described above.

| Veeds Anah                                  | reie Dudget instance                                                                                                    | D- I |
|---------------------------------------------|----------------------------------------------------------------------------------------------------|------|
| Parameters:<br>Activities<br>Decision Trees | Analysis:<br>Results exist: No<br>Replace all analysis results<br>Exclude Optimized Sections for 0 ; yrs<br>Exclude Sections With Programmed Work |      |
| Activity Hierarchy                          | Reports:<br>© Needs Analysis Report<br>Sort by: C C.E.<br>© Highway<br>C Summary Analysis Report                                                  |      |
| Subset:<br>Interstate_Routes<br>Use Groupe  | Data View:<br>a ADDT_1Year Analysis_Base Year 2006<br>d Sections                                                                                  |      |

✓ Click on the Analyze button ▲ Analyze in order to start the Needs analysis process.

| Needs A         | nalysis                      | Budget Analysis                          |
|-----------------|------------------------------|------------------------------------------|
| Parameters:     | Analysis:<br>Results exis    | t: No<br>results<br>rections for 0 + yrs |
| Deci: 🌠 Mainter | nance Need Analysis, Press < | Esc>to abort.                            |
| Activit         | 0 0 299.000 - 302.000        |                                          |
| G - M           | 44%                          | A                                        |
|                 | C Summary Analysis Ru        | C Highway eport                          |
| ubset:          | Dat                          | a View:                                  |
|                 |                              | ADOT 1Year Analusia Rase Year 200        |

✓ Verify the log file as shown in the next figure:

| 2 | 🖌 Vie | w File: mr    | ntanal.msg                         |                                                | <u>_ 0 ×</u> |
|---|-------|---------------|------------------------------------|------------------------------------------------|--------------|
|   | 6     |               | #                                  | Bookman Old Style 🔻 9 💌 B I                    | 6-1-v        |
|   | I-    | 40<br>Treatme | W O O 267.5<br>nt: Friction Course | 00 - 270.000<br>AR                             |              |
|   | I-    | 40<br>Current | W 0 0 270.0<br>distress value is   | 00 - 274.000<br>out of date. Analysis skipped. |              |
|   | I-    | 40<br>Current | W 0 0 274.0<br>distress value is   | 00 - 278.000<br>out of date. Analysis skipped. |              |
|   | I-    | 40<br>Treatme | W O O 278.0<br>nt: Friction Course | 00 - 280.000<br>AR                             |              |
|   | I-    | 40<br>Treatme | W O O 280.0<br>nt: Friction Course | 00 - 284.000<br>AR                             |              |
|   | I-    | 40<br>Treatme | W O O 284.0<br>nt: Friction Course | 00 - 288.000<br>AR                             |              |
|   | I-    | 40<br>Treatme | W O O 288.0<br>nt: Friction Course | 00 - 292.000<br>AR                             | _            |
|   | I-    | 40            | ₩ 0 0 292.0                        | 00 - 296.000                                   | -            |

✓ Note: As shown in the log file some sections have not been considered in the analysis and have a statement "Current distress value is out of date. Analysis skipped". The reason that those sections were not analyzed is that they had some sort of maintenance or rehabilitation done after the performance data was collected. (i.e. the as built date is more recent then the date of the performance data.)

| 🎇 Maintenance Analysis                  | <u> </u>                                                          |  |  |  |  |  |  |  |  |
|-----------------------------------------|-------------------------------------------------------------------|--|--|--|--|--|--|--|--|
| ?                                       | 6-1                                                               |  |  |  |  |  |  |  |  |
| Needs Analysis                          | Budget Analysis                                                   |  |  |  |  |  |  |  |  |
| Parameters: Analysis:                   | Results exist: Yes                                                |  |  |  |  |  |  |  |  |
| Activities                              | e all analysis results<br>e Optimized Sections for 0 + yrs        |  |  |  |  |  |  |  |  |
| Decision Trees                          | e Sections With Programmed Work                                   |  |  |  |  |  |  |  |  |
| Activity Hierarchy<br>G - M Interaction | Analysis Report<br>Sort by: C C.E.<br>Highway ary Analysis Report |  |  |  |  |  |  |  |  |
| Subset:                                 | Subset: Data View                                                 |  |  |  |  |  |  |  |  |
| Interstate_Routes                       | ADOT_1Year Analysis_Base Year 2006                                |  |  |  |  |  |  |  |  |
|                                         | Close                                                             |  |  |  |  |  |  |  |  |

✓ Two reports can be generated based on the Maintenance Needs Analysis performed, as shown in the figure above:

- 1. Needs Analysis Report which presents the outcome of the decision trees. Each section of highway is reported as well as the selected treatment(s), cost and cost-effectiveness. The user can choose to report in highway order or descending Cost Effectiveness.
- 2. **Summary Needs Analysis Report:** presents the results of the needs analysis grouped by maintenance activity.
- ✓ To print or preview the Needs Analysis Report use → or → button located under Reports Box of the form 6-1 as shown in the following screen capture:

| K     | ADO     | I PM: | 5     |         |                           |              |          |       | 2006/03/14 |
|-------|---------|-------|-------|---------|---------------------------|--------------|----------|-------|------------|
| 100   | 7       |       |       | MAI     | NTENANCE NEEDS A          | NALYSIS REPO | RT       |       |            |
|       |         |       |       |         | Subset: Interstate_Route: | s            |          |       |            |
| Hig   | hway    |       |       |         |                           |              |          |       |            |
| RT    | # Au    | CDir  | Int#  | Ram Cnt | y Seq From                | То           | Lane     |       |            |
|       |         |       |       |         | Maintenance               | Increase     |          |       | <b>6 F</b> |
|       |         |       | real  | FUI     | Activity                  |              | COST(3)  | Area  |            |
| After | Mainten | ance  | PDI : | 5       |                           | Total Cost:  | \$ 14396 |       |            |
| -     | 8       | W     |       |         | 175.000                   | 178.330      |          |       |            |
|       |         |       | 2003  | 3 4.75  | Friction Course AR        | 0.25         | 13654    | 3835  | 0.666      |
| After | Mainten | ance  | PDI : | 5       |                           | Total Cost:  | \$ 13654 |       |            |
| -     | 10      | E     |       |         | 0.000                     | 3.000        |          |       |            |
|       |         |       | 2003  | 3 4.20  | Friction Course AR        | 0.80         | 20177    | 5668  | 4.120      |
| After | Mainten | ance  | PDI : | 5       |                           | Total Cost:  | \$ 20177 |       |            |
| -     | 10      | E     |       |         | 3.000                     | 7.000        |          |       |            |
|       |         |       | 2003  | 3 2.85  | Friction Course AR        | 2.15         | 52422    | 14725 | 11.444     |
| After | Mainten | ance  | PDI 3 | : 5     |                           | Total Cost:  | \$ 52422 |       |            |
| -     | 10      | E     |       |         | 7.000                     | 11.000       |          |       |            |
|       |         |       | 2003  | 3 3.04  | Friction Course AR        | 1.96         | 45845    | 12878 | 11.826     |
| After | Mainten | ance  | PDI : | 5       |                           | Total Cost:  | \$ 45845 |       |            |
|       | 40      | -     |       |         | 44.000                    | 44.000       |          |       |            |

✓ To print or preview the Summary Needs Analysis Report use → or → button located under Reports Box when Summary Analysis Report check box is selected. The following report will be displayed:

| AD OT PMS         |                         |                 | 2006/03/13 |
|-------------------|-------------------------|-----------------|------------|
| ADOT              | MAINTENANCE NEEDS ANALY | SIS SUMMARY REF | PORT       |
| Budget:           | Subset: Interstate_F    | Routes          |            |
| Subset            | Activities              | Cost            | Area       |
| Interstate_Routes | Seal Coat (107)         | \$ 27628        | 15522      |
|                   | Friction Course AR      | \$ 7346005      | 2063478    |
| Totals            |                         | \$ 7373633      | 2079000    |
## **Budget Analysis:**

✓ From screen 6-1 click on Budget Analysis tab, click on Add budget Scenario button and define the budget scenario as indicated in the form below.

| 🎢 Maintenance Anal                               | ysis                                                                   |                                                 |              |           |                                                          | X   |
|--------------------------------------------------|------------------------------------------------------------------------|-------------------------------------------------|--------------|-----------|----------------------------------------------------------|-----|
| ?                                                |                                                                        |                                                 |              |           |                                                          | 6-1 |
| Need                                             | ls Analysis                                                            |                                                 | Budge        | et Anal   | ysis                                                     |     |
| Budget Scenari<br>Budget_Correction<br>Analysis: | Add Budget Scene<br>Budget Scene<br>ID: E<br>Description: E<br>Budget: | :enario<br>ario:<br>3106<br>3udget_Co<br>50¢000 | 6-1 b        | X         | rogram Report<br>by: © C.E.<br>© Highway<br>nmary Report |     |
|                                                  |                                                                        | $\langle$                                       | OK Cance     | I         |                                                          |     |
| Subset:                                          |                                                                        |                                                 | Data View:   |           |                                                          |     |
| Interstate_                                      | Routes<br>Grouped Sections                                             | •                                               | ADOT_1Year A | .nalysis_ | Base Year 2006                                           |     |
|                                                  |                                                                        |                                                 |              |           | Clos                                                     | æ   |

✓ Start analysis process by clicking on the Analyze button ▲ Analyze

| Maintenance Analysis                                                                                                    | ×                                                                                                    |
|----------------------------------------------------------------------------------------------------|----------------------------------------------------------------------------------------------------|
| <u>8</u>                                                                                                    | 6-1                                                                                                    |
| Needs Analysis                                                                                                    | Budget Analysis                                                                                                    |
| Budget Scenario:   Image: 10: BI06 Budget 500000   Budget_Corrective_Maintenance Image: Image: Image:   Analysis: Image: Analyze Image: Image:   Image: Image: </td <td>Reports:<br/>Maint. Program Report<br/>Sort by: © C.E.<br/>Chighway<br/>Cost Summary Report<br/>Cost Summary Report<br/>Dot<br/>Plot</td> | Reports:<br>Maint. Program Report<br>Sort by: © C.E.<br>Chighway<br>Cost Summary Report<br>Cost Summary Report<br>Dot<br>Plot |
| Subset:                                                                                                    | r:<br>IT_1Year Analysis_Base Year 2006                                                                                        |
| Use Grouped Sections                                                                                                    |                                                                                                    |
|                                                                                                    | Close                                                                                                    |

✓ Two reports can be generated based on the Maintenance Budget Analysis performed as shown in the figure above:

- 1. **Maintenance Budget Analysis Report** which presents the outcome of the decision trees. Each selected section of highway is reported as well as the selected treatment(s), cost and cost-effectiveness. The user can choose to report in highway order or descending Cost Effectiveness.
- 2. **Summary Budget Analysis Report:** presents the results of the Budget analysis grouped by maintenance activity.
- ✓ To print or preview the Maintenance Budget Analysis Report use in the button located under Reports Box when Maint. Program Report check box is selected. The following report will be displayed:

|     | AD 01  | ГРМЅ             |      | MAINTENANC<br>Budgetscenario<br>Totalbudget<br>Subset | E BUDGE <sup>-</sup><br>: Budget_Co<br>: \$ 500000<br>: Interstate_I | T ANAL'<br>prrective_<br>Tot<br>Routes | YSIS RI<br>Mainten<br>al used:: | EPORT<br>ance<br>≸ 495234 |       |        | 2006/03/14 |
|-----|--------|------------------|------|-------------------------------------------------------|----------------------------------------------------------------------|----------------------------------------|---------------------------------|---------------------------|-------|--------|------------|
| Hig | hway - |                  |      |                                                       |                                                                      |                                        |                                 |                           |       |        |            |
| RT  | # Au   | <u>× Dir</u> _In | t#Ra | m Cnty <u>Seq</u>                                     | From                                                                 |                                        | To                              | Lane                      | -     |        |            |
|     |        | Year             | PDI  | Mainten<br>Activi                                     | ance<br>ly                                                           | Increa<br>PDI                          | se                              | Cost (\$)                 | Area  | C.E.   | _          |
| l-  | 10     | W                |      |                                                       | 255.000                                                              |                                        | 259.000                         |                           |       |        |            |
|     |        | 2003             | 4.05 | Friction Cou                                          | rse AR                                                               | 0.95                                   |                                 | 33743                     | 9478  | 37.712 |            |
| -   | 10     | W                |      |                                                       | 128.000                                                              |                                        | 132.000                         |                           |       |        |            |
|     |        | 2003             | 4.30 | Seal Coat (1                                          | 07)                                                                  | 0.70                                   |                                 | 12819                     | 7202  | 21.253 |            |
| -   | 10     | W                |      |                                                       | 116.000                                                              |                                        | 120.000                         |                           |       |        |            |
|     |        | 2003             | 3.14 | Friction Cou                                          | rse AR                                                               | 1.86                                   |                                 | 66446                     | 18665 | 13.670 |            |
|     | 10     | W                |      |                                                       | 168.000                                                              |                                        | 172.000                         |                           |       |        |            |
|     |        | 2003             | 3.85 | Friction Cou                                          | rse AR                                                               | 1.15                                   |                                 | 29116                     | 8179  | 12.747 |            |
| -   | 10     | W                |      |                                                       | 247.000                                                              |                                        | 251.000                         |                           |       |        |            |
|     |        | 2003             | 4.46 | Friction Cou                                          | rse AR                                                               | 0.54                                   |                                 | 23940                     | 6725  | 11.879 |            |
| -   | 10     | E                |      |                                                       | 7.000                                                                |                                        | 11.000                          |                           |       |        |            |
|     |        | 2003             | 3.04 | Friction Cou                                          | rse AR                                                               | 1.96                                   |                                 | 45845                     | 12878 | 11.826 |            |
| -   | 10     | W                |      |                                                       | 8.000                                                                |                                        | 12.000                          |                           |       |        |            |
|     |        | 2003             | 3.09 | Friction Cou                                          | rse AR                                                               | 1.91                                   |                                 | 45980                     | 12916 | 11.503 |            |

✓ You can export the Budget Analysis program in an excel file using button located under Reports Box of the form 6-1, as shown in the following screen capture:

|     | dicrosoft | Excel - az               | _budget_50          | 0000.xls               | ;                 |                |        |         |         |          |                    |         |       |       |            | <u>- 🗆 ×</u> |
|-----|-----------|--------------------------|---------------------|------------------------|-------------------|----------------|--------|---------|---------|----------|--------------------|---------|-------|-------|------------|--------------|
|     | Eile Edit | <u>V</u> iew <u>I</u> ns | ert F <u>o</u> rmat | <u>T</u> ools <u>D</u> | ata <u>W</u> indo | w <u>H</u> elp |        |         |         |          |                    |         |       |       |            | _ 8 ×        |
| In  | 🚔 🔲       | AA                       | Ta 🦅 🐰              |                        | . 🛷 🖍             | • CH +         | 🧟 Σ    | f≈ AL Z | 1 🛍 🚜   | 100% -   | 12.                |         |       |       |            |              |
|     |           |                          |                     |                        |                   |                |        |         |         |          |                    |         |       |       |            |              |
|     |           |                          |                     |                        |                   |                |        |         |         |          |                    |         |       |       |            |              |
|     | G7        | <b>•</b>                 | = 0                 | -                      |                   |                |        |         |         |          |                    | -       | _     |       | _          |              |
|     | A         | В                        | F                   | G                      | Н                 |                | J      | K       | L       | M        | N                  | 0       | P     | Q     | R          | <u> </u>     |
|     | Route     | Route                    |                     |                        | _                 | Begin          | End_   |         |         |          |                    |         |       | -     |            |              |
| 1   | type      | num                      | Direction           | Intchg                 | Rampid            | _mile          | mile   | Lane_ID | PDI_mrm | Activity | Act_desc           | PDI_inc | Cost  | Area  | Cost_effec |              |
| 12  | -         | 10                       | E                   | U                      |                   | 3              | - /    |         | 2.85    | 202      | Friction Course AR | 2.15    | 52422 | 14/25 | 11.444     |              |
| 3   | -         | 10                       | E                   | 0                      |                   | 7              | 11     |         | 3.04    | 202      | Friction Course AR | 1.96    | 45845 | 12878 | 11.826     |              |
| 4   | -         | 10                       | E                   | 0                      |                   | 251            | 255    |         | 4.7     | 202      | Friction Course AR | 0.3     | 28843 | 8102  | 8.829      |              |
| 5   | ŀ         | 10                       | W                   | 0                      |                   | 4              | 8      |         | 3.4     | 202      | Friction Course AR | 1.6     | 38076 | 10695 | 8.917      |              |
| 6   | ŀ         | 10                       | W                   | 0                      |                   | 8              | 12     |         | 3.09    | 202      | Friction Course AR | 1.91    | 45980 | 12916 | 11.503     |              |
| 7   | -         | 10                       | W                   |                        |                   | 116            | 120    |         | 3.14    | 202      | Friction Course AR | 1.86    | 66446 | 18665 | 13.67      |              |
| 8   | -         | 10                       | W                   | 0                      |                   | 128            | 132    |         | 4.3     | 107      | Seal Coat (107)    | 0.7     | 12819 | 7202  | 21.253     |              |
| 9   | ŀ         | 10                       | W                   | 0                      |                   | 168            | 172    |         | 3.85    | 202      | Friction Course AR | 1.15    | 29116 | 8179  | 12.747     |              |
| 10  | ŀ         | 10                       | W                   | 0                      |                   | 191            | 195    |         | 4.14    | 202      | Friction Course AR | 0.86    | 24041 | 6753  | 7.894      |              |
| 11  | ŀ         | 10                       | W                   | 0                      |                   | 247            | 251    |         | 4.46    | 202      | Friction Course AR | 0.54    | 23940 | 6725  | 11.879     |              |
| 12  | ŀ         | 10                       | W                   | 0                      |                   | 255            | 259    |         | 4.05    | 202      | Friction Course AR | 0.95    | 33743 | 9478  | 37.712     |              |
| 13  | ŀ         | 10                       | W                   | 0                      |                   | 287            | 291    |         | 3.98    | 202      | Friction Course AR | 1.02    | 31477 | 8842  | 9.193      |              |
| 14  | -         | 17                       | S                   | 0                      |                   | 217.89         | 221.89 |         | 3.91    | 202      | Friction Course AR | 1.09    | 29817 | 8376  | 10.848     |              |
| 15  | -         | 19                       | N                   | Ó                      |                   | 60             | 63.09  |         | 4.51    | 202      | Friction Course AR | 0.49    | 15110 | 4244  | 7.624      |              |
| 16  | ŀ         | 19                       | S                   | Û                      |                   | 60             | 63.09  |         | 4.29    | 202      | Friction Course AR | 0.71    | 17559 | 4932  | 11.048     | -            |
|     |           | or trainnir              | ng / az_bud         | get_5000               | 00 /              |                |        |         | 1       |          | •                  |         |       |       |            |              |
| Rea | ady       |                          |                     |                        |                   |                |        |         |         |          |                    |         |       | NU    | M          |              |

✓ To print or preview the Summary Budget Analysis Report use → or → button located under Reports Box when Cost Summary Report check box is selected. The following report will be displayed:

| À ADOT PMS                      |                                  |                 | 2006/03/1 |  |
|---------------------------------|----------------------------------|-----------------|-----------|--|
|                                 | MAINTENANCE BUDGET ANAL          | YSIS SUMMARY RE | PORT      |  |
| Iget: BI06 - Budget_Corrective_ | Maintenance Subset: Interstate_R | outes           |           |  |
| Subs et                         | Activities                       | Cost            | Area      |  |
| Interstate_Routes               | Seal Coat (107)                  | \$ 12819        | 7202      |  |
|                                 | Friction Course AR               | \$ 482415       | 135510    |  |
|                                 |                                  | \$ 495234       | 142712    |  |

✓ You can plot the Budget Analysis results if you select the Budget\_Corrective\_Maintenance from the first drop down list, as shown in the figure below:

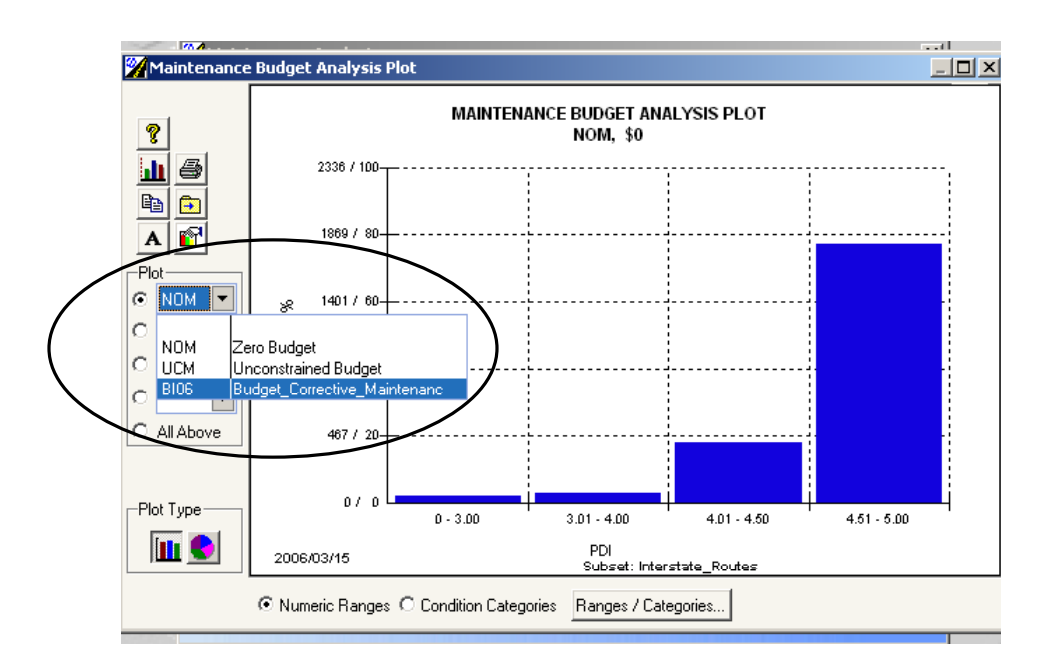

✓ You can also plot both Budget Analysis and Needs Analysis results if you keep the above selection, select the Unconstrained Budget from the second drop down list **and** have "All Above" box checked, as shown in the figure below:

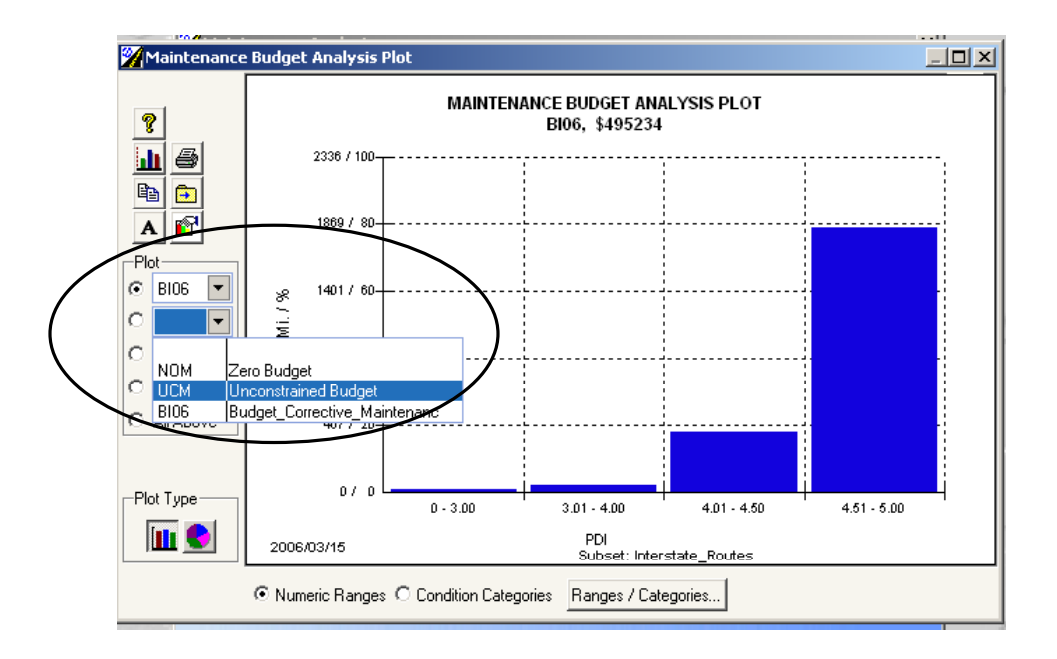

✓ The following screen capture will be displayed:

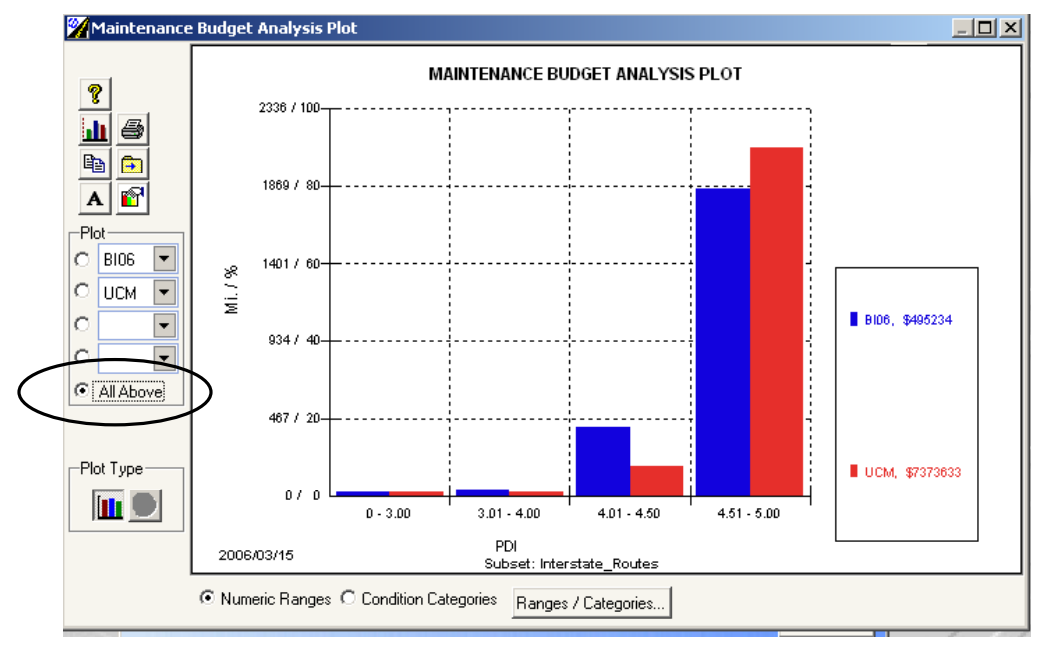